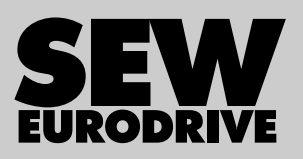

# Manual

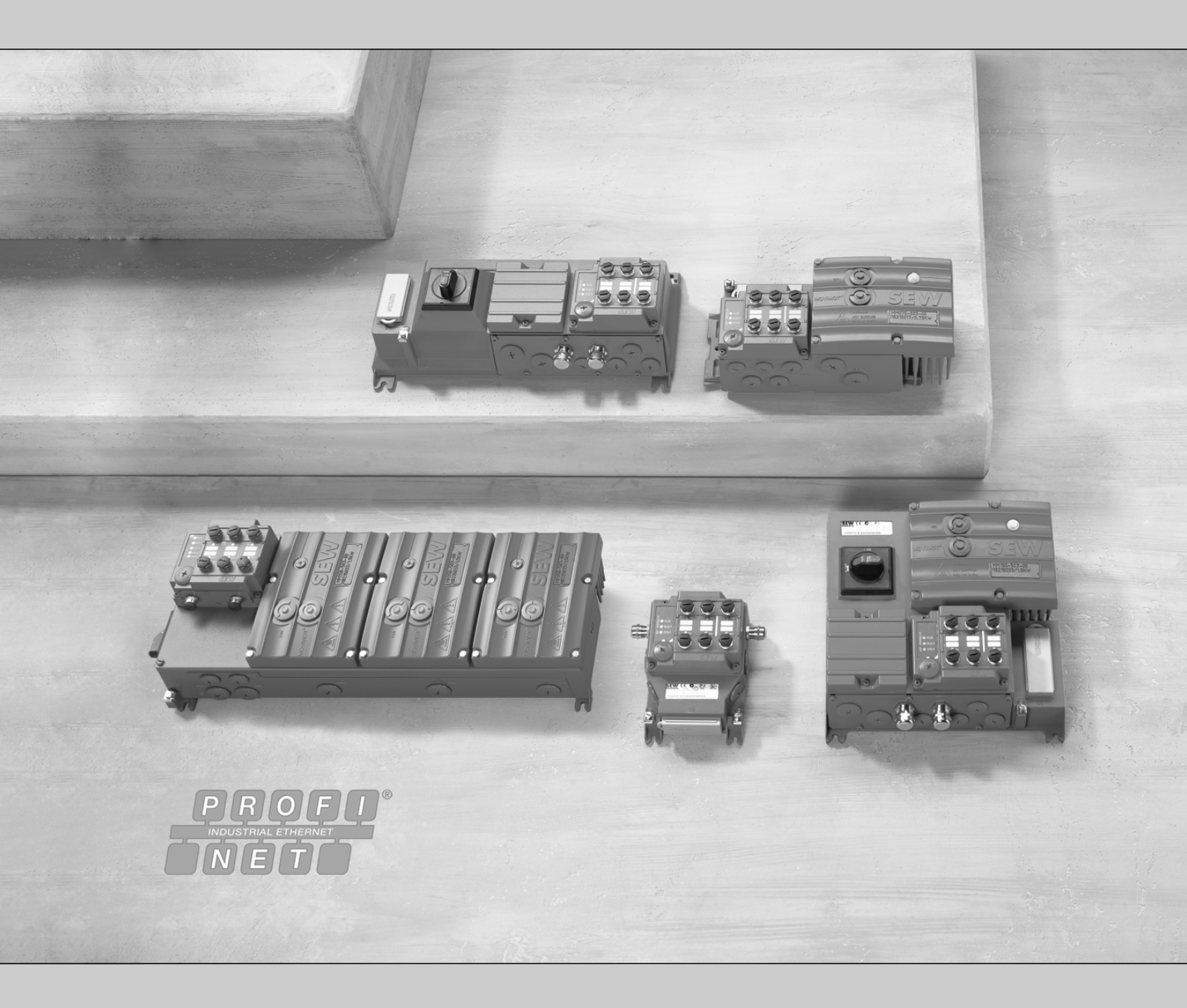

Drive System for Decentralized Installation PROFINET IO Interfaces, Field Distributors

Edition 12/2016

22870857/EN

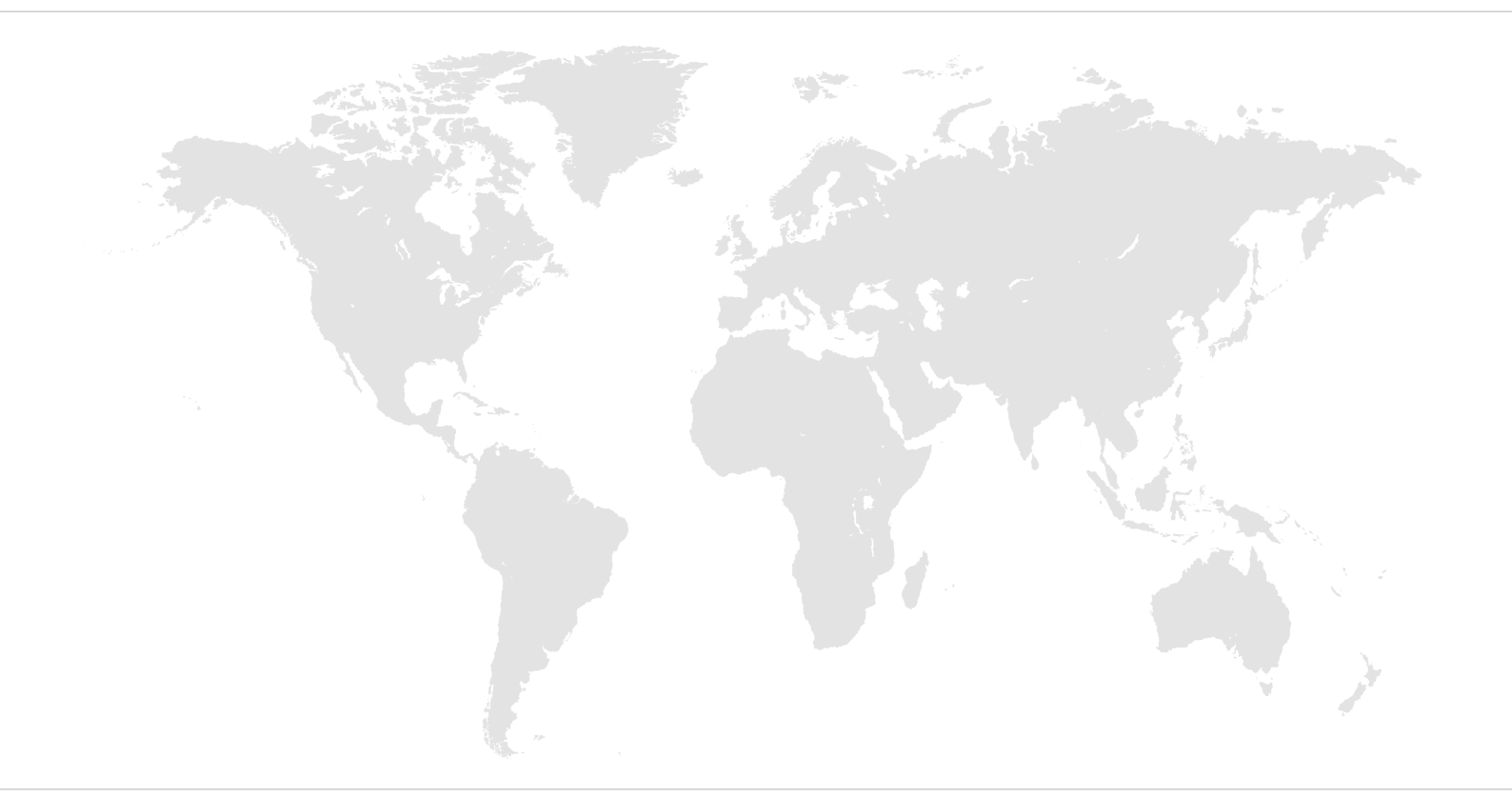

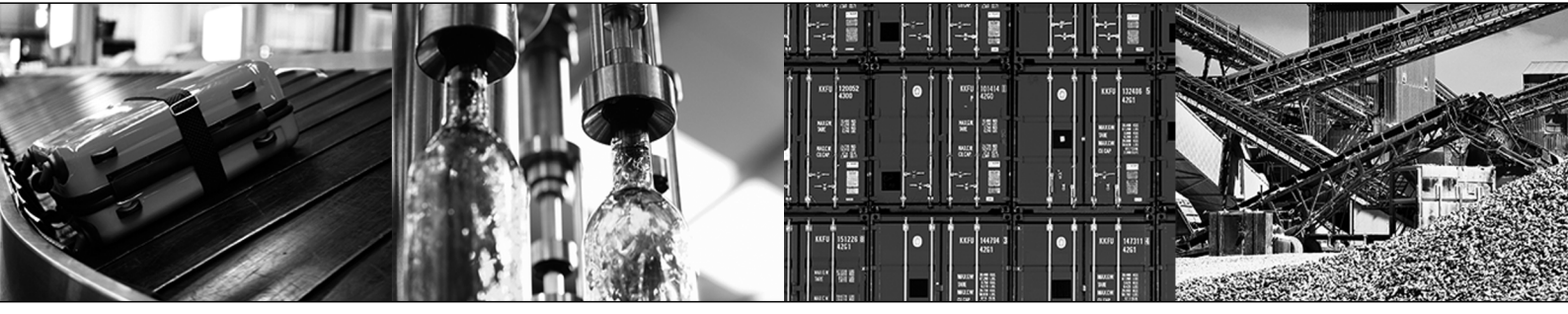

## Contents

| 1 | Valid c  | Valid components                                                         |          |  |  |  |  |
|---|----------|--------------------------------------------------------------------------|----------|--|--|--|--|
| 2 | Genera   | neral information                                                        |          |  |  |  |  |
|   | 2.1      | About this documentation                                                 | . 7      |  |  |  |  |
|   | 2.2      | Structure of the safety notes                                            | . 7      |  |  |  |  |
|   | 2.3      | Rights to claim under limited warranty                                   | . 9      |  |  |  |  |
|   | 2.4      | Exclusion of liability                                                   | . 9      |  |  |  |  |
|   | 2.5      | Other applicable documentation                                           | . 9      |  |  |  |  |
|   | 2.6      | Copyright notice                                                         | . 9      |  |  |  |  |
|   | 2.7      | Product names and trademarks                                             | . 9      |  |  |  |  |
| 3 | Safety   | notes                                                                    | 10       |  |  |  |  |
|   | 3.1      | Preliminary information                                                  | 10       |  |  |  |  |
|   | 3.2      | Operator's duties                                                        | 10       |  |  |  |  |
|   | 3.3      | Target group                                                             | 10       |  |  |  |  |
|   | 3.4      | Designated use                                                           | 11       |  |  |  |  |
|   | 3.5      | Eunctional safety technology                                             | 12       |  |  |  |  |
|   | 3.6      | Transport                                                                | 12       |  |  |  |  |
|   | 3.7      | Installation/assembly.                                                   | 12       |  |  |  |  |
|   | 3.8      | Electrical connection                                                    | 13       |  |  |  |  |
|   | 3.9      | Protective separation                                                    | 13       |  |  |  |  |
|   | 3.10     | Startup/operation                                                        | 14       |  |  |  |  |
| 4 | Dovice   | otructuro                                                                | 15       |  |  |  |  |
| 4 |          | Fieldbus interface                                                       | 15       |  |  |  |  |
|   | 4.1      | Type designation of the PROFINET IO interfaces                           | 17       |  |  |  |  |
|   | 4.2      | Field distributor                                                        | 10       |  |  |  |  |
|   | 4.5      | Turne designation of the DROEINET IO field distributors                  | 10<br>22 |  |  |  |  |
|   | 4.4      | Type designation of the PROFINET TO held distributors                    | 23       |  |  |  |  |
| 5 | Mechai   | nical installation                                                       | 28       |  |  |  |  |
|   | 5.1      | Installation instructions                                                | 28       |  |  |  |  |
|   | 5.2      | Tightening torques                                                       | 29       |  |  |  |  |
|   | 5.3      | Fieldbus interfaces MF./MQ                                               | 31       |  |  |  |  |
|   | 5.4      | Field distributor                                                        | 34       |  |  |  |  |
| 6 | Electric | cal installation                                                         | 39       |  |  |  |  |
|   | 6.1      | Installation planning taking EMC aspects into account                    | 39       |  |  |  |  |
|   | 6.2      | Installation instructions for fieldbus interfaces, field distributors    | 41       |  |  |  |  |
|   | 6.3      | Connection of MFZ21 connection module with MFE52 to MOVIMOT <sup>®</sup> | 48       |  |  |  |  |
|   | 6.4      | Connection of MFZ23 field distributor with MFE52                         | 49       |  |  |  |  |
|   | 6.5      | Connection of MFZ26, MFZ27, MFZ28 field distributors with MFE52          | 51       |  |  |  |  |
|   | 6.6      | Connection of MFZ29 field distributor with MFE52                         | 53       |  |  |  |  |
|   | 6.7      | Connection of the inputs/outputs of the MFE52 fieldbus interface         | 62       |  |  |  |  |
|   | 6.8      | Connection of PROFINET IO                                                | 66       |  |  |  |  |
|   | 6.9      | Hybrid cable connection                                                  | 69       |  |  |  |  |
|   | 6.10     | PC/laptop connection                                                     | 72       |  |  |  |  |
|   | 6.11     | Wiring check                                                             | 73       |  |  |  |  |

| 7  | Startu | ıp                                                                                   | 74  |
|----|--------|--------------------------------------------------------------------------------------|-----|
|    | 7.1    | Startup instructions                                                                 | 74  |
|    | 7.2    | TCP/IP addressing and subnetworks                                                    | 76  |
|    | 7.3    | Setting the IP address parameters                                                    | 79  |
|    | 7.4    | Startup procedure                                                                    | 80  |
|    | 7.5    | Resetting the IP address to its default value                                        | 84  |
| 8  | PROF   | INET IO configuration                                                                | 85  |
|    | 8.1    | Introduction                                                                         | 85  |
|    | 8.2    | PROFINET IO controller – configuration                                               | 87  |
|    | 8.3    | Assigning the PROFINET IO device name                                                | 91  |
|    | 8.4    | Configuration of the MFE PROFINET IO interface                                       | 94  |
|    | 8.5    | PROFINET IO diagnostic alarms                                                        | 97  |
|    | 8.6    | Error diagnostics on PROFINET                                                        | 99  |
|    | 8.7    | PROFINET IO configuration with topology detection                                    | 100 |
| 9  | Paran  | neterization via PROFIdrive dataset 47                                               | 107 |
|    | 9.1    | Introduction PROFINET data sets                                                      | 107 |
|    | 9.2    | Properties of the SEW-EURODRIVE PROFINET devices                                     | 108 |
|    | 9.3    | Structure of the PROFINET parameter channel                                          | 109 |
|    | 9.4    | Reading or writing the parameterization via dataset 47                               | 127 |
| 10 | Funct  | ion                                                                                  | 130 |
|    | 10.1   | Meaning of the LED display                                                           | 130 |
|    | 10.2   | Performance configuration MFZ29 field distributor with 3 MOVIMOT <sup>®</sup> drives | 133 |
| 11 | Suppl  | lementary field distributor startup information                                      | 134 |
|    | 11.1   | MF/Z.6. field distributor                                                            | 134 |
|    | 11.2   | MF/MM/Z.7. field distributor                                                         | 135 |
|    | 11.3   | MF/MM/Z.8. field distributor                                                         | 137 |
|    | 11.4   | MF/MM/Z.9. field distributor                                                         | 139 |
|    | 11.5   | MOVIMOT <sup>®</sup> inverter integrated in field distributor                        | 141 |
| 12 | MOVI   | LINK <sup>®</sup> device profile                                                     | 143 |
|    | 12.1   | Coding of the process data                                                           | 143 |
|    | 12.2   | MFE status word                                                                      | 148 |
|    | 12.3   | Sample program for Simatic S7 and fieldbus                                           | 150 |
| 13 | Opera  | ation with the MOVITOOLS <sup>®</sup> MotionStudio engineering software              | 152 |
|    | 13.1   | About MOVITOOLS <sup>®</sup> MotionStudio                                            | 152 |
|    | 13.2   | First steps                                                                          | 152 |
|    | 13.3   | Connection mode                                                                      | 154 |
|    | 13.4   | Serial communication (RS485) via interface adapters                                  | 156 |
|    | 13.5   | Communication via Ethernet                                                           | 161 |
| 14 | Servi  | ce                                                                                   | 168 |
|    | 14.1   | Bus diagnostics with MOVITOOLS <sup>®</sup> MotionStudio                             | 168 |
|    | 14.2   | Device replacement                                                                   | 170 |
|    | 14.3   | Extended storage                                                                     | 173 |
|    | 14.4   | Disposal                                                                             | 173 |

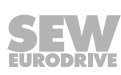

| 15 | Technical data |                                             |     |  |  |  |  |
|----|----------------|---------------------------------------------|-----|--|--|--|--|
|    | 15.1           | Technical data MFE52B PROFINET IO interface | 174 |  |  |  |  |
|    | 15.2           | Technical data for field distributors       | 176 |  |  |  |  |
| 16 | Declar         | ation of conformity                         | 179 |  |  |  |  |
| 17 | Address list   |                                             |     |  |  |  |  |
|    | Index          |                                             | 192 |  |  |  |  |

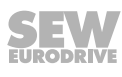

## 1 Valid components

This manual applies to the following PROFINET IO products:

| Connection moduleZ.1. with fieldbus interface |                         |  |  |  |  |
|-----------------------------------------------|-------------------------|--|--|--|--|
|                                               | 4 x I / 2 x IO (M12)    |  |  |  |  |
| PROFINET IO                                   | MFE52B/Z21D             |  |  |  |  |
| Field distributorZ.3.                         | with fieldbus interface |  |  |  |  |
|                                               | 4 x l / 2 x IO (M12)    |  |  |  |  |
| PROFINET IO                                   | MFE52B/Z23D             |  |  |  |  |
| Field distributorZ.6.                         | with fieldbus interface |  |  |  |  |
|                                               | 4 x I / 2 x IO (M12)    |  |  |  |  |
| PROFINET IO                                   | MFE52B/Z26F/AF0         |  |  |  |  |
| Field distributorZ.7. with fieldbus interface |                         |  |  |  |  |
|                                               | 4 x l / 2 x lO (M12)    |  |  |  |  |
| PROFINET IO                                   | MFE52B/MM/Z27F.         |  |  |  |  |
| Field distributorZ.8.                         | with fieldbus interface |  |  |  |  |
|                                               | 4 x I / 2 x IO (M12)    |  |  |  |  |
| PROFINET IO                                   | MFE52B/MM/Z28F./AF0     |  |  |  |  |
| Field distributorZ.9.                         | with fieldbus interface |  |  |  |  |
|                                               | 4 x l / 2 x IO (M12)    |  |  |  |  |
| PROFINET IO                                   | MFE52B/MM/Z29F./.       |  |  |  |  |

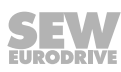

## 2 General information

## 2.1 About this documentation

This documentation is an integral part of the product. The documentation is written for all employees who assemble, install, start up, and service this product.

Make sure this documentation is accessible and legible. Ensure that persons responsible for the machinery and its operation as well as persons who work on the product independently have read through the documentation carefully and understood it. If you are unclear about any of the information in this documentation or require further information, contact SEW-EURODRIVE.

## 2.2 Structure of the safety notes

#### 2.2.1 Meaning of signal words

The following table shows the grading and meaning of the signal words for safety notes.

| Signal word | Meaning                                                        | Consequences if disregarded                   |
|-------------|----------------------------------------------------------------|-----------------------------------------------|
|             | Imminent hazard                                                | Severe or fatal injuries                      |
|             | Possible dangerous situation                                   | Severe or fatal injuries                      |
|             | Possible dangerous situation                                   | Minor injuries                                |
| NOTICE      | Possible damage to property                                    | Damage to the product or its envir-<br>onment |
| INFORMATION | Useful information or tip: Simplifies handling of the product. |                                               |

#### 2.2.2 Structure of section-related safety notes

Section-related safety notes do not apply to a specific action but to several actions pertaining to one subject. The hazard symbols used either indicate a general hazard or a specific hazard.

This is the formal structure of a safety note for a specific section:

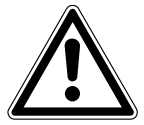

## SIGNAL WORD

Type and source of hazard.

Possible consequence(s) if disregarded.

• Measure(s) to prevent the hazard.

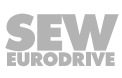

#### Meaning of the hazard symbols

The hazard symbols in the safety notes have the following meaning:

| Hazard symbol | Meaning                                 |
|---------------|-----------------------------------------|
|               | General hazard                          |
|               | Warning of dangerous electrical voltage |
|               | Warning of hot surfaces                 |
|               | Warning of risk of crushing             |
|               | Warning of suspended load               |
|               | Warning of automatic restart            |

#### 2.2.3 Structure of embedded safety notes

Embedded safety notes are directly integrated into the instructions just before the description of the dangerous action.

This is the formal structure of an embedded safety note:

▲ SIGNAL WORD Type and source of hazard. Possible consequence(s) if disregarded. Measure(s) to prevent the hazard.

### 2.3 Rights to claim under limited warranty

Read the information in this documentation. This is essential for fault-free operation and fulfillment of any rights to claim under limited warranty. Read the documentation before you start working with the product.

### 2.4 Exclusion of liability

Read the information in this documentation, otherwise safe operation is impossible. You must comply with the information contained in this documentation to achieve the specified product characteristics and performance features. SEW-EURODRIVE assumes no liability for injury to persons or damage to equipment or property resulting from non-observance of these operating instructions. In such cases, SEW-EURODRIVE assumes no liability for defects.

### 2.5 Other applicable documentation

You must also note the following documents:

- "AC Motor" operating instructions
- "MOVIMOT<sup>®</sup> MM..D" operating instructions

### 2.6 Copyright notice

© 2016 SEW-EURODRIVE. All rights reserved. Unauthorized reproduction, modification, distribution or any other use of the whole or any part of this documentation is strictly prohibited.

### 2.7 Product names and trademarks

The brands and product names in this documentation are trademarks or registered trademarks of their respective titleholders.

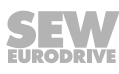

## 3 Safety notes

### 3.1 Preliminary information

The following general safety notes have the purpose to avoid injury and damage to property. They primarily apply to the use of products described in this documentation. If you use additional components also observe the relevant warning and safety notes.

### 3.2 Operator's duties

Make sure that the basic safety notes are read and observed. Make sure that persons responsible for the machinery and its operation as well as persons who work on the device independently have read through the documentation carefully and understood it. If you are unclear about any of the information in this documentation, or if you require further information, contact SEW-EURODRIVE.

The operator must ensure that the following works are only performed by qualified personnel:

- Transport
- Storage
- Setup and assembly
- Installation and connection
- Startup
- Maintenance and repair
- Shutdown
- Disassembly
- Waste disposal

Make sure persons working on the product adhere to the following regulations, requirements, documents and information:

- National and regional safety and accident prevention regulations
- Warning and safety signs on the product
- All other relevant project planning documents, installation and startup instructions, wiring diagrams and schematics
- Do not assemble, install or operate damaged products
- All specific specifications and requirements for the system

Make sure that systems with the product installed are equipped with additional monitoring and protection devices. Observe the applicable safety regulations and legislation governing technical equipment and accident prevention regulations.

## 3.3 Target group

Specialist for Many mechanical work may only be performed by adequately qualified personnel. Qualified personnel in the context of this documentation are persons familiar with the design, mechanical installation, troubleshooting and maintenance of the product, who possess the following qualifications:

- Qualification in the field of mechanics according to applicable national regulation.
- They are familiar with this documentation

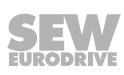

Specialist for electrotechnical work Any electronic work may only be performed by adequately skilled persons (electrically). Qualified electricians in the context of this documentation are persons familiar with electrical installation, startup, troubleshooting and servicing of the product who possess the following qualifications:

- Qualification in the field of electrical engineering according to applicable national regulation.
- They are familiar with this documentation

In addition to that, these persons must be familiar with the valid safety regulations and laws, as well as with the requirements of the standards, directives and laws specified in this documentation. The above mentioned persons must have the authorization expressly issued by the company to operate, program, configure, label and ground devices, systems and circuits in accordance with the standards of safety technology.

Instructed persons All work in the areas of transportation, storage, operation and waste disposal must be carried out by persons who are trained appropriately. The purpose of the instruction is that the persons are capable of performing the required tasks and work steps in a safe and correct manner.

### 3.4 Designated use

The product is intended for installation in electrical plants or machines.

In case of installation in electrical systems or machines, startup of the product is prohibited until it is determined that the machine meets the requirements stipulated in the local laws and directives. For Europe, Machinery Directive 2006/42/EC as well as the EMC Directive 2014/30/EU apply. Observe EN 60204-1 (Safety of machinery - electrical equipment of machines). The product meets the requirements stipulated in the Low Voltage Directive 2014/35/EU.

The standards given in the declaration of conformity apply to the product.

The systems can be mobile or stationary. The motors must be suitable for operation with inverters. Do not connect any other loads to the product. Never connect capacitive loads to the product.

The product can be used to operate the following motors in industrial and commercial systems:

• AC asynchronous motors with squirrel-cage rotor

Technical data and information on the connection conditions are provided on the nameplate and in chapter "Technical data" in the documentation. Always comply with the data and conditions.

Unintended or improper use of the product may result in severe injury to persons and damage to property.

Do not use the product as a climbing aid.

#### 3.4.1 Hoist applications

To avoid danger of fatal injury by falling hoists, observe the following points when using the product in lifting applications:

- Use mechanical protection devices.
- Perform a hoist startup.

## 3.5 Functional safety technology

The product must not perform any safety functions without a higher-level safety system, unless explicitly allowed by the documentation.

### 3.6 Transport

Inspect the shipment for damage as soon as you receive the delivery. Inform the shipping company immediately about any damage. If the product is damaged, it must not be assembled, installed or started up.

Observe the following notes when transporting the device:

- Ensure that the product is not subject to mechanical impact during transportation.
- Before transportation, cover the connections with the supplied protection caps.
- Only place the product on the cooling fins or on the side without connectors during transportation.
- Always use lifting eyes if available.

If necessary, use suitable, sufficiently dimensioned handling equipment.

Observe the information on climatic conditions in chapter "Technical data" of the documentation.

#### 3.7 Installation/assembly

Ensure that the product is installed and cooled according to the regulations in the documentation.

Protect the product from excessive mechanical strain. The product and its mounted components must not protrude into the path of persons or vehicles. Ensure that components are not deformed and that insulation spaces are maintained, particularly during transportation. Electric components must not be mechanically damaged or destroyed.

Observe the notes in the chapter "Mechanical installation" of the documentation.

#### 3.7.1 Restrictions of use

The following applications are prohibited unless explicitly permitted:

- Use in potentially explosive areas
- Use in areas exposed to harmful oils, acids, gases, vapors, dust, and radiation
- Operation in applications with impermissibly high mechanical vibration and shock loads in excess of the regulations stipulated in EN 61800-5-1
- Operation at installation altitudes above 4000 m above sea level

The product can be used at altitudes above 1000 m asl up to 4000 m asl under the following conditions:

Taking the reduced continuous rated current into consideration, see chapter "Technical data" of the documentation.

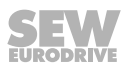

- Above 2000 m asl, the air and creeping distances are only sufficient for overvoltage class II according to EN 60664. If the installation requires overvoltage category III according to EN 60664 you have to reduce the overvoltages on the system side from category III to II using additional external overvoltage protection.
- If a protective electrical separation is required, then implement this outside the product at altitudes of more than 2000 m above sea level (protective separation in accordance with EN 61800-5-1 and EN 60204-1)

### 3.8 Electrical connection

Make yourself familiar with the applicable national accident prevention guidelines before you work on the product.

Perform electrical installation according to the pertinent regulations (e.g. cable cross sections, fusing, protective conductor connection). The documentation at hand contains additional information.

Make sure that all required covers are installed correctly after electrical installation.

Make sure that preventive measures and protection devices comply with the applicable regulations (e.g. EN 60204-1 or EN 61800-5-1).

#### 3.8.1 Required preventive measure

Make sure that the product is correctly attached to the ground connection.

#### 3.9 **Protective separation**

The product meets all requirements for protective separation of power and electronics connections in accordance with EN 61800-5-1. To ensure protective separation, all connected circuits must also meet the requirements for protective separation.

## 3.10 Startup/operation

Observe the safety notes in the chapters "Startup" and "Operation" in the documentation.

Make sure that the present transport protection is removed.

Do not deactivate monitoring and protection devices of the machine or system even for a test run.

Make sure the connection boxes are closed and screwed before connecting the supply voltage.

Depending on the degree of protection, products may have live, uninsulated, and sometimes moving or rotating parts, as well as hot surfaces during operation.

Additional preventive measures may be required for applications with increased hazard potential. You have to check the protection devices after each modification.

When in doubt, switch off the product whenever changes occur in relation to normal operation. Possible changes are e.g. increased temperatures, noise, or oscillation. Determine the cause. Contact SEW-EURODRIVE if necessary.

When the device is switched on, dangerous voltages are present at all power connections as well as at any connected cables and terminals. This also applies even when the product is inhibited and the motor is at standstill.

Do not separate the connection to the product during operation.

This may result in dangerous electric arcs damaging the product.

If you disconnect the product from the voltage supply, do not touch any live components or power connections because capacitors might still be charged. Observe the following minimum switch-off time:

1 minute.

Observe the corresponding information signs on the product.

The fact that the operation LED and other display elements are no longer illuminated does not indicate that the product has been disconnected from the supply system and no longer carries any voltage.

Mechanical blocking or internal safety functions of the product can cause a motor standstill. Eliminating the cause of the problem or performing a reset may result in the drive re-starting automatically. If, for safety reasons, this is not permitted for the drive-controlled machine, first disconnect the product from the supply system and then start troubleshooting.

Risk of burns: The surface temperature of the product can exceed 60  $^\circ\text{C}$  during operation.

Do not touch the product during operation.

Let the product cool down before touching it.

## 4 Device structure

## 4.1 Fieldbus interface

#### 4.1.1 MFE52 fieldbus interface

The following figure depicts the MFE52 fieldbus interface:

9007202575522315

- [1] M12 connection sockets for digital inputs/outputs
- [2] Status LEDs of digital inputs/outputs
- [3] X12 PROFINET IO connection port 2
- [4] X11 PROFINET IO connection port 1
- [5] Diagnostic interface (below screw fitting)
- [6] Diagnostics LEDs

#### 4.1.2 Interface bottom side

The following figure depicts the bottom side of the fieldbus interface:

9007202575698955

- [1] Seal
- [2] Nameplate
- [3] Connection to connection module
- [4] DIP switch S1
- [5] Memory card with MAC-ID

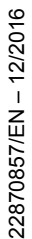

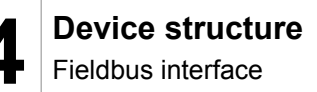

#### 4.1.3 Device structure of MFZ connection module

The following figure shows the MFZ connection module.

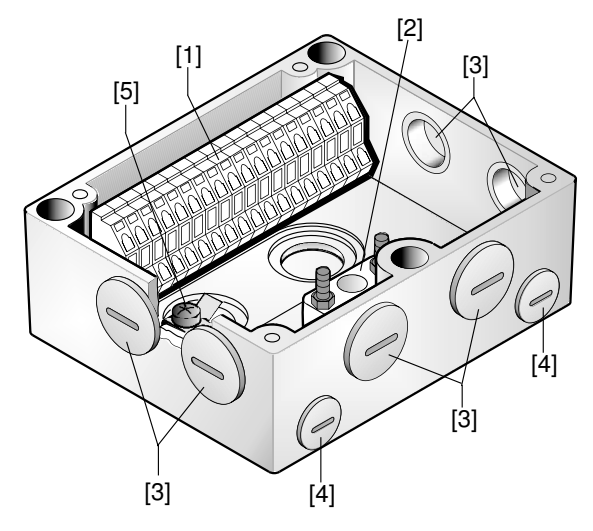

9007200390917003

- [1] Terminal strip X20
- [2] Isolated terminal block for 24 V through-wiring (NOTICE: Do not use for shielding.)
- [3] M20 cable gland
- [4] M12 cable gland
- [5] Grounding terminal

The scope of delivery includes 2 EMC cable glands.

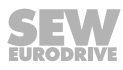

## 4.2 Type designation of the PROFINET IO interfaces

### 4.2.1 Nameplate

The following figure gives an example for the nameplate of a fieldbus interface:

| <b>SEW</b><br>EURODRIVE<br>15/16<br>443 | 7 Ethernetmodul<br>P# : 28238761<br>S# : 0912346<br>. 10 . 13 −− | MFE52B |
|-----------------------------------------|------------------------------------------------------------------|--------|
|-----------------------------------------|------------------------------------------------------------------|--------|

#### 4.2.2 Type designation

The following table shows the type designation of the fieldbus interface **MFE52B/Z21D** as an example:

| MFE | Fieldbus interface   |   |                                                                          |
|-----|----------------------|---|--------------------------------------------------------------------------|
|     | MFP                  | = | PROFIBUS                                                                 |
|     | MQP                  | = | PROFIBUS with integrated minicontroller                                  |
|     | MFE                  |   | PROFINET IO, EtherNet/IP™ or EtherCAT <sup>®</sup>                       |
|     | MFD                  | = | DeviceNet™                                                               |
|     | MQD                  | = | DeviceNet <sup>™</sup> with integrated minicontroller                    |
| 52  | Connections          |   |                                                                          |
|     | 21 = 4 x l / 2 x O   |   | (connection via terminals)                                               |
|     | 22 = 4 x l / 2 x O   |   | (connection via plug connector + terminals)                              |
|     | 32 = 6 x l           |   | (connection via plug connector + terminals)                              |
|     | 52 = 4 x l/2 x l/O   |   | (connection via plug connector + terminals)<br>for PROFINET IO           |
|     | 62 = 4 x I / 2 x I/O |   | (connection via plug connector + terminals)<br>for EtherNet/IP™          |
|     | 72 = 4 x l / 2 x l/O |   | (connection via plug connector + terminals)<br>for EtherCAT <sup>®</sup> |
| В   | Variant              |   |                                                                          |
| 1   |                      |   |                                                                          |
| Z21 | Connection module    |   |                                                                          |
|     | Z21                  | = | For PROFIBUS, PROFINET IO, EtherNet/IP™<br>and EtherCAT <sup>®</sup>     |
|     | Z31                  | = | For DeviceNet™                                                           |
| D   | Variant              |   |                                                                          |

## 4.3 Field distributor

#### 4.3.1 MF../Z.3., MQ../Z.3. field distributors

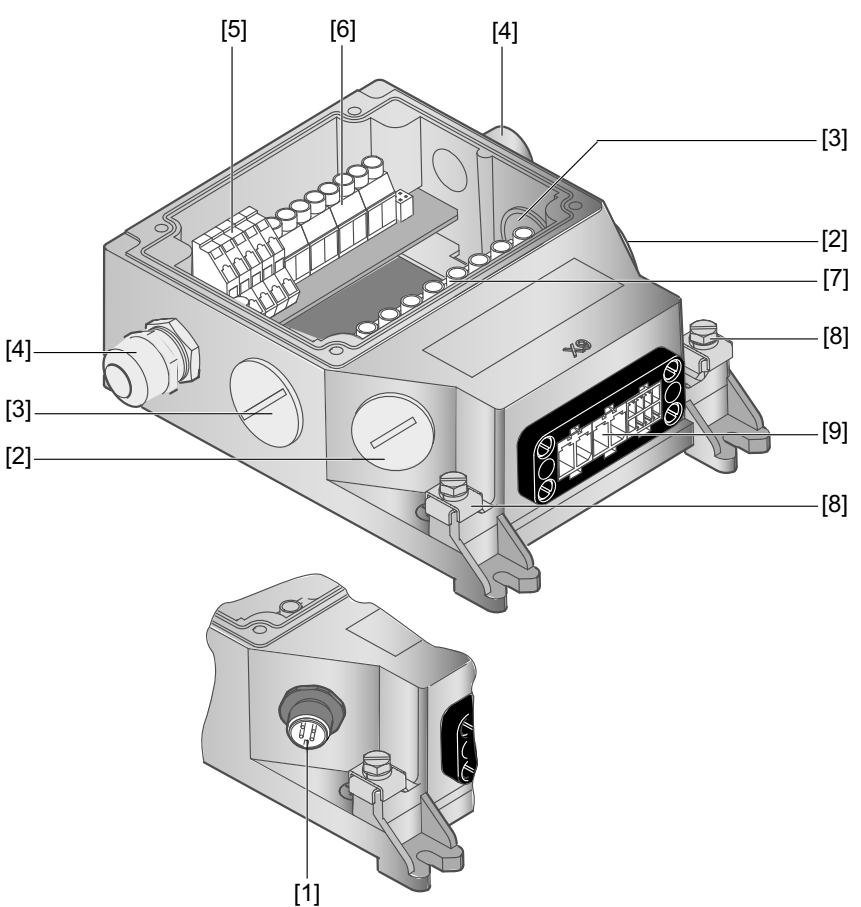

9007200390936971

- [1] For DeviceNet<sup>™</sup>: Micro-style connector/M12 connector (X11)
- [2] 2 x M20 x 1.5
- [3] 2 x M25 x 1.5
- [4] 2 x M16 x 1.5 (2 EMC cable glands included in the delivery)
- [5] Terminals for fieldbus connection (X20)
- [6] Terminals for 24 V connection (X21)
- [7] Terminals for power supply and PE connection (X1)
- [8] Connection PE/equipotential bonding
- [9] Socket for connecting hybrid cable to MOVIMOT<sup>®</sup> (X9)

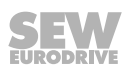

#### 4.3.2 MF../Z.6., MQ../Z.6. field distributors

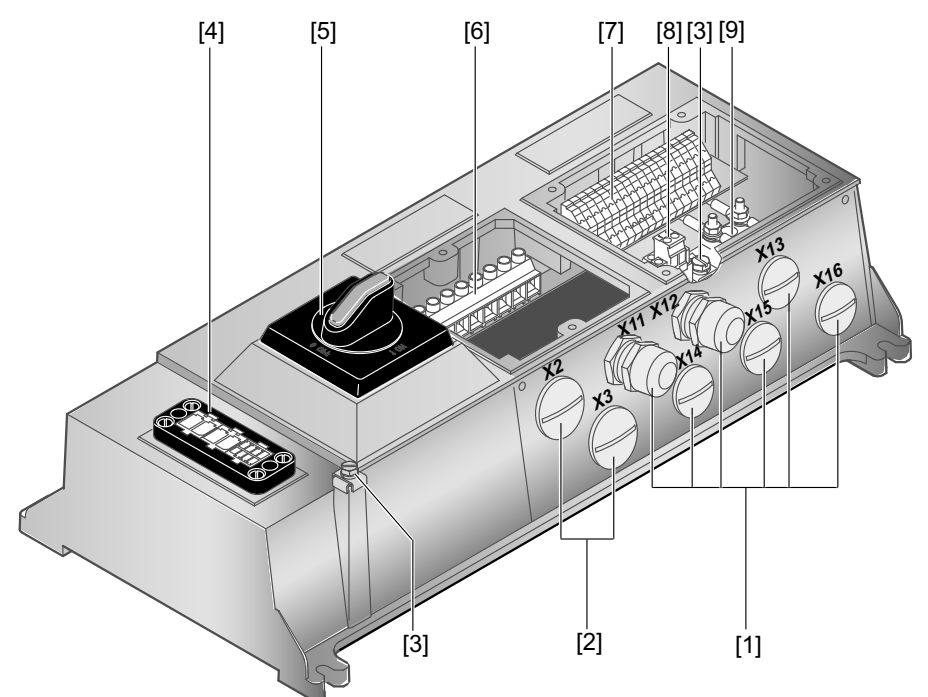

9007200390944651

- [1] 6 x M20 x 1.5 (delivery includes 2 EMC cable glands)
- For DeviceNet<sup>™</sup>: Micro-style connector/M12 connector (X11)
- [2] 2 x M25 x 1.5
- [3] Connection PE/equipotential bonding
- [4] Hybrid cable connection; connection to MOVIMOT<sup>®</sup> inverter (X9)
- [5] Maintenance switch with line protection (triple lock, color: black/red) Only for MFZ26J design: Optional integrated feedback for position of the maintenance switch.

The feedback is evaluated at digital input DI0 (see chapter "Connection of fieldbus interface inputs/outputs").

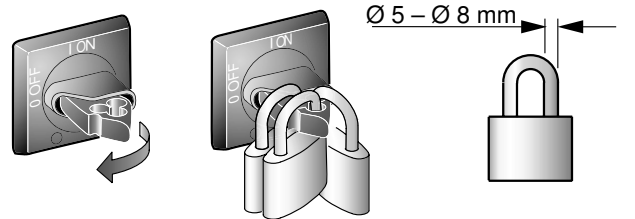

- [6] Terminals for power supply and PE connection (X1)
- [7] Terminals for bus, sensor, actuator, 24 V connection (X20)
- [8] Pluggable terminal "Safety Power" for 24 V MOVIMOT<sup>®</sup> supply (X40)
- [9] Terminal block for 24 V through-wiring (X29), internal connection to 24 V on X20

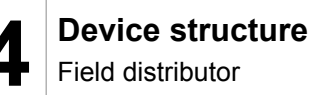

#### 4.3.3 MF../MM../Z.7., MQ../MM../Z.7. field distributors

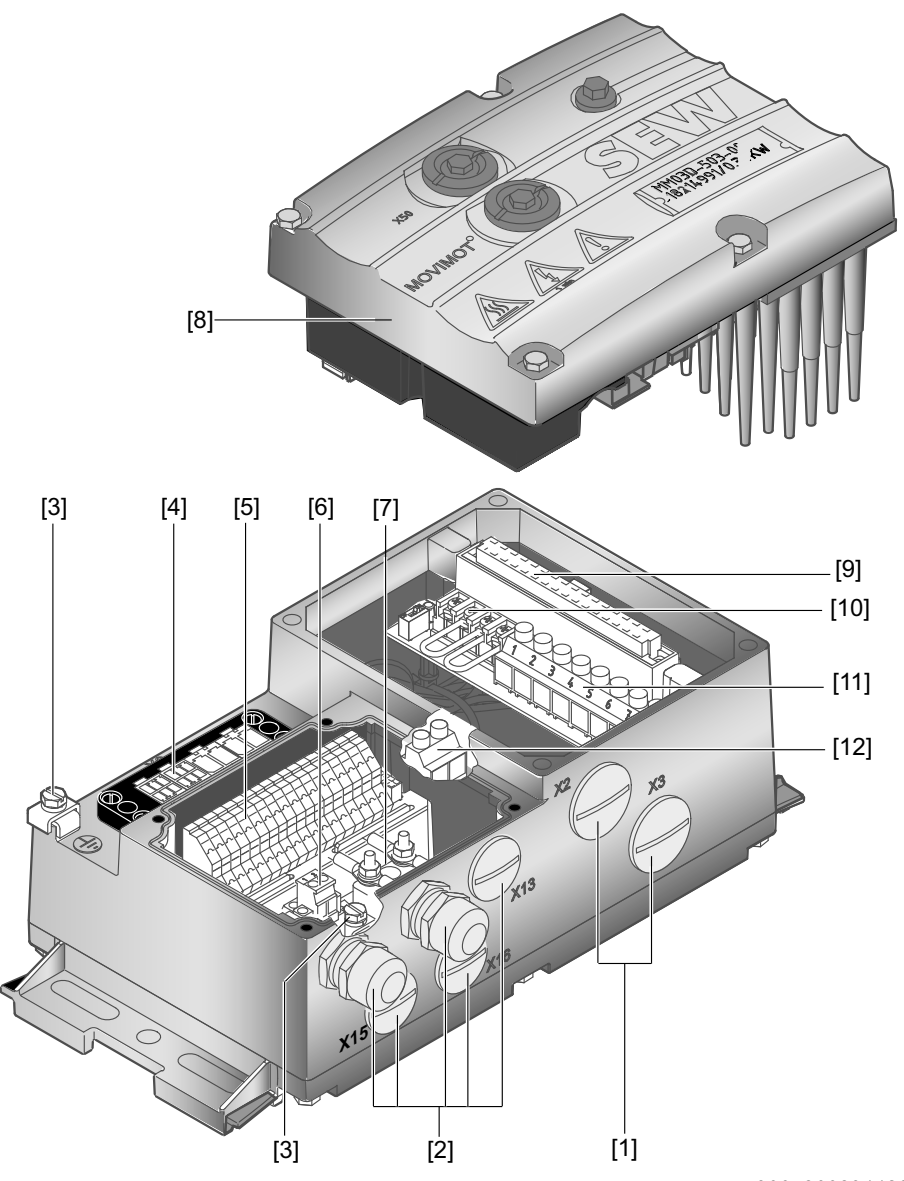

9007200391188619

- [1] 2 x M25 x 1.5 cable glands
- [2] 5 x M20 x 1.5 cable glands (delivery includes 2 EMC cable glands) For DeviceNet<sup>™</sup>: Micro-style connector/M12 connector (X11)
- [3] Connection PE/equipotential bonding
- [4] Hybrid cable connection; connection to AC motor (X9)
- [5] Terminals for bus, sensor, actuator, 24 V connection (X20)
- [6] Pluggable terminal "Safety Power" for 24 V MOVIMOT<sup>®</sup> supply (X40)
- [7] Terminal block for 24 V through-wiring (X29), internal connection to 24 V on X20
- [8] MOVIMOT® inverter
- [9] Connection to MOVIMOT<sup>®</sup> inverter
- [10] Terminals for enabling the direction of rotation
- [11] Terminals for power supply and PE connection (X1)
- [12] Terminal for integrated braking resistor

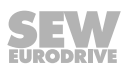

#### 4.3.4 MF../MM../Z.8., MQ../MM../Z.8. field distributors

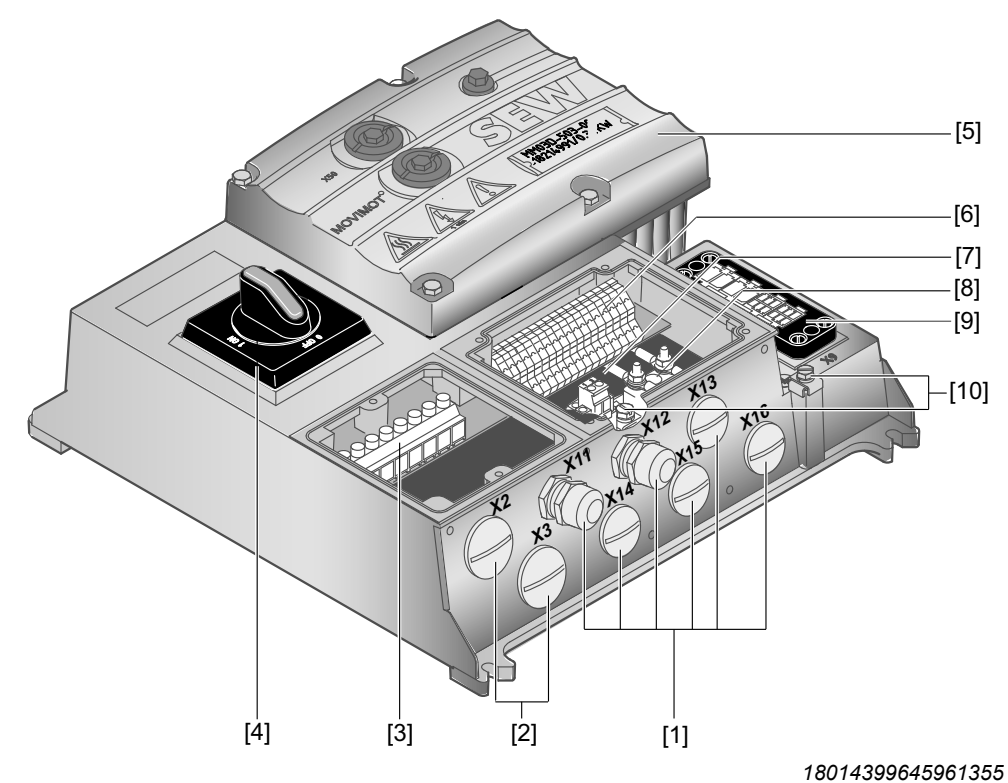

 [1] 6 x M20 x 1.5 cable glands (delivery includes 2 EMC cable glands) For DeviceNet<sup>™</sup>: Micro-style connector/M12 connector (X11)

- [2] 2 x M25 x 1.5 cable glands
- [3] Terminals for power supply and PE connection (X1)
- [4] Maintenance switch (triple lock, color: black/red) Only with MFPZ28J design: Optional integrated feedback for position of the maintenance switch.

The feedback is evaluated at digital input DI0 (see chapter "Connection of fieldbus interface inputs/outputs").

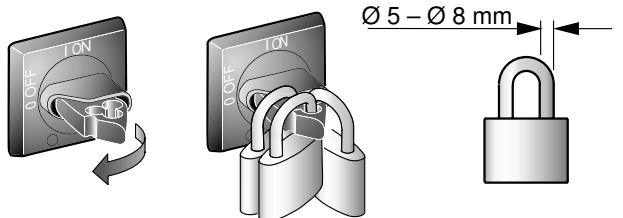

- [5] MOVIMOT<sup>®</sup> inverter
- [6] Terminals for bus, sensor, actuator, 24 V connection (X20)
- [7] Pluggable terminal "Safety Power" for 24 V MOVIMOT<sup>®</sup> supply (X40)
- [8] Terminal block for 24 V through-wiring (X29), internal connection to 24 V on X20
- [9] Hybrid cable connection; connection to AC motor (X9)
- [10] Connection PE/equipotential bonding

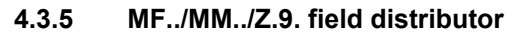

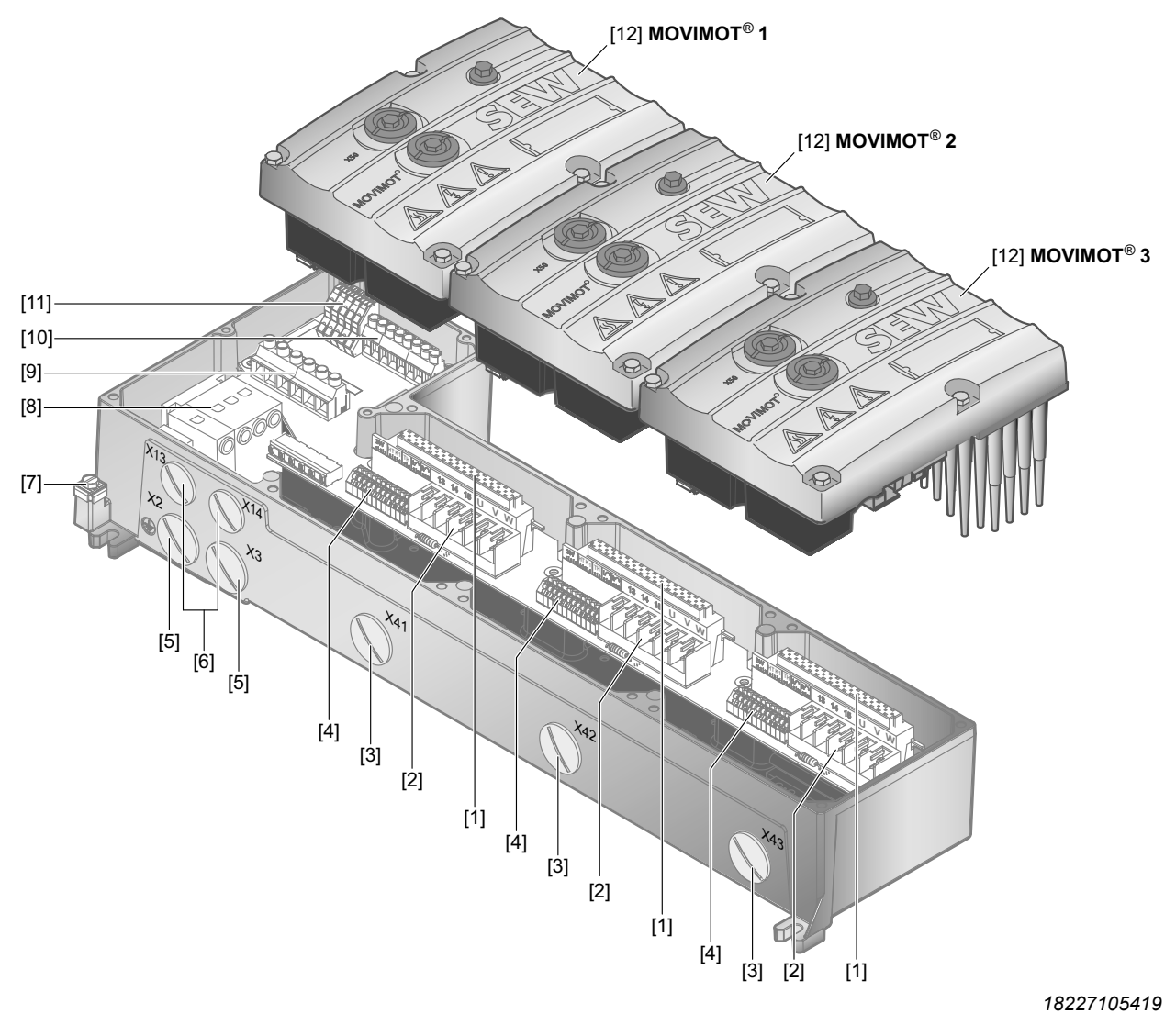

- [1] Connection to MOVIMOT<sup>®</sup> inverter
- [2] Motor power terminals (X4\_.)
- [3] 3 x M25 x 1.5 cable gland (EMC cable glands supplied as an option)
- [4] Motor control terminals (X6\_.)
- [5] 2 x M25 x 1.5 cable glands
- [6] 2 x M20 x 1.5 cable glands
- [7] Equipotential bonding connection
- [8] Option maintenance switch (triple lock, color: black/red)
  - Only with MFZ29J design: Feedback option for position of the maintenance switch.

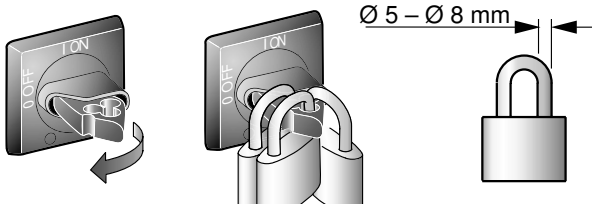

- [9] Terminals for L1 L3 line connection (X1)
- [10] 24 V supply terminals (24 V power bus) (X21)
- [11] 24 V distributor terminals (X20)
- [12] MOVIMOT<sup>®</sup> inverter

22870857/EN - 12/2016

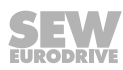

## 4.4 Type designation of the PROFINET IO field distributors

#### 4.4.1 Field distributor nameplate

The following figure shows an example of the nameplate of the MFP../MM../Z.8 field distributor:

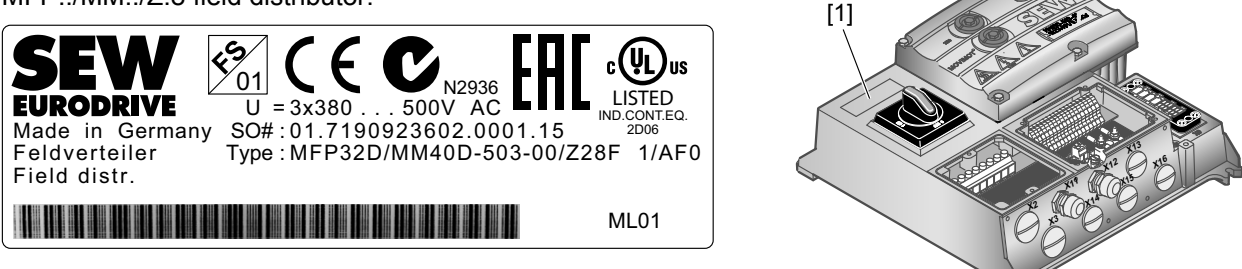

[1] Nameplate

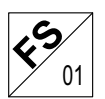

Only field distributors marked with the FS logo for functional safety may be installed in safety applications. For field distributors marked with the FS logo, the safety function must be described in the documentation.

#### 4.4.2 Type designation MF../Z.3.

The following table shows the type designation for **MF../Z.3**. field distributors as an example:

| MFE | Fieldbus interface |                                                                        |
|-----|--------------------|------------------------------------------------------------------------|
| 52B | MFP/MQP            | = PROFIBUS                                                             |
|     | MFE                | = PROFINET IO, EtherNet/IP™ or EtherCAT <sup>®</sup>                   |
|     | MFD/MQD            | = DeviceNet™                                                           |
| 1   |                    |                                                                        |
| Z23 | Connection module  |                                                                        |
|     | Z23                | = for PROFIBUS, PROFINET IO, EtherNet/IP™<br>and EtherCAT <sup>®</sup> |
|     | Z33                | = For DeviceNet™                                                       |
| D   | Variant            |                                                                        |

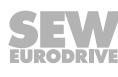

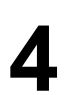

#### 4.4.3 Type designation MF../Z.6.

The following table shows the type designation for **MF../Z.6.** field distributors as an example:

| MFE | Fieldbus interface  |     |                                                                            |
|-----|---------------------|-----|----------------------------------------------------------------------------|
| 52B | MFP/MQP             | =   | PROFIBUS                                                                   |
|     | MFE                 | =   | PROFINET IO, EtherNet/IP™ or EtherCAT <sup>®</sup>                         |
|     | MFD/MQD             | =   | DeviceNet™                                                                 |
| 1   |                     |     |                                                                            |
| Z26 | Connection module   |     |                                                                            |
|     | Z26                 | =   | for PROFIBUS, PROFINET IO, EtherNet/IP™<br>and EtherCAT <sup>®</sup>       |
|     | Z36                 | =   | For DeviceNet™                                                             |
| F   | Variant             |     |                                                                            |
| 1   |                     |     |                                                                            |
| AF0 | Connection technolo | ogy | ,                                                                          |
|     | AF0                 | =   | Metric cable entry                                                         |
|     | AF1                 | =   | With micro-style connector/M12 connector for<br>DeviceNet™                 |
|     | AF2                 | =   | M12 plug connector for PROFIBUS                                            |
|     | AF3                 | =   | M12 plug connector for PROFIBUS<br>+ M12 plug connector for DC 24 V supply |

#### 4.4.4 Type designation MF../MM../Z.7.

The following table shows the type designation for **MF../MM../Z.7.** field distributors as an example:

| MFE              | Fieldbus interface            |   |                                                                      |
|------------------|-------------------------------|---|----------------------------------------------------------------------|
| 52B              | MFP/MQP                       | = | PROFIBUS                                                             |
|                  | MFE                           | = | PROFINET IO, EtherNet/IP™ or EtherCAT <sup>®</sup>                   |
|                  | MFD/MQD                       | = | DeviceNet™                                                           |
| 1                |                               |   |                                                                      |
| MM15D<br>-503-00 | MOVIMOT <sup>®</sup> inverter |   |                                                                      |
| 1                |                               |   |                                                                      |
| Z27              | Connection module             |   |                                                                      |
|                  | Z27                           | = | for PROFIBUS, PROFINET IO, EtherNet/IP™<br>and EtherCAT <sup>®</sup> |
|                  | Z37                           | = | For DeviceNet™                                                       |
| F                | Variant                       |   |                                                                      |
| 0                | Connection type               |   |                                                                      |
|                  | 0                             | = | $\checkmark$                                                         |
|                  | 1                             | = | $\triangle$                                                          |
| 1                |                               |   |                                                                      |
| BW1              | Braking resistor (option)     |   |                                                                      |
|                  | BW1                           | = | Braking resistor for MOVIMOT® MM03 – MM15                            |

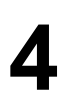

#### 4.4.5 Type designation MF../MM..Z.8.

The following table shows the type designation for **MF../MM../Z.8.** field distributors as an example:

| MFE              | Fieldbus interface            |   |                                                                            |
|------------------|-------------------------------|---|----------------------------------------------------------------------------|
| 52B              | MFP/MQP                       | = | PROFIBUS                                                                   |
|                  | MFE                           | = | PROFINET IO, EtherNet/IP™ or EtherCAT <sup>®</sup>                         |
|                  | MFD/MQD                       | = | DeviceNet™                                                                 |
| 1                |                               |   |                                                                            |
| MM15D<br>-503-00 | MOVIMOT <sup>®</sup> inverter |   |                                                                            |
| 1                |                               |   |                                                                            |
| Z28              | Connection module             |   |                                                                            |
|                  | Z28                           | = | for PROFIBUS, PROFINET IO, EtherNet/IP™<br>and EtherCAT <sup>®</sup>       |
|                  | Z38                           | = | For DeviceNet™                                                             |
| F                | Variant                       |   |                                                                            |
| 0                | Connection type               |   |                                                                            |
|                  | 0                             | = | $\checkmark$                                                               |
|                  | 1                             | = | $\triangle$                                                                |
| 1                |                               |   |                                                                            |
| BW1              | Braking resistor (option)     |   | )                                                                          |
|                  | BW1                           | = | Braking resistor for MOVIMOT® MM03 – MM15                                  |
|                  | BW2                           | = | Braking resistor for MOVIMOT <sup>®</sup> MM22 – MM40                      |
| 1                |                               |   |                                                                            |
| AF0              | Connection technology         |   |                                                                            |
|                  | AF0                           | = | Metric cable entry                                                         |
|                  | AF1                           | = | With micro-style connector/M12 connector for<br>DeviceNet™                 |
|                  | AF2                           | = | M12 plug connector for PROFIBUS                                            |
|                  | AF3                           | = | M12 plug connector for PROFIBUS<br>+ M12 plug connector for DC 24 V supply |

#### 4.4.6 Type designation MF../MM..Z.9.

The following table shows the type designation for **MF../MM../Z.9.** field distributors as an example:

| MFE              | Fieldbus interface                       |   |                                                       |
|------------------|------------------------------------------|---|-------------------------------------------------------|
| 52B              | MFE                                      | = | PROFINET IO                                           |
| 1                |                                          |   |                                                       |
| MM15D<br>-503-00 | <b>MOVIMOT<sup>®</sup>inverter</b>       |   |                                                       |
|                  | No designation                           | = | without inverter                                      |
|                  | MMD                                      | = | MOVIMOT <sup>®</sup> inverter                         |
| 1                |                                          |   |                                                       |
| Z29              | Connection module                        |   |                                                       |
|                  | Z29                                      | = | for PROFINET IO                                       |
| F                | Variant                                  |   |                                                       |
|                  | Ν                                        | = | without maintenance switch                            |
|                  | F                                        | = | with maintenance switch                               |
|                  | J                                        | = | with maintenance switch and feedback                  |
| 0                | Connection type                          |   |                                                       |
|                  | 0                                        | = | $\downarrow$                                          |
|                  | 1                                        | = | Δ                                                     |
| 1                |                                          |   |                                                       |
| BW1              | Braking resistor (option)                |   |                                                       |
|                  | BW1                                      | = | Braking resistor for MOVIMOT <sup>®</sup> MM03 – MM15 |
| 1                |                                          |   |                                                       |
| 3                | Number of MOVIMOT <sup>®</sup> inverters |   |                                                       |
|                  | 0                                        | = | without inverter                                      |
|                  | 1                                        | = | 1 MOVIMOT <sup>®</sup> inverter                       |
|                  | 2                                        | = | 2 identical MOVIMOT <sup>®</sup> inverters            |
|                  | 3                                        | = | 3 identical MOVIMOT <sup>®</sup> inverters            |

## 5 Mechanical installation

## 5.1 Installation instructions

## **INFORMATION**

On delivery, field distributors are equipped with transportation protection covering the plug connector of the outgoing motor circuit (hybrid cable).

This only guarantees the degree of protection IP40. To obtain the specified degree of protection, remove the transport protection and plug on the appropriate mating connector. Screw them together.

#### 5.1.1 Assembly

i

- Mount field distributors on a level, vibration-proof and torsionally rigid support structure only.
- Use M5 screws and suitable washers for attaching the **MFZ.3** field distributor. Tighten screws with a torque wrench (permitted tightening torque 2.8 3.1 Nm).
- Use M6 screws and suitable washers for installing MFZ.6, MFZ.7, MFZ.8 or MFZ.9 field distributors. Tighten screws with torque wrench (permitted tightening torque 3.1 3.5 Nm).

#### 5.1.2 Installation in damp locations or in the open

Observe the following notes for mounting the fieldbus interface and the field distributor in damp locations or outdoors:

- Use suitable cable glands for the cables. Use reducing adapters, if necessary.
- Seal open cable entries and M12 connection sockets with screw plugs.
- When the cable entry on the side is used, route the cable with a drip loop.
- Thoroughly clean the sealing surface of the fieldbus interface and of the connection box cover before re-installing.

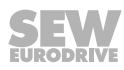

## 5.2 Tightening torques

#### 5.2.1 MOVIMOT<sup>®</sup> inverter

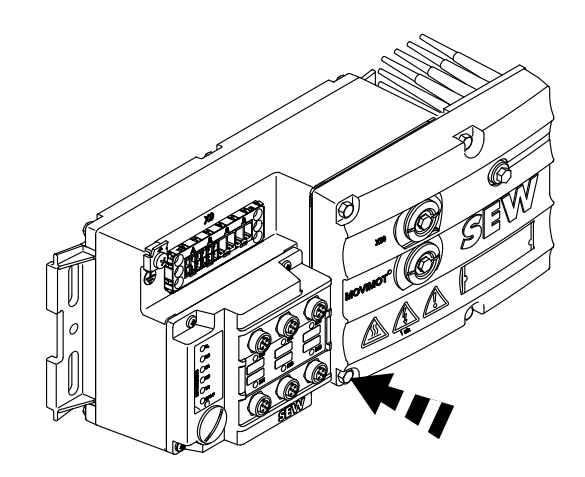

9007200393241611

Tighten the screws for fastening MOVIMOT<sup>®</sup> using 3.0 Nm in diametrically opposite sequence.

#### 5.2.2 Fieldbus interface / connection box cover

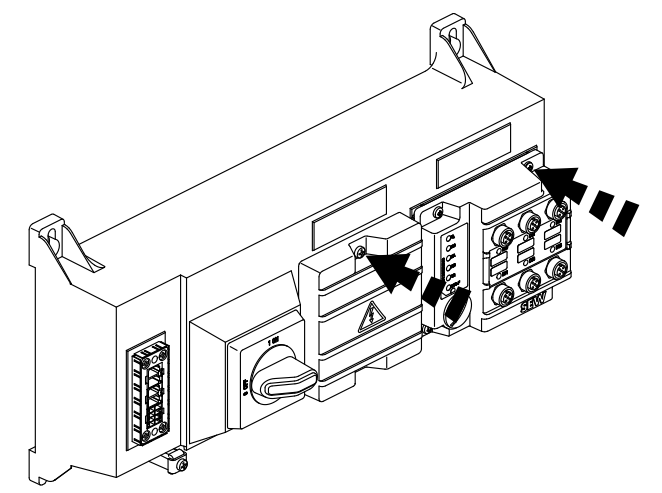

9007200393245323

Tighten the screws on the fieldbus interfaces or connection box cover using 2.5 Nm in diametrically opposite sequence.

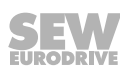

#### 5.2.3 Screw plugs

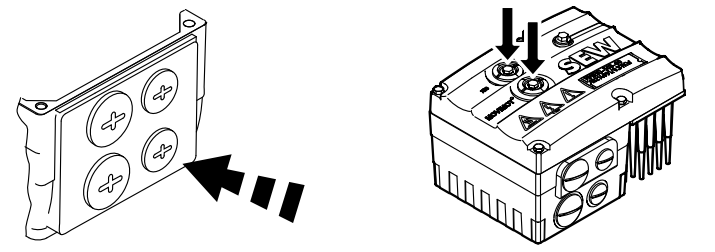

9007200393250059

Tighten the blanking plugs and the screw plugs of potentiometer f1, and of connection X50, if applicable, using 2.5 Nm.

#### 5.2.4 EMC cable glands

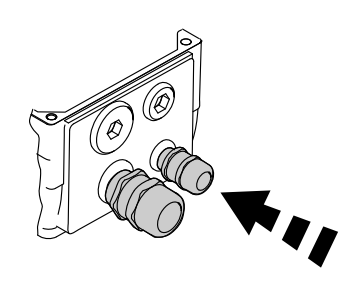

1138616971

Tighten EMC cable glands supplied by SEW-EURODRIVE using the following torque ratings:

| Screw fitting | Tightening torque |
|---------------|-------------------|
| M12 x 1.5     | 2.5 Nm – 3.5 Nm   |
| M16 x 1.5     | 3.0 Nm – 4.0 Nm   |
| M20 x 1.5     | 3.5 Nm – 5.0 Nm   |
| M25 x 1.5     | 4.0 Nm – 5.5 Nm   |

The cable retention in the cable gland must be able to withstand the following removal force:

- Cable with outer diameter > 10 mm: ≥ 160 N
- Cable with outer diameter < 10 mm: = 100 N</li>

#### 5.2.5 Motor cable

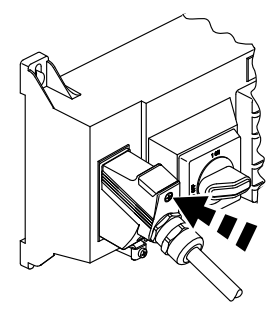

9007200393364491

Tighten screws for motor cables using 1.2 – 1.8 Nm.

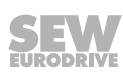

## 5.3 Fieldbus interfaces MF../MQ..

MF../MQ.. fieldbus interfaces can be installed as follows:

- Installation on MOVIMOT<sup>®</sup> connection box
- Installation in the field (= mounting close to the motor)

#### 5.3.1 Installation on MOVIMOT<sup>®</sup> connection box

1. Remove the knock outs at the MFZ lower section from the inside as shown in the following figure.

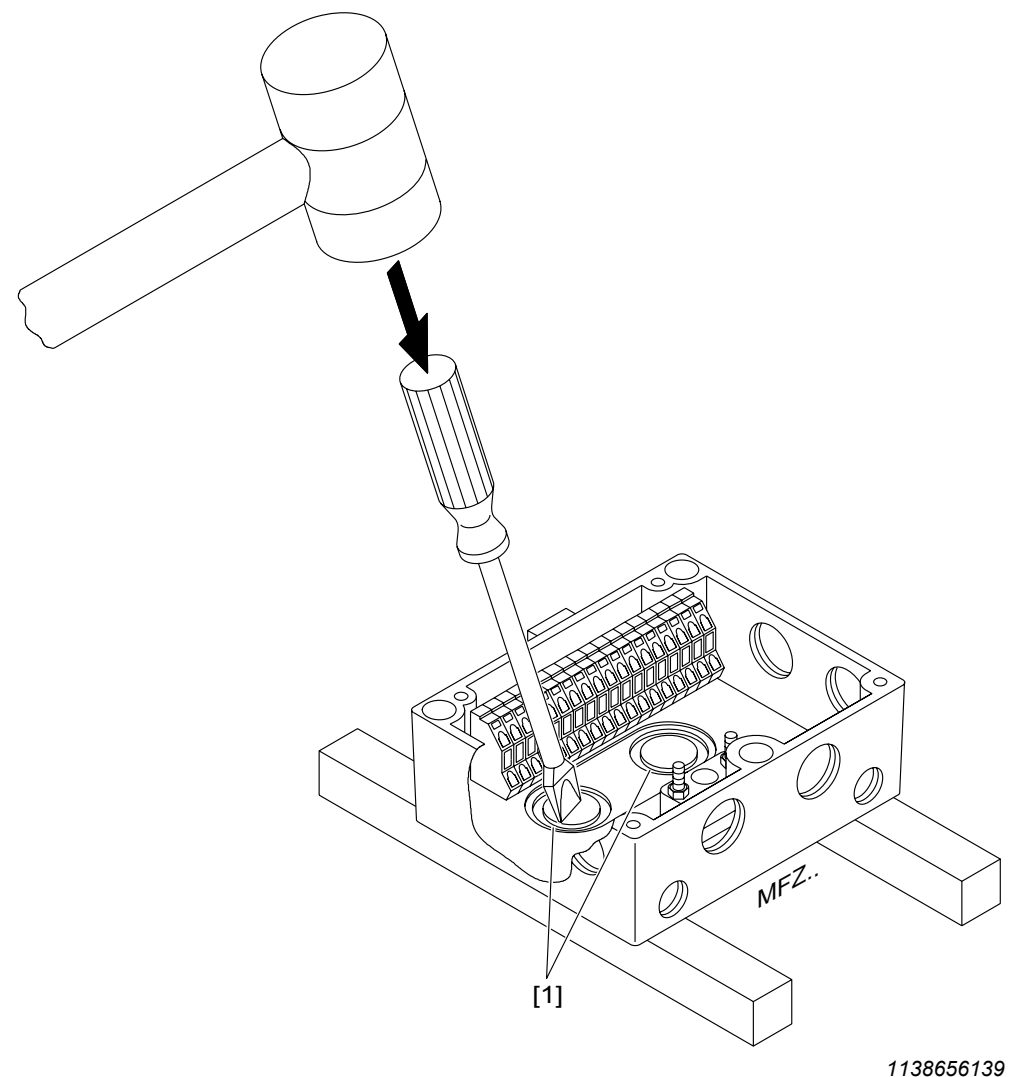

⇒ If necessary, deburr the break lines that occur after the knock outs [1] have been removed.

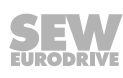

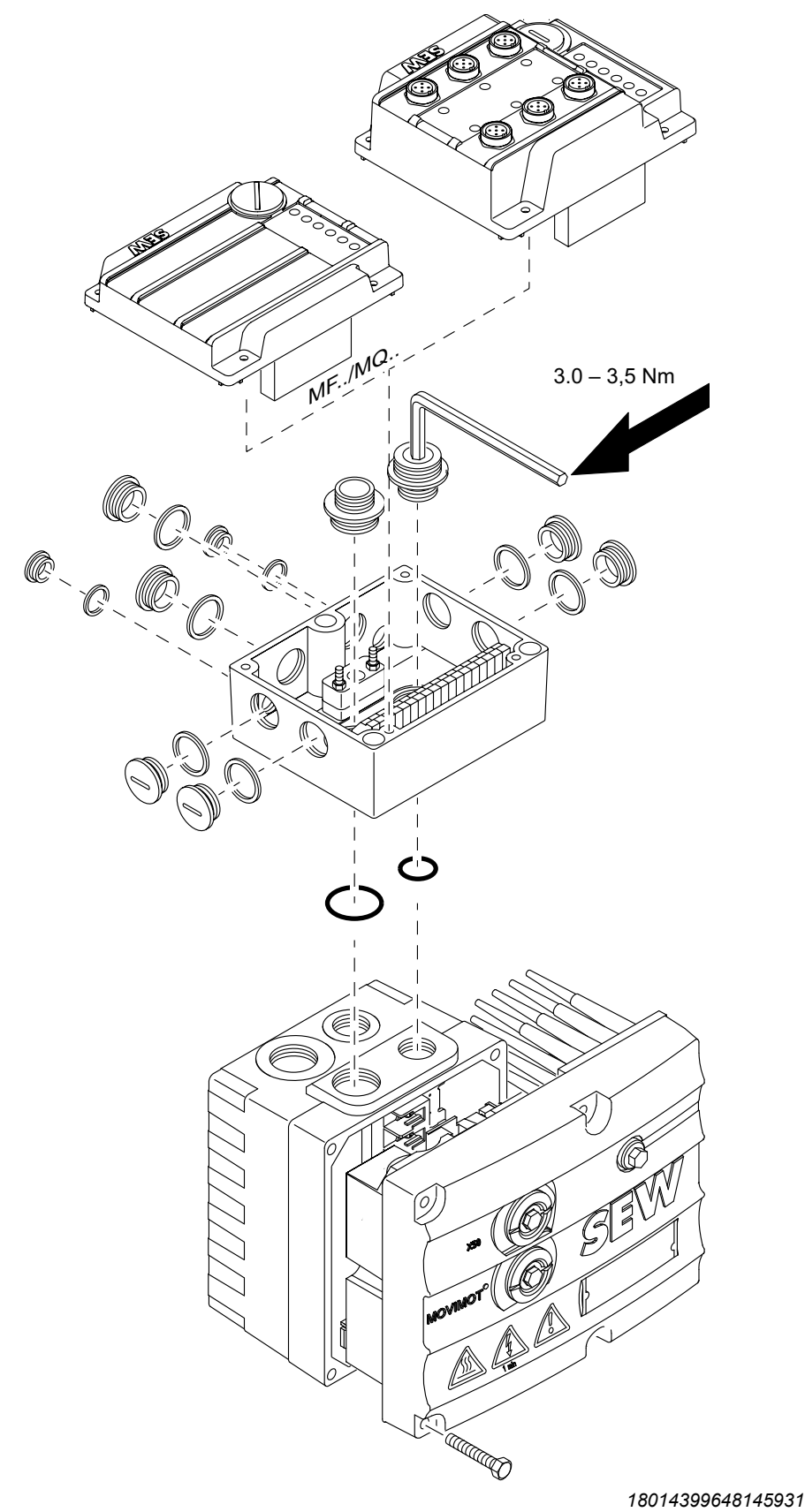

2. Mount the fieldbus interface to the MOVIMOT<sup>®</sup> connection box, according to the following figure.

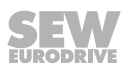

#### 5.3.2 Installation in the field

The following figure shows the installation of an MF../MQ.. field bus interface close to the motor:

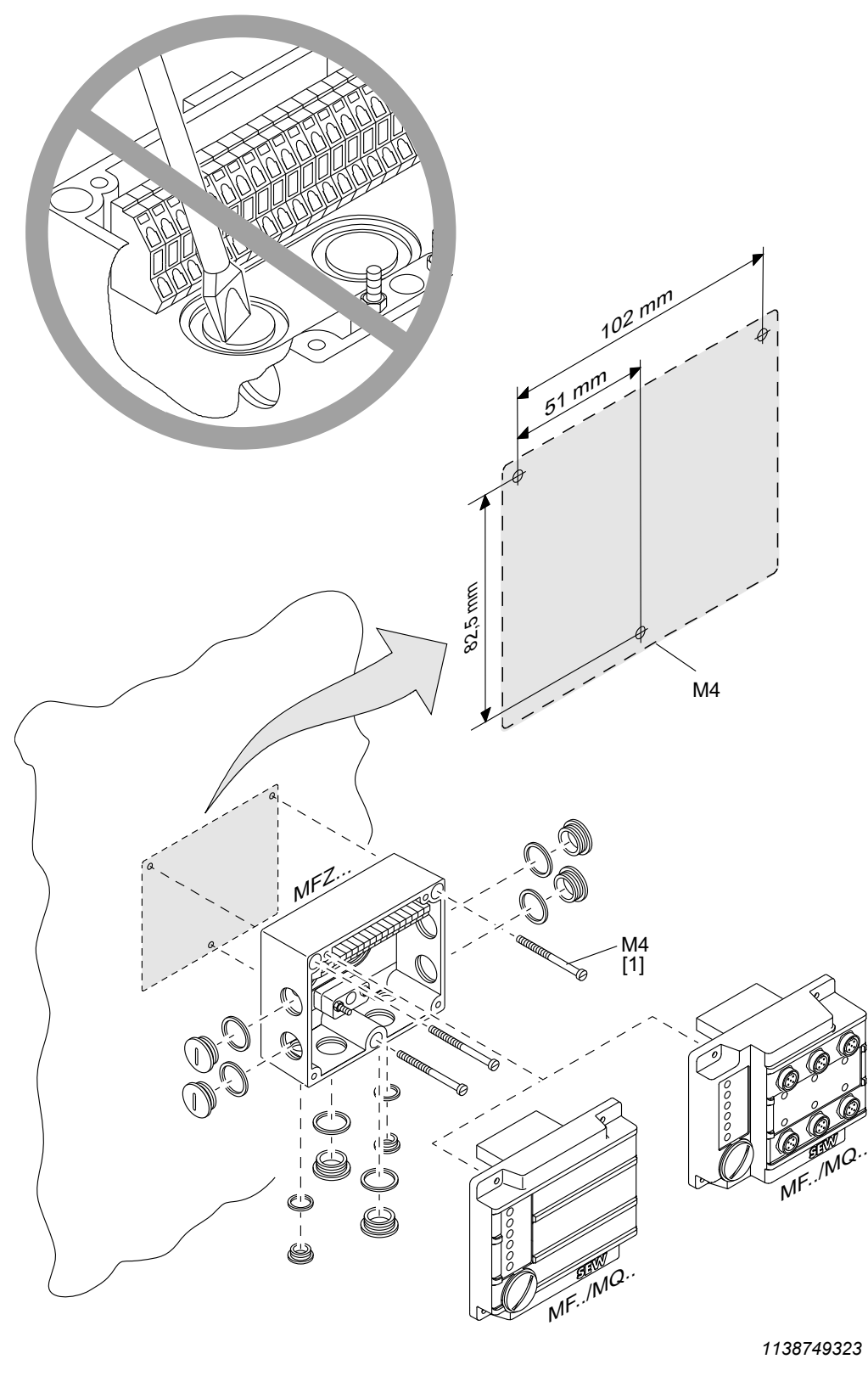

22870857/EN - 12/2016

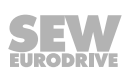

## 5.4 Field distributor

#### 5.4.1 Installation of MF../Z.3., MQ../Z.3. field distributors

The following figure shows the mounting dimensions for ...Z.3. field distributors:

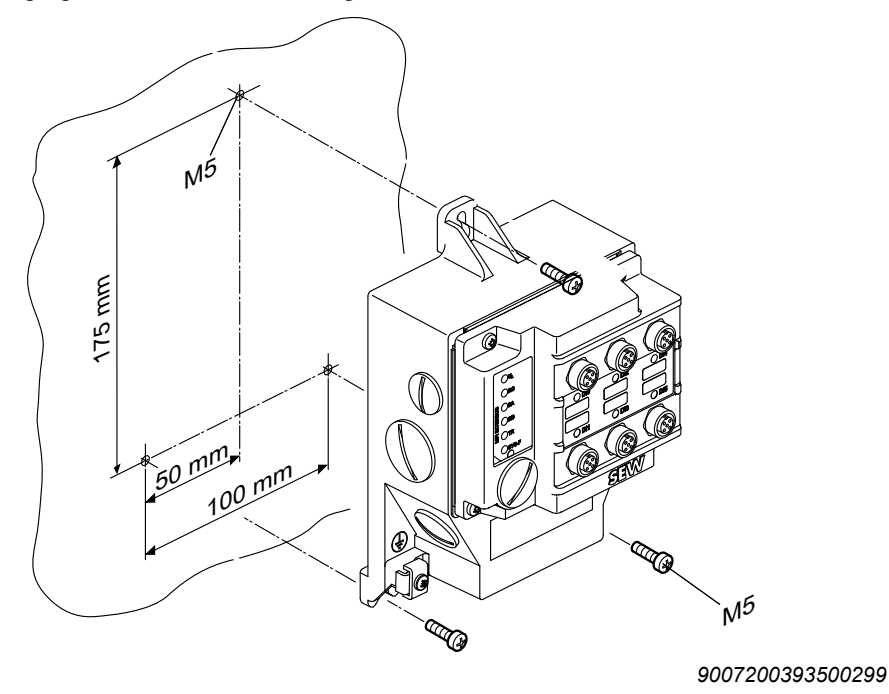

# 5.4.2 Installation of MF../Z.6., MQ../Z.6. field distributors

The following figure shows the mounting dimensions for ..Z.6. field distributors:

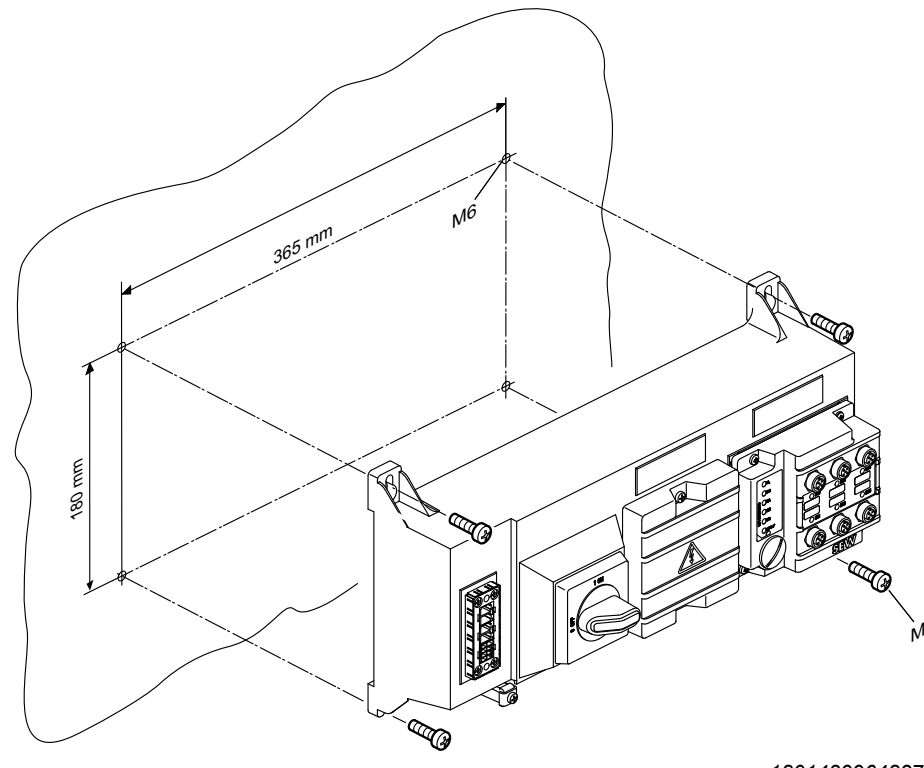

18014399648277003

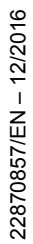

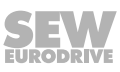

### 5.4.3 Installation of MF../MM../Z.7., MQ../MM../Z.7. field distributors

The following figure shows the mounting dimensions for ...Z.7. field distributors:

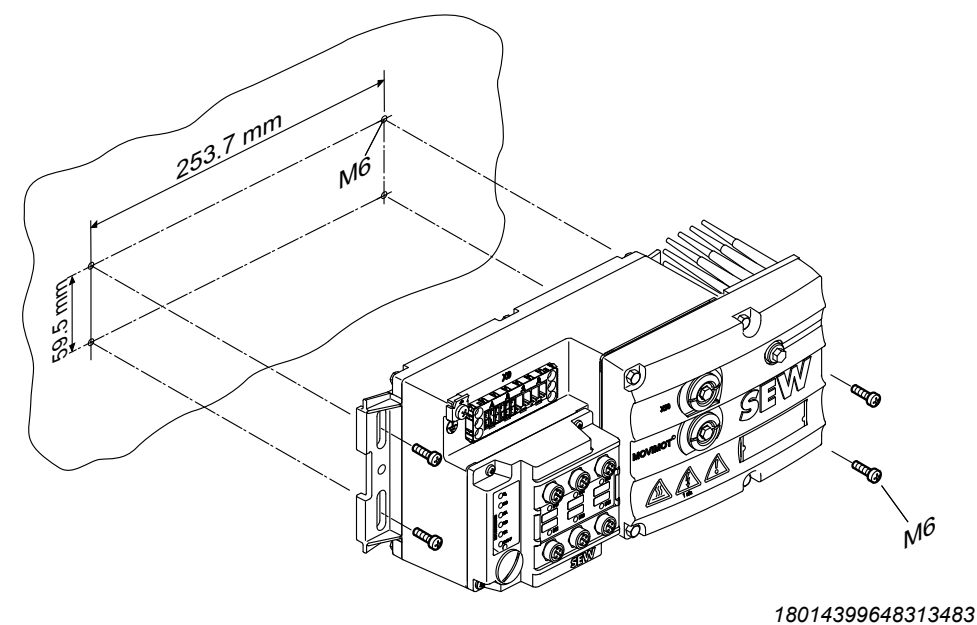

5.4.4 Installation of MF../MM../Z.8., MQ../MM../Z.8. field distributors (Size 1)

The following figure shows the mounting dimensions for ...Z.8. field distributors (Size 1):

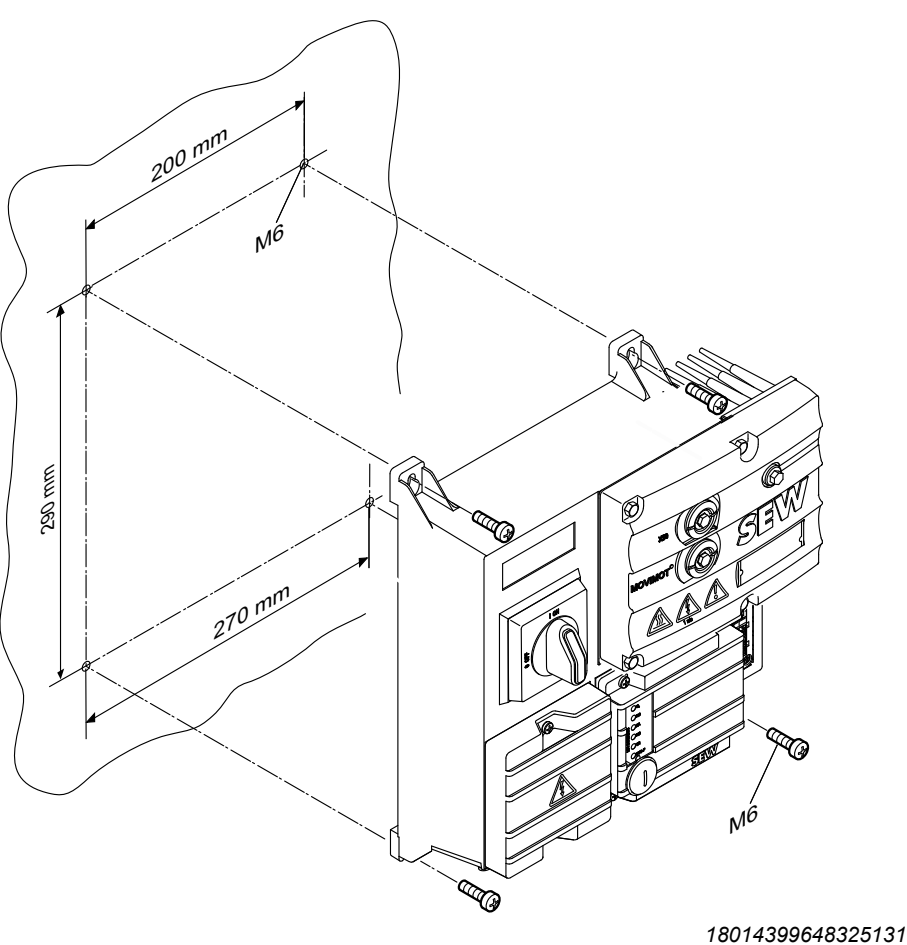

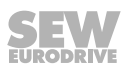

#### 5.4.5 Installation of MF../MM../Z.8., MQ../MM../Z.8. field distributors (Size 2)

The following figure shows the mounting dimensions for ...Z.8. field distributors (Size 2):

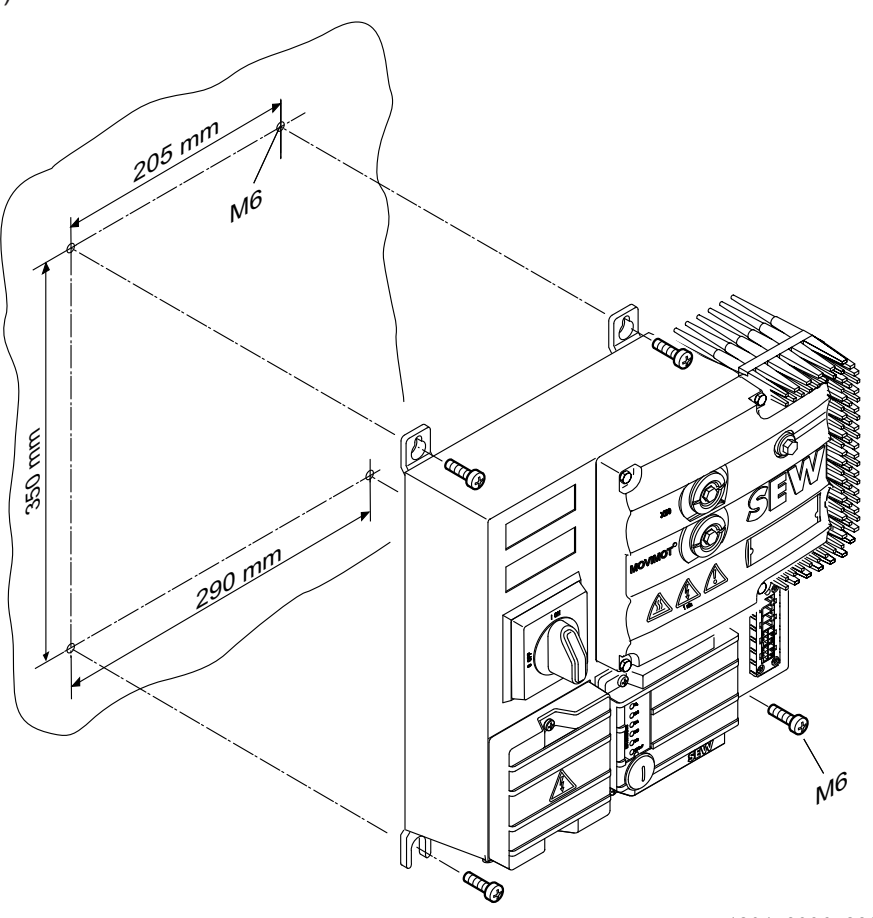

18014399648338187

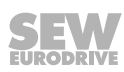
### 5.4.6 Installation of MF../MM../Z.9. field distributors

The following figure shows the mounting dimensions for ...Z.9. field distributors:

18223713419

### Notes on installation of the MOVIMOT® inverters at the MFZ29 field distributor

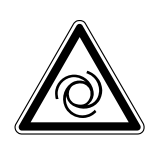

### **WARNING**

Uncontrolled enabling of an unexpected drive by swapping the  ${\rm MOVIMOT}^{\scriptscriptstyle (\! 8\!)}$  inverters.

Severe or fatal injuries.

 Install the MOVIMOT<sup>®</sup> inverters based on the set RS485 address according to the following figure:

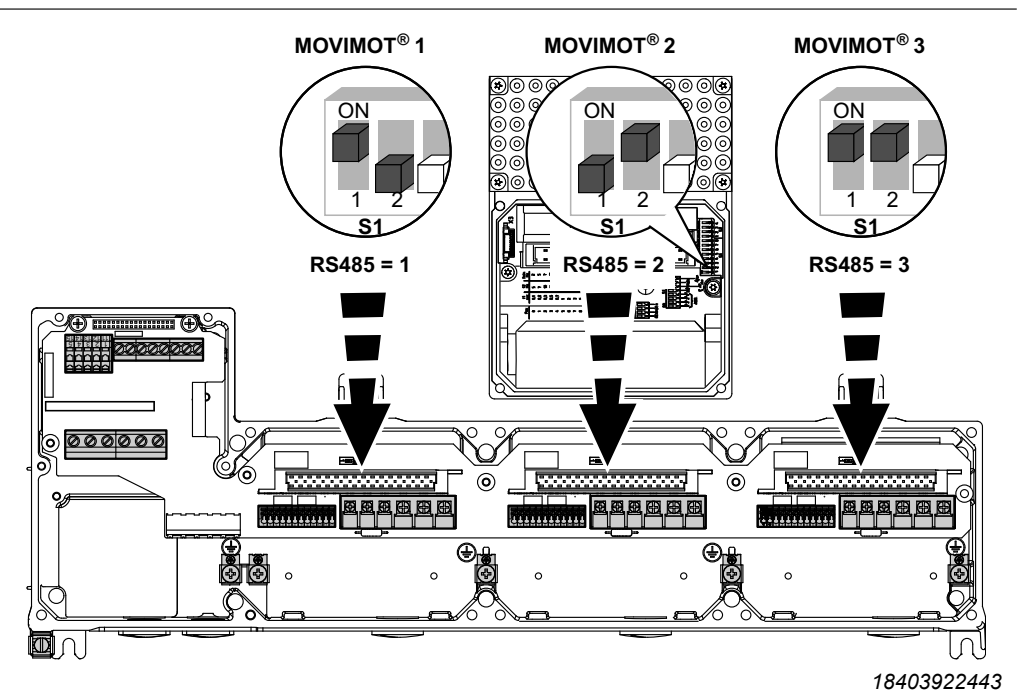

## 

Electric shock due to missing cover.

Severe or fatal injuries.

- If you install only 1 or 2 MOVIMOT<sup>®</sup> inverters at the field distributor, you have to cover all free slots with the delivered covers.
- Make sure that there are no open slots.

## NOTICE

Loss of the ensured degree of protection due to impermissible installation. If you connect only 1 MOVIMOT<sup>®</sup> inverter or only the fieldbus interface to the field distributor and then fasten it with the full tightening torque, the cover plate may be deformed. The field distributor may leak.

Damage to the field distributor.

- Plug all MOVIMOT<sup>®</sup> inverters and the fieldbus interface in the field distributor and then tighten the retaining screws only slightly.
- Afterwards, tighten the retaining screws of the MOVIMOT<sup>®</sup> inverters and the fieldbus interface with 3 Nm in diametrically opposite sequence.

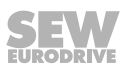

## 6 Electrical installation

i

### 6.1 Installation planning taking EMC aspects into account

### **INFORMATION**

This drive system is not designed for operation on a public low voltage supply system that supplies residential areas.

MOVIMOT<sup>®</sup> can cause EMC interference within the permitted limit range according to EN 61800-3. In this case, it is recommended for the operator to take suitable measures.

For detailed information on EMC-compliant installation, refer to the SEW publication Drive Engineering – Practical Implementation, "Electromagnetic Compatibility in Drive Engineering".

Successful installation of decentralized drives depends on selecting the correct cables, providing correct grounding and a functioning equipotential bonding.

Always adhere to the **relevant standards**.

Observe the notes in the following chapters in particular.

### 6.1.1 Equipotential bonding

Low resistance and HF-capable equipotential bonding must be provided independent of the PE connection (see also VDE 0113 or VDE 0100 part 540).

- Establish a connection over a wide surface area between the field distributor and the system (untreated, unpainted, uncoated mounting surface).
- [1] Conductive connection over a large area between field distributor and mounting plate
- [2] PE conductor in the supply cable
- [3] Connection second PE conductor

If you install a highly flexible PE conductor with a large cross section (e.g. 6 mm<sup>2</sup>), this PE conductor also fulfills the function of an HF-capable equipotential bonding in terms of EMC.

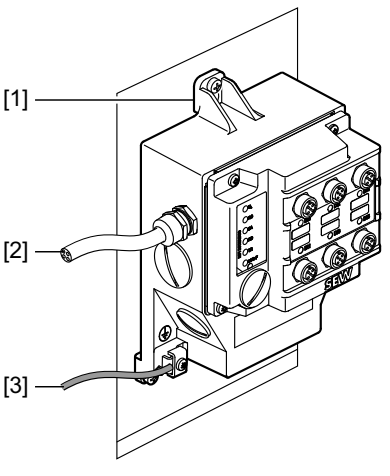

17948651787

• Do not use the cable shields of data lines for equipotential bonding.

### 6.1.2 Data lines and 24 V supply

• Route data lines and 24 V supply separately from cables that emit interference (such as control cables of solenoid valves, motor cables).

### 6.1.3 Field distributor

 We recommend using prefabricated SEW-EURODRIVE hybrid cables for connecting field distributors and motors.

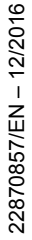

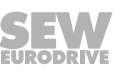

#### 6.1.4 Cable glands

Select only cable glands with a shield connected over a large area. Observe the notes regarding the selection of the cable glands.

#### 6.1.5 Cable shields

- Must have good EMC properties (high screening attenuation).
- It must protect the cable mechanically and serve as shielding.
- Must be connected to a wide area of the device's metal housing at the cable ends (via EMC metal cable glands). Also observe the further notes regarding the selection of the cable glands.

Additional information is available in the SEW-EURODRIVE document "Drive Engineering – Practical Implementation, EMC in Drive Engineering."

#### 6.1.6 Example for connection of the MF../MQ.. fieldbus interface and MOVIMOT®

If the MF../MQ.. fieldbus interface and MOVIMOT<sup>®</sup> are installed separately, the RS485 connection must be implemented as follows:

### Carrying the DC 24 V supply

- Use shielded cables.
- Connect the shield to the housing of both devices using EMC cable glands.
- Twist the conductors in pairs as shown in the following figure.

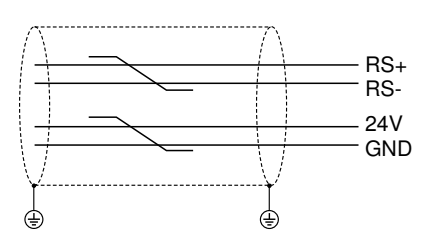

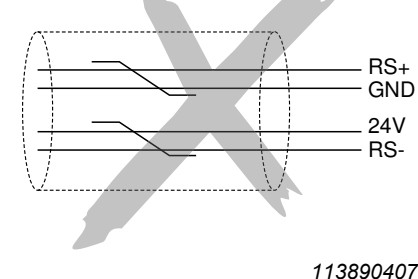

#### 1138904075

### Without carrying the DC 24 V supply

If the MOVIMOT<sup>®</sup> drive is supplied with DC 24 V via a separate connection, the RS485 connection must be carried out as follows:

- Use shielded cables.
- Connect the shield to the housing of both units using EMC cable glands. Also observe the further notes regarding the selection of the cable glands.
- Generally provide the GND reference potential.
- Twist the conductors as shown in the following figure.

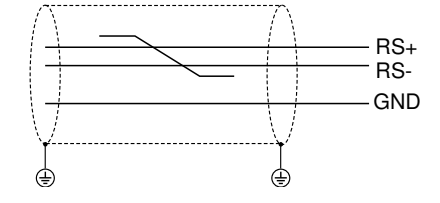

1138973579

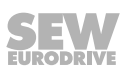

### 6.2 Installation instructions for fieldbus interfaces, field distributors

### 6.2.1 Connecting supply system leads

- The nominal voltage and frequency of the MOVIMOT<sup>®</sup> inverter must correspond to the data for the power supply system.
- Dimension the cable cross section according to the input current I<sub>line</sub> for rated power (see MOVIMOT<sup>®</sup> operating instructions, "Technical data" chapter).
- Install fuses at the beginning of the power supply cables behind the supply bus junction.

The following fuses are permitted:

- Fuses in utilization category gG
- Power circuit breakers with characteristic B or C
- Motor circuit breaker

Size the fuses according to the cable cross section.

• SEW-EURODRIVE recommends using earth-leakage monitors with pulse-code measurement in voltage supply systems with a non-grounded star point (IT systems). Using such devices prevents the earth-leakage monitor mis-tripping due to the ground capacitance of the inverter.

#### 6.2.2 Permitted connection cross section of terminals

|                               | Power terminals X1, X21<br>(screw terminals) | Control terminals X20<br>(cage clamp terminals) |
|-------------------------------|----------------------------------------------|-------------------------------------------------|
| Connection cross sec-<br>tion | 0.2 mm <sup>2</sup> – 4 mm <sup>2</sup>      | 0.08 mm <sup>2</sup> – 2.5 mm <sup>2</sup>      |

The permitted tightening torque of the power terminals is 0.6 Nm.

### 6.2.3 Permitted cable cross section of the MOVIMOT<sup>®</sup> terminals

#### **Power terminals**

Adhere to the permitted cable cross sections for installation:

| Power terminal X4     |                                                                                                    |
|-----------------------|----------------------------------------------------------------------------------------------------|
| Cable cross section   | 1.0 mm <sup>2</sup> – 4.0 mm <sup>2</sup> (2 x 4.0 mm <sup>2</sup> )                                                                              |
| Conductor end sleeves | For single assignment:                                                                                                    |
|                       | Connect only single-wire conductors or flexible conductors with conductor end sleeves (DIN 46228, material E-CU) with or without plastic collars. |
|                       | For double assignment:                                                                                                    |
|                       | Connect only flexible conductors with conductor<br>end sleeve (DIN 46228 - 1, material E-CU)<br>without plastic collar.                           |
|                       | <ul> <li>Permitted length of the conductor end sleeve: at least 8 mm</li> </ul>                                                                   |

### **Control terminals**

Adhere to the permitted cable cross sections for installation:

| Control terminals X6                            |                                                                                                    |  |  |  |  |  |  |
|-------------------------------------------------|----------------------------------------------------------------------------------------------------|--|--|--|--|--|--|
| Cable cross section                             | 0.5 mm <sup>2</sup> – 1.0 mm <sup>2</sup>                                                                                                    |  |  |  |  |  |  |
| Single-wire conductor (bare wire)               |                                                                                                    |  |  |  |  |  |  |
| Flexible conductor<br>(bare litz wire)          |                                                                                                    |  |  |  |  |  |  |
| Conductor end sleeve     without plastic collar |                                                                                                    |  |  |  |  |  |  |
| Conductor end sleeve     with plastic collar    | 0.5 mm <sup>2</sup> – 0.75 mm <sup>2</sup>                                                                                                    |  |  |  |  |  |  |
| Conductor end sleeves                           | <ul> <li>Connect only single-wire conductors or flexible<br/>wire conductors with or without conductor end<br/>sleeve (DIN 46228, material E-CU).</li> </ul> |  |  |  |  |  |  |
|                                                 | <ul> <li>Permitted length of the conductor end sleeve: at least 8 mm</li> </ul>                                                                              |  |  |  |  |  |  |

### 6.2.4 Residual current device

# 

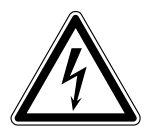

No protection against electric shock if an incorrect type of residual current device is used.

Severe or fatal injuries.

- Use only universal current sensitive residual current devices of type B for inverters.
- Inverters generate a DC current component in the leakage current and can significantly reduce the sensitivity of a residual current device of type A. A type A residual current device is thus not permitted as protection device.
- If the use of a residual current device is not mandatory according to the standards, SEW-EURODRIVE recommends not to use a residual current device.

### 6.2.5 Line contactor

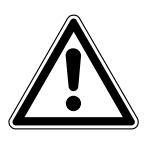

### NOTICE

Damage to the MOVIMOT<sup>®</sup> inverter when using the line contractor K11 for jog mode. Damage to the MOVIMOT<sup>®</sup> inverter.

- Do not use the K11 line contactor (see wiring diagram) for jog mode, but only for switching the inverter on and off. For jog mode, use the commands "CW / Stop" or "CCW / Stop".
- Observe a minimum switch-off time of 2 s for the input contactor K11.
- Only use a contactor of utilization category AC3 (EN 60947-4-1) as a line contactor.

### 6.2.6 Installation above 1000 m amsl

 $\rm MOVIMOT^{\$}$  drives with mains voltages of 200 - 240 V or 380 - 500 V can also be operated at an altitude of 1000 - 4000 m amsl. To do so, you must observe the following basic conditions.

- At heights above 1000 m amsl, the nominal continuous power is reduced due to reduced cooling: I<sub>N</sub> reduction by 1% per 100 m.
- At altitudes of 2000 4000 m amsl you must take limiting measures which reduce the line side overvoltage from category II to category II for the entire system.

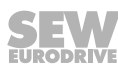

### 6.2.7 Notes on PE connection

### **WARNING**

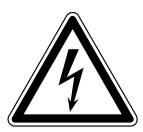

Electric shock due to faulty ground connection or faulty equipotential bonding. Severe, fatal injuries

- The permitted tightening torque for the retaining screws is 2.0 2.4 Nm.
- Make sure to install the ground connection and equipotential bonding correctly.

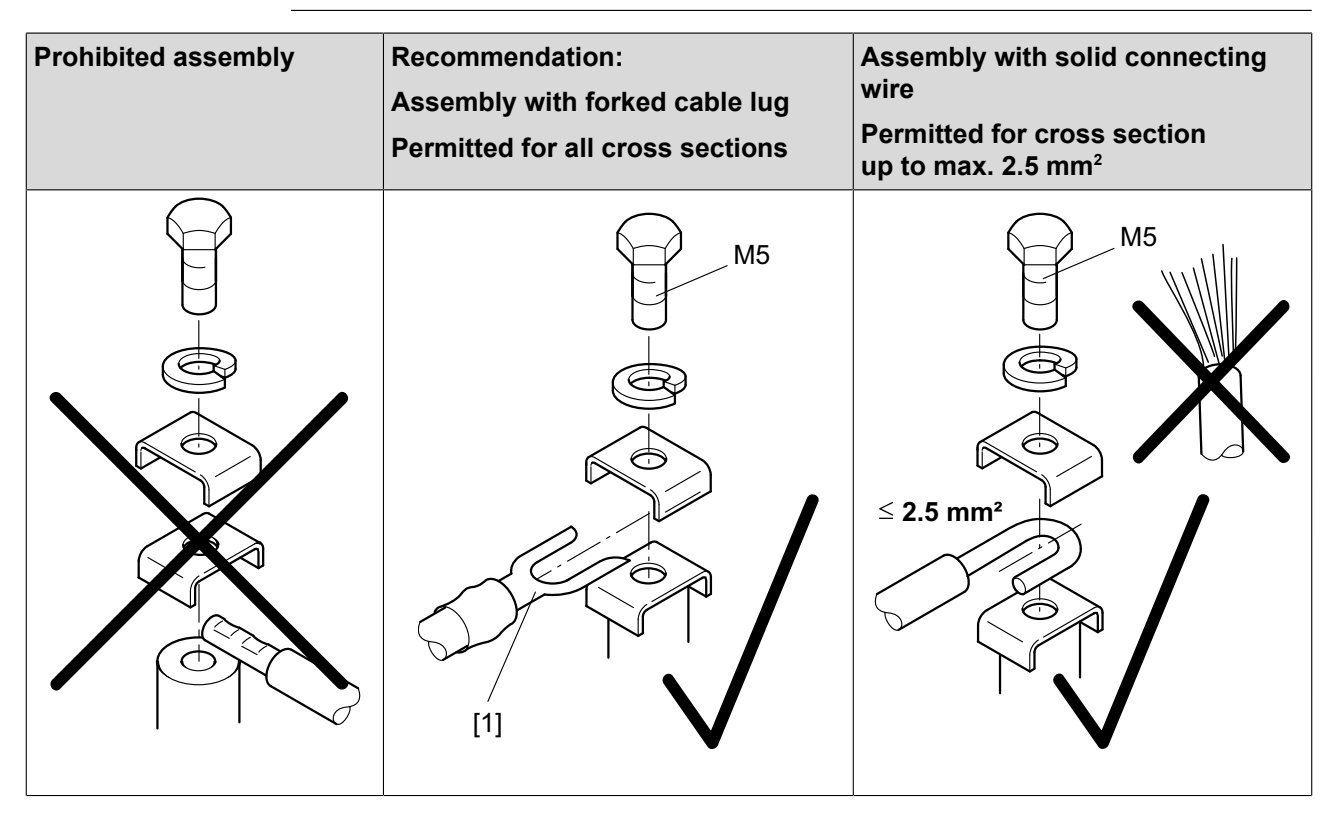

[1] Forked cable lug suitable for M5 PE screws

Earth-leakage currents of  $\geq$  3.5 mA can occur during normal operation. To meet the requirements of EN 61800-5-1, observe the following notes:

- The protective earth (PE) connection must meet the requirements for plants with high earth-leakage currents.
- · This usually means
  - installing a PE connection cable with a minimum cross section of 10 mm<sup>2</sup>
  - or installing a second PE connection cable via separate terminals that must not be smaller than the cable cross section of the supply system cable.

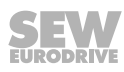

### 6.2.8 Looping through the DC 24 V supply voltage in the MFZ.1 module terminal box

• There are 2 M4 x 12 studs in the connection area of the DC 24 V supply. The studs can be used for looping the DC 24 V supply voltage.

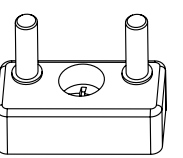

1140831499

- The terminal studs have a current carrying capacity of 16 A.
- The permitted tightening torque for the hex nuts of the terminal studs is 1.2 Nm  $\pm$  20%.

### 6.2.9 Additional connection options with MFZ.6, MFZ.7 and MFZ.8 field distributors

• The connection part of the DC 24 V supply comprises an X29 terminal block with two M4 x 12 studs and a pluggable X40 terminal.

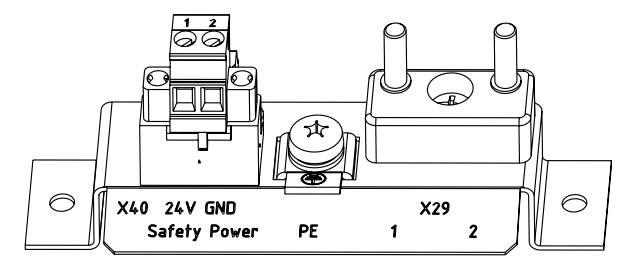

1141387787

• The X29 terminal block can be used as an alternative to the X20 terminal (see chapter "Device structure" in the manual) for looping through the DC 24 V supply voltage. Both studs are connected internally to the 24 V connection at terminal X20.

| Terminal assignment |   |      |                                                                                                    |
|---------------------|---|------|----------------------------------------------------------------------------------------------------|
| No.                 |   | Name | Function                                                                                           |
| X29                 | 1 | 24 V | 0V24 reference potential for module electronics and sensors (studs, jumpered with terminal X20/11) |
|                     | 2 | GND  | 0V24 reference potential for module electronics and sensors (studs, jumpered with terminal X20/13) |

The plug-in terminal X40 ("Safety Power") is intended for the external DC 24 V supply of the MOVIMOT<sup>®</sup> inverter using a safety relay.

This setup allows for the operation of a MOVIMOT<sup>®</sup> drive with FS marking in safety applications. For detailed information, refer to the "MOVIMOT<sup>®</sup> MM..D – Functional Safety" manual.

| Term              | Terminal assignment |          |                                                                                   |  |
|-------------------|---------------------|----------|-----------------------------------------------------------------------------------|--|
| No. Name Function |                     | Function |                                                                                   |  |
| X40               | 1                   | 24 V     | 24 V MOVIMOT <sup>®</sup> voltage supply for disconnection with safety relay      |  |
|                   | 2                   | GND      | 0V24 MOVIMOT <sup>®</sup> reference potential for disconnection with safety relay |  |

- Terminal X29/1 is factory-jumpered with X40/1 and terminal X29/2 with X40/2, so that the MOVIMOT<sup>®</sup> inverter is supplied by the same DC 24 V voltage as the fieldbus interface.
- The guide values for both studs are:
  - Current carrying capacity: 16 A
  - Permitted tightening torque for the hex nuts: 1.2 Nm  $\pm$  20 %
- The guide values for screw terminal X40 are:
  - Current carrying capacity: 10 A
  - Connection cross section: 0.25 mm<sup>2</sup> 2.5 mm<sup>2</sup>
  - Permitted tightening torque: 0.6 Nm

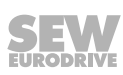

#### 6.2.10 UL-compliant installation

### **INFORMATION**

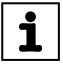

Due to UL requirements, the following chapter is always printed in English independent of the language of the documentation.

#### Field wiring power terminals

Observe the following notes for UL-compliant installation:

- Use 60/75 °C copper wire only.
- Tighten terminals to 1.5 Nm (13.3 lb.in)

#### Short circuit current rating

Suitable for use on a circuit capable of delivering not more than 200,000 rms symmetrical amperes when protected as follows

#### For 240 V systems:

250 V minimum, 25 A maximum, non-semiconductor fuses

or 250 V minimum, 25 A maximum, inverse time circuit breakers

### For 500 V systems:

500 V minimum, 25 A maximum, non-semiconductor fuses

or 500 V minimum, 25 A maximum, inverse time circuit breakers

The max. voltage is limited to 500 V.

#### **Branch circuit protection**

Integral solid state short circuit protection does not provide branch circuit protection. Branch circuit protection must be provided in accordance with the National Electrical Code and any additional local codes.

For maximum branch circuit protection see table below.

| Series               | non-semiconductor fuses | inverse time circuit breaker |
|----------------------|-------------------------|------------------------------|
| MOVIMOT <sup>®</sup> | 250 V/500 V minimum,    | 250 V/500 V minimum,         |
| MMD                  | 25 A maximum            | 25 A maximum                 |

#### Motor overload protection

MOVIMOT<sup>®</sup> MM..D is provided with load and speed-sensitive overload protection and thermal memory retention upon shutdown or power loss.

The trip current is adjusted to 140 % of the rated motor current.

#### Ambient temperature

 $MOVIMOT^{\circ}$  MM..D is suitable for an ambient temperature of 40 °C, max. 60 °C with derated output current. To determine the output current rating at higher than 40 °C, the output current should be derated 3.0 % per °C between 40 °C and 60 °C.

- Only use certified units with a limited output voltage (V<sub>max</sub> = DC 30 V) and limited output current (I ≤ 8 A) as an external DC 24 V voltage source.
- The UL certification only applies for the operation on voltage supply systems with voltages to ground of max. 300 V. The UL-certification does not apply to operation on voltage supply systems with a non-grounded star point (IT systems).

### 6.3 Connection of MFZ21 connection module with MFE52 to MOVIMOT<sup>®</sup>

### 6.3.1 MFZ21 connection module with PROFINET IO interface MFE52 connected to MOVIMOT<sup>®</sup>

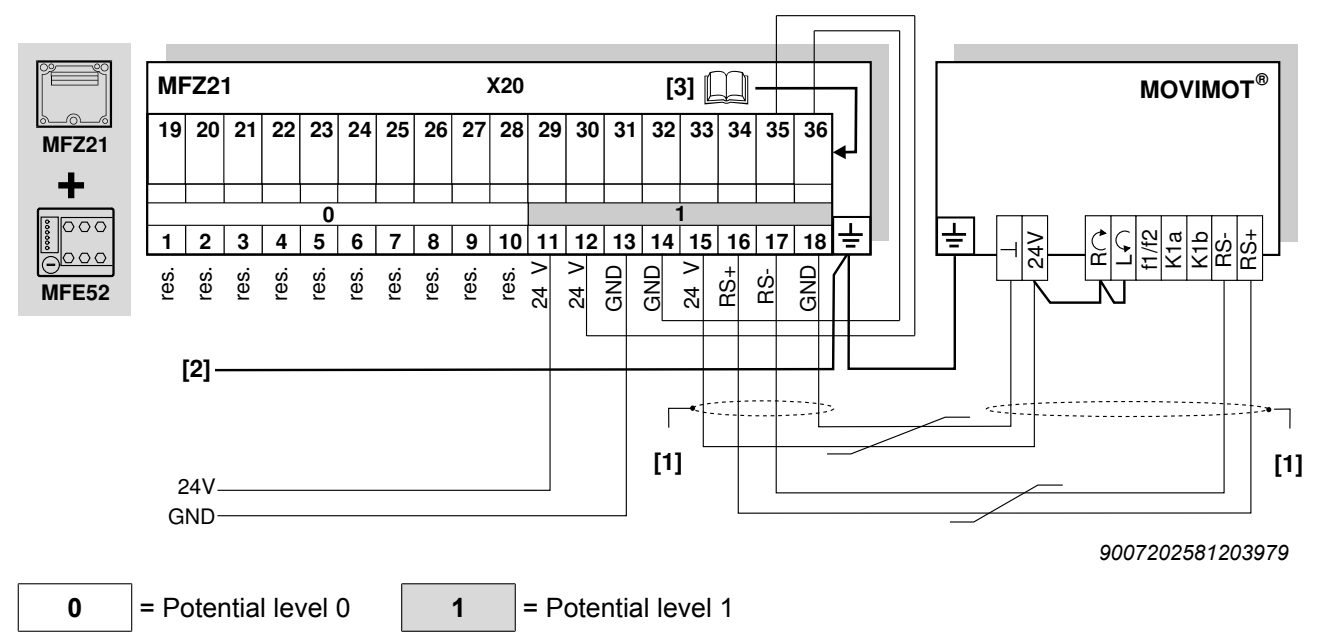

(for a configuration with 6 inputs or with 4 inputs/2 outputs)

[1] For separate MF../Z21/MOVIMOT<sup>®</sup> installation:

Connect the shield of the RS485 cable using the EMC metal cable gland on MFZ and the MOVIMOT<sup>®</sup> housing.

- [2] Ensure equipotential bonding between all bus stations.
- [3] Assignment of terminals 19 36, see chapter "Connection of the inputs/outputs of the MFE52 fieldbus interface" (→ 
  <sup>B</sup> 62)

| Term | Terminal assignment |      |           |                                                                            |
|------|---------------------|------|-----------|----------------------------------------------------------------------------|
| No.  |                     | Name | Direction | Function                                                                   |
| X20  | 1–10                | Res. | -         | Reserved                                                                   |
|      | 11                  | 24 V | Input     | 24 V voltage supply for module electronics and sensors                     |
|      | 12                  | 24 V | Output    | 24 V voltage supply (jumpered with terminal X20/11)                        |
|      | 13                  | GND  | -         | 0V24 reference potential for module electronics and sensors                |
|      | 14                  | GND  | -         | 0V24 reference potential for module electronics and sensors                |
|      | 15                  | 24 V | Output    | 24 V voltage supply for MOVIMOT $^{\circ}$ (jumpered with terminal X20/11) |
|      | 16                  | RS+  | Output    | Communication link to MOVIMOT <sup>®</sup> terminal RS+                    |
|      | 17                  | RS-  | Output    | Communication link to MOVIMOT <sup>®</sup> terminal RS-                    |
|      | 18                  | GND  | -         | 0V24 reference potential for MOVIMOT® (jumpered with terminal X20/13)      |

22870857/EN - 12/2016

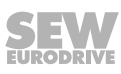

### 6.4 Connection of MFZ23 field distributor with MFE52

# 6.4.1 MFZ33 connection module with MFE52 PROFINET IO interface and 2 separate DC 24 V circuits

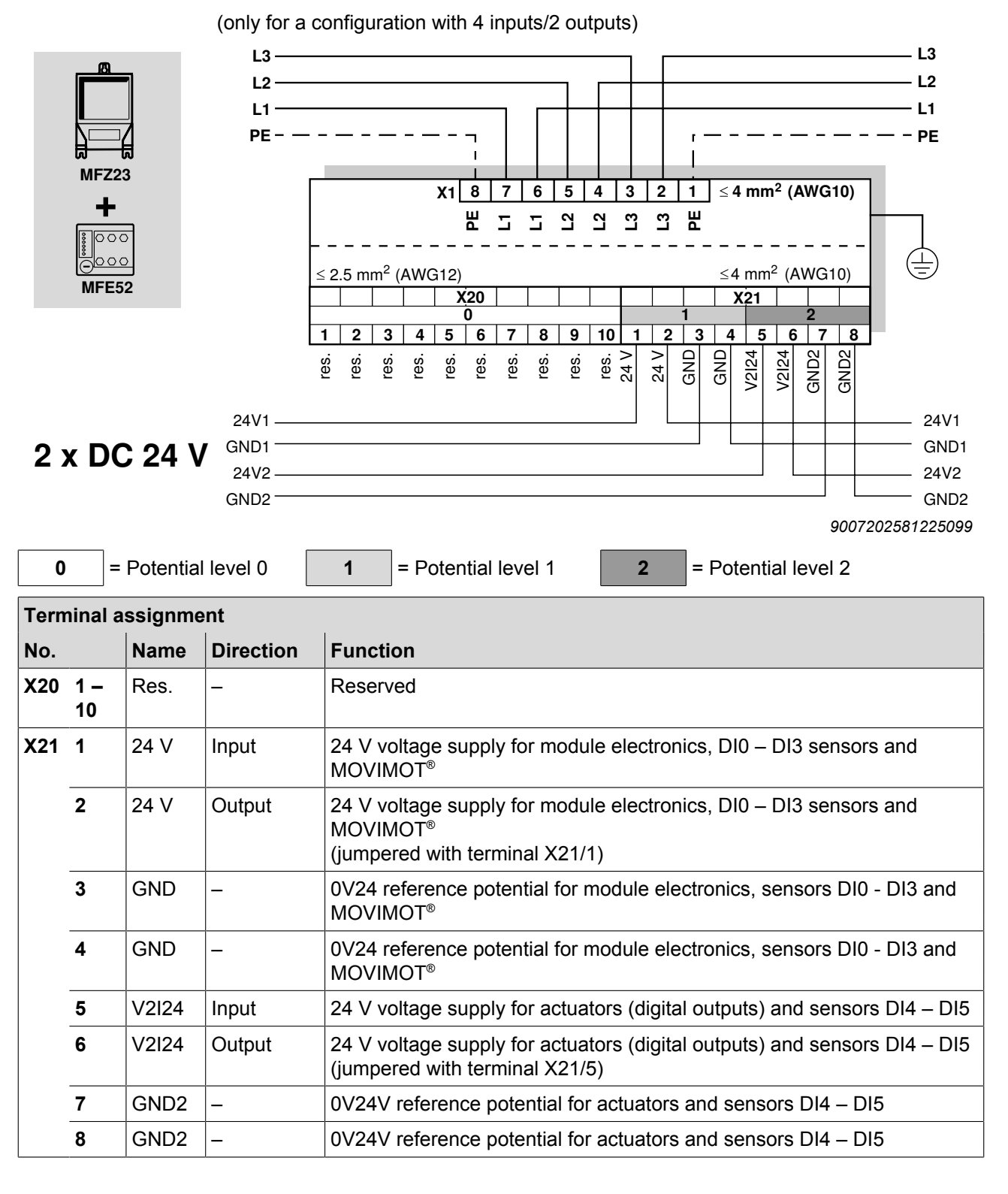

### 6.4.2 MFZ33 connection module with MFE52 PROFINET IO interface and 1 shared DC 24 V circuit

(for a configuration with 6 inputs or with 4 inputs/2 outputs)

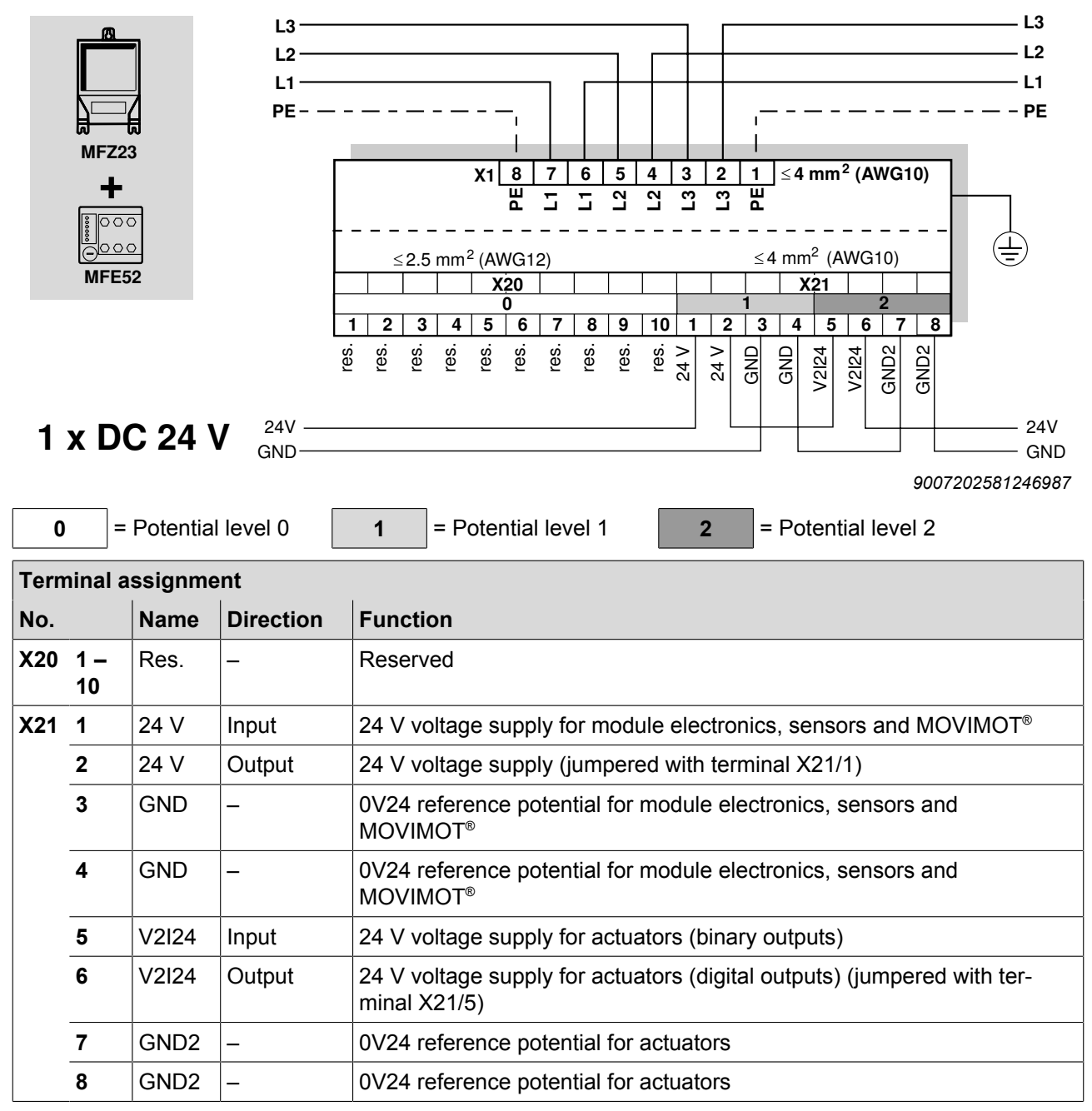

### 6.5 Connection of MFZ26, MFZ27, MFZ28 field distributors with MFE52

# 6.5.1 MFZ26, MFZ27, MFZ28 connection modules with PROFINET IO interface MFE52 and 2 separate DC 24 V voltage circuits

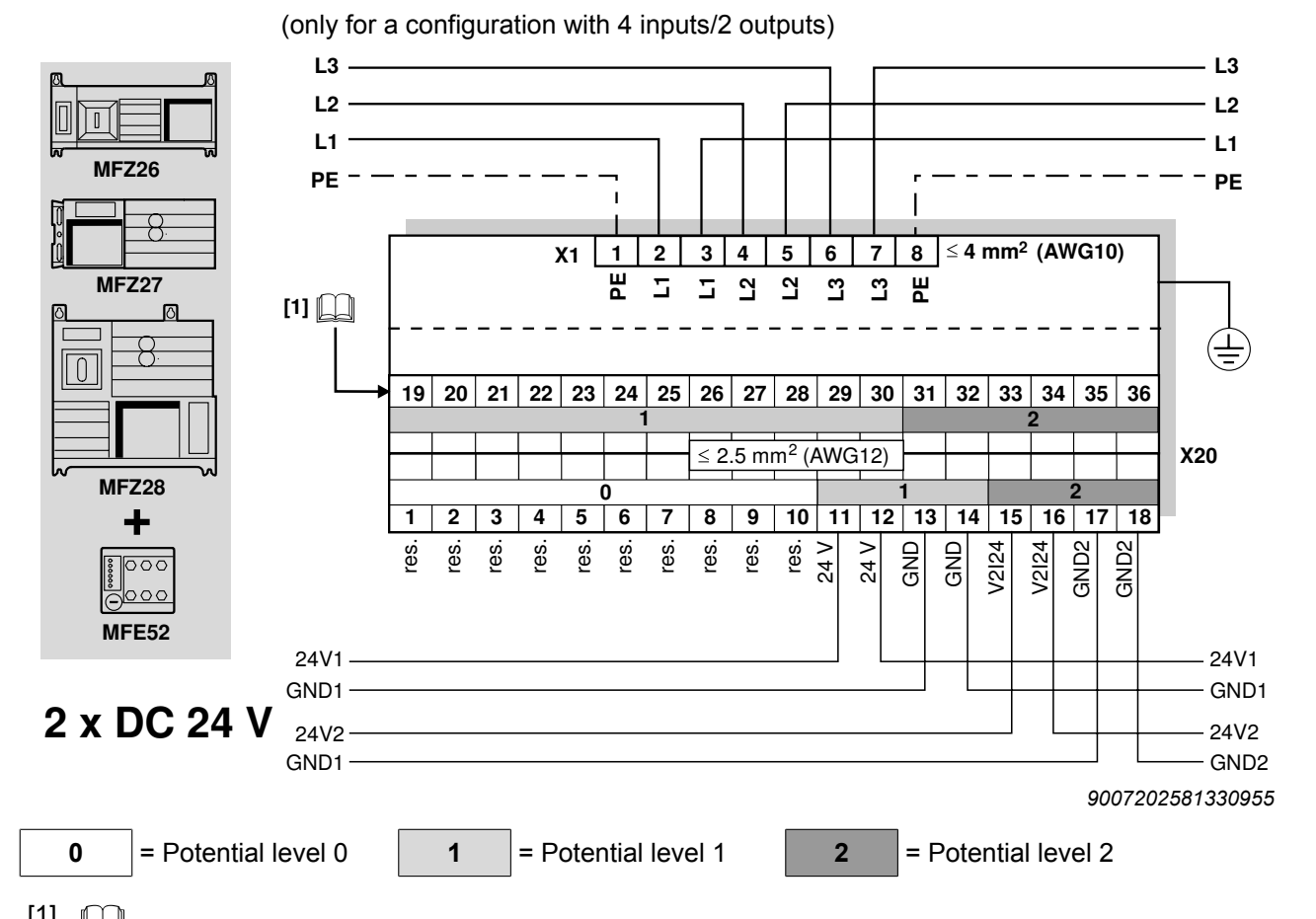

[1] Assignment of terminals 19 – 36, see chapter "Connection of the inputs/outputs of the MFE52 fieldbus interface" (→ 
 <sup>B</sup> 62)

| Tern | Terminal assignment |       |           |                                                                                                |
|------|---------------------|-------|-----------|------------------------------------------------------------------------------------------------|
| No.  |                     | Name  | Direction | Function                                                                                       |
| X20  | 1 –<br>10           | Res.  | -         | Reserved                                                                                       |
|      | 11                  | 24 V  | Input     | 24 V voltage supply for module electronics and sensors DI0 – DI3                               |
|      | 12                  | 24 V  | Output    | 24 V voltage supply for module electronics and DI0 – DI3 sensors jumpered with terminal X20/11 |
|      | 13                  | GND   | -         | 0V24 reference potential for module electronics and sensors DI0 – DI3                          |
|      | 14                  | GND   | -         | 0V24 reference potential for module electronics and sensors DI0 – DI3                          |
|      | 15                  | V2I24 | Input     | 24 V voltage supply for actuators and sensors DI4 – DI5                                        |
|      | 16                  | V2I24 | Output    | 24 V voltage supply for actuators and DI4 – DI5 sensors jumpered with terminal X20/15          |
|      | 17                  | GND2  | -         | 0V24V reference potential for actuators and sensors DI4 – DI5                                  |
|      | 18                  | GND2  | -         | 0V24V reference potential for actuators and sensors DI4 – DI5                                  |

22870857/EN - 12/2016

# 6.5.2 MFZ26, MFZ27, MFZ28 connection modules with PROFINET IO interface MFE52 and 1 shared DC 24 V voltage circuit

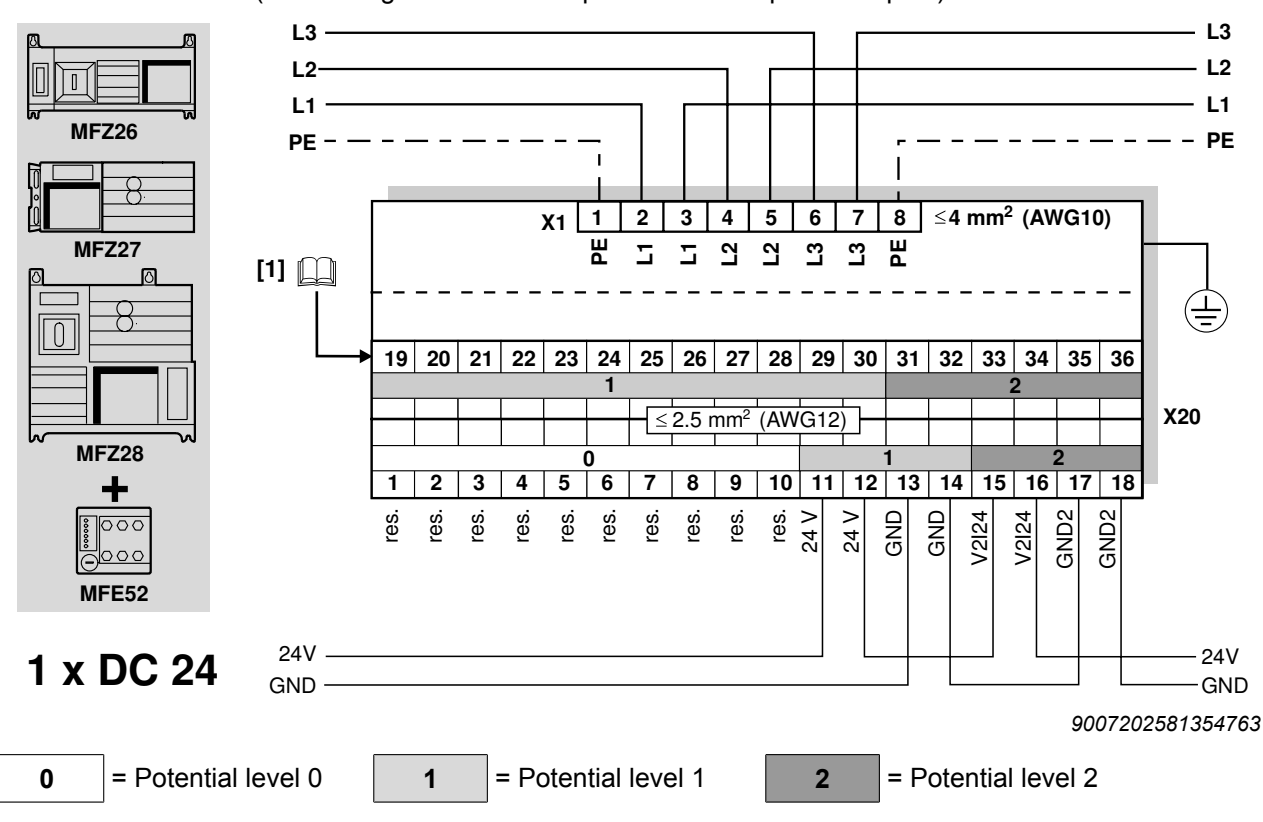

(for a configuration with 6 inputs or with 4 inputs/2 outputs)

[1] Assignment of terminals 19 – 36, see chapter "Connection of the inputs/outputs of the MFE52 fieldbus interface" (→ 
 <sup>B</sup> 62)

| Tern | Terminal assignment |       |           |                                                                                   |
|------|---------------------|-------|-----------|-----------------------------------------------------------------------------------|
| No.  |                     | Name  | Direction | Function                                                                          |
| X20  | 1 –<br>10           | Res.  | -         | Reserved                                                                          |
|      | 11                  | 24 V  | Input     | 24 V voltage supply for module electronics and sensors                            |
|      | 12                  | 24 V  | Output    | 24 V voltage supply (jumpered with terminal X20/11)                               |
|      | 13                  | GND   | -         | 0V24 reference potential for module electronics and sensors                       |
|      | 14                  | GND   | _         | 0V24 reference potential for module electronics and sensors                       |
|      | 15                  | V2I24 | Input     | 24 V voltage supply for actuators (binary outputs)                                |
|      | 16                  | V2I24 | Output    | 24 V voltage supply for actuators (digital outputs) jumpered with terminal X20/15 |
|      | 17                  | GND2  | -         | 0V24V reference potential for actuators (digital outputs)                         |
|      | 18                  | GND2  | -         | 0V24V reference potential for actuators (digital outputs)                         |

### 6.6 Connection of MFZ29 field distributor with MFE52

### 6.6.1 Terminal positions

The following figure shows the position of the terminals and PE connections of the field distributor as an example:

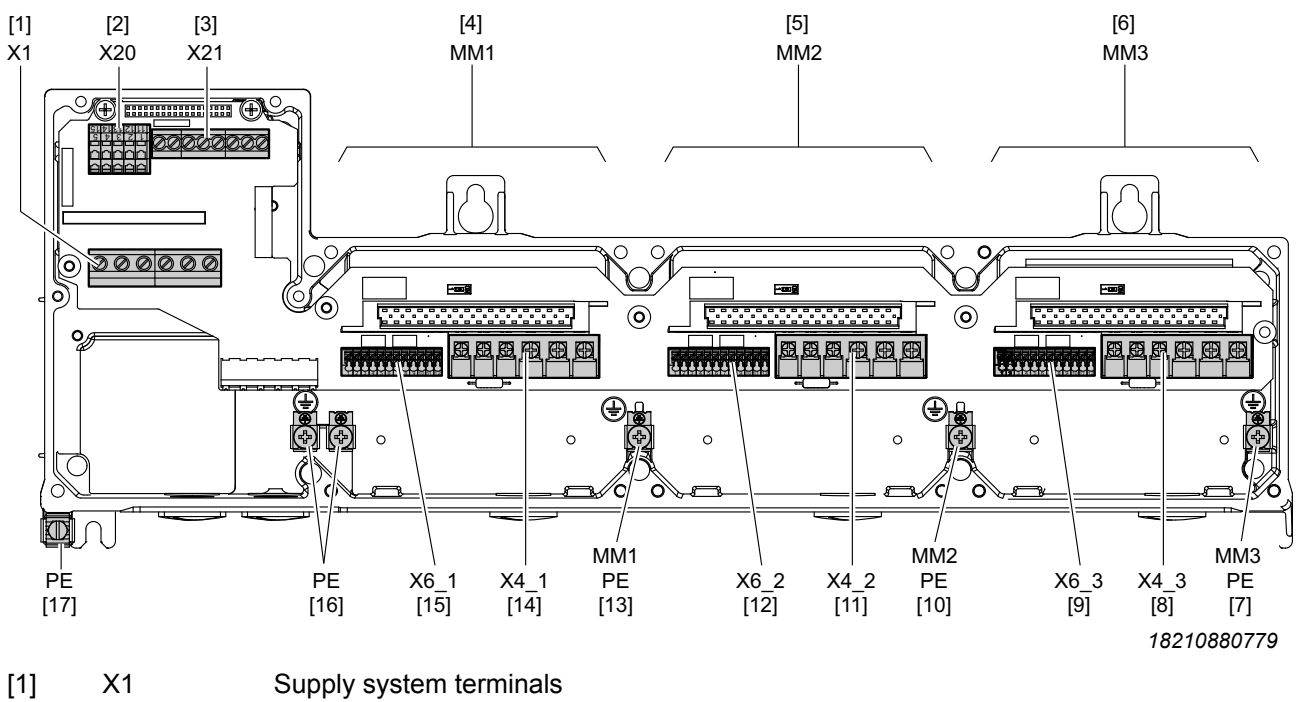

| נין  |        |                                                                 |
|------|--------|-----------------------------------------------------------------|
| [2]  | X20    | 24 V distributor terminals                                      |
| [3]  | X21    | 24 V supply terminals (24 V power bus)                          |
| [4]  | MM1    | Slot for MOVIMOT <sup>®</sup> inverter 1 with RS485 address = 1 |
| [5]  | MM2    | Slot for MOVIMOT <sup>®</sup> inverter 2 with RS485 address = 2 |
| [6]  | MM3    | Slot for MOVIMOT <sup>®</sup> inverter 3 with RS485 address = 3 |
| [7]  | PE MM3 | Motor 3 PE connection                                           |
| [8]  | X4_3   | Motor 3 power terminals (U, V, W, brake)                        |
| [9]  | X6_3   | Motor 3 control terminals                                       |
| [10] | PE MM2 | Motor 2 PE connection                                           |
| [11] | X4_2   | Motor 2 power terminals (U, V, W, brake)                        |
| [12] | X6_2   | Motor 2 control terminals                                       |
| [13] | PE MM1 | Motor 1 PE connection                                           |
| [14] | X4_1   | Motor 1 power terminals (U, V, W, brake)                        |
| [15] | X6_1   | Motor 1 control terminals                                       |
| [16] | PE     | PE connection                                                   |
| [17] | PE     | External PE connection/equipotential bonding                    |
|      |        |                                                                 |

### 6.6.2 X1, X20, X21 line terminals, 24 V supply

### MFZ29 connection module with MFE52 PROFINET IO interface and 2 separate DC 24 V circuits

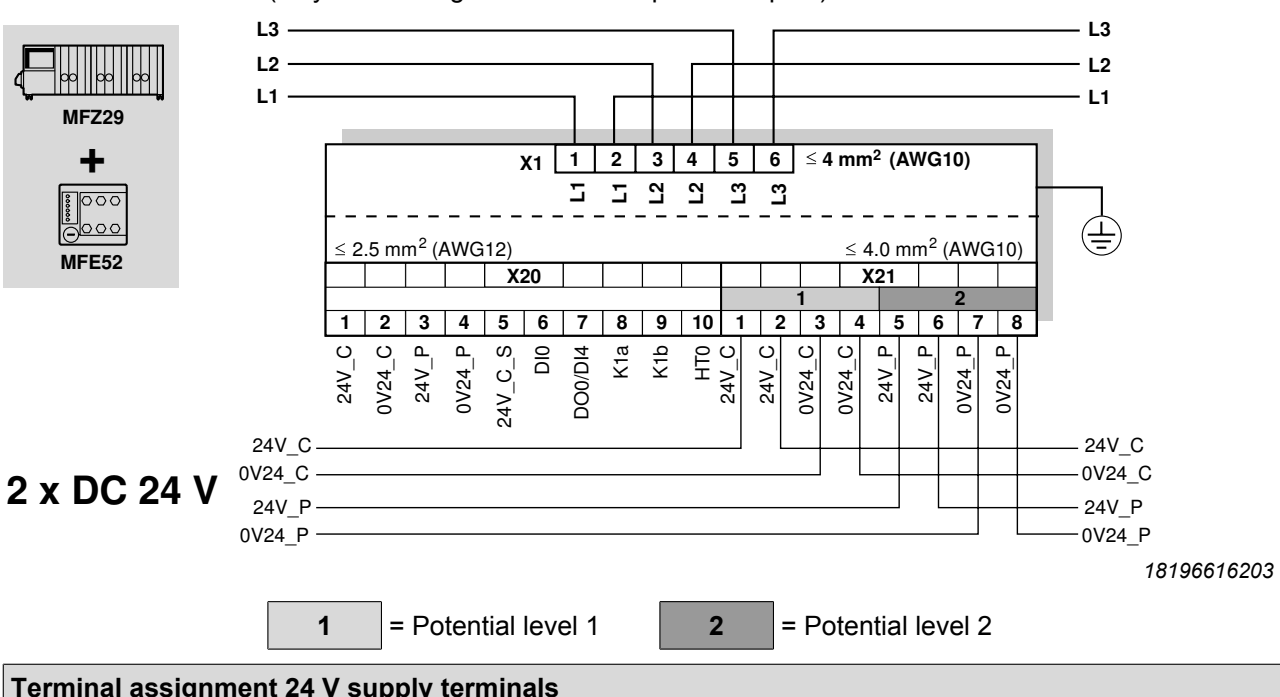

| Term | Terminal assignment 24 V supply terminals |        |           |                                                                                                    |
|------|-------------------------------------------|--------|-----------|----------------------------------------------------------------------------------------------------|
| No.  |                                           | Name   | Direction | Function                                                                                            |
| X21  | 1                                         | 24V_C  | Input     | 24 V voltage supply for module electronics, sensors and actuators                                   |
|      | 2                                         | 24V_C  | Output    | 24 V voltage supply for module electronics, sensors and actuators jumpered with terminal X21/1      |
|      | 3                                         | 0V24_C | Input     | 0V24 reference potential for module electronics, sensors and actuators                              |
|      | 4                                         | 0V24_C | Output    | 0V24 reference potential for module electronics, sensors and actuators jumpered with terminal X21/3 |
|      | 5                                         | 24V_P  | Input     | 24 V voltage supply for 3 MOVIMOT <sup>®</sup> inverters (safety power)                             |
|      | 6                                         | 24V_P  | Output    | 24 V voltage supply for 3 MOVIMOT <sup>®</sup> inverters jumpered with terminal X21/5               |
|      | 7                                         | 0V24_P | Input     | 0V24 reference potential for 3 MOVIMOT <sup>®</sup> inverters (safety power)                        |
|      | 8                                         | 0V24_P | Output    | 0V24 reference potential for 3 MOVIMOT <sup>®</sup> inverters jumpered with terminal X21/7          |

(only for a configuration with 4 inputs/2 outputs)

6

| Tern | Ferminal assignment 24 V distributor terminals |         |                   |                                                                                                    |
|------|------------------------------------------------|---------|-------------------|----------------------------------------------------------------------------------------------------|
| No.  |                                                | Name    | Direction         | Function                                                                                                    |
| X20  | 1                                              | 24V_C   | Output            | 24 V voltage supply for module electronics and sensors jumpered with terminal X21/1                                                  |
|      | 2                                              | 0V24_C  | -                 | 0V24 reference potential for module electronics and sensors jumpered with terminal X21/3                                             |
|      | 3                                              | 24V_P   | Output            | 24 V voltage supply for MOVIMOT <sup>®</sup> inverters jumpered with terminal X21/5                                                  |
|      | 4                                              | 0V24_P  | -                 | 0V24 reference potential for MOVIMOT <sup>®</sup> inverters jumpered with terminal X21/7                                             |
|      | 5                                              | 24V_C_S | Output            | Feedback signal of the maintenance switch<br>24V_C_S = 24 V => maintenance switch is switched on.                                    |
|      | 6                                              | DIO     | Input             | Switching input DI0, e.g. for feedback of the maintenance switch DI0 = 1 => maintenance switch is switched on $(\rightarrow B 59)$ . |
|      | 7                                              | DO0/DI4 | Input/out-<br>put | Digital input/output for manual enable signal connection variant rapid start/rapid stop $(\rightarrow B 60)$                         |
|      | 8                                              | K1a     | Input             | Floating input of the ready signal relay of the MOVIMOT <sup>®</sup> inverters <sup>1)</sup>                                         |
|      | 9                                              | K1b     | Output            | Output of the ready signal relays of the MOVIMOT <sup>®</sup> inverters <sup>1)</sup>                                                |
|      | 10                                             | HT0     | Output            | Auxiliary terminal for signal distribution jumpered with terminals X6_1/4 (HT0), X6_2/4 (HT0), X6_3/4 (HT0)                          |

1) The ready signal relays are connected in parallel.

### MFZ29 connection module with MFE52 PROFINET IO interface and 1 shared DC 24 V circuit

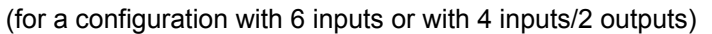

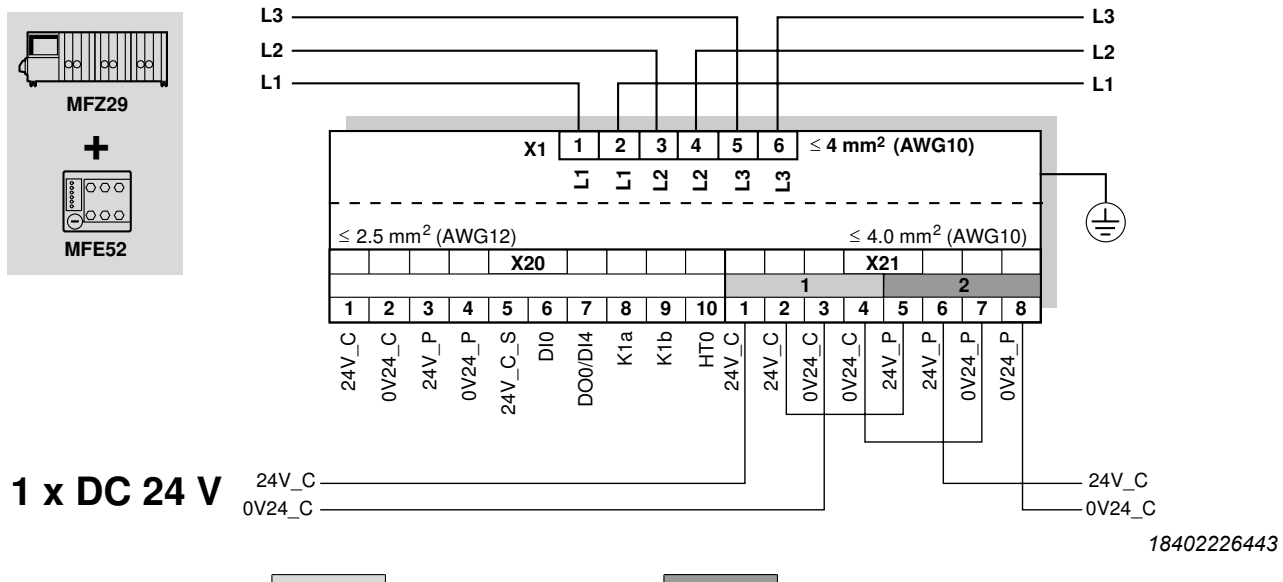

2

1 = Potential level 1

= Potential level 2

| Tern | Terminal assignment 24 V supply terminals |                                                                                                    |        |                                                                                                    |  |  |  |  |
|------|-------------------------------------------|----------------------------------------------------------------------------------------------------|--------|----------------------------------------------------------------------------------------------------|--|--|--|--|
| No.  |                                           | Name Direction                                                                                           |        | Function                                                                                            |  |  |  |  |
| X21  | 1                                         | 24V_C                                                                                                    | Input  | 24 V voltage supply for module electronics, sensors and actuators                                   |  |  |  |  |
|      | 2 24V_C Output                            |                                                                                                    | Output | 24 V voltage supply for module electronics, sensors and actuators umpered with terminal X21/1       |  |  |  |  |
|      | 3 0V24_C Input                            |                                                                                                    | Input  | 0V24 reference potential for module electronics, sensors and actuators                              |  |  |  |  |
|      | 4                                         | 0V24_COutput0V24 reference potential for module electronics, sensors and<br>jumpered with terminal X21/3 |        | 0V24 reference potential for module electronics, sensors and actuators jumpered with terminal X21/3 |  |  |  |  |
|      | 5                                         | 24V_P                                                                                                    | Input  | 24 V voltage supply for 3 MOVIMOT <sup>®</sup> inverters (safety power)                             |  |  |  |  |
|      | 6                                         | 24V_P                                                                                                    | Output | 24 V voltage supply for 3 MOVIMOT <sup>®</sup> inverters jumpered with terminal X21/5               |  |  |  |  |
| 7    |                                           | 0V24_P                                                                                                   | Input  | 0V24 reference potential for 3 MOVIMOT <sup>®</sup> inverters (safety power)                        |  |  |  |  |
|      | 8                                         | 0V24_P                                                                                                   | Output | 0V24 reference potential for 3 MOVIMOT <sup>®</sup> inverters jumpered with terminal X21/7          |  |  |  |  |

6

| Tern | erminal assignment 24 V distributor terminals |         |                   |                                                                                                    |  |  |  |
|------|-----------------------------------------------|---------|-------------------|----------------------------------------------------------------------------------------------------|--|--|--|
| No.  | lo. Name D                                    |         | Direction         | Function                                                                                                    |  |  |  |
| X20  | <b>1</b> 24V_C Output                         |         | Output            | 24 V voltage supply for module electronics and sensors jumpered with terminal X21/1                                                  |  |  |  |
|      | 2                                             | 0V24_C  | -                 | 0V24 reference potential for module electronics and sensors jumpered with terminal X21/3                                             |  |  |  |
|      | 3                                             | 24V_P   | Output            | 24 V voltage supply for MOVIMOT <sup>®</sup> inverters jumpered with terminal X21/5                                                  |  |  |  |
|      | 4                                             | 0V24_P  | -                 | 0V24 reference potential for MOVIMOT <sup>®</sup> inverters jumpered with terminal X21/7                                             |  |  |  |
|      | 5                                             | 24V_C_S | Output            | Feedback signal of the maintenance switch<br>24V_C_S = 24 V => maintenance switch is switched on.                                    |  |  |  |
|      | 6                                             | DIO     | Input             | Switching input DI0, e.g. for feedback of the maintenance switch DI0 = 1 => maintenance switch is switched on $(\rightarrow B 59)$ . |  |  |  |
|      | 7                                             | DO0/DI4 | Input/out-<br>put | Digital input/output for manual enable signal connection variant rapid start/rapid stop $(\rightarrow B 60)$                         |  |  |  |
|      | 8                                             | K1a     | Input             | Floating input of the ready signal relay of the MOVIMOT <sup>®</sup> inverters <sup>1)</sup>                                         |  |  |  |
|      | 9                                             | K1b     | Output            | Output of the ready signal relays of the MOVIMOT <sup>®</sup> inverters <sup>1)</sup>                                                |  |  |  |
|      | 10                                            | HT0     | Output            | Auxiliary terminal for signal distribution jumpered with terminals X6_1/4 (HT0), X6_2/4 (HT0), X6_3/4 (HT0)                          |  |  |  |

1) The ready signal relays are connected in parallel.

### **Connection variants**

The MFZ29 field distributor has additional functions for special connections. The following chapters describe the additional connections and the resulting functions.

### Connection variant parallel connection and ready signal via digital input DI4 (option)

The following figure shows the parallel connection of the ready signal of the MOVIMOT<sup>®</sup> inverters:

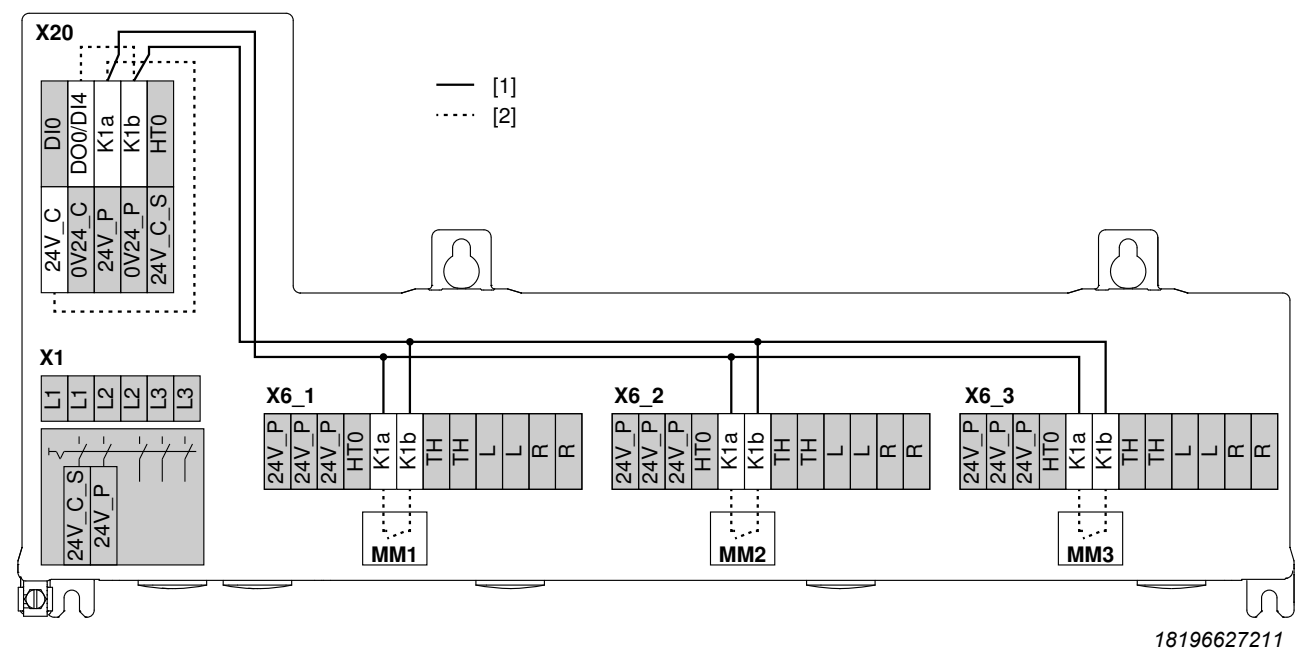

The cables labeled with "---" are already wired at the factory. [1]

[2] The cables labeled with "..." still have to be wired for this connection variant.

Function

With this additional connection, the digital input DI4 shows if any of the MOVIMOT® inverters is ready for operation.

- DI4 = 0 => No MOVIMOT<sup>®</sup> inverter is ready for operation (e.g. 24V\_P is missing).
- DI4 = 1 => At least 1 MOVIMOT<sup>®</sup> inverter is ready for operation. •

The feedback of the maintenance switch and the STO (Safe Torque Off) safety function of the MOVIMOT® drives are possible.

5 digital inputs (DI0 – DI3 and DI5) are available.

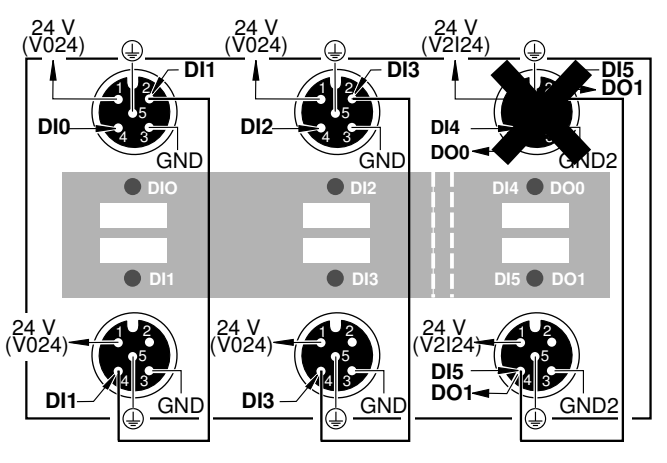

19328543499

22870857/EN - 12/2016

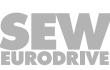

Connection variant feedback maintenance switch (MFZ29J design)

The following figure shows the additional connection of the MF29J field distributor for the feedback of the maintenance switch.

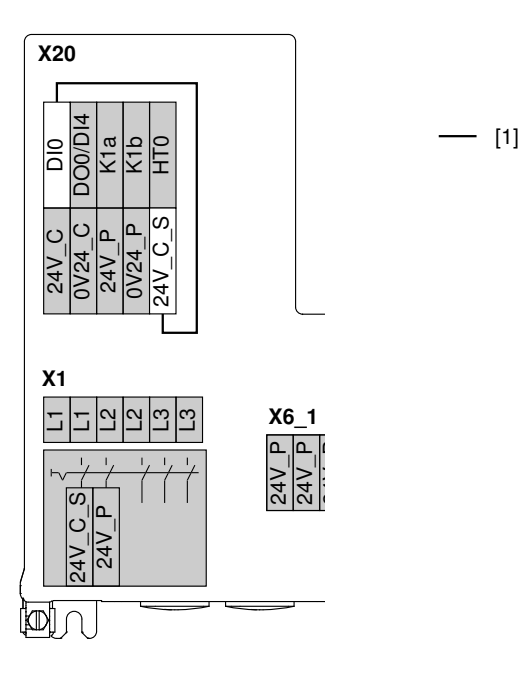

18200674699

[1] The cables labeled with "---" are already wired at the factory.

With this additional connection, the field distributor delivers the status of the maintenance switch to the higher-level controller.

- Maintenance switch on => digital input DI0 = 1.
- Maintenance switch off => digital input DI0 = 0.

The STO (Safe Torque Off) safety function of the  $\text{MOVIMOT}^{\circledast}$  drives is possible.

Depending on the configuration, the following is available:

- 3 digital inputs (DI1 DI3) and 2 digital outputs (DO0 DO1) or
- 5 digital inputs (DI1 DI5).

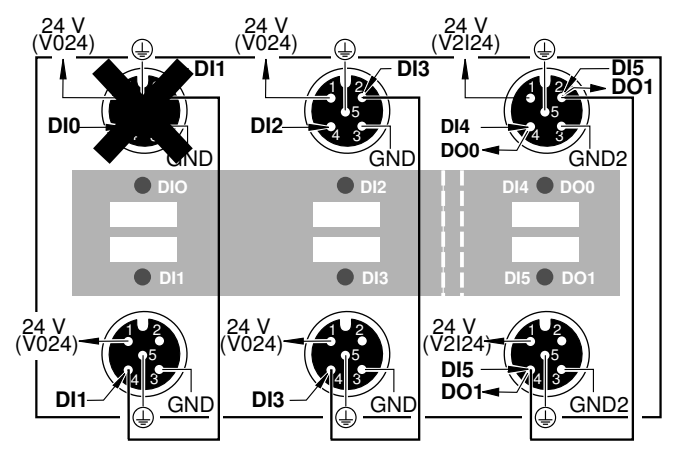

19328547211

Function

Connection variant rapid start/rapid stop via digital output DO0 (option)

The following figure shows an example of the additional connection for the simultaneous rapid start and rapid stop of all MOVIMOT<sup>®</sup> drives:

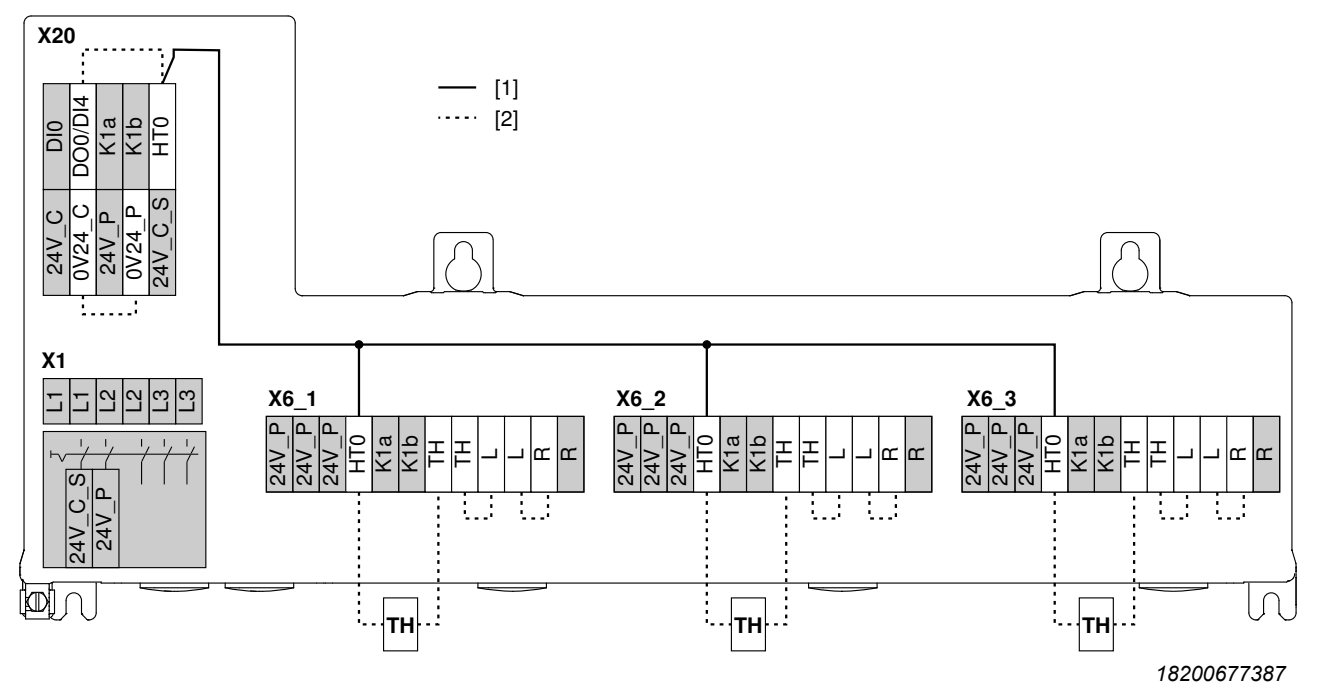

[1] The cables labeled with "—" are already wired at the factory.

Function

[2] The cables labeled with "..." still have to be wired for this connection variant.

Requirement All MOVIMOT<sup>®</sup> inverters of the field distributor have to be enabled in the process data ( $\rightarrow \blacksquare$  146).

With this additional connection, you can simultaneously start or stop all connected MOVIMOT<sup>®</sup> drives.

- If you set the digital output DO0 = 1, the drives start.
- If you set the digital output DO0 = 0, the drives stop.

The STO (Safe Torque Off) safety function of the MOVIMOT® drives is **not** possible.

4 digital inputs (DI0 – DI3) and 1 digital output (DO1) are available.

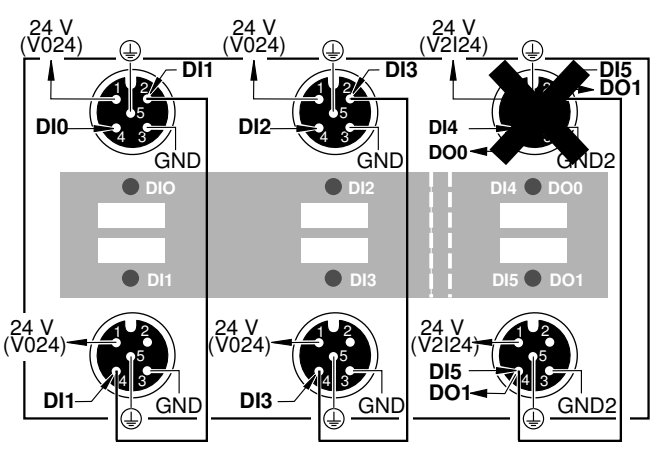

19328543499

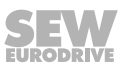

| Motor '                   | Motor 1 – 3 control terminals    |        |                                                                |                                                                                      |  |  |  |  |  |
|---------------------------|----------------------------------|--------|----------------------------------------------------------------|--------------------------------------------------------------------------------------|--|--|--|--|--|
| No.                       |                                  | Name   | Direction                                                      | Function                                                                             |  |  |  |  |  |
| <b>X6_1</b> <sup>1)</sup> | 6_1 <sup>1)</sup> 1 24V P Output |        | Output                                                         | 24 V voltage supply for TH, L and R of the $MOVIMOT^{\mbox{\scriptsize B}}$ inverter |  |  |  |  |  |
| X6_2 <sup>2)</sup>        | 2                                | 24V P  | Output                                                         | 24 V voltage supply for TH, L and R of the $MOVIMOT^{\circ}$ inverter                |  |  |  |  |  |
| X6_3 <sup>3)</sup>        | 3                                | 24V P  | Output                                                         | 24 V voltage supply for TH, L and R of the $MOVIMOT^{\circ}$ inverter                |  |  |  |  |  |
|                           | 4 HT0 Output                     |        | Output                                                         | Auxiliary terminal for signal distribution                                           |  |  |  |  |  |
| 5 K1a Output              |                                  | Output | Ready signal (contact K1a – K1b closed => ready for operation) |                                                                                      |  |  |  |  |  |
|                           | 6 K1b Output                     |        | Output                                                         | Ready signal (contact K1a – K1b closed => ready for operation)                       |  |  |  |  |  |
|                           | 7                                | ΤН     | Input                                                          | TH connection (bimetallic thermostat) in the motor                                   |  |  |  |  |  |
|                           | 8                                | TH     | Input                                                          | TH connection (bimetallic thermostat) in the motor                                   |  |  |  |  |  |
|                           | 9                                | L      | Input                                                          | Direction enable CCW                                                                 |  |  |  |  |  |
| 10 L Input                |                                  | Input  | Direction enable CCW                                           |                                                                                      |  |  |  |  |  |
|                           | 11                               | R      | Input                                                          | Direction enable CW                                                                  |  |  |  |  |  |
|                           | 12                               | R      | Input                                                          | Direction enable CW                                                                  |  |  |  |  |  |

6.6.3 X6\_1, X6\_2, X6\_3 motor 1 – 3 control terminals

1)  $X6_1$  = connections for motor 1,

2) X6\_2 = connections for motor 2,

3) X6\_3 = connections for motor 3

### 6.6.4 X4\_1, X4\_2, X4\_3 motor 1 – 3 power terminals

| Motor 1 – 3 power terminals                  |   |        |                                            |                                           |  |  |  |
|----------------------------------------------|---|--------|--------------------------------------------|-------------------------------------------|--|--|--|
| No.                                          |   | Name   | Function                                   |                                           |  |  |  |
| <b>X4_1</b> <sup>1)</sup>                    | 1 | 13     | Output                                     | Brake or braking resistor connection, red |  |  |  |
| X4_2 <sup>2)</sup>                           | 2 | 14     | Input                                      | Brake connection, white                   |  |  |  |
| <b>X4_3</b> <sup>3)</sup> <b>3</b> 15 Output |   | Output | Brake or braking resistor connection, blue |                                           |  |  |  |
|                                              | 4 | U      | Output                                     | Motor phase connection U                  |  |  |  |
| 5 V Output Motor phase connection V          |   | Output | Motor phase connection V                   |                                           |  |  |  |
|                                              | 6 | W      | Output                                     | Motor phase connection W                  |  |  |  |

1) X4\_1 = connections for motor 1,

2) X4\_2 = connections for motor 2,

3) X4\_3 = connections for motor 3

### 6.7 Connection of the inputs/outputs of the MFE52 fieldbus interface

The fieldbus interface is connected via terminals or M12 plug connectors.

### 6.7.1 Connection of inputs/outputs via terminals

### For fieldbus interfaces with 4 digital inputs and 2 digital inputs/outputs:

| MFZ<br>MFZ<br>MFZ                           | .1<br>.6<br>.7<br>.8 |                            | in   | ı con | nbin | atior | n witl                     | n                        | MF                                               | E52                                   |                               |                                  |       |       |      |      |         |       |       |
|---------------------------------------------|----------------------|----------------------------|------|-------|------|-------|----------------------------|--------------------------|--------------------------------------------------|---------------------------------------|-------------------------------|----------------------------------|-------|-------|------|------|---------|-------|-------|
|                                             | _                    | DIO                        | GND  | VO24  | DI1  | GND   | V024                       | DI2                      | GND                                              | V024                                  | DI3                           | GND                              | VO24  | DIO4  | GND2 | DI05 | GND2    | V2I24 | GND2  |
| X2(                                         | 0                    | 19                         | 20   | 21    | 22   | 23    | 24                         | 25<br>1                  | 26                                               | 27                                    | 28                            | 29                               | 30    | 31    | 32   | 33   | 34<br>2 | 35    | 36    |
|                                             | Ł                    |                            |      |       |      |       |                            |                          |                                                  |                                       |                               |                                  |       |       |      |      |         |       |       |
|                                             |                      |                            |      |       |      | I     |                            |                          |                                                  |                                       |                               |                                  |       |       |      | 90   | 00720   | )2583 | 10785 |
| 1 = Potential level 1 2 = Potential level 2 |                      |                            |      |       |      |       |                            |                          |                                                  |                                       |                               |                                  |       |       |      |      |         |       |       |
| Term                                        | nina                 | al a                       | ssig | Inme  | ent  |       |                            |                          |                                                  |                                       |                               |                                  |       |       |      |      |         |       |       |
| No.                                         |                      |                            | Nai  | me    | Dii  | recti | on                         | F                        | unct                                             | ion                                   |                               |                                  |       |       |      |      |         |       |       |
| X20                                         | 19                   | )                          | DI0  |       | Inp  | out   |                            | S                        | ensc                                             | r Dl                                  | ) sw                          | ) switching signal <sup>1)</sup> |       |       |      |      |         |       |       |
|                                             | 20                   | )                          | GN   | D     | -    |       |                            | 0                        | V24                                              | refer                                 | ence potential for sensor DI0 |                                  |       |       |      |      |         |       |       |
|                                             | 21                   |                            | V02  | 24    | Ou   | Itput |                            | 24                       | 24 V voltage supply for sensor DI0 <sup>1)</sup> |                                       |                               |                                  |       |       |      |      |         |       |       |
|                                             | 22                   |                            | DI1  |       | Inp  | out   |                            | S                        | ensc                                             | or DI1 switching signal               |                               |                                  |       |       |      |      |         |       |       |
|                                             | 23                   |                            | GN   | D     | -    |       |                            | 0                        | V24                                              | 24 reference potential for sensor DI1 |                               |                                  |       |       |      |      |         |       |       |
|                                             | 24                   |                            | V02  | 24    | Ou   | Itput |                            | 24                       | 4 V v                                            | olta                                  | ge supply for sensor DI1      |                                  |       |       |      |      |         |       |       |
|                                             | 25                   | 25 DI2 Input Sensor DI2    |      |       |      |       |                            | 2 sw                     | 2 switching signal                               |                                       |                               |                                  |       |       |      |      |         |       |       |
|                                             | 26                   | 26 GND – 0V24 refer        |      |       |      |       |                            | enc                      | ence potential for sensor DI2                    |                                       |                               |                                  |       |       |      |      |         |       |       |
|                                             | 27                   | 27 V024 Output 24 V voltaç |      |       |      |       | ge s                       | ge supply for sensor DI2 |                                                  |                                       |                               |                                  |       |       |      |      |         |       |       |
|                                             | 28                   | 28 DI3 Input Sens          |      |       |      |       | ensor DI3 switching signal |                          |                                                  |                                       |                               |                                  |       |       |      |      |         |       |       |
|                                             | 29                   | )                          | GN   | D     | -    |       |                            | 0                        | V24                                              | refer                                 | enc                           | e po                             | tenti | al fo | r se | nsor | DI3     |       |       |
|                                             | 30                   |                            | V02  | 24    | Ou   | Itput |                            | 24                       | 4 V v                                            | olta                                  | ge supply for sensor DI3      |                                  |       |       |      |      |         |       |       |

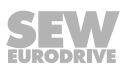

h

| Tern | ninal a | ssignme | ent       |                                                                                                    |  |  |
|------|---------|---------|-----------|----------------------------------------------------------------------------------------------------|--|--|
| No.  |         | Name    | Direction | Function                                                                                                    |  |  |
| X20  | 31      | DIO4    | Input     | Sensor DI4 switching signal                                                                                                    |  |  |
|      |         |         | Output    | Actuator DO0 switching signal                                                                                                    |  |  |
|      | 32      | GND2    | -         | 0V24 reference potential for sensor DI4                                                                                                    |  |  |
|      |         |         | -         | 0V24 reference potential for actuator DO0                                                                                                    |  |  |
|      | 33      | DIO5    | Input     | Sensor DI5 switching signal                                                                                                    |  |  |
|      |         |         | Output    | Actuator DO1 switching signal                                                                                                    |  |  |
|      | 34      | GND2    | -         | 0V24 reference potential for sensor DI5                                                                                                    |  |  |
|      |         |         | -         | 0V24 reference potential for actuator DO1                                                                                                    |  |  |
|      | 35      | V2I24   | Input     | 24 V voltage supply for actuators<br>(only for MFZ.6, MFZ.7 and MFZ.8:<br>jumpered with terminal 15 or 16)                                            |  |  |
|      | 36      | GND2 –  |           | 0V24 reference potential for actuators DO0 and<br>DO1 or sensors DI4 and DI5<br>(only for MFZ.6, MFZ.7 and MFZ.8:<br>jumpered with terminal 17 or 18) |  |  |

 Used in conjunction with field distributors MFZ26J and MFZ28J for maintenance switch feedback signal (NO contact). Evaluation via control is possible.

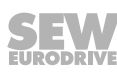

### 6.7.2 Connection of inputs/outputs via M12 plug connectors

For MFE52A/MFE52B fieldbus interfaces with 4 digital inputs and 2 digital inputs/outputs:

### NOTICE

Loss of the guaranteed degree of protection if the screw plugs in the unused M12 connections are not installed or not installed correctly.

Damage to the fieldbus interface.

- Seal all unused M12 connections with screw plugs.
- Connect sensors/actuators using either M12 sockets or terminals.
- When using outputs: Connect 24 V to V2I24/GND2 terminals.
- Connect dual-channel sensors/actuators to DI0, DI2 and DI4/DO0.
  - DI1, DI3 and DI5/DO1 can no longer be used.

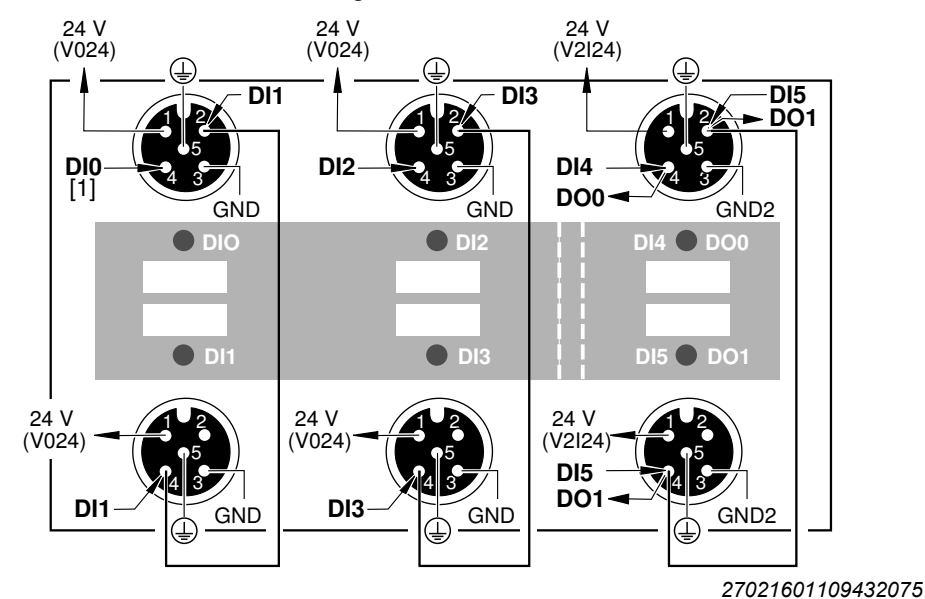

 Do not use DI0 in combination with field distributors MFZ26J, MFZ28J and MFZ29J.

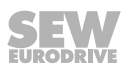

### For MFE52G/MFE52H fieldbus interfaces

NOTICE

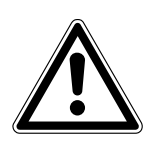

Loss of the guaranteed degree of protection if the screw plugs in the unused M12 connections are not installed or not installed correctly.

Damage to the fieldbus interface.

- Seal all unused M12 connections with screw plugs.
- Connect sensors/actuators using either M12 sockets or terminals.
- When using outputs: Connect 24 V to V2I24/GND2 terminals.
- The following sensors/actuators can be connected:
  - 4 single-channel sensors and 2 single-channel actuators
  - or 6 single-channel sensors

The second channel is not connected when dual-channel sensors/actuators are used.

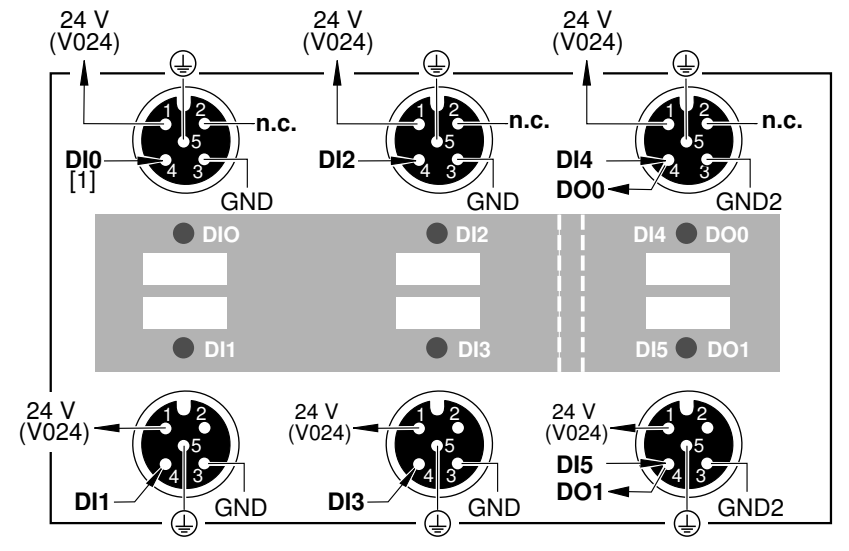

3345381643

 Do not use DI0 in combination with field distributors MFZ26J, MFZ28J and MFZ29J.

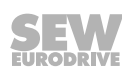

### 6.8 Connection of PROFINET IO

The following figure shows the connections of the PROFINET IO bus:

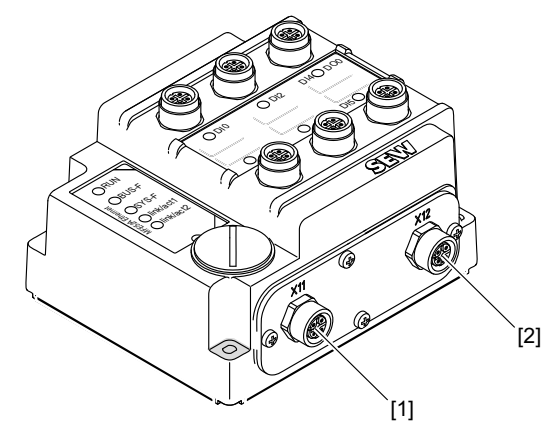

9007202600365067

- [1] X11, PROFINET IO connection, port 1
- [2] X12, PROFINET IO connection, port 2

The following table shows the pin assignment of the PROFINET IO ports X11 and X12:

| Function                       |                              |                   |  |  |  |  |  |  |
|--------------------------------|------------------------------|-------------------|--|--|--|--|--|--|
| PROFINET                       | PROFINET IO interface        |                   |  |  |  |  |  |  |
| Connection                     | Connection type              |                   |  |  |  |  |  |  |
| M12, 4-pole,                   | M12, 4-pole, female, D-coded |                   |  |  |  |  |  |  |
| Wiring diag                    | Wiring diagram               |                   |  |  |  |  |  |  |
| 3<br>2<br>2<br>1<br>3545032843 |                              |                   |  |  |  |  |  |  |
| Assignmen                      | t                            |                   |  |  |  |  |  |  |
| No.                            | Name                         | Function          |  |  |  |  |  |  |
| 1                              | TX+                          | Transmit line (+) |  |  |  |  |  |  |
| 2                              | RX+                          | Receive line (+)  |  |  |  |  |  |  |
| 3                              | TX-                          | Transmit line (-) |  |  |  |  |  |  |
| 4                              | RX-                          | Receive line (-)  |  |  |  |  |  |  |

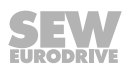

#### 6.8.1 The integrated Ethernet switch

You can use the integrated Ethernet switch to achieve line topologies known from the fieldbus technology. Other bus topologies, such as star or tree, are also possible.

### INFORMATION

The number of Industrial Ethernet switches connected in line affects the telegram runtime. If a telegram passes through the devices, the telegram runtime is delayed by the store & forward function of the Ethernet switch:

This means the more devices a telegram has to pass through, the higher the telegram runtime is.

- For a telegram length of 64 bytes by approximately 10 µs (at 100 Mbit/s)
- For a telegram length of 1500 bytes by approximately 130 μs (at 100 Mbit/s)

#### Auto-crossing

i

The two ports leading out of the Ethernet switch have auto-crossing functionality. This means that they can use both patch and cross-over cables to connect to the next Ethernet node.

#### Auto-negotiation

The baud rate and duplex mode are negotiated by both Ethernet nodes when establishing the connection. For this purpose, both Ethernet ports of the Ethernet connection support an auto-negotiation functionality and work with a baud rate of either 100 Mbit or 10 Mbit in full duplex or half-duplex mode.

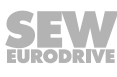

### 6.8.2 Routing the Ethernet cable

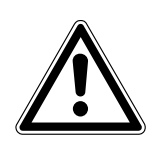

### NOTICE

In case of fluctuations in the ground potential, a compensating current may flow via the bilaterally connected shield that is also connected to the protective earth (PE). Make sure you supply adequate equipotential bonding in accordance with relevant VDE regulations in such a case.

Only use shielded cables and connection elements that meet the requirements of category 5, class D according to IEC 11801 edition 2.0.

The following measures ensure the best possible EMC properties:

- Manually tighten the mounting screws on the connectors, modules and equipotential bonding conductors.
- · Use only connectors with a metal housing or a metalized housing.
- Route signal and bus cables in separate cable ducts. Do not route them parallel to power cables (motor leads).
- Use metallic, grounded cable racks in industrial environments.
- Route the signal cable and the corresponding equipotential bonding close to each other using the shortest possible route.
- Avoid using plug connectors to extend bus cables.
- · Route the bus cables closely along existing grounding surfaces.

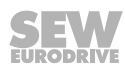

### 6.9 Hybrid cable connection

### 6.9.1 Hybrid cable between MFZ.3. or MFZ.6. field distributor and MOVIMOT<sup>®</sup>

The following figure shows the hybrid cable for connecting the MOVIMOT<sup>®</sup> drive **part number (01867253)**.

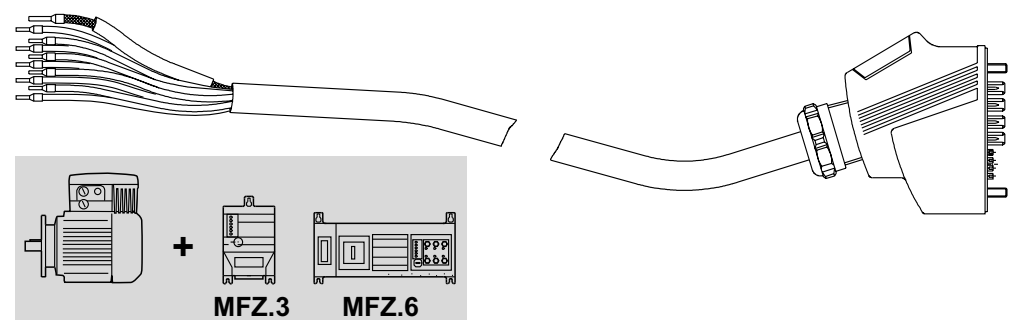

9007200401506827

The following table shows the terminal assignment of the hybrid cable in the  $\rm MOVIMOT^{\$}$  connection box:

| Terminal assignment           |                                     |  |  |  |  |  |  |
|-------------------------------|-------------------------------------|--|--|--|--|--|--|
| MOVIMOT <sup>®</sup> terminal | Wire color/hybrid cable designation |  |  |  |  |  |  |
| L1                            | Black/L1                            |  |  |  |  |  |  |
| L2                            | Black/L2                            |  |  |  |  |  |  |
| L3                            | Black/L3                            |  |  |  |  |  |  |
| 24 V                          | Red/24 V                            |  |  |  |  |  |  |
| 1                             | White/0 V                           |  |  |  |  |  |  |
| RS+                           | Orange/RS+                          |  |  |  |  |  |  |
| RS-                           | Green/RS-                           |  |  |  |  |  |  |
| PE terminal                   | Green/yellow + shield end           |  |  |  |  |  |  |

### Note the enabled direction of rotation

Check to see if requested direction of rotation has been enabled.

|     | Both directions of rotation are enabled.                                                                            | R<br>R<br>P | Drive is inhibited or is being brought to a standstill.                                                                |
|-----|----------------------------------------------------------------------------------------------------|-------------|----------------------------------------------------------------------------------------------------|
| 24V | Only CCW operation is en-<br>abled.<br>Setpoint specifications for<br>CW rotation result in stop-<br>ping of drive. | R<br>R<br>A | Only CW operation is en-<br>abled.<br>Pre-selected setpoints for<br>CCW rotation result in stop-<br>ping of the drive. |

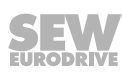

### 6.9.2 Hybrid cable between MFZ.7. or MFZ.8. field distributor and AC motors

The following figure shows the hybrid cable for connecting the AC motor **part number 01867423**.

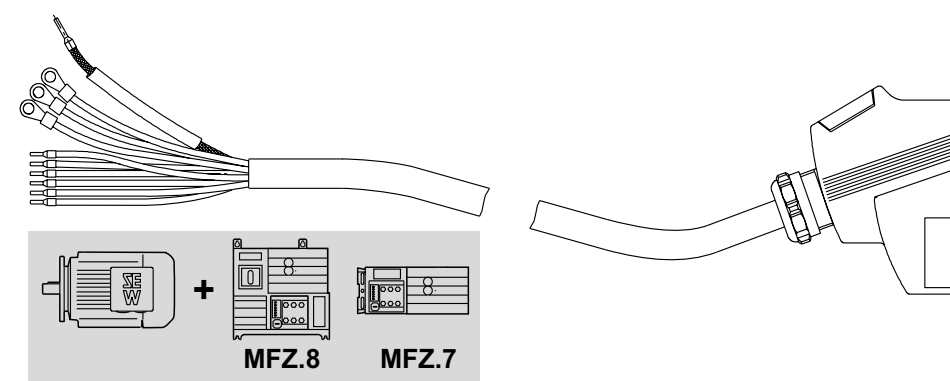

9007200402006667

NMM

The following table shows the terminal assignment of the hybrid cable in the motor terminal box:

| Terminal assignment |                                          |  |  |  |  |  |
|---------------------|------------------------------------------|--|--|--|--|--|
| Motor terminal      | Wire color/hybrid cable designation      |  |  |  |  |  |
| U1                  | Black/U1                                 |  |  |  |  |  |
| V1                  | Black/V1                                 |  |  |  |  |  |
| W1                  | Black/W1                                 |  |  |  |  |  |
| 4a                  | Red/13                                   |  |  |  |  |  |
| 3a                  | White/14                                 |  |  |  |  |  |
| 5a                  | Blue/15                                  |  |  |  |  |  |
| 1a                  | Black/1                                  |  |  |  |  |  |
| 2a                  | Black/2                                  |  |  |  |  |  |
| PE terminal         | Green/yellow + shield end (inner shield) |  |  |  |  |  |

### INFORMATION

Attach the outer shield of the cable to the housing of the motor terminal box using an EMC metal cable gland.

i

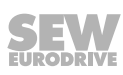

### 6.9.3 Hybrid cable between MFZ.9. field distributor and AC motors

The following figure shows the hybrid cable for connecting the AC motor **part number 08184380**.

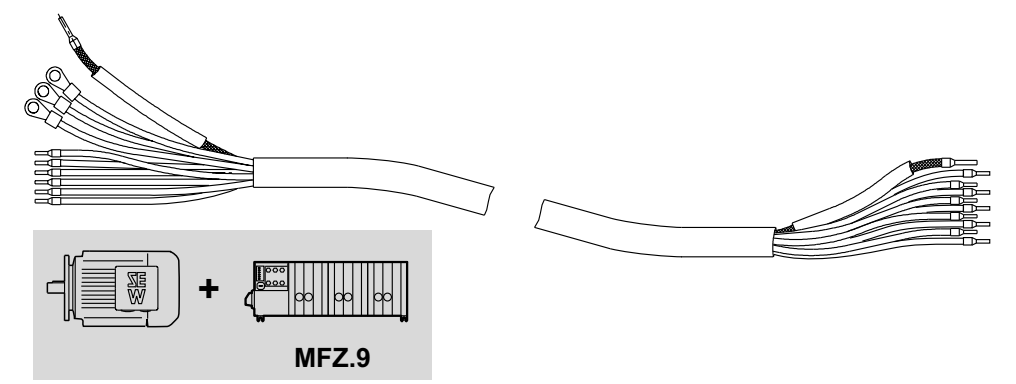

18205192331

The following table shows the terminal assignment of the hybrid cable in the motor terminal box and in the field distributor:

| Terminal assignment |                                             |                            |                    |                    |  |  |  |  |  |
|---------------------|---------------------------------------------|----------------------------|--------------------|--------------------|--|--|--|--|--|
| Motor ter-          | Wire color/                                 | Field distributor terminal |                    |                    |  |  |  |  |  |
| minal               | hybrid cable designation                    | Motor 1<br>connection      | Motor 2 connection | Motor 3 connection |  |  |  |  |  |
| U1                  | Black/U1                                    | X4_1/4                     | X4_2/4             | X4_3/4             |  |  |  |  |  |
| V1                  | Black/V1                                    | X4_1/5                     | X4_2/5             | X4_3/5             |  |  |  |  |  |
| W1                  | Black/W1                                    | X4_1/6                     | X4_2/6             | X4_3/6             |  |  |  |  |  |
| 4a                  | Red/13                                      | X4_1/1                     | X4_2/1             | X4_3/1             |  |  |  |  |  |
| 3a                  | White/14                                    | X4_1/2                     | X4_2/2             | X4_3/2             |  |  |  |  |  |
| 5a                  | Blue/15                                     | X4_1/3                     | X4_2/3             | X4_3/3             |  |  |  |  |  |
| 1a                  | Black/1                                     | X6_1/3                     | X6_2/3             | X6_3/3             |  |  |  |  |  |
| 2a                  | Black/2                                     | X6_1/7                     | X6_2/7             | X6_3/7             |  |  |  |  |  |
| PE terminal         | Green/yellow<br>+ shield end (inner shield) | () <sup>1)</sup>           | ()<br>1)           | () <sup>1)</sup>   |  |  |  |  |  |

1) PE connection in the housing

### INFORMATION

Attach the outer shield of the cable to the housing of the motor terminal box using an EMC metal cable gland.

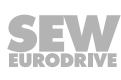

i

### 6.10 PC/laptop connection

The fieldbus interfaces have a diagnostic interface (RJ10 plug connector) for startup, parameter setting, and service.

The diagnostic interface is located underneath the screw plug of the fieldbus interface.

You must remove the screw plug before plugging in the connector into the diagnostic interface.

#### WARNING!

Danger of burns from the hot surfaces of the  ${\rm MOVIMOT}^{\otimes}$  drive (in particular the heat sink).

Severe injuries.

• Wait for the MOVIMOT<sup>®</sup> drive to cool down sufficiently before touching it.

The diagnostic interface is connected to a commercially available PC/Laptop via the USB11A interface adapter with USB port, part number 08248311:

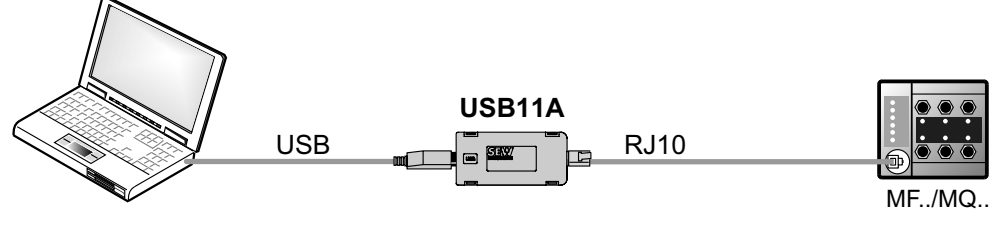

18014399704594315

### Scope of delivery:

- USB11A interface adapter
- Cable with RJ10 plug connector
- Interface cable for USB (USB11A)

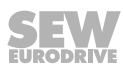
#### 6.11 Wiring check

i

# **INFORMATION**

For ensuring the isolation and the effectiveness of preventive measures, you have to perform the checks of the valid and applicable standards (e.g. EN 60204-1 or EN 61800-5) after any wiring work for installation, conversion, repair, etc.

In order to prevent injury to persons or damage to the plant, check the wiring as described below before you connect the voltage supply for the first time:

- Remove all fieldbus interfaces from the connection module.
- Disconnect all MOVIMOT<sup>®</sup> inverters from the connection module (only with MFZ.7, MFZ.8, MFZ.9).
- Disconnect all plug connectors of the motor connection (hybrid cable) from the field distributor.
- Check the insulation of the wiring in accordance with applicable national stand-. ards.
- Check the grounding.
- Check the insulation between the supply system cable and the DC 24 V cable.
- Check the insulation between supply system cable and communication cable.
- Check the polarity of the DC 24 V cable.
- Check the polarity of the communication line. •
- Check the mains phase sequence.
- Ensure equipotential bonding between the fieldbus interfaces.

#### 6.11.1 After the wiring check

- Connect and fasten all motor connections (hybrid cable).
- Plug in and fasten all fieldbus interfaces. •
- Install and fasten all MOVIMOT<sup>®</sup> inverters (only with MFZ.7, MFZ.8, MFZ.9).
- Install all connection box covers.
- Seal any plug connections not in use.

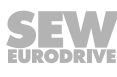

# 7 Startup

# 7.1 Startup instructions

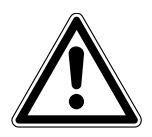

# **WARNING**

Risk of crushing due to missing or defective protective covers.

Severe or fatal injuries.

- Install the protective covers of the plant according to the instructions, see the operating instructions of the gear unit.
- Never start the device if the protective covers are not installed.

# ▲ WARNING

Electric shock from capacitors that have not been fully discharged.

Severe or fatal injuries.

- Disconnect the inverter from the power. Observe the minimum switch-off time after disconnection from the supply system:
  - 1 minute

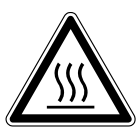

# **WARNING**

Danger of burns due to hot surfaces of the device (e.g. the heat sink).

Serious injuries.

Do not touch the device until it has cooled down sufficiently.

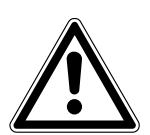

# **WARNING**

Device malfunction due to incorrect device setting.

Severe or fatal injuries.

- The installation may only be carried out by qualified personnel.
- Only use settings that are suitable for operation.

# NOTICE

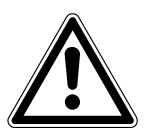

i

Danger due to arcing.

Damage to electrical components.

- Do not unplug the power connectors (e.g. hybrid cables) during operation. Do not plug in the power connectors during operation.
- Never remove the MOVIMOT® inverter during operation.

# INFORMATION

- Remove the paint protection cap from the status LED before startup. Remove the paint protection film from the nameplates before startup.
  - Observe a minimum switch-off time of 2 seconds for the line contactor.

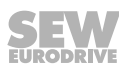

# INFORMATION

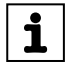

- Switch off the DC 24 V voltage supply before removing/installing the fieldbus interface.
- The incoming and outgoing PROFINET IO bus cables are connected to the module electronics. If the module electronics are removed, the PROFINET IO line is interrupted.
- In addition, observe the notes in chapter "Supplementary Field Distributor Startup Information" of the manual.

### 7.1.1 Additional startup notes for MFZ29 field distributors

# **A WARNING**

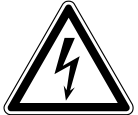

Electric shock due to missing cover.

Severe or fatal injuries.

- If you install only 1 or 2 MOVIMOT<sup>®</sup> inverters at the MFZ29 field distributor, you
  have to cover all free slots with the delivered covers.
- Make sure that there are no uncovered slots prior to switching on the voltage supply.

# **WARNING**

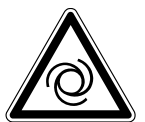

Uncontrolled enable of an unexpected drive by connecting several MOVIMOT<sup>®</sup> drives to the MFZ.1 connection module. If more than 1 MOVIMOT<sup>®</sup> drive is connected to the MFZ.1 connection module, a drive that is not enabled may start up during operation.

Severe or fatal injuries.

- Make sure that only 1 MOVIMOT<sup>®</sup> drive is connected to the MFZ.1 connection module.
- Use the MFZ29 field distributor for controlling several drives.

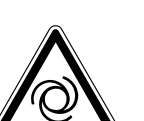

# **WARNING**

Uncontrolled enable of an unexpected drive due to incorrect fieldbus interface. If an invalid fieldbus interface is installed at the MFZ29 field distributor, a drive that is not enabled may start up during operation.

Severe or fatal injuries.

 Only start up the MFZ29 field distributor if the MFE52B or MFE52G fieldbus interface is installed on the field distributor.

# **WARNING**

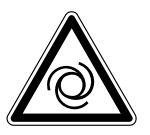

Uncontrolled enable of an unexpected drive due to installation of an impermissible GSDML file. If you install an invalid GSDML file during configuration, a drive that is not enabled may start up during operation.

Severe or fatal injuries.

• Install the current GSDML file GSDML-V2.25-SEW-MFE52A-jjjjmmtthhmmss.xml for configuring the MFZ29 field distributor.

# 7.2 TCP/IP addressing and subnetworks

### 7.2.1 Introduction

The settings for the address of the IP protocol are made using the following parameters

- MAC ID
- IP address
- Subnet mask
- Standard gateway

The addressing mechanisms and subdivision of the IP networks into subnetworks are explained in this chapter to help you set the parameters correctly.

### 7.2.2 MAC ID

The MAC (Media Access Controller) ID is the basis for all address settings. The MAC ID is a worldwide unique 6-byte value (48 bits) assigned to the Ethernet device. The MAC address of Ethernet devices from SEW-EURODRIVE is 00-0F-69-xx-xx-xx. The MAC ID is difficult to handle for larger networks. This is why freely assignable IP addresses are used.

#### 7.2.3 IP address

The IP address is a 32-bit value that uniquely identifies a node in the network. An IP address is represented by 4 decimal numbers separated by decimal points.

Example: 192.168.10.4

Each decimal number stands for one byte (= 8 bits) of the address and can also be represented using binary code (see following table).

| Byte 1   | Byte 2   | Byte 3   | Byte 4   |
|----------|----------|----------|----------|
| 11000000 | 10101000 | 00001010 | 00000100 |

The IP address comprises a network address and a node address (see following table).

| Network address | Node address |
|-----------------|--------------|
| 192.168.10      | 4            |

The part of the IP address that denotes the network and the part that identifies the node are determined by the network class and the subnet mask.

Node addresses cannot consist of only zeros or ones (binary) because they represent the network itself or a broadcast address.

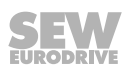

#### 7.2.4 Network classes

The first byte of the IP address determines the network class and as such represents the division into network addresses and node addresses.

| Range of val-<br>ues<br>Byte 1 | Network<br>class | Complete<br>network address<br>(example) | Explanation                                      |
|--------------------------------|------------------|------------------------------------------|--------------------------------------------------|
| 0 – 127                        | A                | 10.1.22.3                                | 10 = network address<br>1.22.3 = node address    |
| 128 – 191                      | В                | 172.16.52.4                              | 172.16 = network address<br>52.4 = node address  |
| 192 – 223                      | С                | 192.168.10.4                             | 192.168.10 = network address<br>4 = node address |

This rough division is not sufficient for a number of networks. They also use an explicit, adjustable subnet mask.

#### 7.2.5 Subnetwork mask

A subnet mask is used to divide the network classes into even finer sections. Like the IP address, the subnet mask is represented by 4 decimal numbers separated by decimal points.

Example: 255.255.255.128

Each decimal number stands for one byte (= 8 bits) of the subnet mask and can also be represented using binary code ( $\rightarrow$  following table).

| Byte 1   | Byte 2  | Byte 3   | Byte 4  |
|----------|---------|----------|---------|
| 11111111 | 1111111 | 11111111 | 1000000 |

If you compare the IP addresses with the subnet masks, you see that in the binary representation of the subnet mask all ones determine the network address and all the zeros determine the node address (see following table).

|             |         | Byte 1   |   | Byte 2   | Byte 3   | Byte 4   |
|-------------|---------|----------|---|----------|----------|----------|
| IP address  | decimal | 192      | - | 168.     | 10       | 129      |
|             | binary  | 11000000 |   | 10101000 | 00001010 | 10000001 |
| Subnet mask | decimal | 255      |   | 255      | 255      | 128      |
|             | binary  | 11111111 |   | 11111111 | 11111111 | 10000000 |

The class C network with the address 192.168.10. is further subdivided by the subnet mask 255.255.255.128. 2 networks are created with the address 192.168.10.0 and 192.168.10.128.

The following node addresses are permitted in the two networks:

- 192.168.10.1 192.168.10.126
- 192.168.10.129 192.168.10.254

The network nodes use logic AND operation for the IP address and the subnet mask to determine whether there is a communication partner in the same network or in a different network. If the communication partner is in a different network, the standard gateway is addressed for passing on the data.

### 7.2.6 Standard gateway

The standard gateway is also addressed via a 32-bit address. The 32-bit address is represented by 4 decimal numbers separated by decimal points.

Example: 192.168.10.1

The standard gateway establishes a connection to other networks. In this way, a network node that wants to address another node can use logic AND operation with the IP address and the subnet mask to decide whether the desired node is located in the same network. If this is not the case, the node addresses the standard gateway (router), which must be part of the actual network. The standard gateway then takes on the job of transmitting the data packages.

# 7.3 Setting the IP address parameters

### 7.3.1 Initial startup

On delivery, the MFE fieldbus interface has the following IP address parameters:

| Standard IP address | Subnet mask   |
|---------------------|---------------|
| 192.168.10.4        | 255.255.255.0 |

### 7.3.2 Changing the IP address parameters after initial startup

# **INFORMATION**

i

With Ethernet devices, the IP address is assigned via the engineering system of the IO controller. In this case, it is not mandatory to set the IP address using MOVITOOLS<sup>®</sup> MotionStudio.

The IP address parameters can be accesses via the Ethernet fieldbus connection or the service interface.

You can change the IP address parameters via Ethernet as follows:

- With the MOVITOOLS® MotionStudio software
- With the SEW Address Editor

The change of the IP address parameters only becomes effective if you switch the supply voltage (including DC 24 V) off and on again.

### 7.3.3 SEW Address Editor

The SEW Address Editor allows you to access the IP settings of the fieldbus interface without the Ethernet settings of the PC and the fieldbus interface having to match.

The IP settings of all SEW-EURODRIVE devices can be defined and displayed in the local subnetwork using the Address Editor in MOVITOOLS<sup>®</sup> MotionStudio. For more information, refer to chapter "Operation with the MOVITOOLS<sup>®</sup> MotionStudio engineering software" ( $\rightarrow \square$  152) in the fieldbus interface manual.

- In this way, you can determine the necessary settings for the PC from an application during operation. This gives you access with the necessary diagnostics and engineering tools via Ethernet.
- When starting up a device, the IP settings for the MFE fieldbus interface can be assigned without changing the network connections or PC settings.

For safe assignment of the devices displayed in the Address Editor, a label with the MAC ID of the device is attached to the memory card of the fieldbus interface (for connection via X11 and X12).

# 7.4 Startup procedure

# INFORMATION

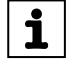

This chapter describes the startup procedure for MOVIMOT<sup>®</sup> MM..D in **Easy mode**. For information on the startup of MOVIMOT<sup>®</sup> MM..D in Expert mode, refer to the "MOVIMOT<sup>®</sup> MM..D" operating instructions.

# **WARNING**

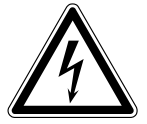

Electric shock from capacitors that have not been fully discharged.

Severe or fatal injuries.

- Disconnect the inverter from the power. Observe the minimum switch-off time after disconnection from the supply system:
  - 1 minute
- 1. Remove the MOVIMOT<sup>®</sup> inverter and the MFE.. fieldbus interface from the field distributor.
- 2. Check if the MOVIMOT<sup>®</sup> inverter and the fieldbus interface are installed correctly.
- 3. ▲ WARNING! Uncontrolled enable of an unexpected drive due to incorrect fieldbus interface at the MFZ29 field distributor. Severe or fatal injuries. Make sure the MFE52B or MFE52G fieldbus interface is installed on the MFZ29 field distributor.
- ▲ WARNING! Uncontrolled enable of an unexpected drive due to incorrect address setting. Severe or fatal injuries. Set the RS485 addresses at the S1 DIP switches of all MOVIMOT<sup>®</sup> inverters (see

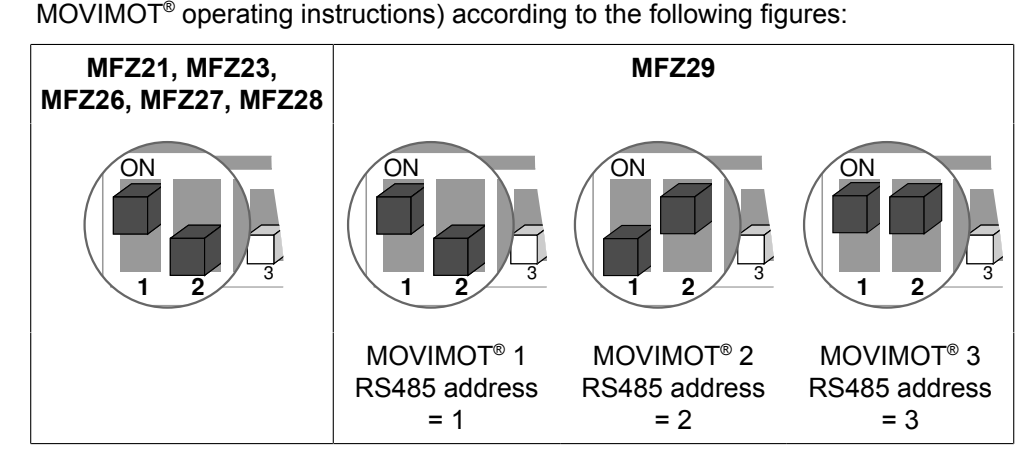

5. Unscrew the screw plug above the setpoint potentiometer f1 of all MOVIMOT<sup>®</sup> inverters.

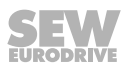

6. Set the maximum speed using setpoint potentiometers f1 of all  ${\rm MOVIMOT}^{\circledast}$  inverters.

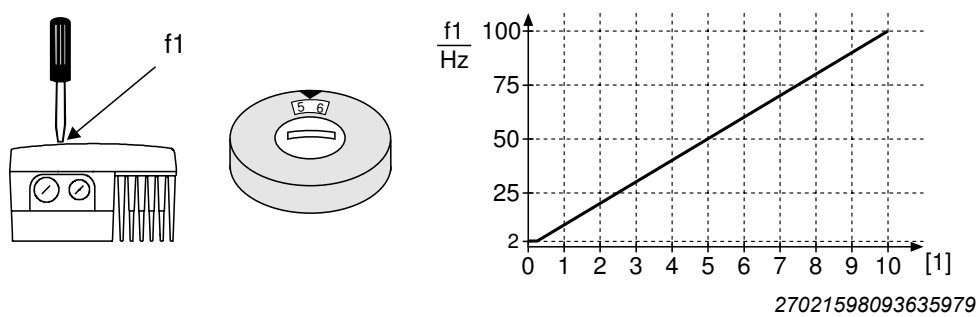

- [1] Potentiometer setting
- NOTICE! Loss of warranted degree of protection if the screw plugs of the f1 setpoint potentiometer or the X50 diagnostic interface are installed incorrectly or not at all. Damage to the MOVIMOT<sup>®</sup> inverter. Make sure all screw plugs have a seal and screw it in.
- 8. Set the minimum frequency  $f_{min}$  using the switches f2 on all MOVIMOT<sup>®</sup> inverters.

| Function                               | Setting |   |   |    |    |    |    |    |    |    |    |
|----------------------------------------|---------|---|---|----|----|----|----|----|----|----|----|
| Detent setting                         | 0       | 1 | 2 | 3  | 4  | 5  | 6  | 7  | 8  | 9  | 10 |
| Minimum frequency f <sub>min</sub> /Hz | 2       | 5 | 7 | 10 | 12 | 15 | 20 | 25 | 30 | 35 | 40 |

- 9. If the ramp time is not specified via fieldbus (2 PD), set the ramp time at the t1 switches of all MOVIMOT<sup>®</sup> inverters.
  - $\Rightarrow$  The ramp time is based on a setpoint step change of 1500 min<sup>-1</sup> (50 Hz).

| Function       | Sett | ing |     |     |     |   |   |   |   |   |    |
|----------------|------|-----|-----|-----|-----|---|---|---|---|---|----|
| Detent setting | 0    | 1   | 2   | 3   | 4   | 5 | 6 | 7 | 8 | 9 | 10 |
| Ramp time t1/s | 0.1  | 0.2 | 0.3 | 0.5 | 0.7 | 1 | 2 | 3 | 5 | 7 | 10 |

10. Check to see if the requested direction of rotation has been enabled on all  ${\rm MOVIMOT}^{\rm \$}$  inverters.

| CW/stop       | CCW/stop      | Me | eaning                                                   |
|---------------|---------------|----|----------------------------------------------------------|
| Activated     | Activated     | •  | Both directions of rotation are enabled.                 |
|               |               |    |                                                          |
| Activated     | Not activated | •  | Only CW rotation is enabled.                             |
| 24V           |               |    | Setpoint selection for CCW rotation will stop the drive. |
| Not activated | Activated     | •  | Only CCW rotation is enabled                             |
| 24V           | Ş-S           | •  | Setpoint selection for CW rotation will stop the drive.  |

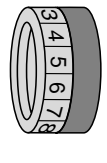

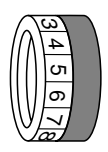

| CW/stop       | CCW/stop      | Meaning                                                |
|---------------|---------------|--------------------------------------------------------|
| Not activated | Not activated | • The device is inhibited or the drive is brought to a |
| 24V           | R             | stop.                                                  |

11. ▲ WARNING! Uncontrolled enable of an unexpected drive due to incorrect address setting. Severe or fatal injuries.

Make sure that the S1/1 and S1/2 DIP switches on the MFE.. PROFINET IO interface are set depending on the field distributor according to the following figures:

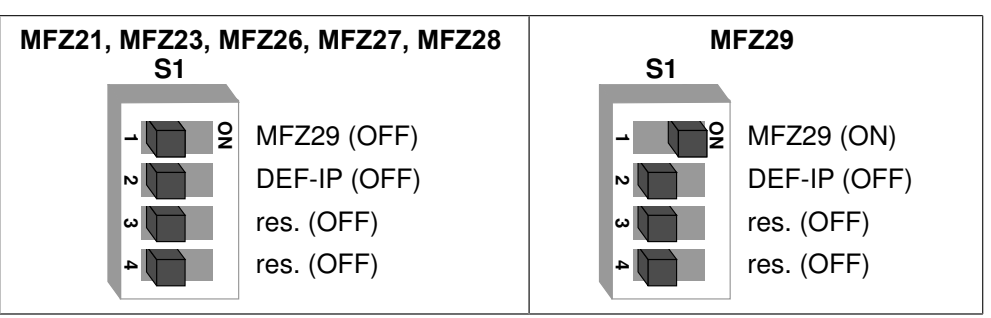

- 12. Place all MOVIMOT<sup>®</sup> inverters, the MFE.. fieldbus interface and the cover plate (only for MFZ29) on the field distributor and tighten with screws. Observe the notes on installation of the MOVIMOT<sup>®</sup> inverters at the MFZ29 field distributor (→ 
   37).
- 13. ▲ WARNING! Uncontrolled enable of an unexpected drive by swapping the MOVIMOT<sup>®</sup> inverters (only for MFZ29). Severe or fatal injuries. Install the MOVIMOT<sup>®</sup> inverters of the MFZ29 field distributor based on the set D25 of discussion for the following for the following for

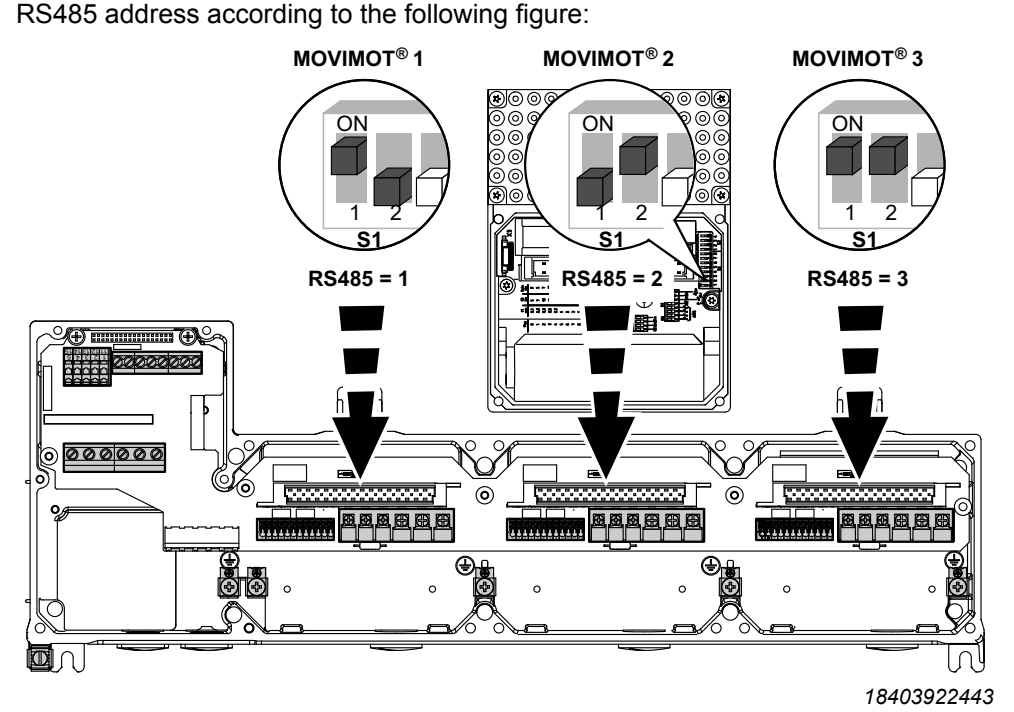

14. ▲ WARNING! Electric shock due to missing cover. Severe or fatal injuries. If you install only 1 or 2 MOVIMOT<sup>®</sup> inverters at the field distributor, you have to cover all free slots with the delivered covers. Make sure that there are no open slots. 22870857/EN - 12/2016

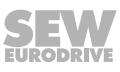

- 15. Switch on the DC 24 V supply voltage for the MFE.. fieldbus interface and the MOVIMOT<sup>®</sup> inverter.
  - ⇒ Startup has been completed successfully when the "MS" LED at the MFE.. fieldbus interface lights up green.
  - $\Rightarrow$  The red "SYS-F" LED is not lit.

16. Configure the MFE.. fieldbus interface at the PROFINET IO controller.

In conjunction with PROFINET IO, no further settings are required on the drives. The PROFINET IO is configured entirely using software tools. For more information about configuration, refer to chapter "PROFINET IO configuration" in the manual.

# 7.5 Resetting the IP address to its default value

To reset the IP address to its default value, proceed as follows:

- 1. Disconnect the 24 V voltage supply.
- 2. Remove the MFE Ethernet interface from the field distributor.
- 3. At the MFE Ethernet interface, set DIP switch S1/2 "DEF IP" to "ON".

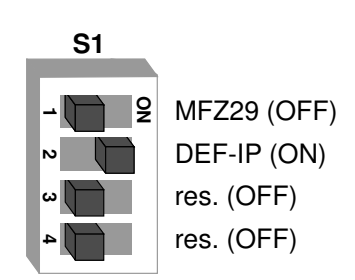

18867508875

⇒ This sets the address parameters to the following default values:

| IP address:  | 192.168.10.4  |
|--------------|---------------|
| Subnet mask: | 255.255.255.0 |
| Gateway:     | 0.0.0.0       |

- 4. Re-install the MFE Ethernet interface on the field distributor.
- 5. Turn on the 24 V voltage supply and wait until the "MS" LED lights up green.
- 6. Remove the MFE Ethernet interface from the field distributor.
- 7. At the MFE Ethernet interface, set DIP switch S1/2 "DEF IP" to "OFF".

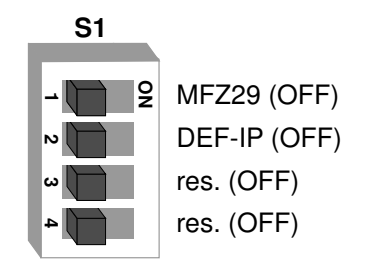

- $\Rightarrow$  This resets the IP address to the delivery state.
- 8. Re-set the IP address if necessary.
- 9. Switch on the line voltage of the field distributor.

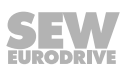

# 8 **PROFINET IO configuration**

## 8.1 Introduction

Classic fieldbus communication is enhanced by fast Ethernet technology as a physical transmission medium using PROFINET IO. PROFINET supports real-time capable process communication as well as open communication via Ethernet TCP/IP or UDP/ IP.

The MFE PROFINET IO interface meets the requirements of "PROFINET Conformance Class B".

### 8.1.1 3 device types

PROFINET IO distinguishes between 3 device types:

IO controller

The IO controller undertakes the master function for the cyclic IO data exchange with the decentralized field units and is usually implemented as a communication interface of a controller. It is comparable with a PROFIBUS DP master class 1. There can be several IO controllers in one PROFINET IO system.

IO device

All field units on PROFINET IO that are controlled by an IO controller are called IO devices, e.g. I/Os, drives, valve terminals, etc. IO devices are comparable with PROFIBUS DP slave nodes. The MFE PROFINET IO interface is a PROFINET IO device.

• IO supervisor

Programming devices/PC with corresponding engineering/diagnostic tools are called IO supervisors. IO supervisors have access to process and parameter data as well as alarm and diagnostic information.

### 8.1.2 Communication model

The communication model of PROFINET IO is based on the many years of experience with PROFIBUS DP-V1. The master slave access procedure was mapped on a provider-consumer model.

Several communication channels are used for the data exchange between IO controller and IO devices. The cyclic IO data and the event-driven alarms are transferred via real-time channels. The standard channel based on UDP/IP is used for parameterization, configuration and diagnostic information.

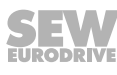

#### 8.1.3 Device model

The existing decentralized periphery of PROFIBUS DP has been enhanced for the device model. The device model is based on slot and subslot mechanisms where modular devices with slots can be implemented for modules and submodules. In this way, the slot and submodules are represented by subslots for the modules. These mechanisms also enable logical modularization, e.g. for a drive system (see following figure).

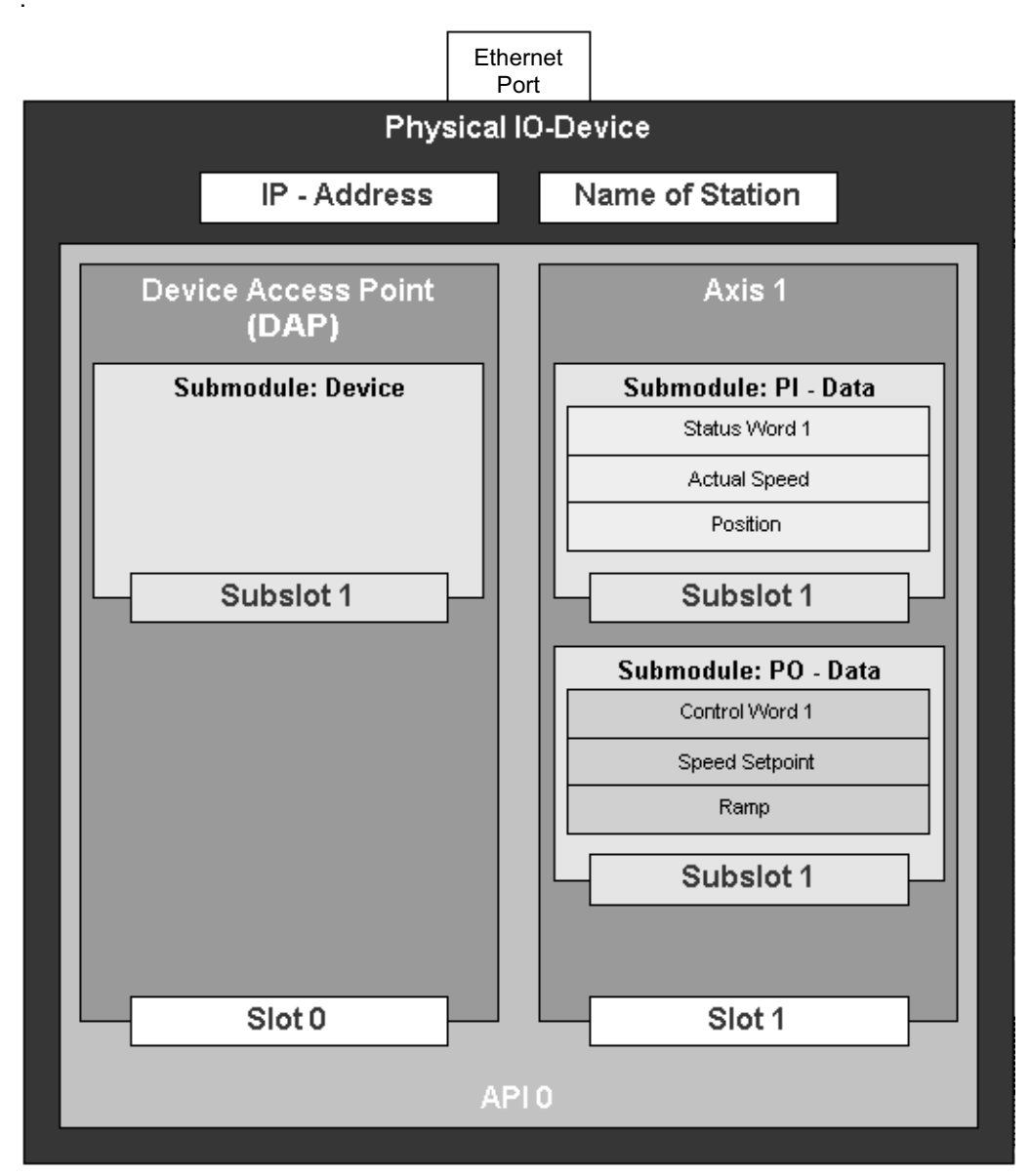

#### 3548829835

A single drive axis is represented as a module under PROFINET IO. Several submodules can be plugged into this module. The submodules define the process data interface for the IO controller or data traffic partner. They have provider or consumer quality. The model provides the option to plug several modules into an IO device for multiaxis systems that have a common PROFINET IO interface. In this way, each module again represents a single axis. Slot 0 is used as a Device Access Point (DAP) and usually represents the IO device.

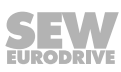

## 8.2 **PROFINET IO controller – configuration**

The following sections describe the configuration of drives with MFE PROFINET IO interface. The configuration will be demonstrated using the example of the TIA-Portal V13 configuration software and a SIMATIC CPU S7-1516F 3PN/DP.

#### 8.2.1 Shared GSD(ML) file

There is a shared GSD(ML) file available for the configuration of the PROFINET IO controller for the MFE PROFINET IO interface. This file is read in with the configuration software of the PROFINET IO controller and is then available for the configuration of the drives with PROFINET IO interface in the PROFINET IO controller. Refer to the relevant configuration software manuals for details on the procedure.

#### 8.2.2 Installing the GSDML file

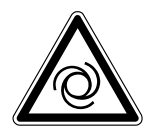

### 

Uncontrolled enable of an unexpected drive due to installation of an invalid GSDML file. If you install an invalid GSDML file during configuration, a drive that is not enabled may start up during operation.

Severe or fatal injuries.

• For configuring the MFZ29 field distributor, install the current GSDML file GSDML-V2.25-SEW-MFE52A-jjjjmmtt-hhmmss.xml and select the "MFE V1.2 3MM" entry.

The latest GSDML file version is also available for download online (http://www.sew-eurodrive.com, "Software" section).

Proceed as follows to install the GSDML file:

- 1. Start the SIMATIC Manager.
- 2. Switch to the "Network view" tab of the TIA Portal.
- 3. From the "Options" menu, select the "Manage general station description files" menu item.
  - $\Rightarrow$  A window is displayed.
- 4. Click the [...] button and select the current GSDML file: GSDML-V2.25-SEW-MFE52A-jjjjmmtt-hhmmss.xml.
  - ⇒ "jjjjmmtt" represents the date. "hhmmss" represents the time.
- 5. Confirm your selection by clicking [Install].
- You will find the PROFINET IO connection for drives with MFE PROFINET IO interface in the hardware catalog under "Other field units" > "PROFINET IO" > "Drives" > "SEW" > "MFE".

| Entry                             | Features            |              |                    |                       |                        |  |  |  |  |  |  |
|-----------------------------------|---------------------|--------------|--------------------|-----------------------|------------------------|--|--|--|--|--|--|
|                                   | For<br>MFZ.1 – MFZ8 | For<br>MFZ29 | Topology detection | MRP<br>(Media Redund- | Function<br>"overwrite |  |  |  |  |  |  |
|                                   |                     |              |                    | ancy Protocol)        | device name"           |  |  |  |  |  |  |
| MFE V1.0                          | Yes                 | No           | Yes                | No                    | No                     |  |  |  |  |  |  |
| MFE V1.0 <b>OLD</b> <sup>1)</sup> | Yes                 | No           | No                 | No                    | No                     |  |  |  |  |  |  |
| MFE V1.1                          | Yes                 | No           | Yes                | Yes                   | No                     |  |  |  |  |  |  |
| MFE V1.2 3MM                      | Yes                 | Yes          | Yes                | Yes                   | Yes                    |  |  |  |  |  |  |

The offered entries have the following features:

1) To guarantee compatibility with older controllers

#### 8.2.3 Creating a new project

Proceed as follows to create a new project:

- 1. Start the SIMATIC Manager and create a new project. Select your control type and add the required modules. The following modules make sense:
  - ⇒ OB82 module: This module makes sure that the controller does not trigger "STOP" in the event of so-called diagnostic alarms.
  - ⇒ **OB86 module:** This module indicates the failure of decentralized peripherals.
  - ⇒ OB122 module: This module is called if the controller cannot access the data of a node of the decentralized periphery. This can occur when, for example, the drive with MFE PROFINET IO interface is ready for operation later than the control system.
- 2. Switch to the "Network view" tab of the TIA Portal.
- 3. Right-click on the PROFINET IO slot and insert a "PROFINET IO system" in the context menu.
- 4. Go to the "Device view" tab of the CPU.
- 5. Edit the Ethernet addresses via the "Ethernet addresses" menu item.

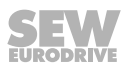

#### 8.2.4 **PROFINET IO controller – configuration**

Configure the PROFINET IO controller as follows:

- ✓ Make sure that the "Device view" tab is open.
- 1. Use the mouse to drag the "MFE V1.2 3MM" entry on the PROFINET IO system.
- 2. Right-click on the system and select the menu item "Assign device names" from the context menu. Enter the PROFINET IO station name.
  - ⇒ This name must later correspond to the PROFINET IO device name set in the MFE PROFINET IO interface.

|                                      | 🛃 Topology view 🛛 🔠 Network view 🛛 🕅 Device view | ٦            |
|--------------------------------------|--------------------------------------------------|--------------|
| Network Connections HMI connection   | ▼ 2 3 1 Q ±                                      |              |
|                                      | 1 IO system: PLC_1.PROFINET IO-System (100)      |              |
|                                      |                                                  |              |
| PLC_1<br>CPU 1516F-3 PN              | SEW-MFE<br>MEE V1.2 3MM<br>PLC_1                 | Network data |
|                                      |                                                  |              |
|                                      |                                                  |              |
|                                      |                                                  |              |
| < .                                  | > 100%                                           |              |
| SEW-MFE [Module]                     | Properties                                       | -            |
| General IO tags System constants     | Texts                                            |              |
| ▼ General                            |                                                  |              |
| Catalog information                  | General                                          |              |
| ▼ PROFINET interface [X1]            |                                                  |              |
| General                              | Name: SEW-MFE                                    |              |
| Ethernet addresses                   | Author: DEBOLCHP                                 |              |
| <ul> <li>Advanced options</li> </ul> |                                                  |              |
| Hardware identifier                  | Comment:                                         |              |
| Module parameters                    |                                                  |              |
| Hardware identifier                  |                                                  |              |
|                                      |                                                  |              |
|                                      | Rack: 0                                          |              |
|                                      |                                                  |              |
|                                      | Slot: 0                                          |              |
|                                      | Slot: 0                                          |              |

- 3. Mark the symbol of the MFE PROFINET IO interface.
- 4. Switch to the "Device view" tab.
- 5. Delete the slot entries that are no longer required.

|         |           |          |                             |          | Topolog | y view    | h Netwo   | ork view 🛛 🕅 De | vice view   |
|---------|-----------|----------|-----------------------------|----------|---------|-----------|-----------|-----------------|-------------|
| SEW-MFE | - 🖽 🚾 🔚 ' |          | Device overview             |          |         |           |           |                 |             |
| .s.     |           | <u>^</u> | Module                      | Rack     | Slot    | I address | Q address | Туре            | Article no. |
| NIN     |           |          | <ul> <li>SEW-MFE</li> </ul> | 0        | 0       |           |           | MFE V1.2 3MM    | 18242154    |
| SE'     |           |          | Ethernet Int                | erface 0 | 0 X1    |           |           | SEW-MFE         |             |
|         |           |          | Leerplatz_1                 | 0        | 1       |           |           | Slot not used   |             |
|         |           |          | Slot not used_              | 0        | 2       |           |           | Slot not used   |             |
|         |           |          | Slot not used_2             | 2 0      | 3       |           |           | Slot not used   |             |
|         | -6-       | 8        | Slot not used_              | 3 0      | 4       |           |           | Slot not used   |             |
|         |           | •        | MOVIMOT 3PD_                | 1 0      | 5       | 256261    | 256261    | MOVIMOT 3PD     |             |
|         |           |          | Slot not used_4             | 4 0      | 6       |           |           | Slot not used   |             |
|         |           |          | Slot not used_              | 5 0      | 7       |           |           | Slot not used   |             |
|         |           |          |                             |          |         |           |           |                 |             |
|         |           | -        |                             |          |         |           |           |                 |             |
|         |           |          |                             |          |         |           |           |                 |             |
|         |           | ~        |                             |          |         |           |           |                 |             |
| <       | > 100%    |          | <                           |          |         |           |           |                 | >           |

- 6. Click on a slot.
  - $\Rightarrow$  The hardware catalog opens.

7. Select the process data configuration required for your application from the hardware catalog (see the following application example).

| Hardware catalog             | <b>a</b> 🗉 🕨 |
|------------------------------|--------------|
| Options                      |              |
|                              |              |
| ✓ Catalog                    |              |
|                              | tini pini    |
| Filter                       |              |
| Imad module                  |              |
| ▼ 🛄 Module                   |              |
| Slot not used                |              |
| Slot2: MFE Status            |              |
| Image: Slot3: Digital Inputs |              |
| Slot4: Digital Outputs       |              |
| Slot5-7: Movimot             |              |

19209928843

- $\Rightarrow$  An empty module must be assigned to unused slots.
- 8. Save the configuration.
- 9. Expand your application program by the data exchange with the MFE PROFINET IO interfaces.

10. Save the project and load it into the PROFINET IO controller.

Now, the "BUS-F" LED of the MFE PROFINET IO interface should go out. If not, check

- the PROFINET wiring,
- the LED "link/act.",
- and the configuration (especially the set device name)

## 8.3 Assigning the PROFINET IO device name

For PROFINET IO, the IP address parameters are assigned via DCPI (Discovery and Configuration Protocol). DCP uses the so-called device name for this purpose.

The device name uniquely identifies a PROFINET IO node in the network. It is given to the PROFINET IO controller when the node is configured and also set using the configuration software on the PROFINET IO device.

During startup, the IO controller identifies the device based on the device name and transfers the corresponding IP address parameters. The settings directly at the slave are thus no longer necessary.

The following example with the TIA Portal configuration software describes the general procedure:

- ✓ Make sure that the "Device view" tab of the TIA Portal is open.
- 1. Right-click the I/O system and select the menu item "Assign device names" in the context menu.
  - ⇒ The following window is displayed:

| Assign PROFINET device name.          |                      |              |                    |             |              |                | ×   |
|---------------------------------------|----------------------|--------------|--------------------|-------------|--------------|----------------|-----|
| -                                     | Configured PROF      | INET dev     | /ice               |             |              |                |     |
|                                       | PROFINET device      | name:        | plc 1.profinet-scl | hnittstelle | 1            |                |     |
|                                       | Devi                 | ce type:     | CPU 1516F-3 PN/0   | )P          | -            |                |     |
|                                       | Online access        |              |                    |             |              |                |     |
|                                       | Type of the PG/PC in | terface:     | PN/IE              |             |              |                |     |
|                                       | PG/PC in             | terface:     | Intel(R) 82579     | LM Gigabit  | : Network Co | nnection 💌 🕅 🔍 |     |
|                                       |                      |              |                    |             |              |                |     |
| ę,                                    | Device filter        |              |                    |             |              |                |     |
| L L L L L L L L L L L L L L L L L L L | 🖌 Only show d        | levices of t | he same type       |             |              |                |     |
|                                       | 📃 Only show d        | levices wit  | h bad parameter s  | ettings     |              |                |     |
|                                       | Only show d          | levices wit  | hout names         |             |              |                |     |
| Anna ible dav                         |                      |              |                    |             |              |                |     |
| IP address                            | MAC address          | Device       | PROFINET device    | name        | Status       |                |     |
|                                       |                      |              |                    |             |              |                |     |
|                                       |                      |              |                    |             |              |                |     |
|                                       |                      |              |                    |             |              |                | - 1 |
|                                       |                      |              |                    |             |              |                |     |
| Flash LED                             |                      |              |                    |             |              |                |     |
| <pre></pre>                           |                      |              |                    |             |              | -              |     |
|                                       |                      |              | l                  | Upd         | ate list     | Assign name    | _   |
|                                       |                      |              |                    |             |              |                |     |
|                                       |                      |              |                    |             |              |                |     |
| Online status information:            |                      |              |                    |             |              |                |     |
|                                       |                      |              |                    |             |              |                |     |
|                                       |                      |              |                    |             |              |                |     |
| <                                     |                      |              |                    | _           |              |                | >   |
|                                       |                      |              |                    |             |              |                |     |
|                                       |                      |              |                    |             |              |                |     |
|                                       |                      |              |                    |             |              | Close          |     |
|                                       |                      |              |                    |             |              |                |     |

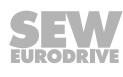

- 2. Set the PG/PC interface used for the online access and click the [Update list] button.
  - ⇒ In the "PROFINET device name" box, you can select the device you want to assign the device name to in the project:

| Assign PROFINET device nam | 1e.            |                     |              |                          |                      | ×              |
|----------------------------|----------------|---------------------|--------------|--------------------------|----------------------|----------------|
| -                          |                | Configured PRO      | FINET dev    | ice                      |                      |                |
|                            |                | PROFINET devic      | ce name:     | sew-mfe                  |                      | •              |
|                            |                | Dev                 | vice type:   | plc_1.profinet-schnittst | elle_1               |                |
|                            |                | Online access       |              | sewille                  |                      |                |
|                            |                | Type of the PG/PC i | interface:   | PN/IE                    |                      | •              |
|                            |                | PG/PC i             | interface:   | ASIX AX88178 USB2        | .0 to Gigabit Etherr | net Ad 💌 💽 💁   |
|                            |                | Device filter       |              |                          |                      |                |
|                            |                | 🖌 Only show         | devices of t | ne same type             |                      |                |
|                            |                | Only show           | devices with | bad parameter setting:   | 5                    |                |
|                            |                | Only show           | devices with | outnames                 |                      |                |
| Acc                        | ressible devic | es in the network:  |              |                          |                      |                |
| IP                         | address        | MAC address         | Device       | PROFINET device name     | Status               |                |
| 19                         | 2.168.10.4     | 00-0F-69-17-6A-12   | SEW-MFE      | pnetdevicename-00        | . 🛕 Device nam       | e is different |
|                            |                |                     |              |                          |                      |                |
|                            |                |                     |              |                          |                      |                |
| Flash LED                  |                |                     |              |                          |                      |                |
| -                          |                |                     |              |                          |                      | >              |
|                            |                |                     |              |                          | Update list          | Assign name    |
|                            |                |                     |              |                          |                      |                |
|                            |                |                     |              |                          |                      |                |
| Online status information: |                |                     |              |                          |                      |                |
| Search completed. 1 of     | 3 devices we   | re found.           |              |                          |                      | ^              |
|                            |                |                     |              |                          |                      | =              |
| <                          |                |                     | 1111         |                          |                      | >              |
|                            |                |                     |              |                          |                      |                |
|                            |                |                     |              |                          |                      | Class          |
|                            |                |                     |              |                          |                      | ciose          |

19210191755

- 3. Choose the required node.
  - ⇒ The node name is set at the factory to a default name including the MAC ID, for example, "PnetDeviceName-00-0F-69-XX-XX-XX".
  - ⇒ Several "SEW" nodes can be differentiated by the displayed MAC addresses. The MAC address is affixed to the MFE PROFINET IO interface. You can locate the selected MFE PROFINET IO interface using the "Flash" button, which lets the "BUS-F" LED of the selected MFE PROFINET IO interface flash in green or green/red. This means you can check your selection in the configuration software with the actually installed PROFINET interface in the plant.

- 4. Click the [Assign name] button.
  - $\Rightarrow$  The following window is displayed:

| Accessible devi | ces in the network: |         |                      |     |                          |   |
|-----------------|---------------------|---------|----------------------|-----|--------------------------|---|
| IP address      | MAC address         | Device  | PROFINET device name |     | Status                   |   |
| 192.168.10.4    | 00-0F-69-17-6A-12   | SEW-MFE | pnetdevicename-00    | 4   | Device name is different |   |
|                 |                     |         |                      |     |                          |   |
|                 |                     |         |                      |     |                          |   |
|                 |                     |         |                      |     |                          |   |
|                 |                     |         |                      |     |                          |   |
|                 |                     |         |                      |     |                          |   |
| <               |                     |         |                      |     |                          | > |
|                 |                     |         | U                    | pda | te list Assign name      |   |

#### 19210194187

8

➡ If the device name has been assigned correctly, a check mark appears next to the PROFINET device name, see the following figure:

| Accessible devic | es in the network: |         |                      |     |         |             |   |
|------------------|--------------------|---------|----------------------|-----|---------|-------------|---|
| IP address       | MAC address        | Device  | PROFINET device name |     | Status  |             |   |
| 192.168.10.4     | 00-0F-69-17-6A-12  | SEW-MFE | sew-mfe              | Ø   | ОК      |             |   |
|                  |                    |         |                      |     |         |             |   |
|                  |                    |         |                      |     |         |             |   |
|                  |                    |         |                      |     |         |             |   |
|                  |                    |         |                      |     |         |             |   |
|                  |                    |         |                      |     |         |             | ш |
| <                |                    |         | 1111                 |     |         |             | > |
|                  |                    |         | U                    | pda | te list | Assign name |   |

19210199051

5. Close the "Assign PROFINET device name" window.

# 8.4 Configuration of the MFE PROFINET IO interface

The slot model is used for configuration with PROFINET IO. Each slot is assigned to a MFE communication interface. The configuration process is the same for all MFE PROFINET IO interfaces.

| Slot | Assignment (DP-ID)                 | Plug-in modules            |
|------|------------------------------------|----------------------------|
| 1    | Reserved                           | "Slot not used"            |
| 2    | "MFE status"                       | "Slot not used"            |
|      |                                    | "MFE status"               |
| 3    | "Digital inputs"                   | "Slot not used"            |
|      |                                    | "4/6 DI"                   |
| 4    | "Digital outputs"                  | "Slot not used"            |
|      |                                    | "2 DO"                     |
| 5    | "MOVIMOT <sup>®</sup> 1"           | "Slot not used"            |
|      |                                    | "MOVIMOT <sup>®</sup> 2PD" |
|      |                                    | "MOVIMOT <sup>®</sup> 3PD" |
| 6    | "MOVIMOT <sup>®</sup> 2"           | "Slot not used"            |
|      | (only for MFZ29 field distributor) | "MOVIMOT <sup>®</sup> 2PD" |
|      |                                    | "MOVIMOT <sup>®</sup> 3PD" |
| 7    | "MOVIMOT <sup>®</sup> 3"           | "Slot not used"            |
|      | (only for MFZ29 field distributor) | "MOVIMOT <sup>®</sup> 2PD" |
|      |                                    | "MOVIMOT <sup>®</sup> 3PD" |

# INFORMATION

i

The response time of the MFZ29 field distributor with 3 MOVIMOT<sup>®</sup> drives is considerably longer than the response time of a field distributor with 1 MOVIMOT<sup>®</sup> drive only.

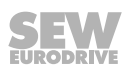

### 8.4.1 Application example

The following application requirements should be realized with the MFE PROFINET IO interface and the MFZ29 field distributor:

- Three MOVIMOT<sup>®</sup> drives are controlled with 3 process data words. In other words, the control word, the speed and the times for acceleration and deceleration ramps are specified cyclically by the higher-level controller.
- The 4 digital inputs and 2 digital inputs/outputs of the MFE PROFINET IO interface are used to address external sensors and actuators.
- The control program monitors the sensor/actuator channels.
- The following table shows a configuration with **4 inputs and 2 outputs**:

| Slot | Assignment               | Plug-in module               |
|------|--------------------------|------------------------------|
| 1    | Reserved                 | "Slot not used"              |
| 2    | "MFE status"             | "MFE status_1"               |
| 3    | "Digital inputs"         | "4/6 DI_1"                   |
| 4    | "Digital outputs"        | "2 DO_1"                     |
| 5    | "MOVIMOT <sup>®</sup> 1" | "MOVIMOT <sup>®</sup> 3PD_1" |
| 6    | "MOVIMOT <sup>®</sup> 2" | "MOVIMOT <sup>®</sup> 3PD_2" |
| 7    | "MOVIMOT <sup>®</sup> 3" | "MOVIMOT <sup>®</sup> 3PD_3" |

6 DI

4 DI and 2 DO

The following table shows a configuration with **6 inputs**:

| Slot | Assignment               | Plug-in module               |
|------|--------------------------|------------------------------|
| 1    | Reserved                 | "Slot not used"              |
| 2    | "MFE status"             | "MFE status_1"               |
| 3    | "Digital inputs"         | "4/6 DI_1"                   |
| 4    | "Digital outputs"        | "Slot not used"              |
| 5    | "MOVIMOT <sup>®</sup> 1" | "MOVIMOT <sup>®</sup> 3PD 1" |
| 6    | "MOVIMOT <sup>®</sup> 2" | "MOVIMOT <sup>®</sup> 3PD 2" |
| 7    | "MOVIMOT <sup>®</sup> 3" | "MOVIMOT <sup>®</sup> 3PD_3" |

The following figure shows the process data that are transferred via PROFINET IO. 19 bytes are sent as output data from the PROFINET IO controller to the MFE PROFINET IO interface, and 22 bytes are sent as input data to the PROFINET IO controller.

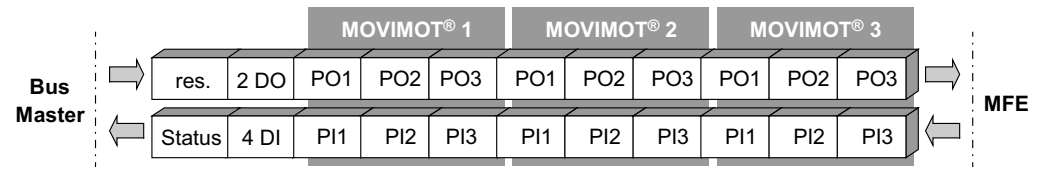

19210629131

# INFORMATION

For information on the coding of process data for MOVIMOT<sup>®</sup> drives, digital I/Os and status information, see chapter "MOVILINK<sup>®</sup> device profile".

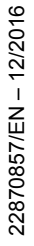

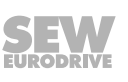

i

8

|                     | Options |                                        |      |      |           |           |               |                                      |
|---------------------|---------|----------------------------------------|------|------|-----------|-----------|---------------|--------------------------------------|
|                     |         |                                        |      |      |           |           |               |                                      |
| ×.                  | 1 N     | Iodule                                 | Rack | Slot | I address | Q address | Туре          | ✓ Catalog                            |
| N.N.W =             | -       | SEW-MFE                                | 0    | 0    |           |           | MFE V1.2 3M   | tên şên                              |
| 4 <sup>1</sup>      |         | <ul> <li>Ethernet Interface</li> </ul> | 0    | 0 X1 |           |           | SEW-MFE       | Filter                               |
|                     |         | Leerplatz_1                            | 0    | 1    |           |           | Slot not used | ▶ m Head module                      |
|                     |         | MFE Status_1                           | 0    | 2    | 01        |           | MFE Status    | ▼ m Module                           |
|                     |         | 4/6 DI_1                               | 0    | 3    |           |           | 4/6 DI        | Slot not used                        |
| <b>a</b> 5 <b>a</b> |         | 2 DO_1                                 | 0    | 4    |           | 0         | 2.00          | Slot2: MFE Status                    |
|                     | ٠       | MOVIMOT 3PD_1                          | 0    | 5    | 256201    | 256261    | MOVIMOT 3PD   | MFE Status                           |
|                     | -       | MOVIMOT 3PD_2                          | 0    | 6    | 30        | 16        | MOVINIOT SPD  | Slot3: Digital Inputs                |
|                     | •       | MOVIMOT 3PD_3                          | 0    | 7    | 914       | 712       | MOVIMOT 3PD   | 4/6 DI                               |
|                     |         |                                        |      |      |           |           |               | Slot4: Digital Outputs               |
|                     |         |                                        |      |      |           |           |               | 2 DO                                 |
|                     |         |                                        |      |      |           |           |               | <ul> <li>Slot5-7: Movimot</li> </ul> |
|                     |         |                                        |      |      |           |           |               | MOVIMOT 2PD                          |
|                     |         |                                        |      |      |           |           |               | MOVIMOT 3PD                          |
|                     |         |                                        |      |      |           |           |               |                                      |
|                     |         |                                        |      |      |           |           |               |                                      |
|                     |         |                                        |      |      | _         |           |               |                                      |
| < Ⅲ > 100% ▼ −−− ₹  | <       |                                        |      |      |           |           | >             |                                      |

| The following figur | e shows the | configuration | example in the | TIA portal: |
|---------------------|-------------|---------------|----------------|-------------|
| 00                  |             | 0             |                |             |

# 8.5 **PROFINET IO diagnostic alarms**

### 8.5.1 Switching on the diagnostic alarms

The MFE PROFINET IO interface supports diagnostic alarms in the event of a device fault. These diagnostic alarms are deactivated by default.

Proceed as follows to switch on the alarms in the TIA Portal:

- ✓ Make sure that the "Device view" tab is open.
- 1. Select a slot.
- 2. Switch to the "Properties" > "General" tab.
- 3. Select the menu item "Module parameters".
- 4. In "Enable diagnosis alarms" set the alarms to "On".

|                       |                              |                                        | 📱 Topology                             | view | n Ne   | twork viev | v 🛛 🖞 C   | Device view   |
|-----------------------|------------------------------|----------------------------------------|----------------------------------------|------|--------|------------|-----------|---------------|
| SEW-MFE 🛒 🖽           | : 🔏 ' 🖬                      | Device                                 | overview                               |      |        |            |           |               |
| . <u>%</u>            | ^                            | <br>***                                | Module                                 | Rack | Slot   | I address  | Q address | Туре          |
| N'NK                  | ≡                            |                                        | <ul> <li>SEW-MFE</li> </ul>            | 0    | 0      |            |           | MFE V1.2 3MM  |
| 4 <sup>2</sup>        |                              |                                        | <ul> <li>Ethernet Interface</li> </ul> | 0    | 0 X1   |            |           | SEW-MFE       |
|                       |                              |                                        | Leerplatz_1                            | 0    | 1      |            |           | Slot not used |
|                       |                              |                                        | MFE Status_1                           | 0    | 2      | 01         |           | MFE Status    |
|                       |                              |                                        | 4/6 DI_1                               | 0    | 3      | 2          |           | 4/6 DI        |
|                       |                              |                                        | 2 DO_1                                 | 0    | 4      |            | 0         | 2 DO          |
|                       |                              | MOVIMOT 3PD_1                          |                                        | 0    | 5      | 256261     | 256261    | MOVIMOT 3PD   |
| - 4                   |                              | MOVIMOT 3PD_2                          |                                        | 0    | 6      | 38         | 16        | MOVIMOT 3PD   |
|                       | •                            |                                        | MOVIMOT 3PD_3                          | 0    | 7      | 914        | 712       | MOVIMOT 3PD   |
|                       |                              |                                        |                                        |      |        |            |           |               |
|                       | _                            |                                        |                                        |      |        |            |           |               |
|                       | ~                            |                                        |                                        |      |        |            |           |               |
| < III > 100% -        | <b>-</b> -                   | <                                      |                                        | 1    |        |            |           | >             |
| MFE Status_1 [Module] |                              |                                        | 🔍 Propert                              | ties | 🔄 Info | i 🖁 Dia    | agnostics | ┛▤▾           |
| General IO tags       | System co                    | onstants                               | Texts                                  |      |        |            |           |               |
| ▼ General             |                              |                                        |                                        |      |        |            |           |               |
| Catalog information   | Module                       | parameter                              | s                                      |      |        |            |           |               |
| Inputs                | Alarm settings (slot)        |                                        |                                        |      |        |            |           |               |
| Module parameters     |                              | ······································ |                                        |      |        |            |           |               |
| I/O addresses         | Enable diagnosis alarms: Off |                                        |                                        |      |        |            |           |               |
| Hardware identifier   |                              | Off                                    |                                        |      |        |            |           |               |
|                       |                              |                                        | On                                     |      |        |            |           |               |
|                       |                              |                                        |                                        |      |        |            |           |               |

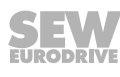

### 8.5.2 Determining the cause of a fault

A fault in the function unit belonging to the plug-in module causes a diagnostic alarm to be sent to the controller as an "incoming event".

Proceed as follows to determine a fault in the TIA Portal:

- ✓ Make sure that the "Device view" tab is open.
- 1. Click the "Go online"icon, to switch to the "Online" communication mode.
- 2. Right-click the icon of the SEW PROFINET connection and select the menu item "Online and diagnostics" in the context menu.
  - ⇒ The following window is displayed:

| <ul> <li>Diagnostics</li> <li>General</li> </ul> | Diagnostic status                                                                                                    | - |
|--------------------------------------------------|----------------------------------------------------------------------------------------------------|---|
| Diagnostic status<br>PROFINET interface          | Status                                                                                                    |   |
| Functions                                        | Not reachable<br>Differences were found between the loaded configuration and the offline<br>project.<br>Online article number: ?<br>Offline article number: 18242154 |   |
|                                                  | Standard diagnostics                                                                                                    |   |

19211141003

- 3. Select the menu item "Diagnostic status".
  - $\Rightarrow$  The window on the right shows the current diagnostic status.

# **INFORMATION**

i

This procedure lets you determine both the diagnostic status of the overall assembly and of the individual communication slots.

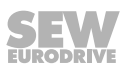

# 8.6 Error diagnostics on PROFINET

### 8.6.1 Diagnostic procedure for operation on PROFINET

The following diagnostic procedure shows how to analyze errors if the MFE fieldbus interface is not working on PROFINET IO.

Proceed as follows:

### Initial status:

- The MFE fieldbus interface is physically connected to PROFINET IO.
- The MFE fieldbus interface has been configured in the IO controller and bus communication is active.

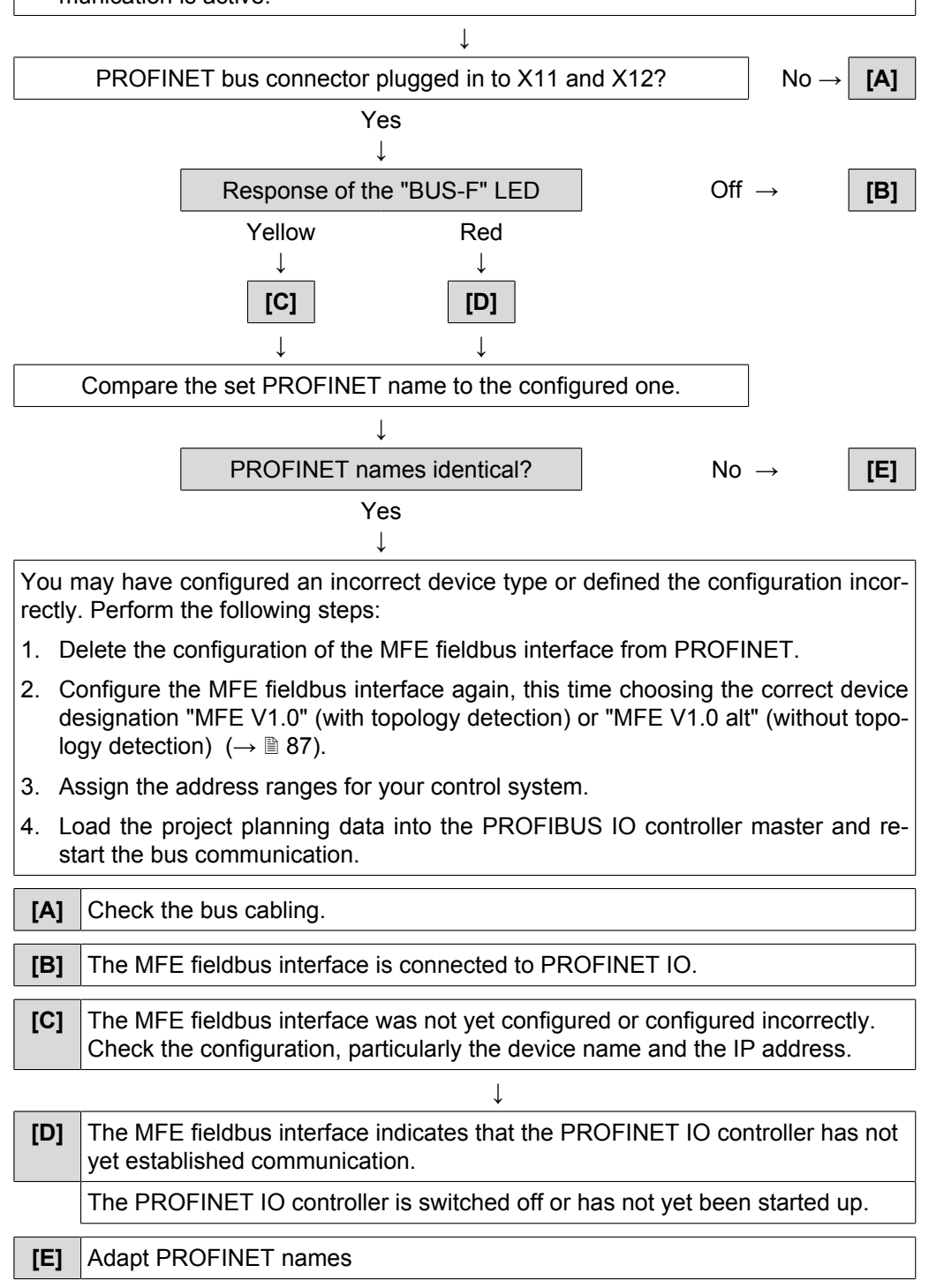

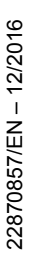

SEW

### 8.6.2 Fieldbus timeout

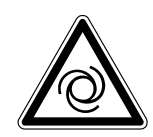

# ▲ WARNING

Risk of crushing if the drive starts up automatically.

Severe or fatal injuries.

- The error "fieldbus timeout" resets itself. The drives get the current process output data from the control straight away after fieldbus communication restarts.
- If, for safety reasons, this is not permitted for the driven machine, disconnect the device from the supply system before you start troubleshooting.

Switching off the fieldbus master or an open circuit in the fieldbus cabling results in a fieldbus timeout in the MFE fieldbus interface. The "BUS-F" LED lights up to signal that no new user data is being received. The MOVIMOT<sup>®</sup> drives perform a rapid stop. All drives connected to the MFE fieldbus interface are stopped. In addition, the digital outputs are set to "0".

# 8.7 **PROFINET IO configuration with topology detection**

### 8.7.1 Introduction

The PROFINET IO technology detection makes it possible to configure and monitor the structure of the network with the PROFINET IO controller in addition to the PROFINET IO devices.

The so-called "Physical device (PHDEV)" is the starting point for configuration. PDEV is a model for the Ethernet interface and can be found in slot 0 in the configuration with an "Ethernet interface" subslot and one subslot for each Ethernet port.

The Ethernet ports made visible in this way can be connected to the configuration tool. The result is an image of the desired Ethernet routing for the plant. This image is stored in the PROFINET IO controller.

To determine the real plant topology, the PROFINET IO devices must support the socalled LLDP (Link Layer Discovery Protocol). The PROFINET IO devices exchange information with the neighboring PROFINET IO devices via LLDP. Via LLDP, each PROFINET IO device cyclically sends information using its own PROFINET IO device name and port number. The neighboring device receives and stores this information. Now, a PROFINET IO controller can read the stored information from the PROFINET IO devices and determine the real plant topology.

By comparing the configured topology with the real topology, you can detect any missing or incorrectly wired PROFINET IO devices and localize them in the plant.

Apart from cabling you can still determine the transmission characteristics for the ports. For example, you can set an "Auto-negotiation" port to "100 Mbit full duplex". The settings will be monitored.

SNMP as a protocol for network diagnostics extends the topology detection by standard diagnostics mechanisms from the IT area.

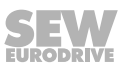

### 8.7.2 Creating a PROFINET IO project and starting the topology editor

You can configure a PROFINET IO topology with the TIA Portal topology editor. Several configuration options are available in the TIA Portal.

The following example will focus on one approach.

- ✓ Make sure that the "Device view" tab is open.
- 1. Add the PROFINET IO devices to the PROFINET IO network from the hardware catalog as usual.
  - All new SIEMENS CPUs support topology detection. However, you may have to activate topology detection in the "Device view" > "Properties" > "General" tab.

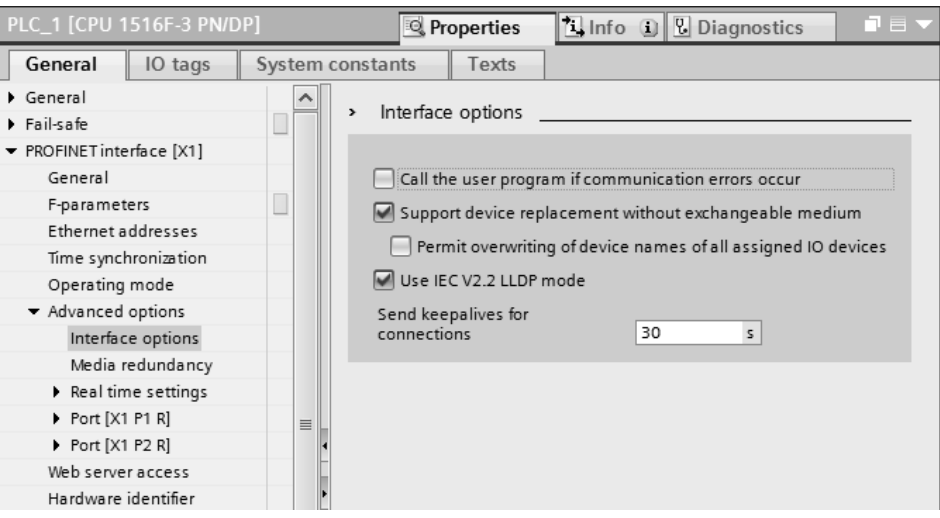

19211500939

⇒ The hardware catalog contains several entries for each SEW interface marked as different versions. An entry marked with "ALT" does not support the topology detection. Additional information is available in the description texts of the individual entries.

| ~                         | Information                                                                                                    |             |             |  |  |  |  |
|---------------------------|----------------------------------------------------------------------------------------------------|-------------|-------------|--|--|--|--|
| Dev                       | vice:                                                                                                    | -           | R.          |  |  |  |  |
|                           |                                                                                                    | MFE V1.2 3N | M           |  |  |  |  |
| Arti                      | cle no.:                                                                                                    | 18242154    |             |  |  |  |  |
| Ver                       | sion:                                                                                                    | (GSDML-V2.  | 25-SEW-MF ▼ |  |  |  |  |
| Des                       | cription:                                                                                                    |             |             |  |  |  |  |
| Dec<br>with<br>rec<br>for | Decentralized Drive System MOVIMOT<br>with PROFINETIO incl. topology<br>recognition and MRP media redundancy<br>for 3 MOVIMOT |             |             |  |  |  |  |

- 2. Switch to the "Topology view" tab.
  - $\Rightarrow$  The port interconnection is displayed.
- 3. Proceed according to chapter "Specifying the topology".

### 8.7.3 Specifying the topology and detecting faulty connections

#### Topology detection with topology editor

The purpose of topology detection is to compare the current topology (online topology) with the configured topology (offline topology). Any deviations suggest faulty connections in PROFINET.

The following section provides an introduction as to how to use the topology editor to specify PROFINET IO nodes and detect faulty connections to ports.

Refer to the online help for a detailed description and important additional information (e.g. the color code of the comparison results). Click [Help] to open the online help in the open topology editor.

#### Specifying the topology

Proceed as follows to specify the topology of nodes in a PROFINET IO network:

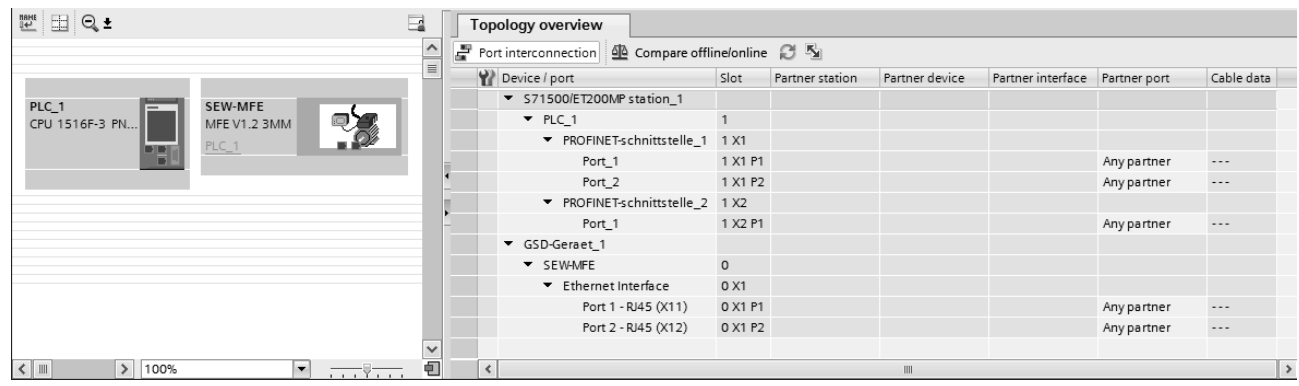

1. Switch to the "Topology view" tab.

19212012683

- 2. Click the [Compare offline/online] button.
  - ⇒ The current topology is read.
  - ⇒ The list on the right lists the devices that are available in the network. The "Partner device" column lists the devices connected to the respective port.
- 3. To apply the assignment, select the "Apply" setting in the "Action" column.

| Topology overview                             |           |                 |                |                   |                  |        |           |                  |                  |              |
|-----------------------------------------------|-----------|-----------------|----------------|-------------------|------------------|--------|-----------|------------------|------------------|--------------|
| Port interconnection 👜 Compare offli          | ne/online | S 5             |                |                   |                  |        |           |                  |                  |              |
| Provice / port                                | Slot      | Partner station | Partner device | Partner interface | Partner port     | Status | Action    | Device / port    | Partner devi     | Partner port |
| <ul> <li>S71500/ET200MP station_1</li> </ul>  |           |                 |                |                   |                  |        |           |                  |                  |              |
| ▼ PLC_1                                       | 1         |                 |                |                   |                  |        |           |                  |                  |              |
| <ul> <li>plc_1.profinet-schnittste</li> </ul> | 1.X1      |                 |                |                   |                  |        |           | plc_1.profinet-s |                  |              |
| Port_1                                        | 1 X1 P1   |                 |                |                   | Any partner      |        | No action | Port 1           | ltbru75496       | Port 1       |
| Port_2                                        | 1 X1 P2   | GSD-Geraet_1    | SEW-MFE        | Ethernet Interfa  | Port 1 - RJ45 (X |        | No action | Port 2           | sew-mfe          | Port 1       |
| <ul> <li>plc_1.profinet-schnittste</li> </ul> | 1.X2      |                 |                |                   |                  |        |           | Not assigned     |                  |              |
| Port_1                                        | 1 X2 P1   |                 |                |                   | Any partner      |        |           |                  |                  |              |
| <ul> <li>GSD-Geraet_1</li> </ul>              |           |                 |                |                   |                  |        |           |                  |                  |              |
| <ul> <li>SEW-MFE</li> </ul>                   | 0         |                 |                |                   |                  |        |           |                  |                  |              |
| <ul> <li>sew-mfe (Ethernet Interf</li> </ul>  | 0.X1      |                 |                |                   |                  |        |           | sew-mfe          |                  |              |
| Port 1 - RJ45 (X11)                           | 0 X1 P1   | S71500/ET200    | PLC_1          | PROFINET-schni    | Port_2           |        | No acti 🔫 | Port 1 👻         | plc_1.profinet-s | Port 2       |
| Port 2 - RJ45 (X12)                           | 0 X1 P2   |                 |                |                   | Any partner      |        | No action |                  |                  |              |
|                                               |           |                 |                |                   |                  |        | Apply     |                  |                  |              |
|                                               |           |                 |                |                   |                  |        |           |                  |                  |              |

19212017291

4. Click the [<sup>5</sup>] button.

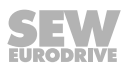

| •                                            | •         |                 | •              |                   | •            |        |           |   |
|----------------------------------------------|-----------|-----------------|----------------|-------------------|--------------|--------|-----------|---|
| Topology overview                            |           |                 |                |                   |              |        |           |   |
| Port interconnection                         | ne/online | C 5             |                |                   |              |        |           |   |
| 🔐 Device / port                              | Slot      | Partner station | Partner device | Partner interface | Partner port | Status | Action    |   |
| S71500/ET200MP station_1                     |           |                 |                |                   |              |        |           |   |
| <ul> <li>GSD-Geraet_1</li> </ul>             |           |                 |                |                   |              |        |           |   |
| ▼ SEW-MFE                                    | 0         |                 |                |                   |              |        |           |   |
| <ul> <li>sew-mfe (Ethernet Interf</li> </ul> | 0.X1      |                 |                |                   |              |        |           |   |
| Port 1 - RJ45 (X11)                          | 0 X1 P1   | S71500/ET200    | PLC_1          | PROFINET-schni    | Port_2       |        | No action | - |
| Port 2 - RJ45 (X12)                          | 0 X1 P2   |                 |                |                   | Any partner  |        |           |   |
|                                              |           |                 |                |                   |              |        |           |   |
|                                              |           |                 |                |                   |              |        |           |   |
|                                              |           |                 |                |                   |              |        |           |   |

Repeat the procedure until all ports in the "Status" list are marked green.

19212101003

### **Detecting faulty connections**

You can detect faulty connections in the "Topology view" tab.

Proceed as follows:

- 1. Switch to the "Topology view" tab.
- 2. Click the [Compare offline/online] button.

| 12 🗄 Q. ±                   |     | Topology overview                                   |         |                 |                |                   |              |  |  |  |
|-----------------------------|-----|-----------------------------------------------------|---------|-----------------|----------------|-------------------|--------------|--|--|--|
|                             |     | 🚽 Port interconnection 👜 Compare offline/online 🕄 💁 |         |                 |                |                   |              |  |  |  |
|                             |     | Device / port                                       | Slot    | Partner station | Partner device | Partner interface | Partner port |  |  |  |
| PIC 1 SEW-MEE               | 6 U | <ul> <li>S71500/ET200MP station_1</li> </ul>        |         |                 |                |                   |              |  |  |  |
| CPU 1516F-3 PN MFE V1.2 3MM |     | GSD-Geraet_1                                        |         |                 |                |                   |              |  |  |  |
| PLC 1                       |     | SEW-MFE                                             | 0       |                 |                |                   |              |  |  |  |
|                             | 1   | sew-mfe (Ethernet Interf                            | 0.X1    |                 |                |                   |              |  |  |  |
|                             |     | Port 1 - RJ45 (X11)                                 | 0 X1 P1 | S71500/ET200    | PLC_1          | PROFINET-schni    | Port_2       |  |  |  |
|                             |     | Port 2 - RJ45 (X12)                                 | 0 X1 P2 |                 |                |                   | Any partner  |  |  |  |
|                             |     |                                                     |         |                 |                |                   |              |  |  |  |

19212110347

⇒ If the topology is already configured, a note appears that there is a difference between online and offline mode.

| Topology overview                                         |         |               |                |                     |             |        |
|-----------------------------------------------------------|---------|---------------|----------------|---------------------|-------------|--------|
| Port interconnection                                      | 65      |               |                |                     |             |        |
| Device / port                                             | Slot    | Partner-Stati | Partner device | Partner interface . | Partnerport | Status |
| <ul> <li>S71500/ET200MP station_1</li> </ul>              |         |               |                |                     |             |        |
| ▼ PLC_1                                                   | 1       |               |                |                     |             |        |
| <ul> <li>plc_1.profinet-schnittstelle_1 (PROFI</li> </ul> | 1.X1    |               |                |                     |             |        |
| Port_1                                                    | 1 X1 P1 |               |                |                     | Any partner |        |
| Port_2                                                    | 1 X1 P2 | GSD-Geraet_1  | SEW-MFE        | Ethernet Interfa    | Port 1 - RJ | •      |
| <ul> <li>plc_1.profinet-schnittstelle_2 (PROFI</li> </ul> | 1.X2    |               |                |                     |             |        |
| Port_1                                                    | 1 X2 P1 |               |                |                     | Any partner |        |
| <ul> <li>GSD-Geraet_1</li> </ul>                          |         |               |                |                     |             |        |
| ✓ SEW-MFE                                                 | 0       |               |                |                     |             |        |
| <ul> <li>sew-mfe (Ethernet Interface)</li> </ul>          | 0.X1    |               |                |                     |             |        |
| Port 1 - RJ45 (X11)                                       | 0 X1 P1 | S71500/ET2    | PLC_1          | PROFINET Interfa.   | Port_2      |        |
| Port 2 - RJ45 (X12)                                       | 0 X1 P2 |               |                |                     | Any partner |        |
|                                                           |         |               |                |                     |             |        |

19212114315

⇒ If you switch to online mode, failures are displayed as "red" lines.

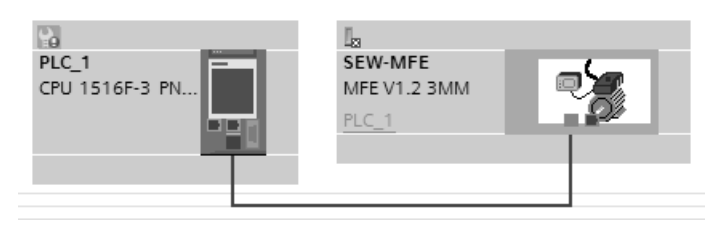

19212117259

# INFORMATION

If you use a switch, you have to integrate the switch into the network as a PROFINET device.

i

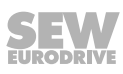

### 8.7.4 Changing the port properties

The two Ethernet ports of the PROFINET IO interface are set to "Automatic setup" by default. Observe the following for this default setup:

- Auto-negotiation and auto-crossover are activated in this setup.
- Baud rate and duplex mode are configured automatically.
- The neighboring port must also be set to "Automatic setup".
- You can use patch or cross cables.

You can set a port to "100 Mbit/s full duplex". Observe the following for this setup:

- This setting must also be made for the port of the neighboring device, otherwise this neighboring port would work with 100 Mbit/s half duplex.
- If auto-crossover is deactivated, you have to use cross cables.

Proceed as follows to set a port to "100 Mbit/s full duplex":

- 1. Go to the "Device view" tab of the desired device.
- 2. Select the Ethernet interface.
- 3. Switch to the "Properties" > "General" tab.

| General IO tags System con                        | stants Texts                                 |  |  |  |
|---------------------------------------------------|----------------------------------------------|--|--|--|
| <ul> <li>General</li> </ul>                       | Port options                                 |  |  |  |
| ▼ PROFINET interface [X1]                         | Activata                                     |  |  |  |
| General                                           | Activate                                     |  |  |  |
| Ethernet addresses                                | Activate this port for use                   |  |  |  |
| <ul> <li>Advanced options</li> </ul>              |                                              |  |  |  |
| Interface options                                 | Connection                                   |  |  |  |
| Media redundancy                                  | connection                                   |  |  |  |
| Real time settings                                | Transmission rate / dunleys Automatic        |  |  |  |
| <ul> <li>Port 1 - RJ45 (X11) [X1 P1 R]</li> </ul> | TP 100 Mbns full dunley                      |  |  |  |
| General                                           | Automatic                                    |  |  |  |
| Port interconnection                              | Enable autonegotiation                       |  |  |  |
| Port options                                      |                                              |  |  |  |
| Hardware identifier                               | <ul> <li>&gt; Hardware identifier</li> </ul> |  |  |  |
| Port 2 - RJ45 (X12) [X1 P2 R]                     |                                              |  |  |  |
| Hardware identifier                               | , Hardware identifier                        |  |  |  |
| Module parameters                                 |                                              |  |  |  |
| Hardware identifier                               | Hardware identifier: 260                     |  |  |  |
|                                                   |                                              |  |  |  |

- 4. Make sure that the "Transmission rate/duplex" choice box is set to "Automatic".
  - $\Rightarrow$  You can set this choice box for each port individually.

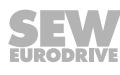

### 8.7.5 **PROFINET** topology – diagnostics

Topology errors are reported to the PROFINET IO controller as diagnostics alarms. The "Network view" shows the connection errors in form of a red cross [1].

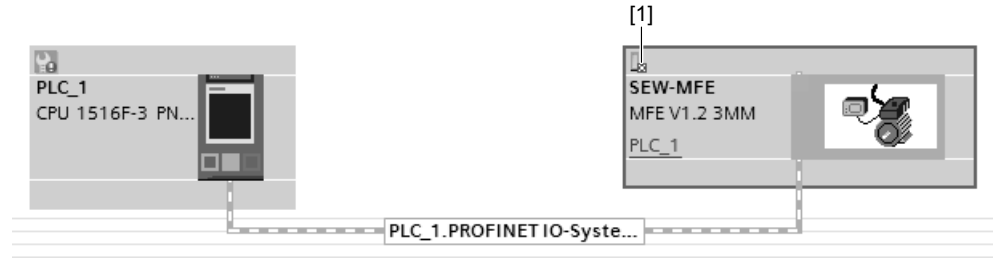

19272451595

Possible causes:

- Ethernet ports swapped
- Incorrectly set port properties
- Devices cannot be addressed

Proceed as follows to display information about an error:

- 1. Select the device or the respective slot.
- 2. Right-click and select "Module status" from the context menu.
  - $\Rightarrow$  A window is displayed.
- 3. Select the "Communication diagnostics" tab.

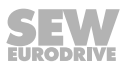

# 9 Parameterization via PROFIdrive dataset 47

## 9.1 Introduction PROFINET data sets

With "Read record" and "Write record", PROFINET offers acyclic services that can be used to transfer parameter data between the PROFINET controller (master) and a PROFINET device (slave). Via UDP (User Datagram Protocol), the priority of this data exchange is lower than the priority of the process data exchange.

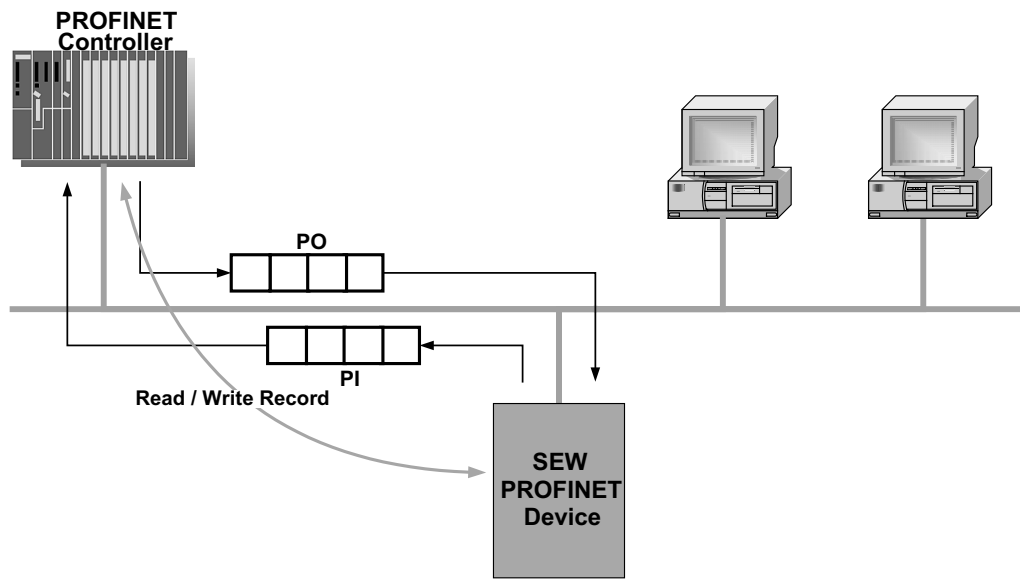

9007200916805643

The user data transported via an acyclic PROFINET service is grouped in a data set. Each dataset is clearly addressed by the following characteristics:

- API
- Slot number
- Subslot number
- Index

The structure of data set 47 is used for the parameter exchange with SEW-EURODRIVE PROFINET devices. The structure of data set 47 is specified in the PROFIdrive profile drive technology of the PROFIBUS user organization; as of V4.0 as PROFINET parameter channel. Different procedures for accessing parameter data of the SEW-EURODRIVE PROFINET device are provided via this parameter channel.

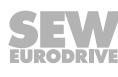

# 9.2 Properties of the SEW-EURODRIVE PROFINET devices

The SEW-EURODRIVE PROFINET devices that support acyclic Read Record and Write Record services all have the same communication characteristics. The devices are basically controlled via a PROFINET controller with cyclic process data. Additionally, this controller (usually a PLC) can set the parameters for the SEW-EURODRIVE PROFINET device via Read Record and Write Record.

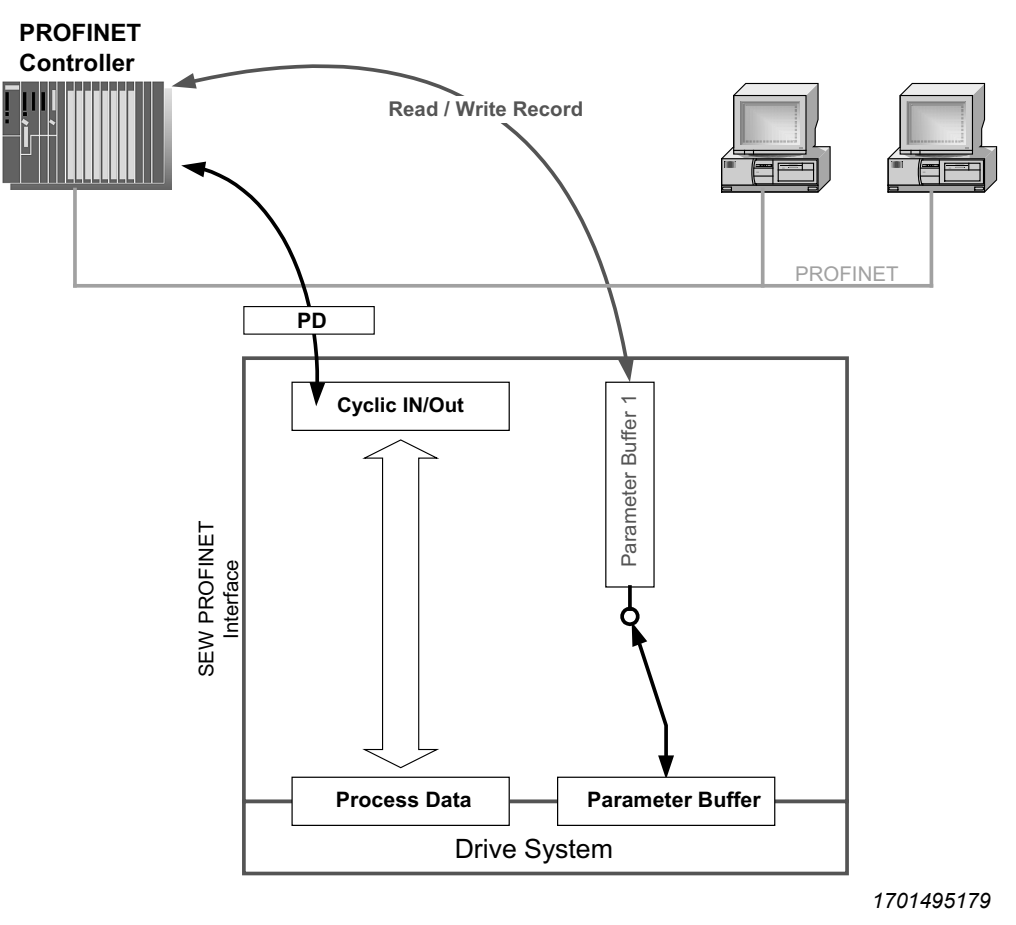

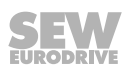
## 9.3 Structure of the PROFINET parameter channel

Generally, the parameterization for the drives based on the PROFIdrive Base Mode Parameter Access of profile version 4.0 is implemented via data set 47. The *Request ID* entry is used to distinguish between parameter access based on PROFIdrive profile and the SEW-EURODRIVE MOVILINK<sup>®</sup> services. The following table shows the possible coding of the individual elements. The data set structure is the same for PROFIdrive and MOVILINK<sup>®</sup> access.

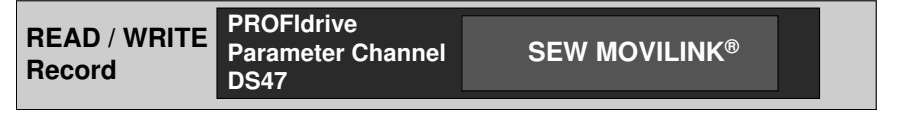

9007200917532939

The following MOVILINK<sup>®</sup> services are supported:

- 8 byte MOVILINK<sup>®</sup> parameter channel with all the services supported by the SEW device such as
  - READ parameter
  - WRITE parameter
  - WRITE parameter volatile
  - etc.

The following PROFIdrive services are supported:

- Reading (request parameter) individual parameters of type double word
- Writing (change parameter) individual parameters of type double word

| Field                  | Data type | Values                                     |
|------------------------|-----------|--------------------------------------------|
| Request                | Unsigned8 | 0x00 reserved                              |
| Reference              |           | 0x01 – 0xFF                                |
| Request ID             | Unsigned8 | 0x40 SEW-MOVILINK <sup>®</sup> Service     |
|                        |           | 0x41 SEW Data Transport                    |
| Response ID            | Unsigned8 | Response (+):                              |
|                        |           | 0x00 reserved                              |
|                        |           | 0x40 SEW-MOVILINK <sup>®</sup> Service (+) |
|                        |           | 0x41 SEW Data Transport                    |
|                        |           | Response (–):                              |
|                        |           | 0xC0 SEW-MOVILINK <sup>®</sup> Service (–) |
|                        |           | 0x41 SEW Data Transport                    |
| Axis                   | Unsigned8 | 0x00 – 0xFF Number of axes 0 – 255         |
| No. of para-<br>meters | Unsigned8 | 0x01 - 0x13 1 – 19 DWORDs (240 data bytes) |

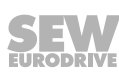

Structure of the PROFINET parameter channel

| Field               | Data type  | Values                                                |
|---------------------|------------|-------------------------------------------------------|
| Attributes          | Unsigned8  | For SEW MOVILINK® (Request ID = 0x40):                |
|                     |            | 0x00 No service                                       |
|                     |            | 0x01 READ parameter                                   |
|                     |            | 0x20 WRITE parameter                                  |
|                     |            | 0x40 Read minimum                                     |
|                     |            | 0x50 Read maximum                                     |
|                     |            | 0x60 Read default                                     |
|                     |            | 0x80 Read attribute                                   |
|                     |            | 0x90 Read EEPROM                                      |
|                     |            | 0xA0 – 0xF0 reserved                                  |
|                     |            | SEW data transport:                                   |
|                     |            | 0x10 value                                            |
| No. of ele-         | Unsigned8  | 0x00 for parameters that are not indexed              |
| ments               |            | 0x01 – 0x75 Quantity 1 – 117                          |
| Parameter<br>Number | Unsigned16 | 0x0000 – 0xFFFF MOVILINK <sup>®</sup> parameter index |
| Subindex            | Unsigned16 | 0x0000 SEW: always 0                                  |
| Format              | Unsigned8  | 0x43 double word                                      |
|                     |            | 0x44 error                                            |
| No. of Values       | Unsigned8  | 0x00 – 0xEA Quantity 0 – 234                          |
| Error Value         | Unsigned16 | 0x0080 + MOVILINK <sup>®</sup> additional code low    |
|                     |            | For SEW MOVILINK <sup>®</sup> 16 bit error value      |

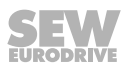

#### 9.3.1 Parameterization procedure via dataset 47

Parameter access takes place with the combination of the PROFINET services WRITE RECORD and READ RECORD. The parameterization request is transferred to the IO device using the WRITE.request. Then it is processed internally.

The master now sends a READ.request to pick up the parameterization response. The SEW device sends a positive response READ.response The user data now contains the parameter setting response of the parameter setting request that was previously sent with Write.request (see following figure). This mechanism applies to a PROFINET controller.

The following figure shows the telegram sequence for the parameter access via READ / WRITE RECORD:

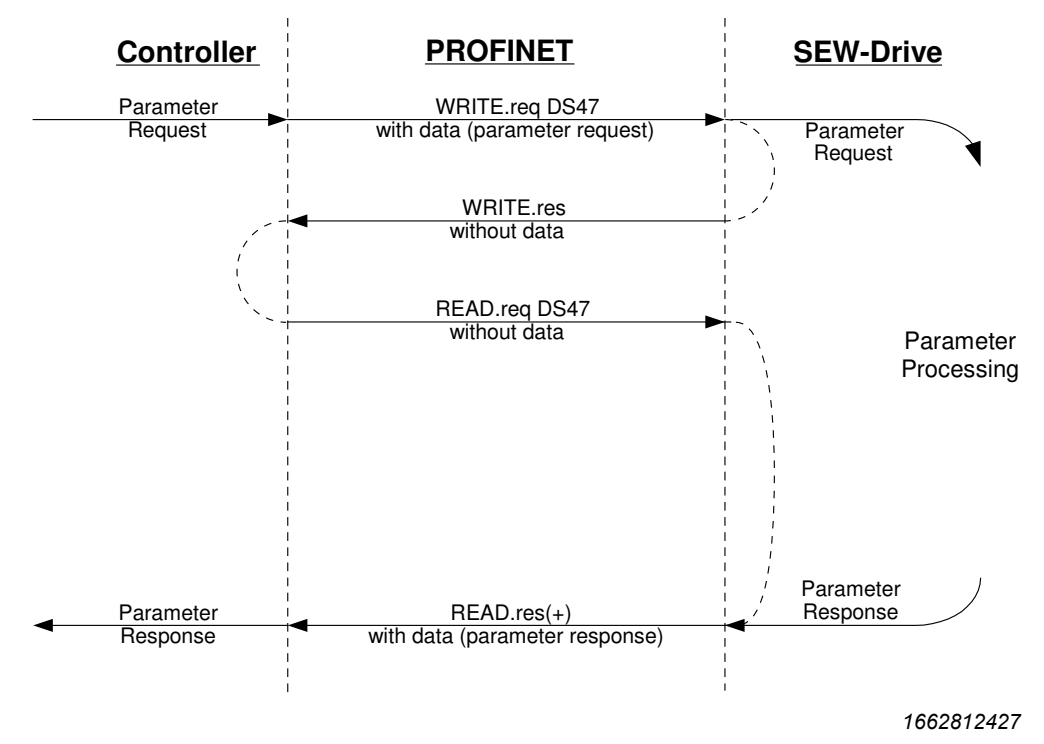

## 9.3.2 Processing sequence for the controller

If the bus cycles are very short, the request for the parameterization response arrives before the SEW device has concluded the parameter access in the device. This means that the response data from the SEW device is not yet available. In this state, the SEW device delays the response to the Read Record Request.

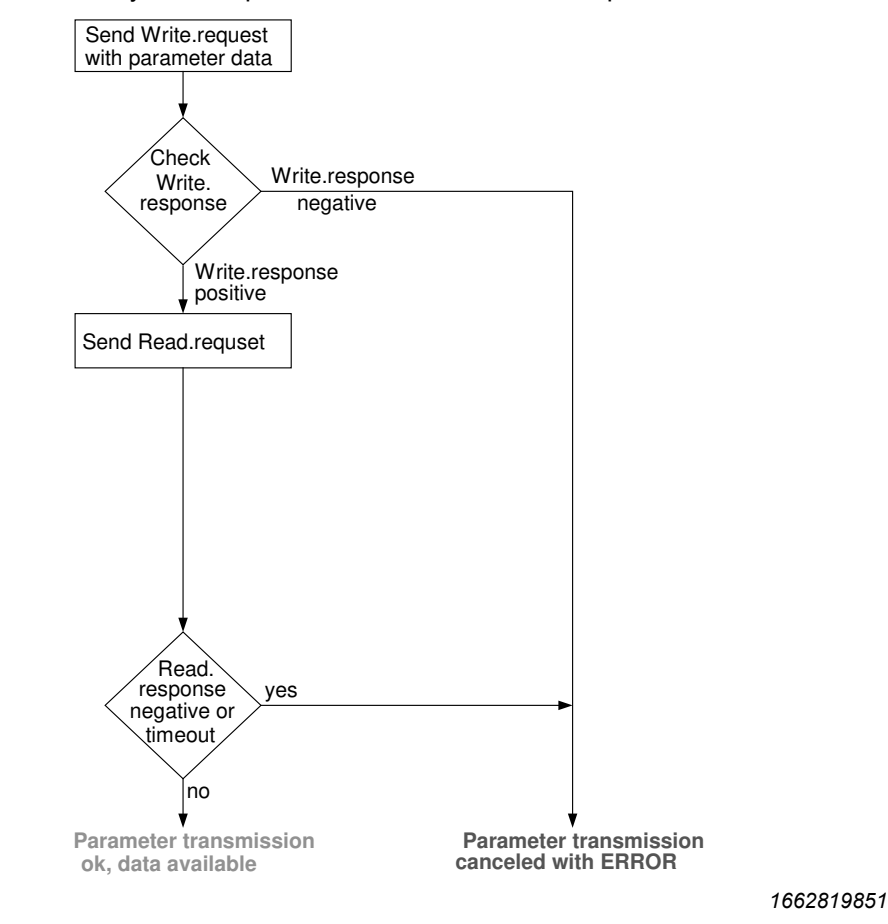

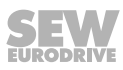

## 9.3.3 Addressing the MFE fieldbus interface

The structure of the DS47 data set defines an axis element. This element is used to reach drives that are operated via one shared PROFINET interface.

## 9.3.4 Addressing an MFE fieldbus interface on PROFINET

With the setting Axis = 0, the parameters of the MFE fieldbus interface can be accessed directly.

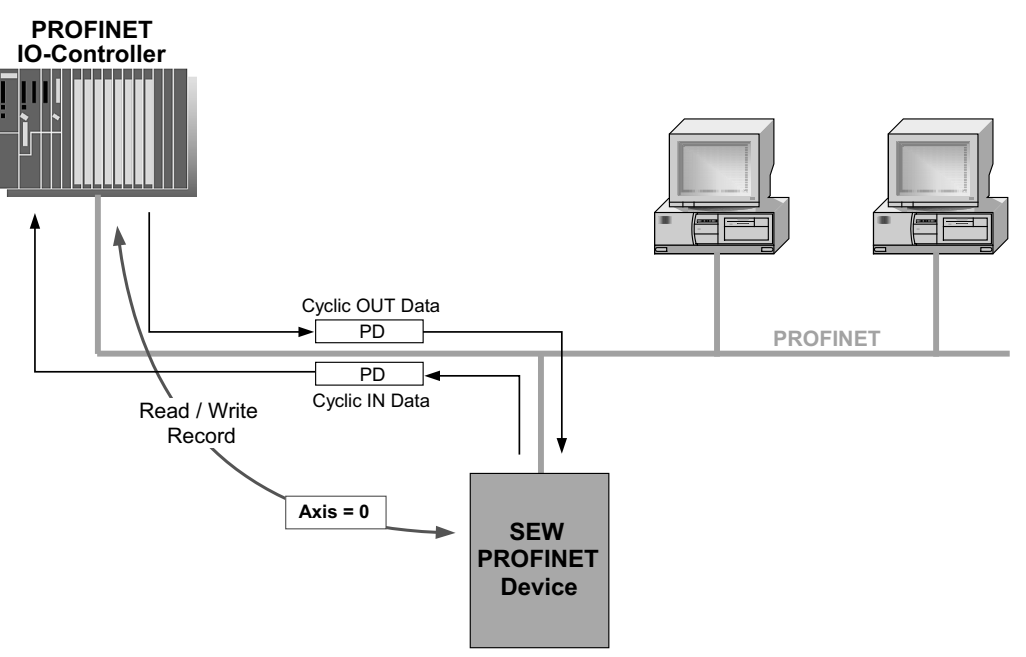

3549138059

Axis =  $0 \rightarrow$  MFE fieldbus interface

## 9.3.5 MOVILINK<sup>®</sup> parameter requests

The MOVILINK<sup>®</sup> parameter channel of the SEW inverter is directly mapped in the structure of data set 47. The Request ID 0x40 (SEW MOVILINK<sup>®</sup> service) is used to exchange MOVILINK<sup>®</sup> parameter setting requests. Parameter access with MOVILINK<sup>®</sup> services usually takes place according to the structure described below. The typical message sequence for dataset 47 is used.

Request ID: 0x40 SEW MOVILINK® service

The actual service is defined by the dataset element *Attribute* in the MOVILINK<sup>®</sup> parameter channel. The high nibble of the element corresponds to the MOVILINK<sup>®</sup> service code.

## Example for reading a parameter via MOVILINK®

The following tables give an example of the structure of the WRITE.request and READ.response user data for reading an individual parameter via the MOVILINK<sup>®</sup> parameter channel. In this example, the firmware of the MFE fieldbus interface is read.

## Positive MOVILINK® parameterization response

The table shows the READ.response user data with the positive response data of the parameter setting request. The parameter value for index 8300 (firmware version) is returned as an example.

| Servio        | ce                | READ.re-<br>quest  | Description        |                                                                   |
|---------------|-------------------|--------------------|--------------------|-------------------------------------------------------------------|
| API           |                   | 0                  | Fixed setting = 0  |                                                                   |
| Slot_N        | lumber            | 0                  | Random             | (is not evaluated)                                                |
| Subsid<br>ber | ot_Num-           | 1                  | Fixed setting = 1  |                                                                   |
| Index         |                   | 47                 | Index of stant ind | the dataset for the parameter request; con-<br>ex 47              |
| Length        | า                 | 10                 | Maximur            | n length of response buffer in the master                         |
| Byte          | Field             |                    | Value              | Description                                                       |
| 0             | Respons           | Response reference |                    | Mirrored reference number from the para-<br>meter setting request |
| 1             | Response ID       |                    | 0x40               | Positive MOVILINK <sup>®</sup> response                           |
| 2             | Axis              |                    | 0x00               | Mirrored axis number of the MFE fieldbus interface                |
| 3             | No. of parameters |                    | 0x01               | 1 parameter                                                       |
| 4             | Format            |                    | 0x43               | Parameter format: Double word                                     |
| 5             | No. of va         | alues              | 0x01               | 1 value                                                           |
| 6, 7          | Value High        |                    | 0x311C             | Higher-order part of the parameter                                |
| 8, 9          | 9 Value Low       |                    | 0x7289             | Lower-order part of the parameter                                 |
|               |                   |                    |                    | Decoding:                                                         |
|               |                   |                    |                    | 0x 311C 7289 = 823947913 dec                                      |
|               |                   |                    |                    | >> firmware version 823 947 9.13                                  |

#### Sending a parameter request

The table shows the coding of the user data for the READ.request service. The READ.request reads the firmware version of the MFE fieldbus interface.

| Servio        | ce              | WRITE.re-<br>quest | Description                |                                                                                                    |
|---------------|-----------------|--------------------|----------------------------|----------------------------------------------------------------------------------------------------|
| API           |                 | 0                  | Fixed setting              | g = 0                                                                                                |
| Slot_N        | lumber          | 0                  | Random (is                 | not evaluated)                                                                                       |
| Subsid<br>ber | ot_Num-         | 1                  | Fixed setting              | g = 1                                                                                                |
| Index         |                 | 47                 | Index of the stant index 4 | dataset for the parameter request; con-<br>17                                                        |
| Length        | า               | 10                 | 10 bytes use               | er data for parameter request                                                                        |
| Byte          | Field           |                    | Value                      | Description                                                                                          |
| 0             | Request         | reference          | 0x01                       | Individual reference number for the parameter setting request is mirrored in the parameter response. |
| 1             | Request         | ID                 | 0x40                       | SEW MOVILINK® service                                                                                |
| 2             | Axis            |                    | 0x00                       | Axis number of the MFE fieldbus inter-<br>face                                                       |
| 3             | No. of pa       | arameters          | 0x01                       | 1 parameter                                                                                          |
| 4             | Attributes      |                    | 0x10                       | MOVILINK <sup>®</sup> service "READ parameter"                                                       |
| 5             | No. of elements |                    | 0x00                       | 0 = access to direct value, no subele-<br>ment                                                       |
| 6, 7          | Paramet         | er Number          | 0x206C                     | MOVILINK <sup>®</sup> index 8300 = "Firmware version"                                                |
| 8, 9          | Subinde         | x                  | 0x0000                     | Subindex 0                                                                                           |

## Query parameter response

The following table shows the coding of the READ.request user data including the PROFINET header.

| Service             | READ.re-<br>quest | Description                                                            |
|---------------------|-------------------|------------------------------------------------------------------------|
| API                 | 0                 | Fixed setting = 0                                                      |
| Slot_Number         | 0                 | Random (is not evaluated)                                              |
| Subslot_Num-<br>ber | 1                 | Fixed setting = 1                                                      |
| Index               | 47                | Index of the dataset for the parameter request; con-<br>stant index 47 |
| Length              | 240               | Maximum length of response buffer in the master                        |

## Example for writing a parameter via MOVILINK®

The following tables show the structure of the WRITE and READ services for volatile writing of the value 100 to parameter *P170 fixed setpoint n0* of the connected MOVIMOT<sup>®</sup> MM..D drive. The MOVILINK<sup>®</sup> service "WRITE parameter volatile" is used for this purpose.

Send "WRITE parameter volatile" request

| Servi        | ce         | WRITE.re-<br>quest | Descrip            | tion                                                                                                    |
|--------------|------------|--------------------|--------------------|----------------------------------------------------------------------------------------------------|
| API          |            | 0                  | Fixed setting = 0  |                                                                                                    |
| Slot_I       | Number     | 0                  | Random             | i (is not evaluated)                                                                                                    |
| Subsl<br>ber | ot_Num-    | 1                  | Fixed se           | tting = 1                                                                                                    |
| Index        |            | 47                 | Index of stant ind | the dataset for the parameter request; con-<br>lex 47                                                                                                    |
| Lengt        | h          | 16                 | 16 byte            | user data for order buffer                                                                                                    |
| Byte         | Field      |                    | Value              | Description                                                                                                    |
| 0            | Request    | reference          | 0x01               | Individual reference number for the para-<br>meter setting order is reflected in the para-<br>meter response                                                  |
| 1            | Request    | ID                 | 0x40               | SEW MOVILINK <sup>®</sup> service                                                                                                    |
| 2            | Axis       |                    | 0x02               | Mirrored axis number of the MOVIMOT <sup>®</sup> drive                                                                                                    |
|              |            |                    |                    | Downward-compatible routing via DS47                                                                                                    |
|              |            |                    |                    | If DIP switch S1/1 = "OFF", the system transfers the DS47 request with the axis address 2 to the RS485 address 254 of the MOVIMOT <sup>®</sup> .              |
|              |            |                    |                    | <ul> <li>Routing to 3 MOVIMOT<sup>®</sup> via DS47</li> </ul>                                                                                                 |
|              |            |                    |                    | If DIP switch S1/1 = "ON", the system transfers the DS47 request with the axis addresses $1 - 3$ to the RS485 addresses $1 - 3$ of the MOVIMOT <sup>®</sup> . |
| 3            | No. of pa  | rameters           | 0x01               | 1 parameter                                                                                                    |
| 4            | Attributes | 3                  | 0x30               | MOVILINK <sup>®</sup> service "WRITE parameter volatile"                                                                                                    |
| 5            | No. of ele | ements             | 0x00               | 0 = access to direct value, no subelement                                                                                                    |
| 6, 7         | Paramete   | er Number          | 0x2129             | Parameter P170 fixed setpoint n0                                                                                                    |
| 8, 9         | Subindex   | K                  | 0x0000             | Subindex 0                                                                                                    |
| 10           | Format     |                    | 0x43               | Double word                                                                                                    |
| 11           | No. of va  | lues               | 0x01               | Change 1 parameter value                                                                                                    |
| 12,<br>13    | Value Hi   | gh word            | 0x0000             | Higher-order part of the parameter value                                                                                                    |

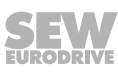

| Byte      | Field          | Value  | Description                            |
|-----------|----------------|--------|----------------------------------------|
| 14,<br>15 | Value Low word | 0x0064 | Lower-order part of the parameter word |

After sending this WRITE.request, the WRITE.response is received. If there was no status conflict in processing of the parameter channel, a positive WRITE.response results. Otherwise, the status fault is located in Error\_code\_1.

#### Query parameter response

The table shows the coding of the WRITE.request user data including the PROFINET header.

| Service             | READ.re-<br>quest | Description                                                            |
|---------------------|-------------------|------------------------------------------------------------------------|
| API                 | 0                 | Fixed setting = 0                                                      |
| Slot_Number         | 0                 | Random (is not evaluated)                                              |
| Subslot_Num-<br>ber | 1                 | Fixed setting = 1                                                      |
| Index               | 47                | Index of the dataset for the parameter request; con-<br>stant index 47 |
| Length              | 240               | Maximum length of response buffer in the master                        |

## Positive response to "WRITE parameter volatile"

| Servi         | ce          | READ.re-<br>sponse | Descript                                                               | tion                                                             |  |
|---------------|-------------|--------------------|------------------------------------------------------------------------|------------------------------------------------------------------|--|
| API           |             | 0                  | Fixed se                                                               | Fixed setting = 0                                                |  |
| Slot_N        | lumber      | 0                  | Random                                                                 | (is not evaluated)                                               |  |
| Subsle<br>ber | ot_Num-     | 1                  | Fixed se                                                               | Fixed setting = 1                                                |  |
| Index         |             | 47                 | Index of the dataset for the parameter request; con-<br>stant index 47 |                                                                  |  |
| Lengt         | h           | 4                  | 4 byte user data in response buffer                                    |                                                                  |  |
| Byte          | Field       |                    | Value                                                                  | Description                                                      |  |
| 0             | Respons     | se reference       | 0x01                                                                   | Mirrored reference number of the paramet-<br>erization order     |  |
| 1             | Response ID |                    | 0x40                                                                   | Positive MOVILINK <sup>®</sup> response                          |  |
| 2             | Axis        |                    | 0x02                                                                   | Mirrored axis number of the MOVIMOT <sup>®</sup> drive (1, 2, 3) |  |
| 3             | No. of pa   | arameters          | 0x01                                                                   | 1 parameter                                                      |  |

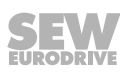

## Negative parameter response

The following table shows the coding of a negative response of a MOVILINK<sup>®</sup> service. Bit 7 is entered in the response ID if the response is negative.

| Servio        | ce            | WRITE.re-<br>sponse | Descript             | tion                                                         |
|---------------|---------------|---------------------|----------------------|--------------------------------------------------------------|
| API           |               | 0                   | Fixed setting = 0    |                                                              |
| Slot_N        | lumber        | 0                   | Random               | (is not evaluated)                                           |
| Subslo<br>ber | ot_Num-       | 1                   | Fixed setting = 1    |                                                              |
| Index         |               | 47                  | Index of stant index | the dataset for the parameter request; con-<br>ex 47         |
| Lengtl        | า             | 8                   | 8 byte us            | ser data in response buffer                                  |
| Byte          | Field         |                     | Value                | Description                                                  |
| 0             | Respons       | Response reference  |                      | Mirrored reference number of the paramet-<br>erization order |
| 1             | Respons       | se ID               | 0xC0                 | Negative MOVILINK <sup>®</sup> response                      |
| 2             | Axis          |                     | 0x02                 | Mirrored axis number of the MOVIMOT <sup>®</sup> drive       |
| 3             | No. of pa     | arameters           | 0x01                 | 1 parameter                                                  |
| 4             | Format        |                     | 0x44                 | Error                                                        |
| 5             | No. of values |                     | 0x01                 | 1 error code                                                 |
| 6, 7          | Error val     | ue                  | 0x0811               | MOVILINK <sup>®</sup> return code                            |
|               |               |                     |                      | e.g. Error class 0x08, Add. code 0x11                        |

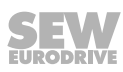

## **MOVILINK®** parameterization return codes for PROFINET

The following table shows the return codes that are returned by the SEW PROFINET interface if an error occurs during PROFINET parameter access.

| MOVILINK®         | Description                                                             |
|-------------------|-------------------------------------------------------------------------|
| return code (hex) |                                                                         |
| 0x0810            | Invalid index, parameter list does not exist in the device              |
| 0x0811            | Function / parameter not implemented                                    |
| 0x0812            | Read access only                                                        |
| 0x0813            | Parameter lock activated                                                |
| 0x0814            | Factory setting is active                                               |
| 0x0815            | Value for parameter too large                                           |
| 0x0816            | Value for parameter too small                                           |
| 0x0817            | Required option card not installed                                      |
| 0x0818            | Error in system software                                                |
| 0x0819            | Parameter access via RS-485 process interface only                      |
| 0x081A            | Parameter access via RS-485 diagnostic interface only                   |
| 0x081B            | Parameter is access-protected                                           |
| 0x081C            | Controller inhibit is required                                          |
| 0x081D            | Invalid value for parameter                                             |
| 0x081E            | Factory setting was activated                                           |
| 0x081F            | Parameter was not saved in EEPROM                                       |
| 0x0820            | Parameter cannot be changed with output stage enabled / re-<br>served   |
| 0x0821            | Reserved                                                                |
| 0x0822            | Reserved                                                                |
| 0x0823            | Parameter may only be changed at IPOS program stop                      |
| 0x0824            | Parameter may only be changed when auto setup is deactivated            |
| 0x0505            | Incorrect coding of management and reserved byte                        |
| 0x0602            | Communication error between inverter system and fieldbus inter-<br>face |
| 0x0502            | Timeout of secondary connection (e.g. during reset or with Sys-Fault)   |
| 0x0608            | Incorrect coding of the format field                                    |

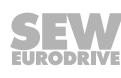

## 9.3.6 PROFIdrive parameter request

The PROFIdrive parameter channel of SEW inverters is directly mapped in the structure of data set 47. Parameter access with PROFIdrive services usually takes place according to the structure described below. The typical telegram sequence is used for data set 47. As PROFIdrive only defines the following two request Ids, only limited data access can be used compared to the MOVILINK<sup>®</sup> services.

| Request ID: | 0x01 | Request parameter | (PROFIdrive) |
|-------------|------|-------------------|--------------|
| Request ID: | 0x02 | Change parameter  | (PROFIdrive) |

# **INFORMATION**

The request ID = 0x02 = Change parameter (PROFIdrive) results in remanent write access to the selected parameter. Consequently, the internal flash/EEPROM of the inverter is written with each write access. Use the MOVILINK<sup>®</sup> service "WRITE Parameter volatile" if parameters must be written cyclically at short intervals. With this service, you only alter the parameter values in the RAM of the inverter.

## Reading a parameter via PROFIdrive – example

The following tables give an example of the structure of the WRITE.request and READ.response user data for reading an individual parameter via the MOVILINK<sup>®</sup> parameter channel.

#### Sending a parameter request

i

The following table shows the coding of the READ.request user data including the PROFINET header. The READ.request reads the firmware of the fieldbus interface.

| Service: WRITE quest |                   | WRITE.re-<br>quest | Description               |                                                                                                    |  |
|----------------------|-------------------|--------------------|---------------------------|----------------------------------------------------------------------------------------------------|--|
| Slot_N               | lumber            | 0                  | Random (is not evaluated) |                                                                                                    |  |
| Index                |                   | 47                 | Index of the              | data set; constant index 47                                                                          |  |
| Length               | า                 | 10                 | 10 bytes use              | er data for parameter request                                                                        |  |
| Byte                 | Field             |                    | Value                     | Description                                                                                          |  |
| 0                    | Request reference |                    | 0x01                      | Individual reference number for the parameter setting request is mirrored in the parameter response. |  |
| 1                    | Request ID        |                    | 0x01                      | Request parameter (PROFIdrive)                                                                       |  |
| 2                    | Axis              |                    | 0x00                      | Mirrored axis number of the MFE field-<br>bus interface                                              |  |
| 3                    | No. of parameters |                    | 0x01                      | 1 parameter                                                                                          |  |
| 4                    | Attributes        |                    | 0x10                      | Access to parameter value                                                                            |  |
| 5                    | No. of elements   |                    | 0x00                      | 0 = access to direct value,<br>no subelement                                                         |  |
| 6, 7                 | Paramet           | er Number          | 0x206C                    | MOVILINK <sup>®</sup> index 8300 = "Firmware version"                                                |  |
| 8, 9                 | Subindex          |                    | 0x0000                    | Subindex 0                                                                                           |  |

22870857/EN - 12/2016

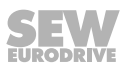

#### Query parameter response

| Service:    | READ.re-<br>quest | Description                                                  |
|-------------|-------------------|--------------------------------------------------------------|
| Slot_Number | 0                 | Random (is not evaluated)                                    |
| Index       | 47                | Index of the data set; constant index 47                     |
| Length      | 240               | Maximum length of response buffer in the PROFINET controller |

## Positive PROFIdrive parameterization response

The table shows the READ.response user data with the positive response data of the parameter setting request. The parameter value for index 8300 (firmware version) is returned as an example.

| Service: |                   | READ.re-<br>quest | Description  |                                                              |  |
|----------|-------------------|-------------------|--------------|--------------------------------------------------------------|--|
| Slot_N   | lumber            | 0                 | Random (is   | Random (is not evaluated)                                    |  |
| Index    |                   | 47                | Index of the | data set; constant index 47                                  |  |
| Lengt    | h                 | 10                | 10 byte user | r data in response buffer                                    |  |
| Byte     | Field             |                   | Value        | Description                                                  |  |
| 0        | Respons           | se reference      | 0x01         | Mirrored reference number from the parameter setting request |  |
| 1        | Response ID       |                   | 0x01         | Positive response for "Request Para-<br>meter"               |  |
| 2        | Axis              |                   | 0x00         | Mirrored axis number of the MFE field-<br>bus interface      |  |
| 3        | No. of parameters |                   | 0x01         | 1 parameter                                                  |  |
| 4        | Format            |                   | 0x43         | Parameter format: Double word                                |  |
| 5        | No. of va         | alues             | 0x01         | 1 value                                                      |  |
| 6, 7     | Value High        |                   | 0x311C       | Higher-order part of the parameter                           |  |
| 8, 9     | Value Low         |                   | 0x7289       | Lower-order part of the parameter                            |  |
|          |                   |                   |              | Decoding:                                                    |  |
|          |                   |                   |              | 0x 311C 7289 = 823947913 dec                                 |  |
|          |                   |                   |              | >> firmware version 823 947 9.13                             |  |

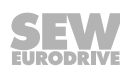

## Example for writing a parameter via PROFIdrive

The following tables show the structure of the *WRITE* and *READ* services for **remanent** writing of the fixed setpoint n0 (*P170*). The PROFIdrive service *Change parameter* is used for this purpose.

## Send "WRITE parameter" request

| Service:  |           | WRITE.re-<br>quest | Description                              |                                                                                                    |  |
|-----------|-----------|--------------------|------------------------------------------|----------------------------------------------------------------------------------------------------|--|
| Slot_N    | Number    | 0                  | Random (is                               | not evaluated)                                                                                                    |  |
| Index 47  |           | Index of the       | Index of the data set; constant index 47 |                                                                                                    |  |
| Lengt     | h         | 16                 | 16 byte user                             | r data for order buffer                                                                                                    |  |
| Byte      | Field     |                    | Value                                    | Description                                                                                                    |  |
| 0         | Request   | reference          | 0x01                                     | Individual reference number for the parameter setting request is mirrored in the parameter response.                                                                        |  |
| 1         | Request   | ID                 | 0x02                                     | Change parameter (PROFIdrive)                                                                                                    |  |
| 2         | Axis      |                    | 0x02                                     | Mirrored axis number of the MOVIMOT <sup>®</sup> drive                                                                                                    |  |
|           |           |                    |                                          | <ul> <li>Downward-compatible routing via<br/>DS47</li> </ul>                                                                                                    |  |
|           |           |                    |                                          | If DIP switch S1/1 = "OFF", the sys-<br>tem transfers the DS47 request with<br>the axis address 2 to the RS485 ad-<br>dress 254 of the MOVIMOT <sup>®</sup> .               |  |
|           |           |                    |                                          | <ul> <li>Routing to 3 MOVIMOT<sup>®</sup> via DS47</li> </ul>                                                                                                    |  |
|           |           |                    |                                          | If DIP switch S1/1 = "ON", the sys-<br>tem transfers the DS47 request with<br>the axis addresses $1 - 3$ to the<br>RS485 addresses $1 - 3$ of the<br>MOVIMOT <sup>®</sup> . |  |
| 3         | No. of pa | arameters          | 0x01                                     | 1 parameter                                                                                                    |  |
| 4         | Attribute | S                  | 0x10                                     | Access to parameter value                                                                                                    |  |
| 5         | No. of el | ements             | 0x00                                     | 0 = access to direct value,<br>no subelement                                                                                                    |  |
| 6, 7      | Paramet   | er Number          | 0x2129                                   | Index of parameter <i>P170 fixed setpoint n0</i>                                                                                                    |  |
| 8, 9      | Subindex  |                    | 0x0000                                   | Subindex 0                                                                                                    |  |
| 10        | Format    |                    | 0x43                                     | Double word                                                                                                    |  |
| 11        | No. of va | alues              | 0x01                                     | Change 1 parameter value                                                                                                    |  |
| 12,<br>13 | Value Hi  | gh word            | 0x0000                                   | Higher-order part of the parameter value                                                                                                    |  |
| 14,<br>15 | Value Lo  | ow word            | 0x0064                                   | Low-order part of the parameter value, here. $100_{dec}$                                                                                                    |  |

After sending this WRITE.request, the WRITE.response is received. If there was no status conflict in processing of the parameter channel, a positive WRITE.response results. Otherwise, the status fault is located in Error\_code\_1.

#### Query parameter response

The following table shows the coding of the WRITE.request user data including the PROFINET header.

| Service     | Write.request | Description                                                     |
|-------------|---------------|-----------------------------------------------------------------|
| Slot_Number | х             | Random (is not evaluated)                                       |
| Index       | 47            | Index of the data set                                           |
| Length      | 240           | Maximum length of response buffer in the<br>PROFINET controller |

## Positive response to "WRITE parameter"

| Service:    |                   | READ.re-<br>sponse | Description                              |                                                                  |
|-------------|-------------------|--------------------|------------------------------------------|------------------------------------------------------------------|
| Slot_Number |                   | 0                  | Random (is not evaluated)                |                                                                  |
| Index       |                   | 47                 | Index of the data set; constant index 47 |                                                                  |
| Length      |                   | 4                  | 4 byte user                              | data in response buffer                                          |
| Byte        | Field             |                    | Value                                    | Description                                                      |
| 0           | Respons           | se reference       | 0x01                                     | Mirrored reference number from the parameter setting request     |
| 1           | Response ID       |                    | 0x02                                     | Positive PROFIdrive response                                     |
| 2           | Axis              |                    | 0x02                                     | Mirrored axis number of the MOVIMOT <sup>®</sup> drive (1, 2, 3) |
| 3           | No. of parameters |                    | 0x01                                     | 1 parameter                                                      |

#### Negative parameter response

The following table shows the coding of a negative response of a PROFIdrive service. Bit 7 is entered in the response ID if the response is negative.

| Service:    |                    | READ.re-<br>sponse | Descriptior  | Description                                                                                |  |
|-------------|--------------------|--------------------|--------------|--------------------------------------------------------------------------------------------|--|
| Slot_Number |                    | 0                  | Random (is   | Random (is not evaluated)                                                                  |  |
| Index       |                    | 47                 | Index of the | data set; constant index 47                                                                |  |
| Lengt       | h                  | 8                  | 8 byte user  | data in response buffer                                                                    |  |
| Byte        | Field              |                    | Value        | Description                                                                                |  |
| 0           | Response reference |                    | 0x01         | Mirrored reference number from the parameter setting request                               |  |
| 1           | Response ID        |                    | 0x810x82     | Negative response for "Request Para-<br>meter" negative response for "Change<br>Parameter" |  |
| 2           | Axis               |                    | 0x02         | Mirrored axis number of the MOVIMOT <sup>®</sup> drive                                     |  |
| 3           | No. of parameters  |                    | 0x01         | 1 parameter                                                                                |  |
| 4           | Format             |                    | 0x44         | Error                                                                                      |  |
| 5           | No. of values      |                    | 0x01         | 1 error code                                                                               |  |
| 6, 7        | Error value        |                    | 0x0811       | MOVILINK <sup>®</sup> return code                                                          |  |
|             |                    |                    |              | e.g. Error class 0x08, Add. code 0x11                                                      |  |
|             |                    |                    |              | see section "MOVILINK <sup>®</sup> return codes for PROFINET"                              |  |

#### **PROFIdrive return codes for PROFINET**

This table shows the coding of the error number in the PROFIdrive parameter response according to PROFIdrive profile V3.1. This table applies if you use the PROFIdrive services "Request parameter" and/or "Change parameter".

| Error no. | Meaning                                                        | Used for                                                                                                    |
|-----------|----------------------------------------------------------------|----------------------------------------------------------------------------------------------------|
| 0x00      | Invalid parameter number.                                      | Access to non-existent parameters                                                                                |
| 0x01      | Parameter value can-<br>not be changed                         | An attempt was made to change a parameter value that cannot be changed                                           |
| 0x02      | Minimum or maximum value exceeded                              | An attempt was made to change a value to one that is outside of the limit values                                 |
| 0x03      | Incorrect subindex                                             | Access to non-existent subindex                                                                                  |
| 0x04      | No assignment                                                  | Access with subindex to parameter that is not in-<br>dexed                                                       |
| 0x05      | Incorrect data type                                            | An attempt was made to replace a value with one<br>that does not correspond to the data type of the<br>parameter |
| 0x06      | Setting not permitted (can only be reset)                      | An attempt was made to set a value to one larger than 0 where this is not permitted                              |
| 0x07      | Description element<br>cannot be changed                       | Access to description element that cannot be changed                                                             |
| 0x08      | Reserved                                                       | (PROFIdrive Profile V2: PPO write query for IR not available)                                                    |
| 0x09      | Description does not exist                                     | Access to description that is not accessible (parameter value exists)                                            |
| 0x0A      | Reserved                                                       | (PROFIdrive Profile V2: incorrect access group)                                                                  |
| 0x0B      | No operation priority                                          | An attempt was made to change a parameter without change rights                                                  |
| 0x0C      | Reserved                                                       | (PROFIdrive Profile V2: Incorrect password)                                                                      |
| 0x0D      | Reserved                                                       | (PROFIdrive Profile V2: text cannot be read in cyclic data transfer)                                             |
| 0x0E      | Reserved                                                       | (PROFIdrive Profile V2: name cannot be read in cyclic data transfer)                                             |
| 0x0F      | No text assignment available                                   | Access to text assignment that is not accessible (parameter value exists)                                        |
| 0x10      | Reserved                                                       | (PROFIdrive Profile V2: no PPO write)                                                                            |
| 0x11      | Request cannot be ex-<br>ecuted due to the op-<br>erating mode | Access is currently not possible and the reason is not explained                                                 |
| 0x12      | Reserved                                                       | (PROFIdrive Profile V2: other error)                                                                             |
| 0x13      | Reserved                                                       | (PROFIdrive Profile V2: data cannot be read in cyclic exchange)                                                  |

Structure of the PROFINET parameter channel

| Error no.     | Meaning                            | Used for                                                                                                    |
|---------------|------------------------------------|----------------------------------------------------------------------------------------------------|
| 0x14          | Incorrect value                    | An attempt was made to change a value to one<br>that is in the permitted range but is not permitted<br>due to other long-term reasons (parameter with<br>specified individual values) |
| 0x15          | Response is too long               | The length of the current response exceeds the maximum transmittable length                                                                                                    |
| 0x16          | Invalid parameter ad-<br>dress     | Invalid value or value that is not valid for this at-<br>tribute, number of elements, parameter number,<br>subindex or a combination of these factors.                                |
| 0x17          | Incorrect format                   | Write request: Invalid format or parameter data format that is not supported                                                                                                    |
| 0x18          | Number of values is not consistent | Write request: Number of values of parameter data does not correspond to the number of elements in the parameter address                                                              |
| 0x19          | Axis does not exist                | Access to an axis that does not exist                                                                                                    |
| up to<br>0x64 | Reserved                           | -                                                                                                    |
| 0x65–<br>0xFF | Depends on the manu-<br>facturer   | -                                                                                                    |

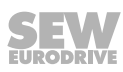

## 9.4 Reading or writing the parameterization via dataset 47

#### 9.4.1 Example program for SIMATIC S7

## INFORMATION

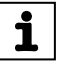

- You will find the example program "function block MOVILINK<sup>®</sup> parameter channel" on the SEW website (www.sew-eurodrive.de) in the "Software" section.
- This example is a special and free service that demonstrates only the basic approach to generating a PLC program as a non-binding sample. SEW-EURODRIVE is not liable for the contents of the sample program.

## Calling the function block

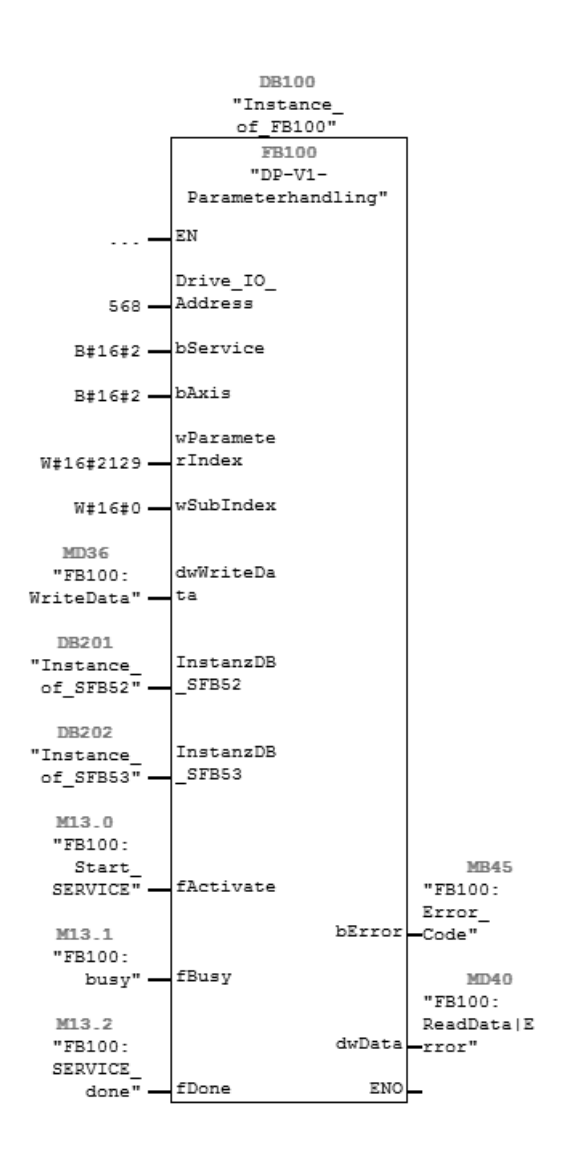

1747628683

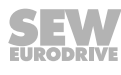

Comment regarding the function module:

| Write service: x2h,  | fixed a | setpoint: P160, index 8489d = 2129h                  |
|----------------------|---------|------------------------------------------------------|
| Wiring of FB:        |         |                                                      |
| "Drive_IO_Address":  | (INT)   | Input address of the process data =>Hardware config. |
| "bService":          | (BYTE)  | Read: 01h; Write 02h, volatile writing 03h           |
| "bAxis":             | (BYTE)  | Sub address/SBUS address of lower-level MC07         |
| "wParameterindex":   | (WORD)  | Parameter index => "MC07 Communication" manual       |
| "wSubIndex":         | (WORD)  | MOVILINK subindex = 0                                |
| "dwWriteData": (     | DWORD)  | Parameter data for WRITE service                     |
| "InstanzDB_SFB52(BLC | CK_DB)  | Instance DB for the SFB52                            |
| "InstanzDB_SFB53(BLC | CK_DB)  | Instance DB for the SFB53                            |
| "fActivate"          | (BOOL)  | Activation bit                                       |
| "fBusy":             | (BOOL)  | Parameter service is active                          |
| "fDone":             | (BOOL)  | Parameter service was executed                       |
| "bError"             | (BYTE)  | No error = 0; S7 error = 1; TimeOut = 2;             |
|                      |         | MOVILINK error = 3                                   |
| "dwData":            | (DWORD) | bError = 0 => Parameter value after READ service     |
|                      |         | bError = 1 => S7 error code                          |

1748164107

## 9.4.2 MFE fieldbus interface – technical data

| GSD file for PROFINET         | GSDML-V2.25-SEW-MFE52A-jjjjmmtt-<br>hhmmss.xml <sup>1)</sup> |
|-------------------------------|--------------------------------------------------------------|
| Module name for configuration | SEW-MFE                                                      |
| Supported data record         | Index 47                                                     |
| Supported slot number         | Recommended: 0                                               |
| Manufacturer code             | 10 A <sub>hex</sub> (SEW-EURODRIVE)                          |
| Profiles ID                   | 0                                                            |
| Max. length                   | 240 bytes                                                    |

1) "jjjjmmtt" represents the date. "hhmmss" represents the time.

## 9.4.3 Error codes of the PROFINET services

The following table shows possible error codes of PROFINET services that may occur in the event of an error in the communication on PROFINET telegram level. This table is relevant if you want to write your own parameter assignment block based on the PROFINET services because the error codes are reported directly back on the telegram level.

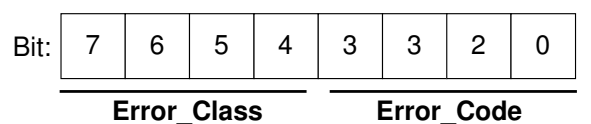

1663318411

| Error_Class<br>(from PROFINET<br>specification) | Error_Code<br>(from PROFINET spe-<br>cification) | PROFINET parameter channel |
|-------------------------------------------------|--------------------------------------------------|----------------------------|
| 0x0 – 0x9 hex = re-<br>served                   |                                                  |                            |

22870857/EN - 12/2016

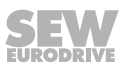

| Error_Class                   | Error_Code                         | PROFINET parameter channel                                                                |
|-------------------------------|------------------------------------|-------------------------------------------------------------------------------------------|
| (from PROFINET specification) | (from PROFINET spe-<br>cification) |                                                                                           |
| 0xA = application             | 0x0 = read error                   |                                                                                           |
|                               | 0x1 = write error                  |                                                                                           |
|                               | 0x2 = module failure               |                                                                                           |
|                               | 0x3 - 0x7 = reserved               |                                                                                           |
|                               | 0x8 = version conflict             |                                                                                           |
|                               | 0x9 = feature not sup-<br>ported   |                                                                                           |
|                               | 0xA to 0xF = user spe-<br>cific    |                                                                                           |
| 0xB = access                  | 0x0 = invalid index                | 0xB0 = No data block Index 47<br>(DB47); parameter requests are not<br>supported          |
|                               | 0x1 = write length error           |                                                                                           |
|                               | 0x2 = invalid slot                 |                                                                                           |
|                               | 0x3 = type conflict                |                                                                                           |
|                               | 0x4 = invalid area                 |                                                                                           |
|                               | 0x5 = state conflict               | 0xB5 = Access to DB 47 temporarily<br>not possible due to internal pro-<br>cessing status |
|                               | 0x6 = access denied                |                                                                                           |
|                               | 0x7 = invalid range                | 0xB7 = WRITE DB 47 with error in the DB 47 header                                         |
|                               | 0x8 = invalid parameter            |                                                                                           |
|                               | 0x9 = invalid type                 |                                                                                           |
|                               | 0xA to 0xF = user spe-<br>cific    |                                                                                           |
| 0xC = resource                | 0x0 = read constraint conflict     |                                                                                           |
|                               | 0x1 = write constraint conflict    |                                                                                           |
|                               | 0x2 = resource busy                |                                                                                           |
|                               | 0x3 = resource unavail-<br>able    |                                                                                           |
|                               | 0x4 – 0x7 = reserved               |                                                                                           |
|                               | 0x8 – 0xF = user spe-<br>cific     |                                                                                           |
| 0xD – 0xF = user<br>specific  |                                    |                                                                                           |

# 10 Function

## 10.1 Meaning of the LED display

The MFE PROFINET IO interface has 5 LEDs for diagnostic purposes.

- The "RUN" LED indicates the operating state of the MFE fieldbus interface.
- The "BUS-F" LED for displaying errors in the PROFINET IO.
- The "Link/act1" LED indicates the activity of the PROFINET port 1 (X11).
- The "Link/act2" LED indicates the activity of the PROFINET port 2 (X12).
- "SYS-F" LED for displaying system errors.

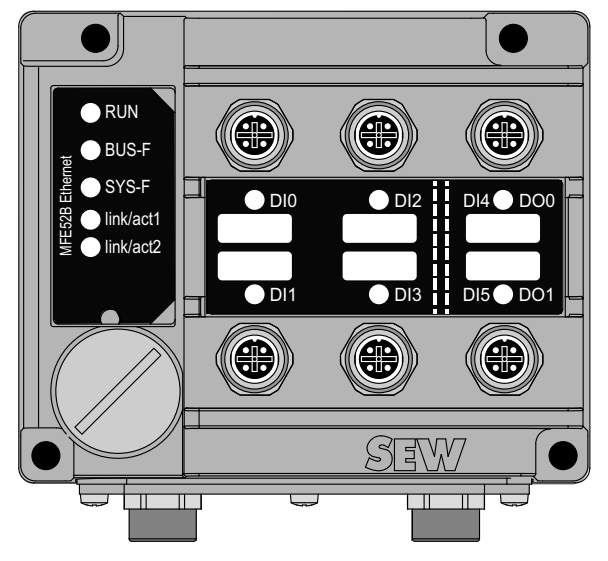

9007202610697355

## 10.1.1 "BUS-F" LED

The following table shows the statuses of the "BUS-F" LED:

| LED                | LED                                        | Meaning                                                                                                    | Measure                                                                                                    |
|--------------------|--------------------------------------------|----------------------------------------------------------------------------------------------------|----------------------------------------------------------------------------------------------------|
| RUN                | BUS-F                                      |                                                                                                    |                                                                                                    |
| Green<br>Lights up | Off                                        | MFE is currently exchan-<br>ging data with the<br>PROFINET master (data<br>exchange).                                                           | _                                                                                                    |
| Green<br>Lights up | Green<br>Flashing<br>Green/red<br>Flashing | The flashing function in the PROFINET master config-<br>uration is activated to visu-<br>ally localize the station.                             | -                                                                                                    |
| Green<br>Lights up | <b>Red</b><br>Lights up                    | Connection to the<br>PROFINET master has<br>failed.<br>MFE does not detect a link.<br>Bus interruption.<br>PROFINET master not in<br>operation. | <ul> <li>Check the PROFINET connection of the MFE.</li> <li>Check the PROFINET master.</li> <li>Check all the cables in the PROFINET network.</li> </ul> |

22870857/EN - 12/2016

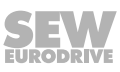

## 10.1.2 "RUN" LED

The following table shows the statuses of the "RUN" LED:

| LED<br>RUN                | LED<br>BUS-F | Meaning                                                                                                    | Measure                                                                                                    |
|---------------------------|--------------|----------------------------------------------------------------------------------------------------|----------------------------------------------------------------------------------------------------|
| <b>Green</b><br>Lights up | х            | MFE component hardware is OK.                                                                              | -                                                                                                    |
| <b>Green</b><br>Lights up | Off          | Proper operation.<br>MFE is currently exchan-<br>ging data with the<br>PROFINET master (data<br>exchange). | -                                                                                                    |
| <b>Off</b><br>Lights up   | X            | MFE is not ready for opera-<br>tion.<br>No 24 V voltage supply.                                            | Check the 24 V DC voltage<br>supply.<br>Switch on the MFE again. Re-<br>place MFE if problem occurs<br>several times. |
| <b>Red</b><br>Lights up   | X            | Error in the MFE compon-<br>ent hardware.                                                                  | Switch on the MFE again. Re-<br>place MFE if problem occurs several times.                                            |
| <b>Green</b><br>Flashing  | Х            | MFE component hardware does not start.                                                                     | Switch on the MFE again. Re-<br>place MFE if problem occurs several times                                             |
| <b>Yellow</b><br>Flashing | x            |                                                                                                    |                                                                                                    |
| Yellow<br>Lights up       | X            |                                                                                                    |                                                                                                    |

X Any state

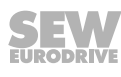

## 10.1.3 "SYS-F" LED

The following table shows the statuses of the "SYS-F" LED:

| LED         | Meaning                                                                                            | Measure                                                     |  |
|-------------|----------------------------------------------------------------------------------------------------|-------------------------------------------------------------|--|
| SYS-F       |                                                                                                    |                                                             |  |
| Off         | Standard operating state. MFE is currently exchanging data with the MOVIMOT <sup>®</sup> inverter. | -                                                           |  |
| Red         | MFE cannot exchange data with                                                                      | Check the RS485 wiring between                              |  |
| Lights up   | the MOVIMOT <sup>®</sup> drive.                                                                    | MFE and MOVIMOT <sup>®</sup> drive.                         |  |
|             |                                                                                                    | Check the voltage supply of the MOVIMOT <sup>®</sup> drive. |  |
| Red         | MFE initialization error or serious                                                                | Use MOVITOOLS <sup>®</sup> MotionStudio to                  |  |
| Flashing    | device error                                                                                       | read out the fault status.                                  |  |
| (2 s cycle) |                                                                                                    | Determine cause and acknowledge error.                      |  |

## 10.1.4 LEDs "Link/act1" and "Link/act2"

The following table shows the statuses of the "Link/act1" and "Link/act2" LEDs:

| LED       | Meaning                                                                                                    |
|-----------|----------------------------------------------------------------------------------------------------|
| Green     | PROFINET cable connects device with other Ethernet stations.                                                               |
| Lights up |                                                                                                    |
| Red       | "Localizing" function activated.                                                                                           |
| Flashing  | The LED flashes red when the "Localize" check box was activated in the MOVITOOLS <sup>®</sup> MotionStudio Address Editor. |
| Yellow    | Ethernet communication is active.                                                                                          |
| Lights up |                                                                                                    |

## **10.2** Performance configuration MFZ29 field distributor with 3 MOVIMOT<sup>®</sup> drives

S1 continuousThe total power of all connected MOVIMOT® drives may not exceed the limit of 3.3 kWdutyin S1 continuous duty.

In continuous duty, the MFZ29 field distributor may supply **3 motors** with a maximum power of **1.1 kW** each.

S3 operation However, in many applications not all drives have to run in continuous duty. By means of suitable control in S3 operation, you do not only save energy, but can also use motors with higher power ratings.

Example of a roller The following example shows the travel diagrams for MOVIMOT<sup>®</sup> drives of a roller conveyor with 3 segments:

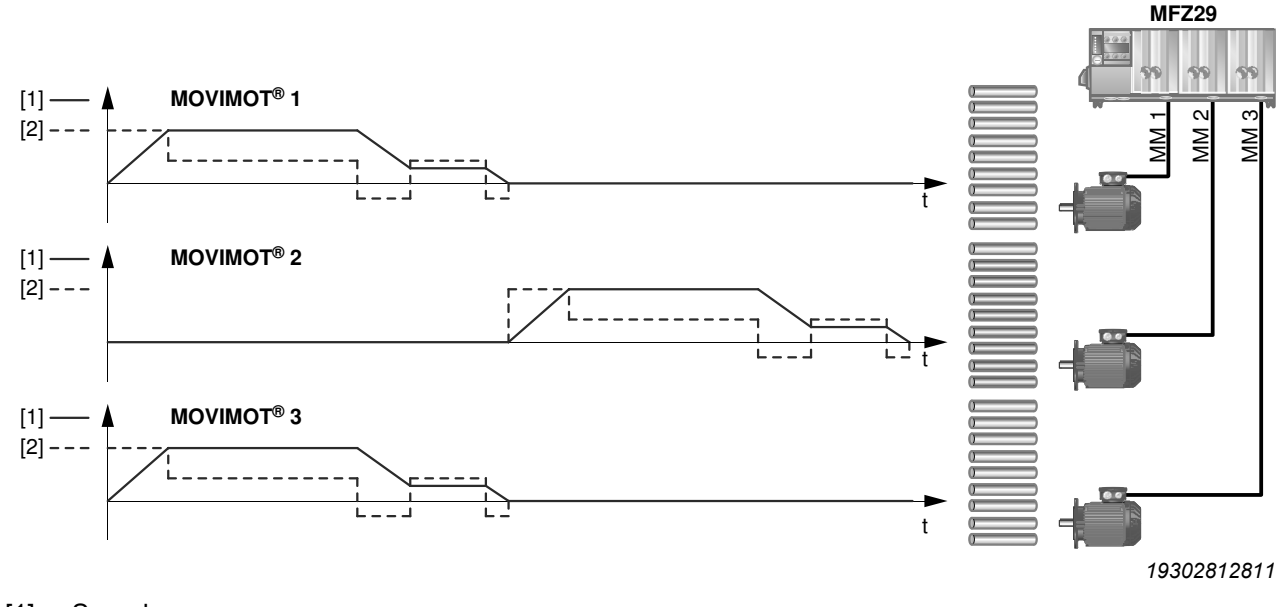

[1] Speed

[2] Torque

Only 2 motors are running simultaneously in this S3 operation.

The MFZ29 field distributor may supply **2 motors** with a maximum power of **1.5 kW** each.

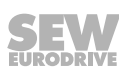

# 11 Supplementary field distributor startup information

The startup procedure is described in the chapter "Startup". In addition, observe the following notes on the startup of field distributors.

## 11.1 MF../Z.6. field distributor

## 11.1.1 Maintenance switch

The maintenance/line protection switch of the Z.6. field distributor protects the hybrid cable against overload and switches the following supplies:

- Power supply and
- DC 24 V supply

## **WARNING**

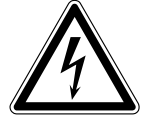

Electric shock caused by dangerous voltages in the connection box and field distributor.

The maintenance/miniature circuit breaker disconnects only the MOVIMOT<sup>®</sup> drive from the power supply system, not the field distributor.

- Disconnect the field distributor from the power supply. Observe the minimum switch-off time after disconnection from the supply system:
  - 1 minute

#### Block diagram:

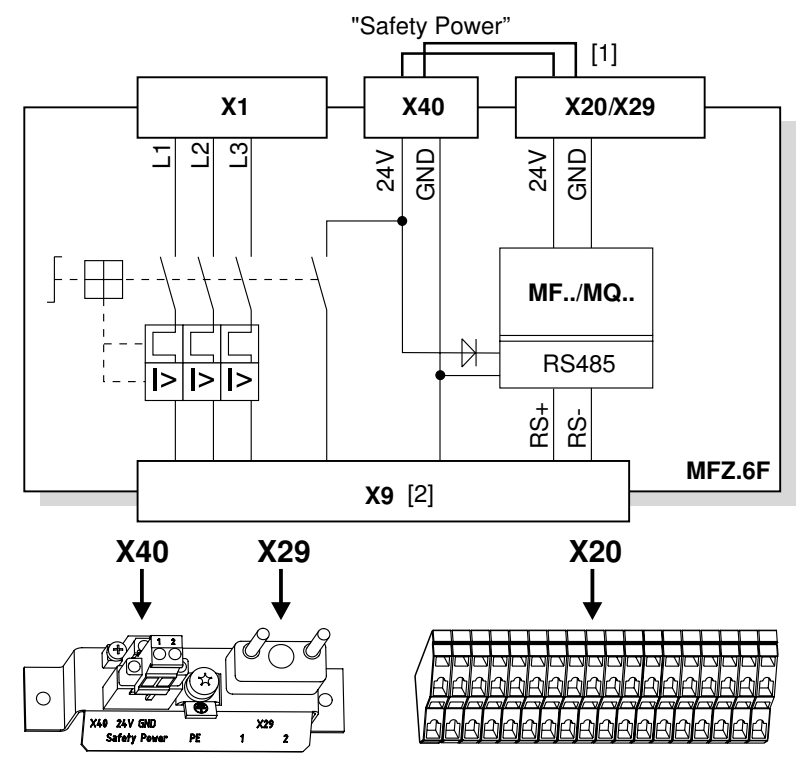

- Jumper to supply the MOVIMOT<sup>®</sup> drive with DC 24 V voltage for the fieldbus interface (installed at the factory)
- [2] Hybrid cable connection

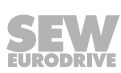

## 11.2 MF../MM../Z.7. field distributor

## 11.2.1 Checking the connection type of the motor

Use the following figure to check that the selected connection type is identical for the field distributor and the connected motor.

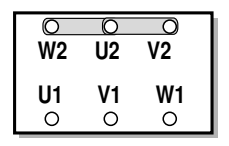

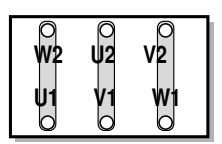

# **INFORMATION**

For brake motors: Do not install brake rectifiers inside the terminal box of the motor!

## Block diagram:

i

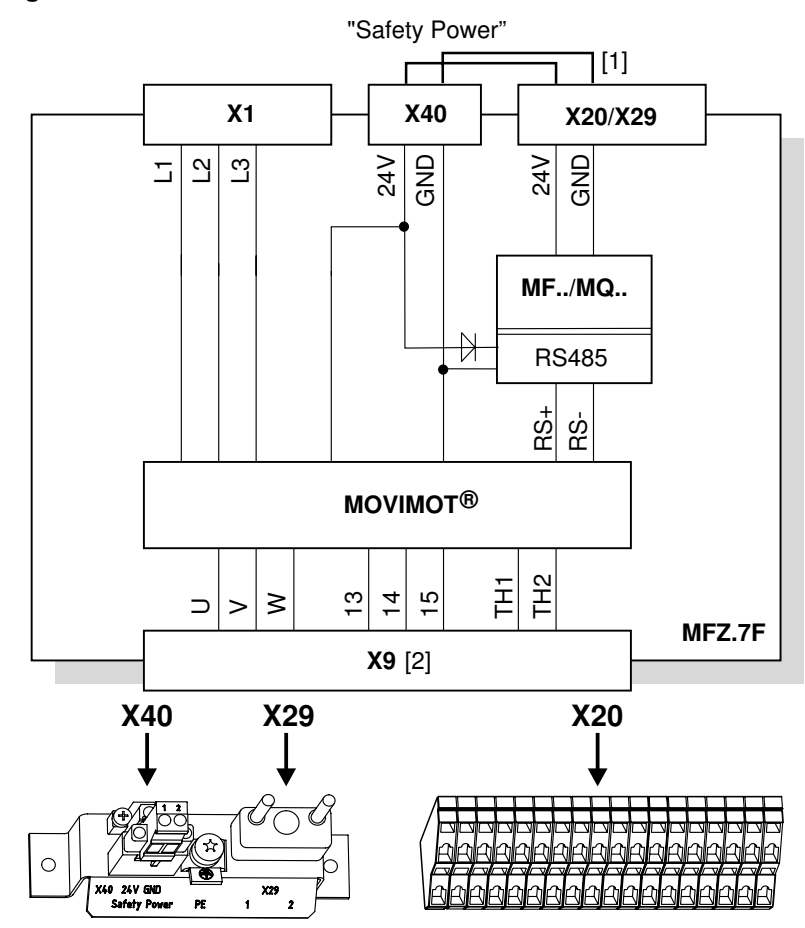

- [1] Jumper to supply the MOVIMOT<sup>®</sup> drive with DC 24 V voltage for the fieldbus interface (installed at the factory)
- [2] Hybrid cable connection

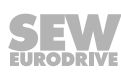

## 11.2.2 Internal wiring of the MOVIMOT<sup>®</sup> inverter in the field distributor

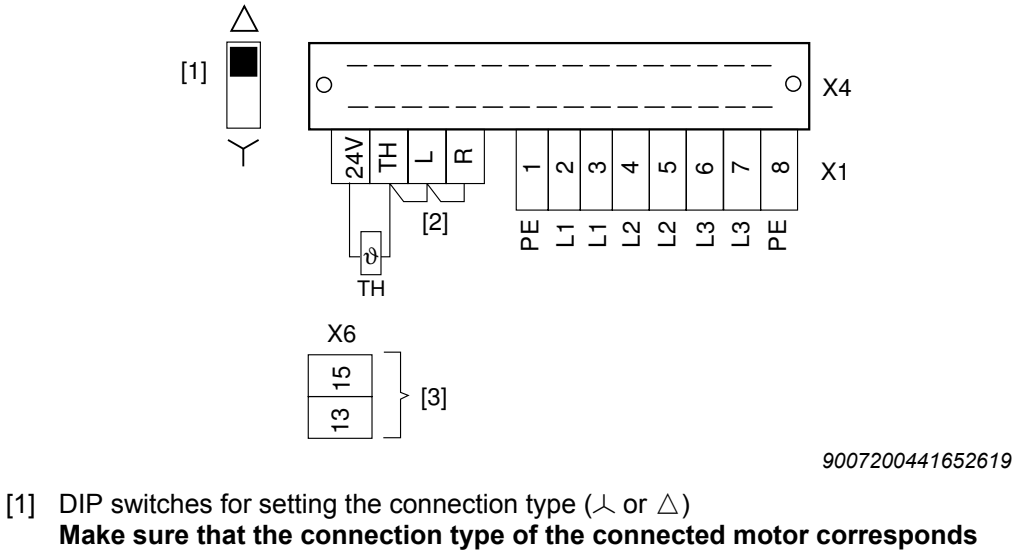

with the setting of the DIP switch.
[2] Note the enabled direction of rotation (Both directions of rotation are enabled as standard) Both directions of rotation are enabled rotation is enabled enabled

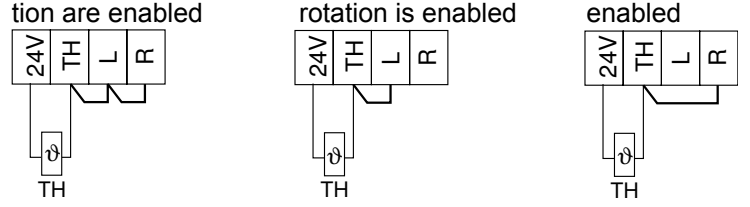

[3] Connection for internal braking resistor (in motors without brake only)

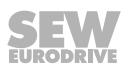

## 11.3 MF../MM../Z.8. field distributor

## 11.3.1 Maintenance switch

The maintenance switch of the Z.8. field distributor switches the following supplies:

- Power supply and
- DC 24 V supply

## **WARNING**

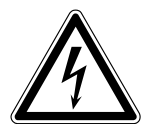

Electric shock caused by dangerous voltages in the connection box and field distributor.

The maintenance/miniature circuit breaker disconnects only the MOVIMOT<sup>®</sup> drive from the power supply system, not the field distributor.

- Disconnect the inverter from the power. Observe the minimum switch-off time after disconnection from the supply system:
  - 1 minute

#### Block diagram:

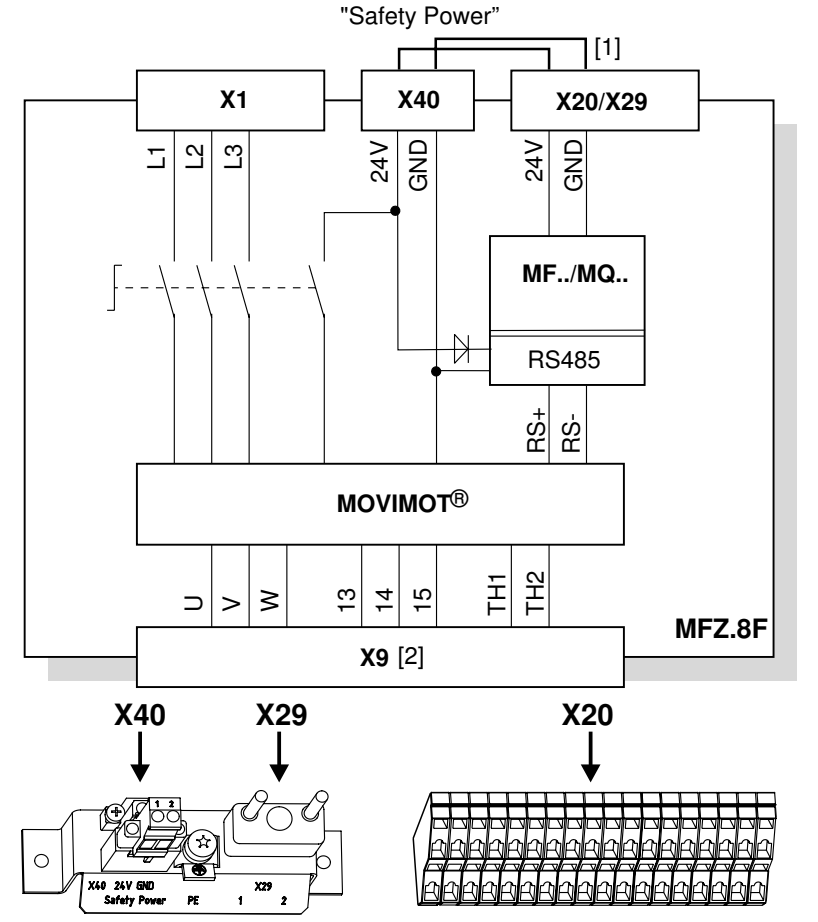

9007200441668363

- [1] Jumper to supply the MOVIMOT<sup>®</sup> drive with DC 24 V voltage for the fieldbus interface (installed at the factory)
- [2] Hybrid cable connection

## 11.3.2 Checking the connection type of the motor

Use the following figure to check that the selected connection type is identical for the field distributor and the connected motor.

| 0  | 0         | 0         |
|----|-----------|-----------|
| W2 | U2        | V2        |
| U1 | <b>V1</b> | <b>W1</b> |
| 0  | 0         | O         |

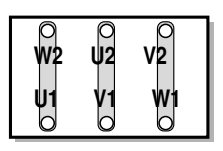

1162529803

# **INFORMATION**

i

For brake motors: Do not install brake rectifiers inside the terminal box of the motor!

## 11.3.3 Internal wiring of the MOVIMOT<sup>®</sup> inverter in the field distributor

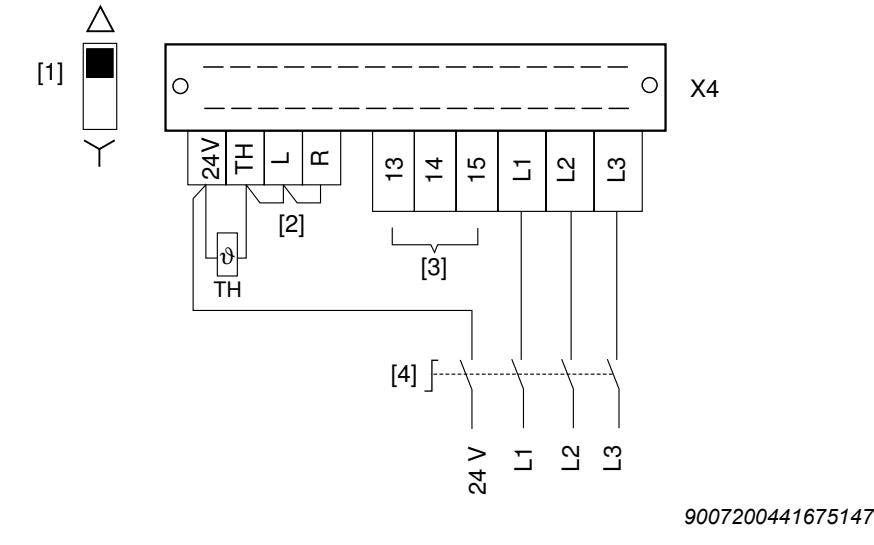

- [1] DIP switches for setting the connection type (∠ or △)
   Make sure that the connection type of the connected motor corresponds with the setting of the DIP switch.

θ

ΤH

[3] Connection for internal braking resistor (in motors without brake only)

θ

TΗ

[4] Maintenance switch

ϑ

TH

## 11.4 MF../MM../Z.9. field distributor

## 11.4.1 Maintenance switch

The maintenance switch of the Z.9. field distributor switches the following supplies:

- Power supply and
- DC 24 V supply

## **WARNING**

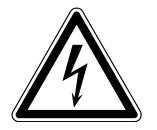

Electric shock caused by dangerous voltages in the connection box and field distributor.

The maintenance/miniature circuit breaker disconnects only the MOVIMOT<sup>®</sup> drive from the power supply system, not the field distributor.

• Disconnect the inverter from the power. Observe the minimum switch-off time after disconnection from the supply system:

– 1 minute

## Block diagram:

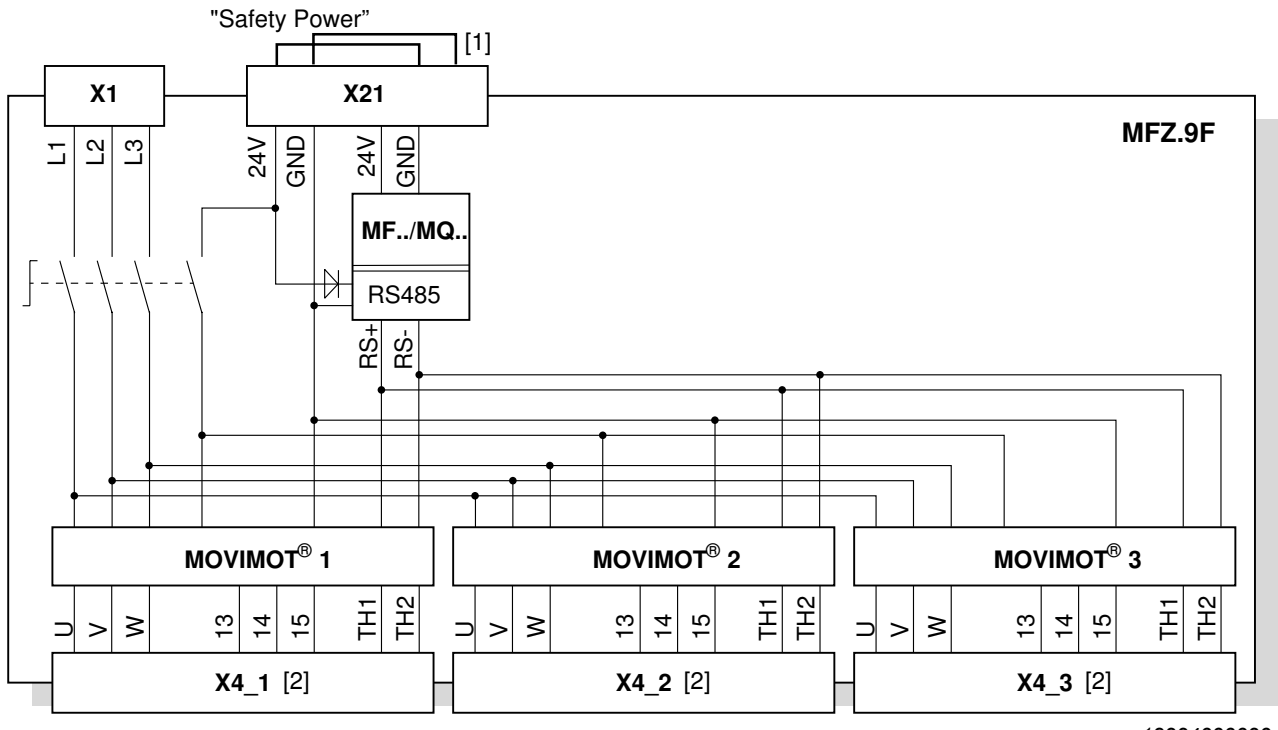

18224333323

- [1] Jumper to supply the MOVIMOT<sup>®</sup> drive with DC 24 V voltage for the fieldbus interface (installed at the factory)
- [2] Terminal connection hybrid cable

## 11.4.2 Checking the connection type of the motor

Use the following figure to check that the selected connection type is identical for the field distributor and the connected motor.

| 0  | 0  | 0  |
|----|----|----|
| W2 | U2 | V2 |
| U1 | V1 | W1 |
| 0  | 0  | 0  |

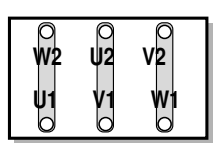

1162529803

## **INFORMATION**

i

For brake motors: Do not install brake rectifiers inside the terminal box of the motor!

## 11.4.3 Internal wiring of the MOVIMOT<sup>®</sup> inverters in the field distributor

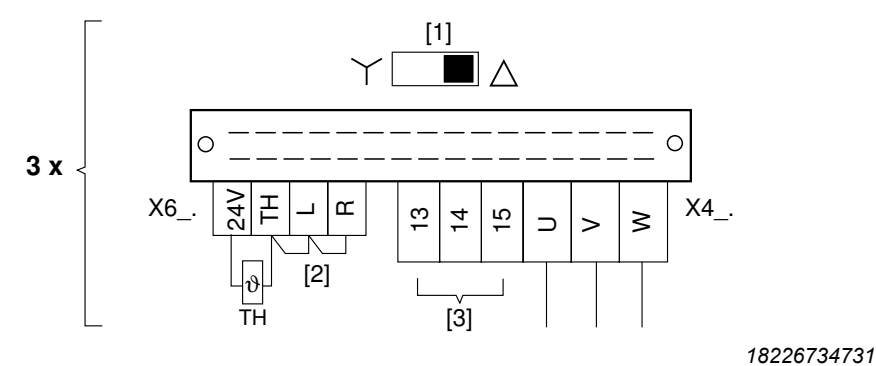

DIP switches for setting the connection type (↓ or △)
 Make sure that the connection type of the connected motor corresponds with the setting of the DIP switch.

# [2] Note the enabled direction of rotation (Both directions of rotation are enabled as standard) Both directions of rota Only CCW direction of Only CW direction of rotation is tion are enabled rotation is enabled rotation is enabled rotation is enabled

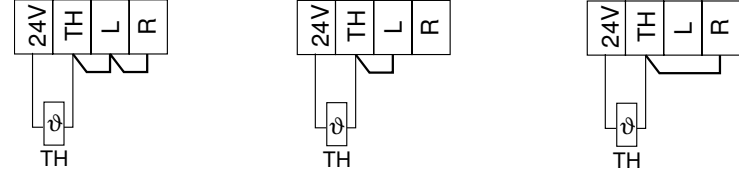

[3] Connection for brake or braking resistor (in motors without brake only)

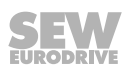

## 11.5 MOVIMOT<sup>®</sup> inverter integrated in field distributor

The following chapter describes the differences in the use of the MOVIMOT<sup>®</sup> inverter integrated in the field distributor compared to use when it is integrated in the motor.

## 11.5.1 Different factory settings for MOVIMOT<sup>®</sup> integrated in the field distributor

Note the changes to the factory settings (in bold) when using MOVIMOT<sup>®</sup> integrated in Z.7., Z.8. or Z.9 field distributors:

S1 DIP switch

Setpoint poten-

tiometer f1

| S1                                   |     | 1             | 2                     | 3                     | 4                     |
|--------------------------------------|-----|---------------|-----------------------|-----------------------|-----------------------|
| Meaning                              |     | RS485 address |                       |                       |                       |
|                                      |     | <b>2</b> °    | <b>2</b> <sup>1</sup> | <b>2</b> <sup>2</sup> | <b>2</b> <sup>3</sup> |
| MOVIMOT <sup>®</sup> 1               | ON  | 1             | 1                     | 1                     | 1                     |
|                                      | OFF | 0             | 0                     | 0                     | 0                     |
| MOVIMOT <sup>®</sup> 2 <sup>1)</sup> | ON  | 1             | 1                     | 1                     | 1                     |
|                                      | OFF | 0             | 0                     | 0                     | 0                     |
| MOVIMOT <sup>®</sup> 3 <sup>1)</sup> | ON  | 1             | 1                     | 1                     | 1                     |
|                                      | OFF | 0             | 0                     | 0                     | 0                     |

1) Only for Z.9. field distributor.

| S1      |     | 5                        | 6                             | 7                             | 8                  |
|---------|-----|--------------------------|-------------------------------|-------------------------------|--------------------|
| Meaning |     | Motor<br>protec-<br>tion | Motor<br>performance<br>level | PWM<br>frequency              | No-load<br>damping |
|         | ON  | Off                      | Motor one stage<br>smaller    | Variable<br>(16, 8,<br>4 kHz) | On                 |
|         | OFF | On                       | Adjusted                      | 4 kHz                         | Off                |

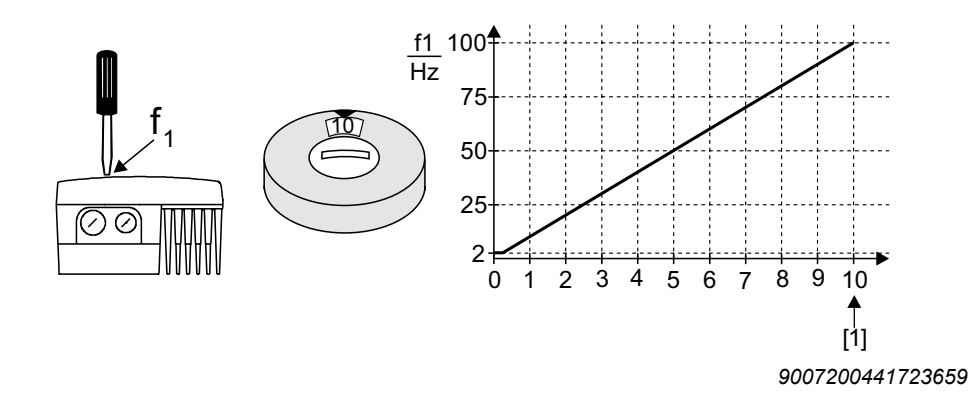

[1] Factory setting

All other settings are identical to the settings for a MOVIMOT<sup>®</sup> drive with integrated inverter. See MOVIMOT<sup>®</sup> operating instructions.

## 11.5.2 Additional functions for MOVIMOT<sup>®</sup> integrated in the field distributor

The following additional functions are available when  $MOVIMOT^{\otimes}$  is integrated in the Z.7., Z.8. or Z.9. field distributor (to a limited extent). A detailed description of the additional functions can be found in the  $MOVIMOT^{\otimes}$  operating instructions.

| Add | ditional function                                                                                             | Restriction                                                                                                    |
|-----|----------------------------------------------------------------------------------------------------|----------------------------------------------------------------------------------------------------|
| 1   | MOVIMOT <sup>®</sup> with increased ramp times                                                                | -                                                                                                    |
| 2   | MOVIMOT <sup>®</sup> with adjustable current limiting (fault if limit is exceeded)                            | -                                                                                                    |
| 3   | MOVIMOT <sup>®</sup> with adjustable current limiting (switchable using terminal f1/f2)                       | Not available                                                                                                    |
| 4   | MOVIMOT <sup>®</sup> with bus configuration                                                                   | Not available                                                                                                    |
| 5   | MOVIMOT <sup>®</sup> with motor protection in Z.7., Z.8. or Z.9. field distributor                            | -                                                                                                    |
| 6   | MOVIMOT <sup>®</sup> with maximum 8 kHz PWM fre-<br>quency                                                    | -                                                                                                    |
| 7   | MOVIMOT <sup>®</sup> with rapid start/stop                                                                    | The mechanical brake can<br>only be controlled by<br>MOVIMOT <sup>®</sup> . It is not possible<br>to control the brake using<br>the relay output. |
| 8   | MOVIMOT <sup>®</sup> with minimum frequency 0 Hz                                                              | -                                                                                                    |
| 10  | MOVIMOT <sup>®</sup> with minimum frequency 0 Hz and reduced torque at low frequencies                        | -                                                                                                    |
| 11  | Monitoring of line phase failure deactivated                                                                  | _                                                                                                    |
| 12  | MOVIMOT <sup>®</sup> with rapid start/stop and motor pro-<br>tection in Z.7., Z.8. or Z.9. field distributors | The mechanical brake can<br>only be controlled by<br>MOVIMOT <sup>®</sup> . It is not possible<br>to control the brake using<br>the relay output. |
| 14  | MOVIMOT <sup>®</sup> with deactivated slip compensation                                                       | -                                                                                                    |

# INFORMATION

Do not use additional function 9 "MOVIMOT<sup>®</sup> for lifting applications" and additional function 13 "MOVIMOT<sup>®</sup> for lifting applications with extended n-monitoring" when the MOVIMOT<sup>®</sup> inverter is integrated in the Z.7., Z.8. and Z.9. field distributor.

i

# 12 MOVILINK<sup>®</sup> device profile

## 12.1 Coding of the process data

The same process data information is used for control and setpoint selection in all fieldbus systems. The coding of the process data takes place according to the uniform  $MOVILINK^{\circ}$  profile for SEW-EURODRIVE drive inverters.

Two variants can generally be distinguished for MOVIMOT<sup>®</sup> drives operated on the ..Z.1, ..Z.3, ..Z.6, ..Z.8 or ..Z.9 field distributors:

- 2 process data words (2 PD)
- 3 process data words (3 PD)

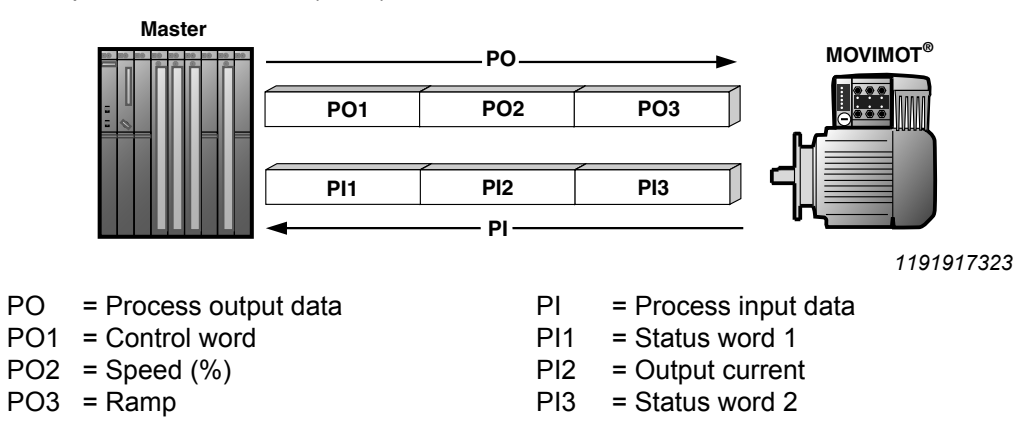

## 12.1.1 2 process data words

For controlling the MOVIMOT<sup>®</sup> inverter via 2 process data words, the higher-level controller sends the process output data "Control word" and "Speed [%]" to the MOVIMOT<sup>®</sup> inverter. The MOVIMOT<sup>®</sup> inverter sends the process input data "Status word 1" and "Output current" to the higher-level controller.

## 12.1.2 3 process data words

When control uses 3 process data words, the ramp is sent as the additional process output data word and status word 2 is sent as the third process input data word.

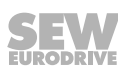

## 12.1.3 Process output data

Process output data is sent from the higher-level controller to the MOVIMOT<sup>®</sup> inverter (control information and setpoints). They only take effect in the MOVIMOT<sup>®</sup> inverter if the RS485 address in the MOVIMOT<sup>®</sup> inverter (DIP switches S1/1 to S1/4) is set to a value other than "0".

The MOVIMOT<sup>®</sup> drive can be controlled via the following process output data:

- PO1: Control word
- PO2: Speed [%] (setpoint)
- PO3: Ramp

Virtual terminals for releasing the brake without drive enable,

only when MOVIMOT<sup>®</sup> switch S2/2 = "ON"

(adhere to  $\text{MOVIMOT}^{\texttt{B}}$  operating instructions)

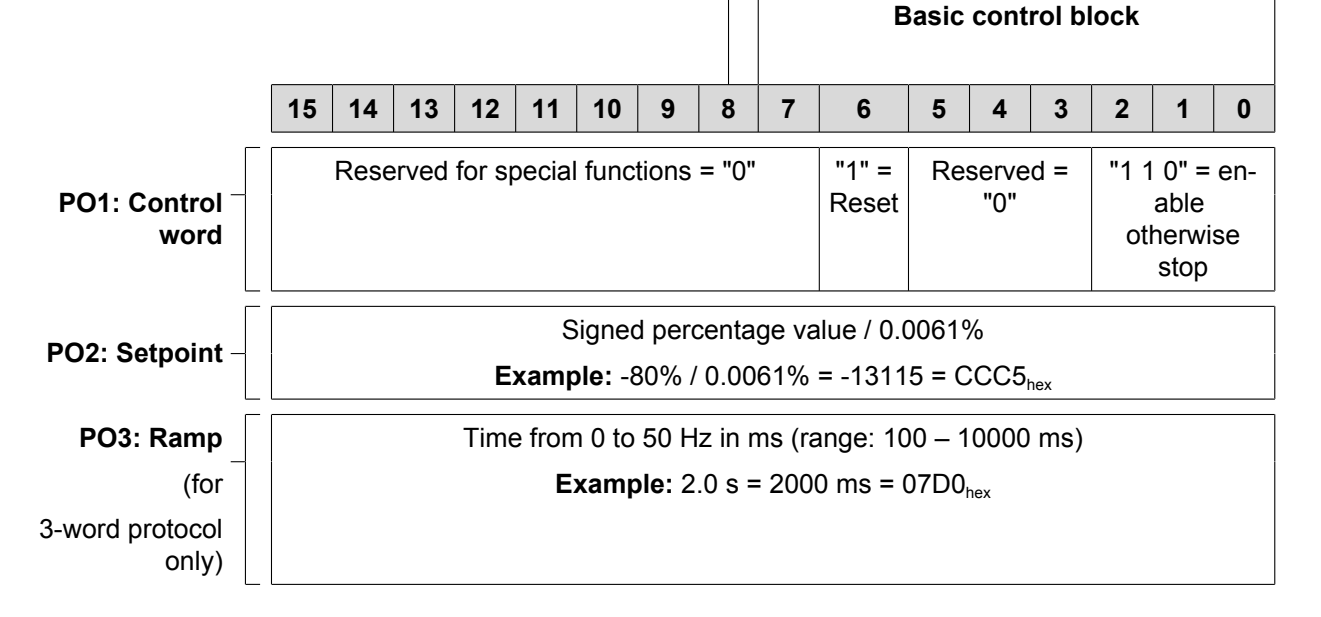

## Control word bit 0 – 2

The "Enable" control command is set with bits 0 - 2 by entering the control word =  $0006_{hex}$ . The CW and/or CCW input terminal must also be set to +24 V (jumpered) to enable the MOVIMOT<sup>®</sup> drive.

The "Stop" control command is issued by resetting bit 2 = "0." Use the stop command  $0002_{hex}$  to enable compatibility with other SEW-EURODRIVE inverter series. MOVIMOT<sup>®</sup> inverter always triggers a stop with the current ramp whenever bit 2 = "0," regardless of the status of bit 0 and bit 1.

## Control word, bit 6 = reset

In the event of a malfunction, the fault can be acknowledged by setting bit 6 = "1" (Reset). For reasons of compatibility, any control bits not assigned must be set to the value "0".
#### Speed [%]

The speed setpoint is given as a relative value in percentage and refers to maximum speed set using the setpoint potentiometer f1.

| Coding:      | C000 <sub>hex</sub> = -100% (counterclockwise rotation)     |
|--------------|-------------------------------------------------------------|
|              | 4000 <sub>hex</sub> = +100% (clockwise rotation)            |
|              | → 1 digit = 0.0061%                                         |
| Example:     | 80% f <sub>max</sub> , CCW rotation:                        |
| Calculation: | -80% / 0.0061 = -13115 <sub>dec</sub> = CCC5 <sub>hex</sub> |

#### Ramp

The current integrator in the process output data word PO3 is transferred if the process data exchange takes place using three process data words. The integrator ramp set with switch t1 is used if the MOVIMOT<sup>®</sup> drive is controlled using 2 process data words.

| Coding:  | 1 digit = 1 ms                                              |
|----------|-------------------------------------------------------------|
| Range:   | 100 – 10000 ms                                              |
| Example: | 2.0 s = 2000 ms = 2000 <sub>dec</sub> = 07D0 <sub>bex</sub> |

#### 12.1.4 Process input data

The MOVIMOT<sup>®</sup> inverter sends the process input data back to the higher-level controller. The process input data contains information on statuses and actual values. The MOVIMOT<sup>®</sup> drive supports the following process input data:

- PI1: Status word 1
- PI2: Output current
- PI3: Status word 2

#### PI1: Status word 1

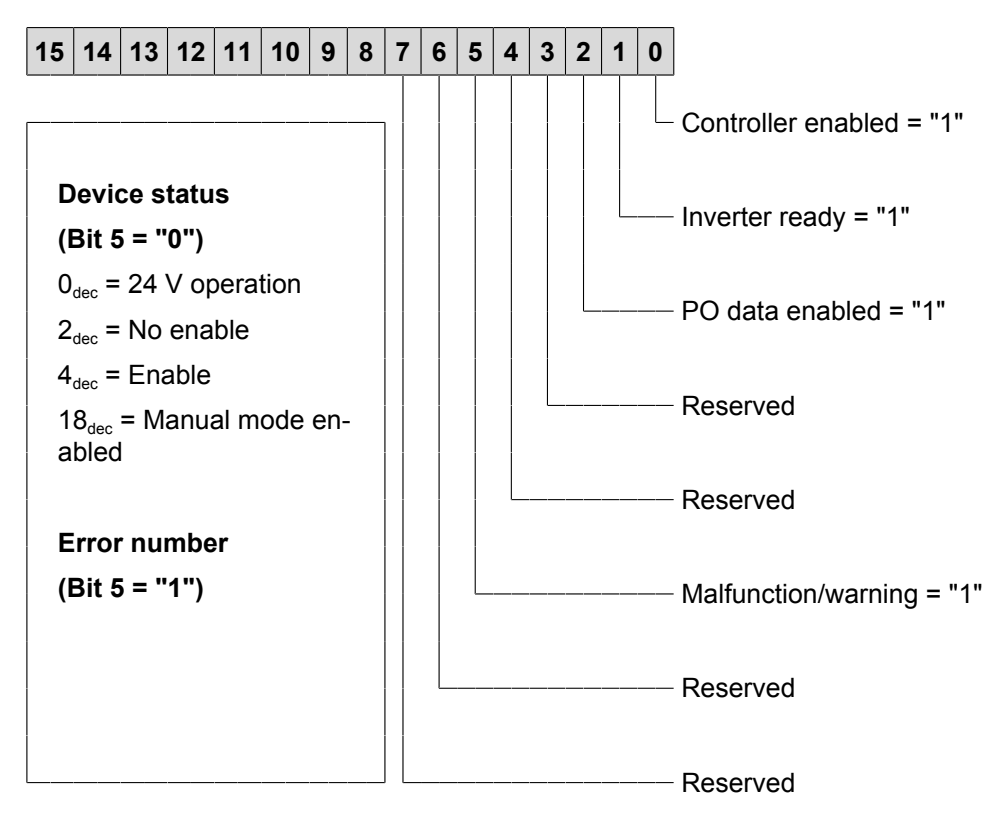

#### PI2: Actual current value

| 15 | 14                                                             | 13 | 12 | 11 | 10 | 9 | 8 | 7 | 6 | 5 | 4 | 3 | 2 | 1 | 0 |
|----|----------------------------------------------------------------|----|----|----|----|---|---|---|---|---|---|---|---|---|---|
|    | 16 bit integer with sign x 0.1% $I_{\scriptscriptstyle N}$     |    |    |    |    |   |   |   |   |   |   |   |   |   |   |
|    | <b>Example:</b> $0320_{hex} = 800 \times 0.1\% I_N = 80\% I_N$ |    |    |    |    |   |   |   |   |   |   |   |   |   |   |

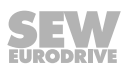

#### PI3: Status word 2

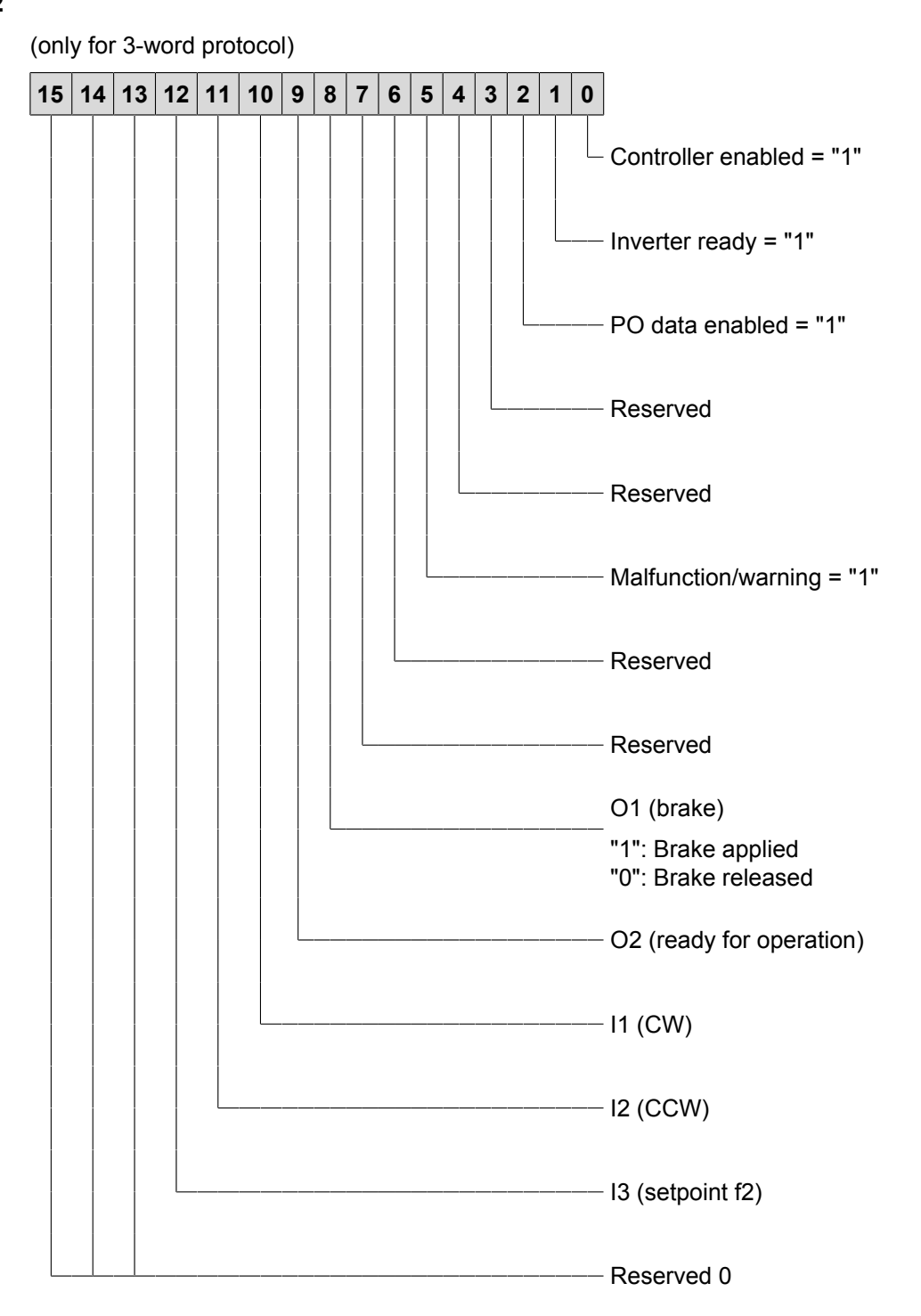

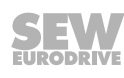

## 12.2 MFE status word

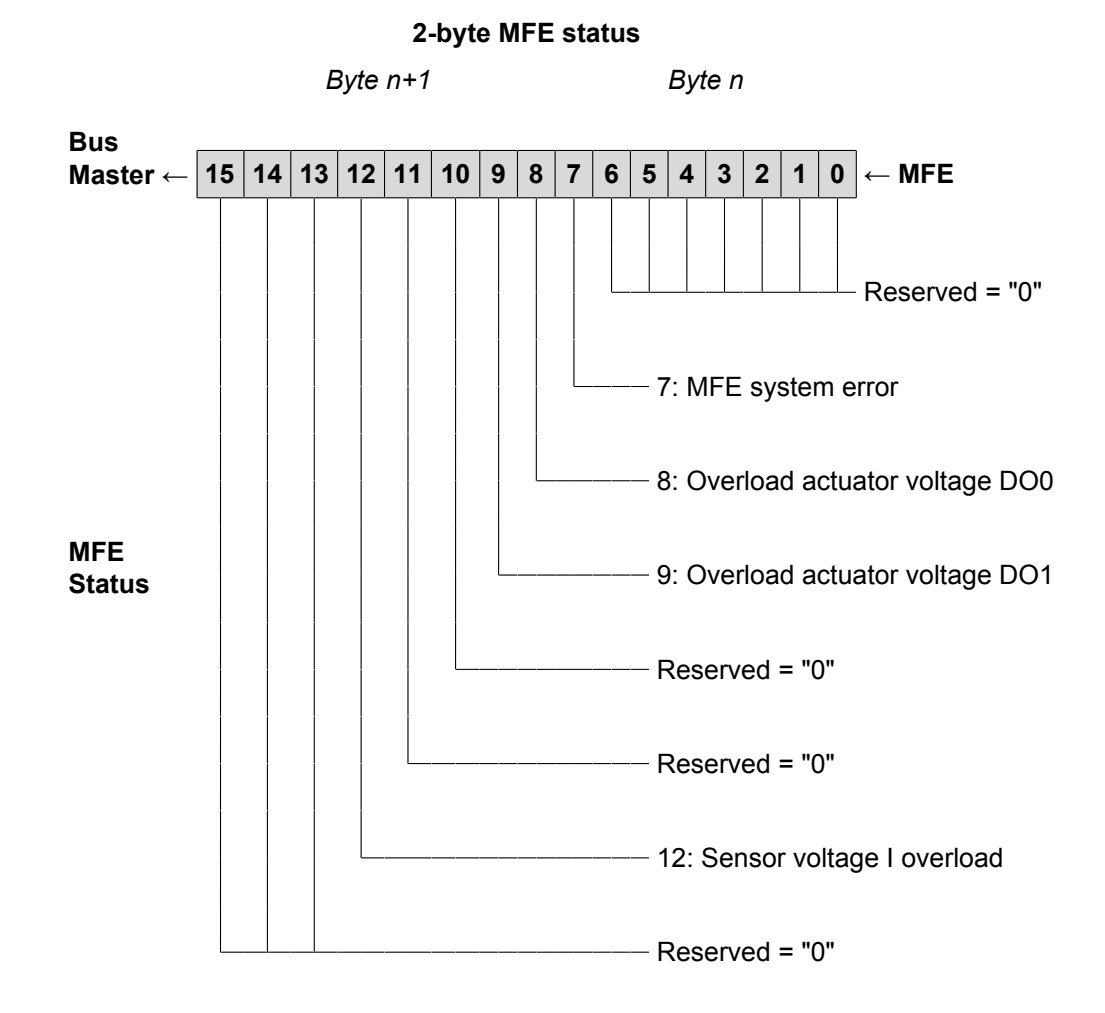

The following figure shows the assignment of the MFE fieldbus interface status word:

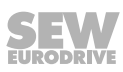

The following table shows the diagnostic information of the MFE fieldbus interface set up for evaluation in the higher-level PLC application. The signals are transferred to the controller via parameters and, if necessary, via the process data channel. The logical communication status "0" signals the status OK for each signal to ensure that no asynchronous startup sequences from the bus master and the PLC can cause incorrect diagnostic messages when the systems are started up (bus startup with user data = 0).

| MFE<br>status<br>bit | Diagnostic name<br>via bus         | Function and coding                                          |
|----------------------|------------------------------------|--------------------------------------------------------------|
| 0                    | Reserved                           | _                                                            |
| 1                    | Reserved                           | _                                                            |
| 2                    | Reserved                           | _                                                            |
| 7                    | MFE system error                   | MFE system error                                             |
|                      |                                    | 1 = MFE system error occurred                                |
|                      |                                    | 0 = OK                                                       |
|                      |                                    | For further information, refer to parameter index 8310.      |
| 8                    | Overload actuator voltage DO0      | Short circuit/overload of the actuator supply for output DO0 |
|                      |                                    | 1 = Short circuit/overload DO0                               |
|                      |                                    | 0 = OK                                                       |
| 9                    | Overload actuator voltage DO1      | Short circuit/overload of the actuator supply for output DO1 |
|                      |                                    | 1 = Short circuit/overload DO1                               |
|                      |                                    | 0 = OK                                                       |
| 10                   | Reserved                           | _                                                            |
| 11                   | Reserved                           | _                                                            |
| 12                   | Overload sensor<br>voltage group I | Short circuit/overload of the sensor supply group I (VO24-I) |
|                      |                                    | 1 = short circuit/overload sensor supply                     |
|                      |                                    | 0 = Sensor supply OK                                         |
| 13                   | Reserved                           | _                                                            |
| 14                   | Reserved                           | -                                                            |
| 15                   | Reserved                           | -                                                            |

i

## 12.3 Sample program for Simatic S7 and fieldbus

A sample program for the Simatic S7 PLC illustrates the processing of process data as well as the digital inputs and outputs of the MF.. fieldbus interface.

## INFORMATION

This section simply demonstrates how to create a PLC program using a non-binding example. SEW-EURODRIVE is not liable for the content of the sample program.

#### 12.3.1 Address assignment of process data in the programmable controller

In the example, the process data of the fieldbus interface is stored in the PLC memory range PW132 – PW136.

The additional output/input word is administered in AW 100 and EW 100.

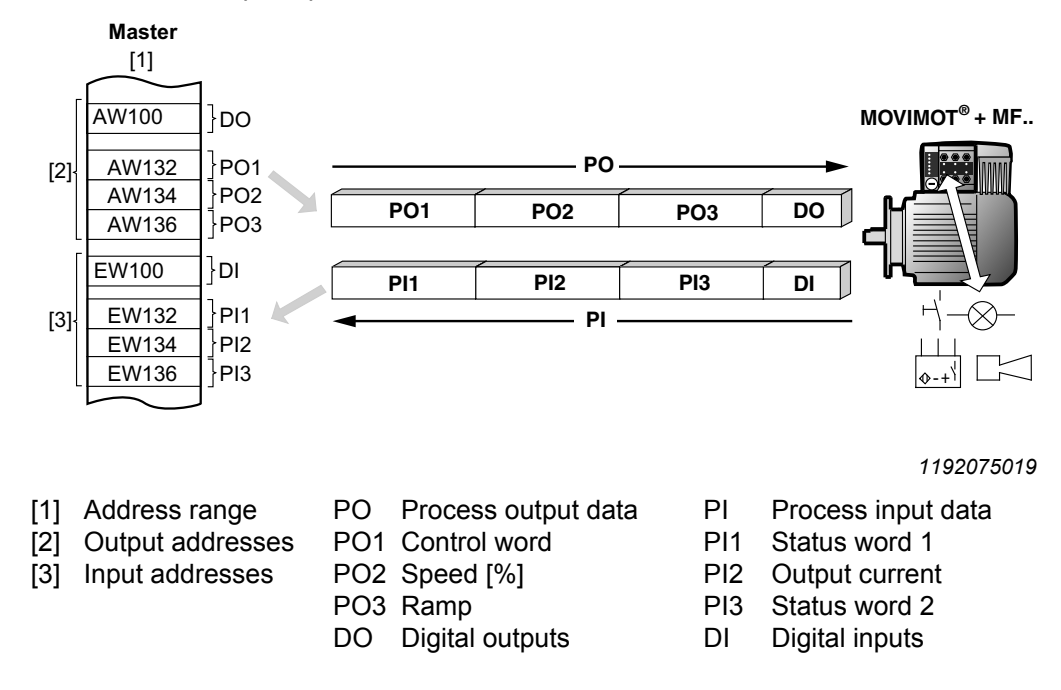

#### 12.3.2 Processing the digital inputs/outputs of the MF.. fieldbus interface

The AND operation of digital inputs DIO - DI3 controls the digital outputs DO0 and DO1 on the MF.. interface:

| UE 3  | 100.0 // | Wenn DIO = "1" |
|-------|----------|----------------|
| UE 3  | 100.1 // | DI1 = "1"      |
| UE 3  | 100.2 // | DI2 = "1"      |
| UE 3  | 100.3 // | DI3 = "1"      |
| = A 3 | 100.0 // | dann DOO = "1" |
| = A 3 | 100.1 // | DO1 = "1"      |

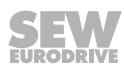

#### 12.3.3 Control of MOVIMOT<sup>®</sup> drive

#### You enable the MOVIMOT <sup>®</sup> drive with input DI0:

- E 100.0 = "0:" Control command "stop"
- E 100.0 = "1:" Control command "Enable"

#### Direction of rotation and speed are set via input DI1:

- E 100.1 = "0:" 50% f<sub>max</sub> clockwise rotation
- E 100.1 = "1:" 50% f<sub>max</sub> counterclockwise rotation

The drive is accelerated and decelerated with an integrator ramp of 1 s. The process input data is saved until further processing in the flag word 20 - 24.

```
U E 100.0 // Mit Eing. 100.0 Steuerbefehl "Freigabe" geben
 SPB FREI
 L W#16#2 // Steuerbefehl "Halt"
 T PAW 132 // auf PA1 (Steuerwort 1) schreiben
 SPA SOLL
FREI: L W#16#6 // MOVIMOT-Steuerbefehl "Freigabe" (0006hex)
 T PAW 132 // auf PA1 (Steuerwort 1) schreiben
SOLL: U E 100.1 // Mit Eingang 100.1 Drehrichtung festlegen
 SPB LINK // Wenn Eingang 100.1 = "1", dann Linkslauf
 L W#16#2000 // Solldrehzahl = 50% fmax Rechtslauf (=2000hex)
 T PAW 134 // auf PA2 (Drehzahl [%] schreiben
 SPA ISTW
LINK: L W#16#E000 // Solldrehzahl = 50% fmax Linkslauf
(=E000hex)
 T PAW 134 // auf PA2 (Drehzahl [%]) schreiben
ISTW: L 1000 // Rampe = 1s (1000dez)
 T PAW 136 // auf PA3 (Rampe) schreiben
 L PEW 132 // PE1 (Statuswort 1) laden
 T MW 20 // und zwischenspeichern
 L PEW 134 // PE2 (Ausgangsstrom) laden
 T MW 22 // und zwischenspeichern
 L PEW 136 // PE3 (Statuswort 2) laden
 T MW 24 // und zwischenspeichern
 BF
```

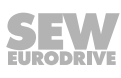

# 13 Operation with the MOVITOOLS® MotionStudio engineering software

### 13.1 About MOVITOOLS® MotionStudio

13.1.1 Tasks

The  ${\rm MOVITOOLS}^{\$}$  MotionStudio engineering software enables you to perform the following tasks with consistency:

- · Establishing communication with devices
- Executing functions with the devices

#### 13.2 First steps

#### 13.2.1 Starting the software and creating a project

Proceed as follows:

- 1. Select the following item from the Windows start menu: [Start] / [Programs] / [SEW] / [MOVITOOLS MotionStudio] / [MOVITOOLS MotionStudio]
  - $\Rightarrow$  MOVITOOLS<sup>®</sup> MotionStudio is started.
- 2. Create a project with a name and directory.

#### 13.2.2 Establishing communication and scanning the network

Proceed as follows:

- 1. Set up a communication channel to communicate with your devices.
  - ⇒ For detailed information on how to configure a communication channel and regarding the relevant communication type, refer to chapter "Communication via ...".
- 2. Scan your network (device scan) via the icon [1] in the toolbar.

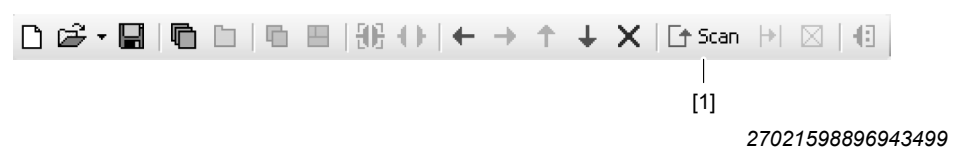

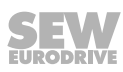

#### 13.2.3 Configuring devices

The following example uses a  ${\rm MOVIFIT}^{\$}$  device to show how to display the tools for configuring the device.

The connection mode is "online". The device has been scanned in the network view. Proceed as follows:

- 1. Select the device (in this example the power section [1]) in the network view.
- 2. Right-click to open the context menu.

|       | Netzwerk          |             |                                            |   |            |                       |
|-------|-------------------|-------------|--------------------------------------------|---|------------|-----------------------|
|       | 🖻 🧬 🗭 ENIP-192.16 | 8.10.       | 4: MTFE31A                                 |   |            |                       |
|       | SBus 1            |             |                                            |   |            |                       |
|       | 🖃 🖓 İnternal      |             |                                            |   |            |                       |
| [1] – |                   | ATF.        | A0015-5A3                                  |   |            |                       |
|       |                   |             |                                            |   | 1          |                       |
|       |                   | <u>t</u> 55 | 1. Parameter                               |   |            |                       |
|       |                   | 2           | Comparison                                 |   |            |                       |
|       |                   |             | Startup                                    | × | -60        | Startup               |
|       |                   |             | Application modules                        | ۲ | <u>L</u> E | Parameter tree        |
|       |                   |             | Programming                                | ۲ | ÷          | Manual operation      |
|       |                   |             | Diagnostics                                | × |            | Technology activation |
|       |                   |             | MOVITOOLS                                  | ۲ | 50         | Shell                 |
|       |                   | ٥           | Manage component (Default - Power section) | ۲ |            |                       |
|       |                   |             | Properties                                 |   |            |                       |
|       |                   |             |                                            |   |            | 9007201701091851      |

 Select the tool for configuring the device (in this example the command [Startup] > [Parameter tree]).

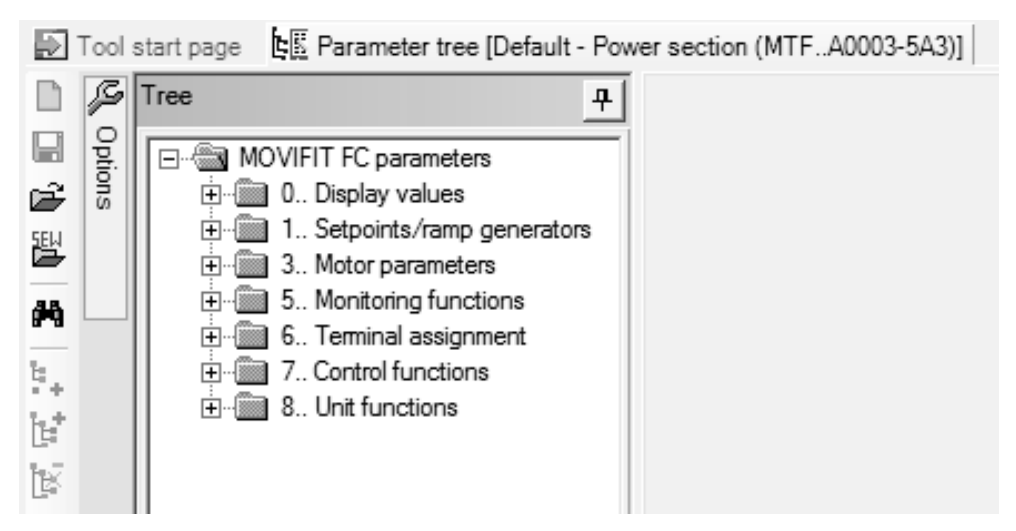

9007201701096203

#### 13.3 Connection mode

#### 13.3.1 Overview

 ${\sf MOVITOOLS}^{\circledast}$  MotionStudio differentiates between "online" and "offline" connection mode. You determine the connection mode yourself. Depending on the selected connection mode, you can choose offline or online tools specific to your device.

The following figure illustrates the two types of tools:

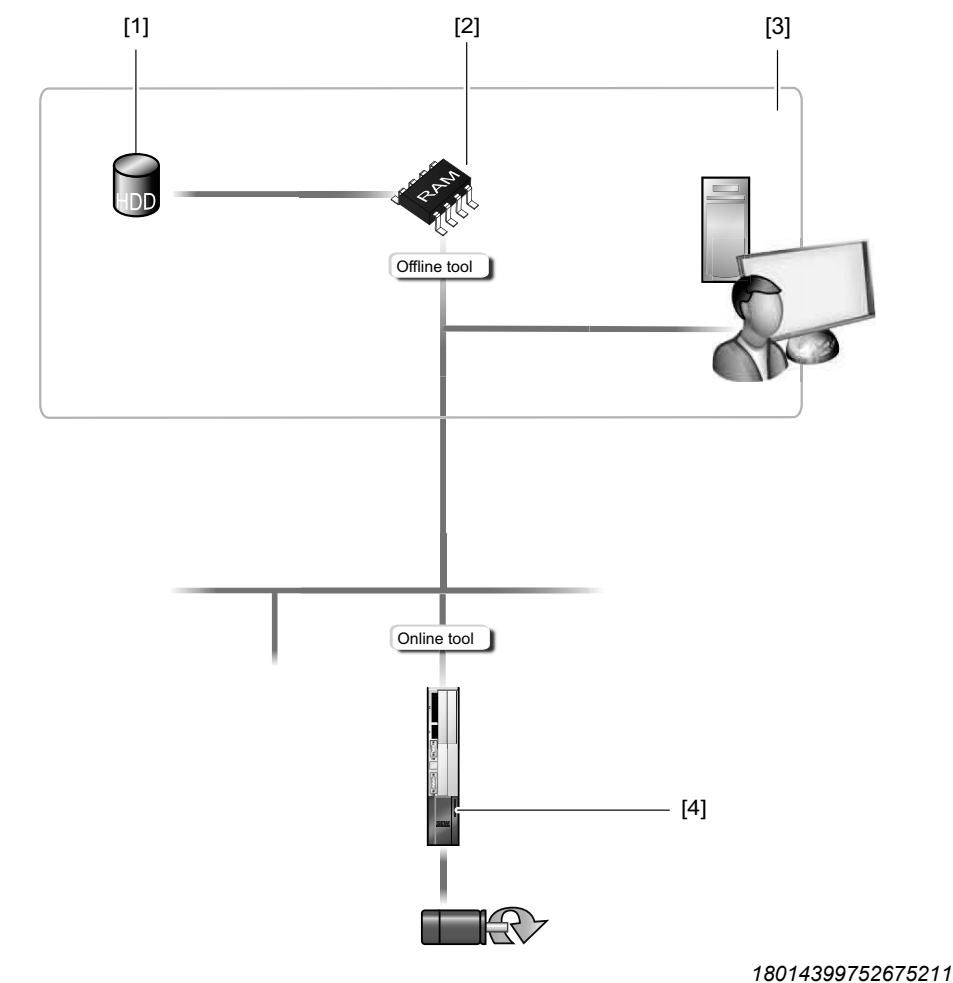

[1] Hard drive of the engineering PC

[2] RAM of the engineering PC

[3] Engineering PC

[4] Unit

| Tools   | Description                                                                                                    |
|---------|----------------------------------------------------------------------------------------------------|
| Offline | Changes made using offline tools affect "ONLY" the RAM [2] at first.                                                                                                    |
| tools   | <ul> <li>Save your project so that the changes can be stored on the hard disk</li> <li>[1] of your engineering PC [3].</li> </ul>                                                                              |
|         | <ul> <li>Execute the "Download (PC-&gt;unit)" function if you want to transfer the<br/>changes to your unit [4] as well. This is only possible, when the PC is<br/>connected to the device via USB.</li> </ul> |

22870857/EN - 12/2016

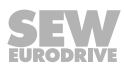

| Tools  | Description                                                                                                    |
|--------|----------------------------------------------------------------------------------------------------|
| Online | Changes made using online tools affect "ONLY" the unit [4] at first.                                                              |
| tools  | <ul> <li>Perform the "Upload (unit-&gt;PC)" function if you want to transfer the<br/>changes to your RAM.</li> </ul>              |
|        | <ul> <li>Save your project so that the changes can be stored on the hard disk</li> <li>[1] of your engineering PC [3].</li> </ul> |

## INFORMATION

i

- The "Online" connection status is NOT a response message which informs you that you are currently connected to the unit or that your unit is ready for communication. If you need this response message, pay attention to the chapter "Setting up the cyclic availability test" in the online help (or in the manual) of MOVITOOLS<sup>®</sup> MotionStudio.
- Project management commands (such as "download" and "upload"), the online device status, and the "device scan" operate independently of the set connection mode.
- MOVITOOLS<sup>®</sup> MotionStudio starts up in the connection state that you set before you closed down.

#### 13.3.2 Selecting the communication mode (online or offline)

Proceed as follows to set the connection mode:

- 1. Select the connection mode:
  - ⇒ "Switch to online mode" [1] for functions (online tools) that should directly influence the device.
  - ⇒ "Switch to offline mode" [2] for functions (offline tools) that should influence your project.

18014399643939211

- [1] "Switch to online mode" icon
- [2] "Switch to offline mode" icon
- 2. Select the device node.
- 3. Right-click to open the context menu and display the tools for configuring the device.

### 13.4 Serial communication (RS485) via interface adapters

#### 13.4.1 PC/laptop connection

The fieldbus interfaces have a diagnostic interface (RJ10 plug connector) for startup, parameter setting, and service.

The diagnostic interface is located underneath the screw plug of the fieldbus interface.

You must remove the screw plug before plugging in the connector into the diagnostic interface.

#### ▲ WARNING!

Danger of burns from the hot surfaces of the  ${\rm MOVIMOT}^{\otimes}$  drive (in particular the heat sink).

Severe injuries.

• Wait for the MOVIMOT<sup>®</sup> drive to cool down sufficiently before touching it.

The diagnostic interface is connected to a commercially available PC/Laptop via the USB11A interface adapter with USB port, part number 08248311:

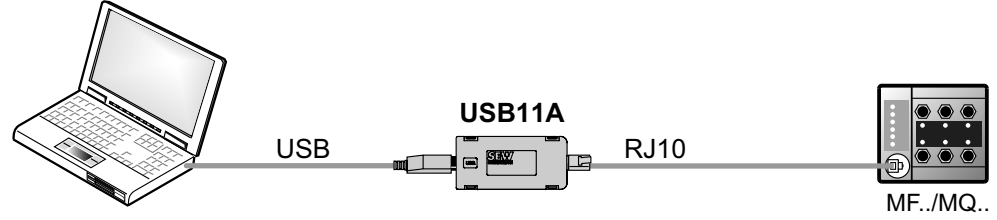

18014399704594315

#### Scope of delivery:

- USB11A interface adapter
- Cable with RJ10 plug connector
- Interface cable for USB (USB11A)

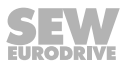

#### Installing the drivers

The drivers for the USB11A interface adapter are installed during installation of  ${\rm MOVITOOLS}^{\$}$  MotionStudio.

Proceed as follows:

- 1. Make sure that you have local administrator rights on your PC/laptop.
- 2. Connect the USB11A interface adapter to a free USB port on your PC/laptop.
  - ⇒ Your PC will detect the new hardware and launch the hardware wizard.
- $\Rightarrow$  The interface adapter is ready for operation.

#### Checking the COM port of the USB11A on the PC/laptop

Proceed as follows:

- 1. Select the following item from the Windows start menu on your PC/laptop: [Start] / [Settings] / [Control Panel] / [System].
- 2. Open the "Hardware" tab.
- 3. Click on the [Device manager] button.
- 4. Open the "Connections (COM and LPT)" folder.
  - ⇒ The virtual COM port assigned to the interface adapter is displayed (e.g. "USB Serial Port (COM3)").
- 5. To avoid conflicts with another COM port, change the COM port of the USB11A interface adapter:
- Select the COM port of USB11A in the device manager.
- In the context menu, click the [Properties] command and assign the USB11A to another COM port.
- Restart your PC/laptop for the changes to become effective.

#### 13.4.2 Configuring the serial communication

Proceed as follows:

- ✓ There is a serial connection between your PC/laptop and the devices you want to configure via the USB11A interface adapter.
- 1. Click the icon [1] in the toolbar.

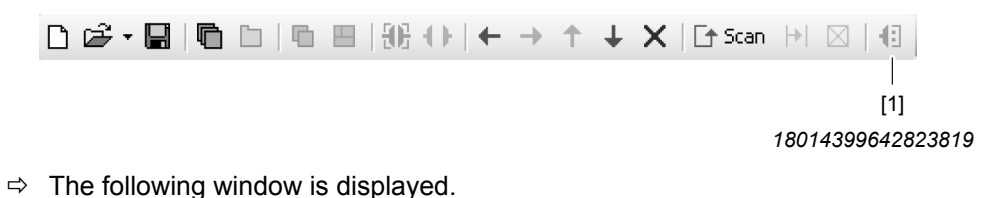

| [1]                                                                            | [2] [3]     |
|--------------------------------------------------------------------------------|-------------|
| Configure communication plugs                                                  | X           |
| Serial COM port: 1, Baud rate: AUTO                                            | I Activate  |
| SBus<br>Ethernet<br>Profibus<br>S7MPI<br>KLink<br>COM port: 3, Baud rate: AUTO | C Activate  |
|                                                                                | C Activate  |
|                                                                                | Edit        |
| MOVITOOLS®-MotionStudio                                                        | K Abbrechen |

9007200201683979

- 2. From the list [1], select "Serial" as the communication type.
  - ⇒ In the example, "Serial" is activated as the communication type for the first communication channel [2].

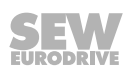

- 3. Click the button [3].
  - ⇒ This displays the settings for the communication type "Serial".

|                                                  | ×   |
|--------------------------------------------------|-----|
| (1) Serial                                       |     |
| Basic settings Extended settings                 |     |
| COM port: 1<br>Baud rate: AUTO T (Default: AUTO) |     |
| MOVITOOLS®-MotionStudio OK Abbreck               | ien |

4. It might be necessary to change the preset communication parameters on the tab pages "Basic settings" and "Extended settings". Refer to chapter Serial communication parameter (RS485) for a detailed description of the communication parameters.

#### 13.4.3 Serial communication parameter (RS485)

The following table describes the [Basic setting] for the serial (RS485) communication channel:

| Communication parameter | Description                                            | Information                                                                                      |  |  |
|-------------------------|--------------------------------------------------------|--------------------------------------------------------------------------------------------------|--|--|
| COM port                | Serial port connec-<br>ted to the interface<br>adapter | • If there is no value entered here, the SEW Communication Server uses the first available port. |  |  |

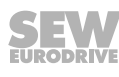

<sup>9007200201689739</sup> 

| Communication parameter | Description                                                                                                    | Information                                                                                                    |                                                                                                    |
|-------------------------|----------------------------------------------------------------------------------------------------|----------------------------------------------------------------------------------------------------|----------------------------------------------------------------------------------------------------|
| Baud rate               | Transmission speed<br>with which the con-<br>nected PC commu-<br>nicates with the<br>device in the net-<br>work via the commu-<br>nication channel. | <ul> <li>Possible values:</li> <li>9.6 kBit/s</li> </ul>                                                                                    |                                                                                                    |
|                         |                                                                                                    | – 57.6 kBit/s                                                                                                    |                                                                                                    |
|                         |                                                                                                    | <ul> <li>AUTO (default setting)</li> </ul>                                                                                                  |                                                                                                    |
|                         |                                                                                                    | • Find the correct value for the connec-<br>ted device in the documentation.                                                                |                                                                                                    |
|                         |                                                                                                    | <ul> <li>If you set "AUTO", the devices are<br/>scanned with both baud rates in suc-<br/>cession.</li> </ul>                                |                                                                                                    |
|                         |                                                                                                    | •                                                                                                    | <ul> <li>If you do <b>not</b> set "AUTO", you must<br/>configure the baud rate to 57.6 kBit/s.</li> </ul> |
|                         |                                                                                                    | <ul> <li>Set the initial value for automatic baud<br/>rate detection under [Settings] &gt; [Op-<br/>tions] &gt; [Communication].</li> </ul> |                                                                                                    |

The following table describes the [Extended setting] for the serial (RS485) communication channel:

| Communication parameter   | Description                                                                                                    | Information                                                                                                    |
|---------------------------|----------------------------------------------------------------------------------------------------|----------------------------------------------------------------------------------------------------|
| Parameter tele-<br>grams  | Telegram with 1 single parameter                                                                                  | Used to transfer 1 <b>single parameter</b> of a device.                                                                                                    |
| Multi-byte tele-<br>grams | Telegram with sev-<br>eral parameters                                                                             | Used to transfer the <b>complete</b> parameter set of a device.                                                                                                    |
| Timeout                   | Waiting time in [ms]<br>that the master waits<br>for a response from<br>the slave after it has<br>made a request. | <ul> <li>Default setting: <ul> <li>100 ms (parameter telegram)</li> <li>350 ms (multi-byte telegram)</li> </ul> </li> <li>If not all devices are detected during a network scan of communication problems occur, increase the values as follows: <ul> <li>300 ms (parameter telegram)</li> <li>1000 ms (multi-byte telegram)</li> </ul> </li> </ul> |
| Retries                   | Number of request<br>retries after the<br>timeout is exceeded                                                     | Default setting: 3                                                                                                    |

### 13.5 Communication via Ethernet

#### 13.5.1 PC connection via Ethernet

The following figure shows the connection of a PC/laptop to the Ethernet interface of the MFE fieldbus interface:

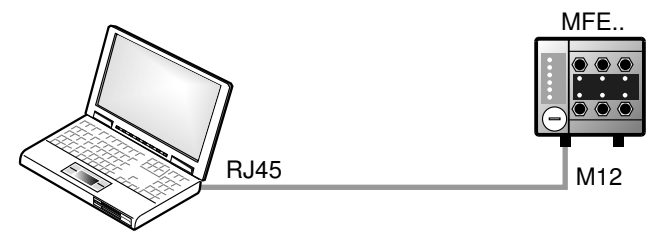

9007202803975307

The following table shows the IP address and the subnet mask of the Ethernet port of the MFE fieldbus interface:

| Standard IP address | 192.168.10.4  |
|---------------------|---------------|
| Subnet mask         | 255.255.255.0 |

#### 13.5.2 Establishing communication with the Address Editor

Address Editor is a free software tool from SEW-EURODRIVE. It is available once the MOVITOOLS<sup>®</sup> MotionStudio engineering software is installed. However, it is used separately.

The Address Editor allows to find all SEW-EURODRIVE devices connected at the local network segment (subnetwork) and to parameterize the network settings.

## INFORMATION

The Address Editor only finds SEW-EURODRIVE devices. The devices have to be connected to the network via the Ethernet fieldbus interface.

In contrast to MOVITOOLS<sup>®</sup> MotionStudio, you do **not** need to set the IP address of the engineering PC to the local network segment.

Perform the following process steps to add additional Ethernet nodes to an existing network:

- 1. "Starting the Address Editor" ( $\rightarrow \square$  161)
- 2. "Searching Ethernet nodes" ( $\rightarrow$  162)
- 3. "Adjusting the IP address of the Ethernet nodes" ( $\rightarrow \square$  163)
- 4. Optional: "Setting the engineering PC appropriately for the network" ( $\rightarrow$  164)

#### Starting the Address Editor

i

You can use the Address Editor immediately after installing the  ${\rm MOVITOOLS}^{\$}$  MotionStudio engineering software.

Proceed as follows:

- 1. Close MOVITOOLS® MotionStudio.
- 2. Select the following item from the Windows start menu: [Start] / [Programs] / [SEW] / [MOVITOOLS MotionStudio] / [Address Editor]

#### Searching Ethernet nodes

You can use the Address Editor to find Ethernet nodes in a network. It can also be used for detecting new Ethernet nodes. The Address Editor also helps you locate the detected Ethernet nodes.

Proceed as follows:

- 1. Start the Address Editor.
- 2. Select "Ethernet" as the interface for engineering PC and device. To do so, activate the appropriate radio button.
- 3. Click [Next] to continue.
- 4. Wait until the network scan starts **automatically**. The default setting for the waiting time is 3 s (edit box [2]).

| [1] [<br> <br>[] Scan Timeout [s] 3                                                                      | 2]                                                                                                    | [3]                                                                                                    |
|----------------------------------------------------------------------------------------------------|----------------------------------------------------------------------------------------------------|----------------------------------------------------------------------------------------------------|
| onfiguration                                                                                             |                                                                                                    |                                                                                                    |
| Unit                                                                                                    | Commun                                                                                                    | ication parameters                                                                                                    |
| OK     MAC ID 00-0F-69-FF-FF-39     Signature MDXSpindelKoffer     Type MDX61B0015-5A3     O □ Locate    |                                                                                                    | 51<br>252.0                                                                                                    |
| OK     MAC ID 00-0F-69-FF-FF-EE     Signature dfs21b-gateway_1     Type Gateway DFS2TB     O      Locate | IP address 10.3.71.1<br>Subnetwork mask 255.255.2<br>Standard Gateway 10.3.68.1                                                                                                    | 31<br>252.0                                                                                                    |
| [4]                                                                                                    | and a second residence of the second second s | and the second state of the second state of th |

18014400023008779

- ⇒ The current addresses of all Ethernet nodes in the connected network will be displayed.
- 5. If no devices are detected during the network scan, check the wiring or if you have installed (activated) several network cards in your engineering PC.
- 6. Proceed as follows to search the devices with a specific network card:
- Select the required card. To do so, click the icon [3] in the toolbar.
- Start the network scan manually. To do so, click the icon [1] in the toolbar.
- 7. Activate the check box [4] to localize an Ethernet node.
  - ⇒ The "link/act "LED of the first Ethernet interface of the respective Ethernet node will flash green.

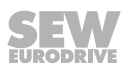

#### Adjusting the IP address of the Ethernet nodes

Proceed as follows:

- 1. Start the Address Editor and scan the network.
- 2. Double-click in the area behind the setting [1] of the Ethernet node you want to change. You can change the following settings:
- IP address
- Subnet mask
- Standard gateway
- DHCP startup configuration (if supported by the device)

| Communication par                                                                     | Communication parameters                                                                                                    |                                                                                                    |
|---------------------------------------------------------------------------------------|----------------------------------------------------------------------------------------------------|----------------------------------------------------------------------------------------------------|
| IP address<br>Subnetwork mask<br>Standard Gateway                                     | 10. 3.71.151<br>255.255.252.0<br>10.3.68.1                                                                                     |                                                                                                    |
| IP address 10.3.71.131<br>Subnetwork mask 255.255.252.0<br>Standard Gateway 10.3.68.1 |                                                                                                    | ® MotionStuc                                                                                                    |
| X Cancel                                                                              | Back Download                                                                                                    | [2]                                                                                                    |
|                                                                                       | IP address<br>Subnetwork mask<br>Standard Gateway<br>IP address<br>Subnetwork mask 255,255,252,0<br>Standard Gateway 10.3,68,1 | IP address       III. 3.71.151         Subnetwork mask       255,255,252.0         Standard Gateway       10.3.68.1         IP address       10.371.131         Subnetwork mask       255,252.0         Standard Gateway       10.3.68.1         IC ancel       Back       Download |

- 3. Press the enter key to confirm your changes.
- 4. To transfer the address changes to the Ethernet node, click button [2].
- 5. For the changed settings to become effective, switch off the device and restart it afterwards.

#### Setting the engineering PC appropriately for the network

Proceed as follows:

- 1. Select the network settings in the Windows control panel.
- 2. Select the Internet protocol version 4 "TCP/IPv4" in the adapter properties.
- 3. Enter the IP address parameters of the engineering PC in the Internet protocol properties:
- For the subnet mask and standard gateway, enter the same IP address parameters that are used for the other network stations in this local network.
- Enter the IP address of the engineering PC depending on the subnet mask. Note that the IP address of the engineering PC is different from the IP address of all other network stations and thus is unique. The network address for all network stations must be identical and the station address must be different for all network stations.

**Example:** On delivery, all SEW-EURODRIVE devices have the following IP address parameters: Standard IP address "192.168.10.4", subnet mask "255.255.255.0". In this case, the engineering PC must not have the values "0", "4", "127" or "255" in the last address block of the IP address.

- 4. Confirm with [OK].
- 5. Click [OK] again to close the window.

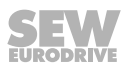

#### 13.5.3 Configuring the communication channel via Ethernet

The devices use the device protocol from SEW-EURODRIVE **SMLP** (Simple  $MOVILINK^{\circ}$  **P**rotocol) that is directly transferred via TCP/IP.

Proceed as follows:

- 1. Establish the communication channel via Ethernet .
- Set the SMLP protocol parameters in the following window in the "SMLP settings" tab [1] (→ 
   166).

|                          |                                          |                                                     | (                              | 1) Ethernet                                                              | _                                                      |             |
|--------------------------|------------------------------------------|-----------------------------------------------------|--------------------------------|--------------------------------------------------------------------------|--------------------------------------------------------|-------------|
| [1] —                    | _                                        | - SMLP settings                                     | Ethercat se                    | ttings                                                                   |                                                        |             |
|                          |                                          | 📝 Activate SM                                       | LP                             |                                                                          | (Default value: Yes)                                   |             |
|                          |                                          |                                                     |                                | Basic settings                                                           |                                                        |             |
| [2] —<br>[3] —<br>[4] —  |                                          | - Timeout:<br>- Broadcast IP ad<br>- Broadcast scan | dress:<br>duration:            | 1000 ↓ ms<br>192.168.10.255<br>1 ↓ s                                     | (Default: 1000 ms)<br>Network adapter<br>(Default: 1s) |             |
|                          |                                          |                                                     |                                | A                                                                        |                                                        |             |
|                          |                                          |                                                     |                                |                                                                          |                                                        | [6]         |
| [5] —                    |                                          | - IP addresses of \$                                | SMLP server                    | r Excluded IP address                                                    | es                                                     |             |
|                          |                                          |                                                     |                                |                                                                          |                                                        | \$[7]       |
|                          |                                          |                                                     |                                |                                                                          | <u> </u>                                               |             |
|                          | м                                        | OVITOOLS®-Moti                                      | onStudio                       |                                                                          | K Cancel                                               |             |
|                          |                                          |                                                     | IP address:                    |                                                                          |                                                        | ▼[8]        |
|                          |                                          |                                                     | MOVITOOLS                      | 6®-MotionStudio                                                          | OK Cancel                                              |             |
|                          |                                          |                                                     |                                |                                                                          |                                                        | 18328429835 |
| [1]<br>[2]<br>[3]<br>[4] | "SMLP s<br>Timeout<br>Broadca<br>Broadca | settings" tab<br>st IP address<br>st scan durat     | [5]<br>[6]<br>5 [7]<br>ion [8] | "IP addresses of<br>"Excluded IP ac<br>Add IP address<br>IP address edit | of SMLP server" ta<br>Idresses" tab<br>box             | ıb          |

#### 13.5.4 Communication parameters for SMLP

The following table shows the communication parameters for SMLP:

| Communication parameter   | Description                                                                                                    | Information                                                                                                    |
|---------------------------|----------------------------------------------------------------------------------------------------|----------------------------------------------------------------------------------------------------|
| Timeout                   | Waiting time in ms that the client waits for a reply from the server after it has made a request.                                                             | <ul> <li>Default setting: 1000 ms</li> <li>If a delay of the communication causes failure, increase the value.</li> </ul>                                                                                                    |
| Broadcast<br>IP address   | IP address of the local net-<br>work segment <b>within</b><br>which the device scan is<br>carried out.                                                        | In the default setting, the device scan only retrieves devices in the local network segment.                                                                                                    |
| IP address<br>SMLP server | IP address of the SMLP<br>server or of other devices<br>that are to be included in<br>the device scan but are<br><b>outside</b> the local network<br>segment. | <ul> <li>Enter the IP address of devices that are to be included in the device scan but are <b>outside</b> the local network segment.</li> <li>If you are operating an indirect communication from Ethernet to PROFIBUS, enter the IP address of the controller.</li> </ul> |
| Excluded<br>IP address    | IP addresses of devices that should <b>not</b> be included in the device scan.                                                                                | Enter the IP address of devices that<br>should <b>not</b> be included in the<br>device scan. This can be devices<br>that are not ready for communica-<br>tion (e.g. because they have not<br>been started up yet).                                                          |

#### 13.5.5 Communication ports used

The following table shows the communication ports that are used by the MOVITOOLS  $^{\rm \$}$  MotionStudio engineering software:

| Application                              | Number of the communication port | Description                                                                                                    |
|------------------------------------------|----------------------------------|----------------------------------------------------------------------------------------------------|
| ETH server                               | 300 (TCP/UDP)                    | For the services of the SMLP and for using a PC as Ethernet gate-way.                                              |
| SEW Communication<br>Server              | 301 (TCP)                        | For communication between<br>MOVITOOLS <sup>®</sup> MotionStudio and<br>the SEW Communication Server.              |
| Offline data server                      | 302 (TCP)                        | For communication of<br>MOVITOOLS <sup>®</sup> MotionStudio in off-<br>line mode.                                  |
| MOVIVISION <sup>®</sup> server           | 303 (TCP)                        | For communication with a PC with active MOVIVISION <sup>®</sup> server                                             |
| Reserved                                 | 304                              | -                                                                                                    |
| TCI server                               | 305 (TCP)                        | For communication via TCI ( <b>T</b> ool <b>C</b> alling Interface by Siemens)                                     |
| EcEngineeringServer-<br>RemoteControl    | 306 (UDP)                        | For direct communication (without master) with the slaves                                                          |
| EcEngineeringServer<br>mailbox gateway   | 307 (UDP)                        | For direct communication (without master) with the slaves and for communication via a mailbox gateway              |
| MOVI-PLC <sup>®</sup> visualiza-<br>tion | 308 (TCP/UDP)                    | For communication between<br>MOVI-PLC <sup>®</sup> and the 3D simulation<br>of MOVITOOLS <sup>®</sup> MotionStudio |

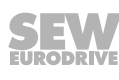

#### Service 14

# i

## INFORMATION

For information on service and maintenance of the MOVIMOT® inverters, refer to the respective operating instructions.

#### 14.1 Bus diagnostics with MOVITOOLS® MotionStudio

#### 14.1.1 Fieldbus diagnostics with the gateway configurator

MF../MQ.. fieldbus interfaces are equipped with a diagnostics interface for startup and service.

This interface allows for bus diagnostics with the "Gateway Configurator" add-in of the operating software MOVITOOLS® MotionStudio.

- 1. Connect the PC/laptop with the MFE fieldbus interface.
  - ⇒ See chapter "PC/Laptop connection".
- 2. Perform an online scan.
- 3. Right-click on the communication unit and select "Startup" > "Gateway Configurator" from the menu.

#### **Gateway parameters**

MOVITOOLS® MotionStudio opens the "MFE gateway configurator" add-in:

| nit 4 | Gateway parameters             | Process data monitor |                |
|-------|--------------------------------|----------------------|----------------|
|       | Configuration                  |                      |                |
|       | Reset                          |                      |                |
|       | General parameters             |                      | Gateway status |
|       | Unit type                      | MFE 52 B             | OK!            |
|       | Signature                      |                      |                |
|       | Firmware gateway               | 1824 215 4.52        |                |
|       | Firmware release               | 251865               |                |
|       | Fault status                   | No fault             |                |
|       |                                |                      |                |
|       | Fieldbus parameters            |                      |                |
|       | Fieldbus type                  | PROFINET IO          |                |
|       | PROFINET device name           | mfe52b               |                |
|       |                                |                      |                |
|       |                                | *                    |                |
|       | Fieldbus timeout interval [ms] | 12                   |                |
|       | IP address                     | 192 . 168 . 10 . 35  |                |
|       | Subnet mask                    | 255 . 255 . 255 . 0  |                |
|       | Standard gateway               | 192 . 168 . 10 . 35  |                |
|       | MAC address                    | 00-0f-69-17-4c-f6    |                |
|       | Extended parameters            | $\odot$              |                |
|       | Factory setting                | No 👻                 |                |
|       |                                |                      |                |

9007203240124683

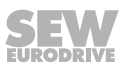

The tab shows the parameters and the status of the fieldbus interface.

#### Process data monitor

Switch to the "Process data monitor" tab.

| H MFE Gateway Config | gurator [Unnamed (MFE 52 B)]                                                 |                                                 |                                                                              |
|----------------------|------------------------------------------------------------------------------|-------------------------------------------------|------------------------------------------------------------------------------|
| MFE Gateway          | y Configurator                                                               |                                                 |                                                                              |
| Unit 4               | Gateway parameters                                                           | data monitor                                    | <b>▼</b> 4 →                                                                 |
|                      |                                                                              | [Unnamed] (MFE 52 B)<br>Gateway status<br>OR! ⊕ |                                                                              |
|                      |                                                                              | [Unnamed] (MFE 52 B)                            |                                                                              |
|                      | PO1 0x0003                                                                   | Digital inputs/outputs                          | 0x0030 PI1                                                                   |
|                      |                                                                              | [Unnamed] (MM0015D-5A3)                         |                                                                              |
|                      | PO2         0x0001           PO3         0x5d34           PO4         0x01f4 | Process data unit 1                             | 0x0004         PI2           0x0000         PI3           0x2d04         PI4 |
|                      |                                                                              | [Unnamed] (MM0015D-5A3)                         |                                                                              |
|                      | PO2         0x0006           PO3         0x5d34           PO4         0x01f4 | Process data unit 2                             | 0x0004         PI2           0x0000         PI3           0x2d04         PI4 |
|                      |                                                                              | [Unnamed] (MM0015D-5A3)                         |                                                                              |
| 0000                 | PO2         0x0006           PO3         0x5d34           PO4         0x01f4 | Process data unit 3                             | Dx0004         PI2           Dx0000         PI3           Dx2d04         PI4 |

9007203240129419

The process data monitor allows for an easy way to diagnose the process data that are exchanged between the fieldbus interface and the fieldbus master.

#### 14.1.2 Error list for fieldbus interfaces

| Code | Meaning                                     | Response                                                         | Possible cause                                                                                                    | Measure                                                                                                    |
|------|---------------------------------------------|------------------------------------------------------------------|----------------------------------------------------------------------------------------------------|----------------------------------------------------------------------------------------------------|
| 25   | EEPROM     Rapid stop of MOVIMOT® of DO = 0 |                                                                  | Error while accessing<br>EEPROM                                                                                          | <ul> <li>Call up the factory setting<br/>"Delivery state", perform a<br/>reset and set parameters<br/>again (Caution: The IPOS<br/>program will be deleted).</li> </ul> |
|      |                                             |                                                                  |                                                                                                    | <ul> <li>If the problem occurs again,<br/>contact SEW-EURODRIVE<br/>Service.</li> </ul>                                                                                 |
| 28   | Fieldbus<br>timeout                         | Process output<br>data = 0<br>DO = 0<br>(can be switched<br>off) | No communication between<br>master and slave within the<br>configured response monitor-<br>ing.                          | Check master communica-<br>tion routine.                                                                                                    |
| 37   | Watchdog<br>error                           | Communication to MOVIMOT <sup>®</sup>                            | Error while executing system software                                                                                    | Contact SEW-EURODRIVE     Service.                                                                                                    |
| 28   | Software<br>error                           | stopped<br>DO = 0                                                |                                                                                                    |                                                                                                    |
| 45   | Initialization<br>fault                     | -                                                                | Error after self-test during re-<br>set                                                                                  | <ul> <li>Perform a reset. If the prob-<br/>lem occurs again, contact<br/>SEW-EURODRIVE-Service.</li> </ul>                                                              |
| 97   | Copy data                                   | -                                                                | Error while copying data re-<br>cord.<br>Data is not consistent.                                                         | <ul> <li>Try to copy the data again;<br/>reset the device to the fact-<br/>ory setting "Delivery state"<br/>first.</li> </ul>                                           |
| 111  | MOVIMOT <sup>®</sup><br>Timeout             | No response                                                      | One or several stations<br>(MOVIMOT <sup>®</sup> ) could not be ad-<br>dressed by the MQ within the<br>timeout interval. | <ul> <li>Check voltage supply and<br/>RS485 wiring.</li> <li>Check address of con-<br/>figured nodes.</li> </ul>                                                        |
| 112  | Periphery<br>error                          |                                                                  | e.g. overload of a digital out-<br>put                                                                                   | <ul> <li>Analyze MFE status word<br/>and correct cause of error.</li> </ul>                                                                                             |

### 14.2 Device replacement

#### 14.2.1 Notes on replacing devices

The MFE fieldbus interface allows for a quick device replacement. The MFE fieldbus interface is equipped with a replaceable memory card on which all Ethernet parameters are automatically stored.

If the MFE fieldbus interface has to be replaced, the plant can be started up again quickly by simply re-plugging the memory card.

#### 14.2.2 Performing a device replacement of the MFE fieldbus interface

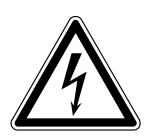

## ▲ WARNING

Electric shock due to charged capacitors.

Severe or fatal injuries.

- Disconnect the field distributor from the power supply. Observe the minimum switch-off time after disconnection from the supply system:
  - 1 minute

Proceed as follows to replace the MFE fieldbus interface:

- 1. Loosen the retaining screws and remove the MFE fieldbus interface from the field distributor.
- 2. Remove the memory card from the old MFE fieldbus interface.
- 3. **NOTICE!** Damage to the memory card. Make sure that the memory card does not get jammed. This would deform the pins and damage the memory card.

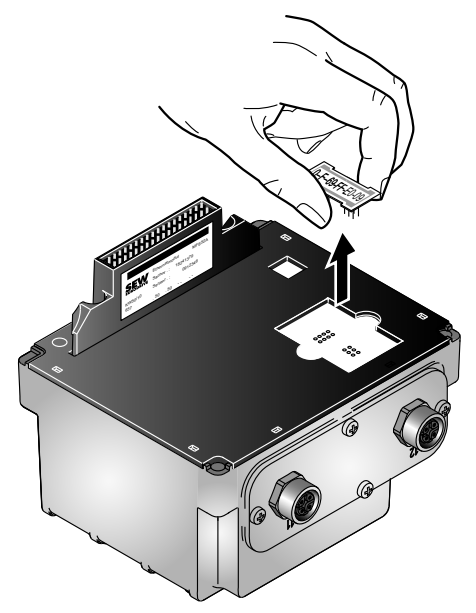

9007202804343051

- 4. Insert the memory card into the lower part of the new MFE fieldbus interface.
- 5. Place the new MFE fieldbus interface on the field distributor. Fasten the MFE fieldbus interface with 4 screws to the field distributor.
- 6. Switch on the field distributor with the new MFE fieldbus interface.
- ⇒ Parameters saved to the memory card are automatically adopted and available.

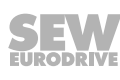

#### 14.2.3 Notes on installation of the MOVIMOT<sup>®</sup> inverters at the MFZ29 field distributor

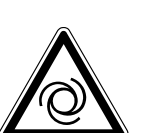

#### ▲ WARNING

Uncontrolled enabling of an unexpected drive by swapping the  ${\rm MOVIMOT}^{\scriptscriptstyle \otimes}$  inverters.

Severe or fatal injuries.

 Install the MOVIMOT<sup>®</sup> inverters based on the set RS485 address according to the following figure:

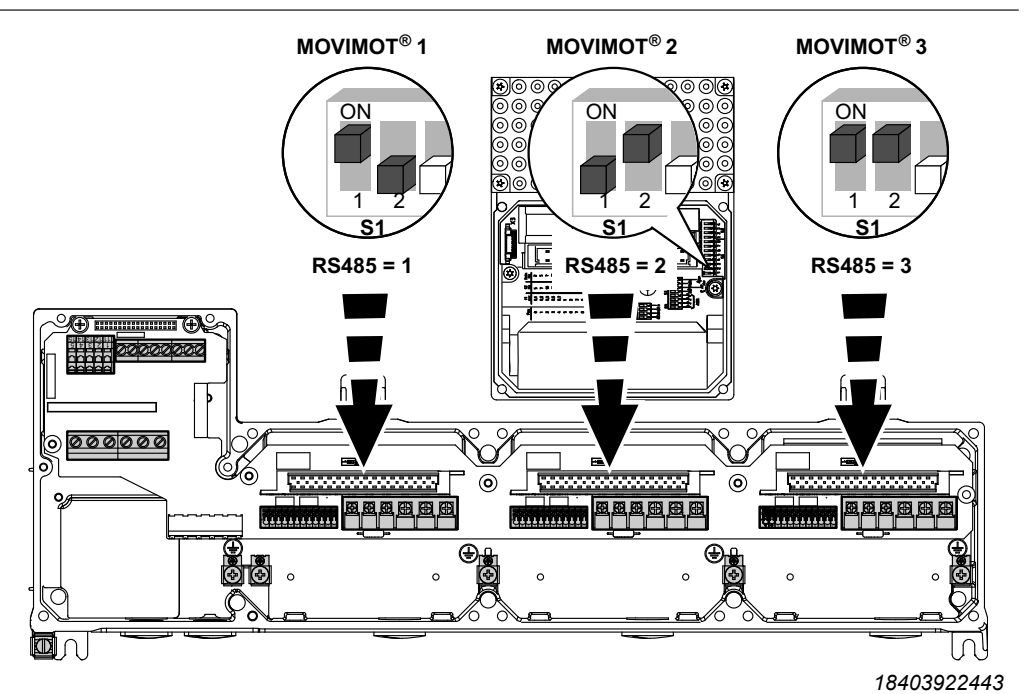

## **WARNING**

Electric shock due to missing cover.

Severe or fatal injuries.

- If you install only 1 or 2 MOVIMOT<sup>®</sup> inverters at the field distributor, you have to cover all free slots with the delivered covers.
- Make sure that there are no open slots.

## NOTICE

Loss of the ensured degree of protection due to impermissible installation. If you connect only 1 MOVIMOT<sup>®</sup> inverter or only the fieldbus interface to the field distributor and then fasten it with the full tightening torque, the cover plate may be deformed. The field distributor may leak.

Damage to the field distributor.

- Plug all MOVIMOT<sup>®</sup> inverters and the fieldbus interface in the field distributor and then tighten the retaining screws only slightly.
- Afterwards, tighten the retaining screws of the MOVIMOT<sup>®</sup> inverters and the fieldbus interface with 3 Nm in diametrically opposite sequence.

22870857/EN - 12/2016

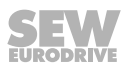

#### 14.3 Extended storage

If a unit with inverter is being stored for a long time, connect it to the mains voltage for at least 5 minutes every 2 years. Otherwise, the service life of the unit may be reduced.

#### 14.3.1 Procedure when maintenance has been neglected

Electrolytic capacitors are used in the inverters. They are subject to aging effects when de-energized. This effect can damage the capacitors if the unit is connected using the nominal voltage after a longer period of storage.

If you have not performed maintenance regularly, SEW-EURODRIVE recommends that you increase the line voltage slowly up to the maximum voltage. This can be done, for example, by using a variable transformer for which the output voltage has been set according to the following overview. After you have completed the regeneration process, the unit can be used immediately or stored again for an extended period with maintenance.

The following stages are recommended:

AC 400/500 V units:

- Step 1: AC 0 V to AC 350 V within a few seconds
- Step 2: AC 350 V for 15 minutes
- Step 3: AC 420 V for 15 minutes
- Step 4: AC 500 V for 1 hour

#### 14.4 Disposal

This product consists of:

- Iron
- Aluminum
- Copper
- Plastics
- Electronic components

Dispose of all components in accordance with applicable regulations!

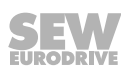

## 15 Technical data

## 15.1 Technical data MFE52B PROFINET IO interface

#### 15.1.1 Electrical specifications MFE52B PROFINET IO interface

| MFE52B                      |                                                                                            |
|-----------------------------|--------------------------------------------------------------------------------------------|
| Part number                 | 28238761                                                                                   |
| MFE electronics supply      | U = +24 V +/- 25%, I <sub>E</sub> ≤ 150 mA                                                 |
| Electrical isolation        | PROFINET IO connection isolated                                                            |
|                             | Between logic and 24 V supply voltage                                                      |
|                             | Between logic and periphery/drive via optocoupler                                          |
| Bus connection technology   | 2 x M12 plug connector                                                                     |
| Digital inputs (sensors)    | PLC-compatible according to EN 61131-2 (digital inputs type 1),                            |
|                             | Ri ≈ 3.0 kΩ,                                                                               |
|                             | Sampling cycle about 5 ms                                                                  |
| Signal level                | +15 V – +30 V: "1" = contact closed                                                        |
|                             | -3 V – +5 V: "0" = contact open                                                            |
| Sensor supply               | DC 24 V according to EN 61131-2,<br>Interference-voltage-proof and short-circuit-proof     |
| Rated current               | Σ 500 mA                                                                                   |
| Internal voltage drop       | max. 1 V                                                                                   |
| Digital outputs (actuators) | PLC-compatible according to EN 61131-2, interference-voltage-proof and short-circuit-proof |
| Signal level                | "0" = 0 V                                                                                  |
|                             | "1" = 24 V                                                                                 |
| Rated current               | 500 mA                                                                                     |
| Leakage current             | max. 0.2 mA                                                                                |
| Internal voltage drop       | max. 1 V                                                                                   |
| Length of RS485 cable       | 30 m between MFE and drive if installed separately                                         |
| Ambient temperature         | -25 °C – 60 °C                                                                             |
| Storage temperature         | -25 °C – 85 °C                                                                             |
| Degree of protection        | IP65 (installed on MFZ connection module, all plug connections sealed)                     |

#### 15.1.2 **PROFINET IO specification**

| PROFINET IO                                     |                                                          |  |
|-------------------------------------------------|----------------------------------------------------------|--|
| PROFINET IO protocol variant                    | PROFINET IO RT                                           |  |
| Supported baud rates                            | 100 Mbit/s (full duplex)                                 |  |
| SEW-EURODRIVE ID                                | 010A <sub>hex</sub>                                      |  |
| Device ID                                       | 6                                                        |  |
| Connection technology                           | M12 plug connector                                       |  |
| Integrated switch                               | Supports auto-crossing, auto-negotiation                 |  |
| Permitted cable types                           | Category 5 and higher, class D according to IEC 11801    |  |
| Maximum cable length<br>(from switch to switch) | 100 m according to IEEE 802.3                            |  |
| GSD file name                                   | GSDML-V2.25-SEW-MFE52A-jjjjmmtt-hhmmss.xml <sup>1)</sup> |  |
| Bitmap file name                                | SEW_MFE.bmp                                              |  |
| Module name for project planning                | SEW-MFE                                                  |  |
| Supported data record                           | Index 47                                                 |  |
| Supported slot number                           | Recommended: 0                                           |  |
| Profiles ID                                     | 0                                                        |  |
| Max. length                                     | 240 bytes                                                |  |

1) "jjjjmmtt" represents the date. "hhmmss" represents the time.

## 15.2 Technical data for field distributors

#### 15.2.1 MF../Z.3 field distributor

| MF/Z.3.                                     |                                                                                                    |  |  |
|---------------------------------------------|----------------------------------------------------------------------------------------------------|--|--|
| Max. permitted total current X1             | 32 A                                                                                                    |  |  |
| (Terminals X1: line connection)             |                                                                                                    |  |  |
| Max. permitted total current X21            | 32 A                                                                                                    |  |  |
| (Terminals X21: 24 V power bus)             |                                                                                                    |  |  |
| Max. permitted total current X20            | 12 A                                                                                                    |  |  |
| (Terminals X20: 24 V distributor terminals) |                                                                                                    |  |  |
| Ambient temperature                         | -25 °C – 60 °C                                                                                                    |  |  |
| Storage temperature                         | -25 °C – 85 °C                                                                                                    |  |  |
| Degree of protection                        | IP65 (fieldbus interface and motor connection cable attached and fastened, all plug connections sealed)                                   |  |  |
| Interface                                   | PROFIBUS, PROFINET IO, EtherNet/IP™, EtherCAT <sup>®</sup> ,<br>DeviceNet™                                                                |  |  |
| Permitted motor cable length                | max. 30 m (with SEW-EURODRIVE hybrid cable, type B) for cross section reduction compared to the supply system cable Note the line fusing. |  |  |
| Mass                                        | Approx. 1.3 kg                                                                                                    |  |  |

#### 15.2.2 MF../Z.6. field distributor

| MF/Z.6.                                     |                                                                                                    |  |  |
|---------------------------------------------|----------------------------------------------------------------------------------------------------|--|--|
| Max. permitted total current X1             | 32 A                                                                                                    |  |  |
| (Terminals X1: line connection)             |                                                                                                    |  |  |
| Max. permitted total current X21            | 32 A                                                                                                    |  |  |
| (Terminals X21: 24 V power bus)             |                                                                                                    |  |  |
| Max. permitted total current X20            | 12 A                                                                                                    |  |  |
| (Terminals X20: 24 V distributor terminals) |                                                                                                    |  |  |
| Maintenance switch                          | Switch disconnector and line protection                                                                                                    |  |  |
|                                             | Type: ABB MS 325 – 9 + HK20                                                                                                    |  |  |
|                                             | Switching: black/red, triple lock                                                                                                    |  |  |
| Ambient temperature                         | -25 °C – 55 °C                                                                                                    |  |  |
| Storage temperature                         | -25 °C – 85 °C                                                                                                    |  |  |
| Degree of protection                        | IP65 (fieldbus interface, power supply connection cover and mo-<br>tor connection cable attached and fastened, all plug connections<br>sealed) |  |  |
| Interface                                   | PROFIBUS, PROFINET IO, EtherNet <sup>™</sup> , EtherCAT <sup>®</sup> , DeviceNet <sup>™</sup>                                                  |  |  |
| Permitted motor cable length                | max. 30 m (with SEW-EURODRIVE hybrid cable, type B)                                                                                            |  |  |

22870857/EN - 12/2016

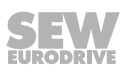

5

| MF/Z.6. |                |
|---------|----------------|
| Mass    | Approx. 3.6 kg |

#### 15.2.3 MF../MM../Z.7. field distributor

| MF/MM503-00/Z.7.                            |                                                                                                    |  |  |
|---------------------------------------------|----------------------------------------------------------------------------------------------------|--|--|
| Max. permitted total current X1             | 32 A                                                                                                    |  |  |
| (Terminals X1: line connection)             |                                                                                                    |  |  |
| Max. permitted total current X21            | 32 A                                                                                                    |  |  |
| (Terminals X21: 24 V power bus)             |                                                                                                    |  |  |
| Max. permitted total current X20            | 12 A                                                                                                    |  |  |
| (Terminals X20: 24 V distributor terminals) |                                                                                                    |  |  |
| Ambient temperature                         | -25 °C – 40 °C (P $_{\rm N}$ reduction: 3% I $_{\rm N}$ per K to max. 60 °C)                                                                                          |  |  |
| Storage temperature                         | -25 °C – 85 °C                                                                                                    |  |  |
| Degree of protection                        | IP65 (fieldbus interface, power supply connection cover, MOVIMOT <sup>®</sup> inverter and motor connection cable attached and fastened, all plug connections sealed) |  |  |
| Interface                                   | PROFIBUS, PROFINET IO, EtherNet/IP™, EtherCAT <sup>®</sup> ,<br>DeviceNet™                                                                                            |  |  |
| Permitted motor cable length                | 15 m (with SEW-EURODRIVE hybrid cable, type A)                                                                                                    |  |  |
| Mass                                        | Approx. 3.6 kg                                                                                                    |  |  |

#### 15.2.4 MF../MM../Z.8. field distributor

| MF/MM503-00/Z.8.                            |                                                                                                    |  |  |
|---------------------------------------------|----------------------------------------------------------------------------------------------------|--|--|
| Max. permitted total current X1             | 32 A                                                                                                    |  |  |
| (Terminals X1: line connection)             |                                                                                                    |  |  |
| Max. permitted total current X21            | 32 A                                                                                                    |  |  |
| (Terminals X21: 24 V power bus)             |                                                                                                    |  |  |
| Max. permitted total current X20            | 12 A                                                                                                    |  |  |
| (Terminals X20: 24 V distributor terminals) |                                                                                                    |  |  |
| Maintenance switch                          | Switch disconnector                                                                                                    |  |  |
|                                             | Type: ABB OT16ET3HS3ST1                                                                                                    |  |  |
|                                             | Switching: black/red, triple lock                                                                                                    |  |  |
| Ambient temperature                         | -25 °C – 40 °C ( $P_N$ reduction: 3% $I_N$ per K to max. 55 °C)                                                                                                    |  |  |
| Storage temperature                         | -25 °C – 85 °C                                                                                                    |  |  |
| Degree of protection                        | IP65 (fieldbus interface, power supply connection cover,<br>MOVIMOT <sup>®</sup> inverter and motor connection cable attached and<br>fastened, all plug connections sealed) |  |  |
| Interface                                   | PROFIBUS, PROFINET IO, EtherNet/IP™, EtherCAT <sup>®</sup> ,<br>DeviceNet™                                                                                                  |  |  |

| MF/MM503-00/Z.8.             |                                                |  |  |
|------------------------------|------------------------------------------------|--|--|
| Permitted motor cable length | 15 m (with SEW-EURODRIVE hybrid cable, type A) |  |  |
| Mass                         | Size 1: approx. 5.2 kg                         |  |  |
|                              | Size 2: approx. 6.7 kg                         |  |  |

#### 15.2.5 MF../MM../Z.9. field distributor

| MF/MM503-00/Z.9.                            |                                                                                                    |
|---------------------------------------------|----------------------------------------------------------------------------------------------------|
| Max. permitted total current X1             | 25 A (with derating 1.3% per Kelvin to max. 55 °C)                                                                                                    |
| (Terminals X1: line connection)             |                                                                                                    |
| Max. permitted total current X21            | 8 A                                                                                                    |
| (Terminals X21: 24 V power bus)             |                                                                                                    |
| Max. permitted terminal current X20         | 1.5 A                                                                                                    |
| (Terminals X20: 24 V distributor terminals) |                                                                                                    |
| Maintenance switch (option)                 | Switch disconnector                                                                                                    |
|                                             | Type: ABB OT16ET3HS3ST1                                                                                                    |
|                                             | Switching: black/red, triple lock                                                                                                    |
| Max. permitted total power of all con-      | 3.3 kW with S1 operation                                                                                                    |
| nected drives                               | 4.5 kW with S3 operation (cyclic duration factor max. 75%)                                                                                                  |
| Ambient temperature                         | -25 °C – 40 °C ( $P_N$ reduction: 3% $I_N$ per K to max. 55 °C)                                                                                             |
| Storage temperature                         | -25 °C – 85 °C                                                                                                    |
| Degree of protection                        | IP65 (fieldbus interface, cover plate, MOVIMOT <sup>®</sup> inverter and mo-<br>tor connection cable attached and fastened, all plug connections<br>sealed) |
| Interface                                   | PROFINET IO                                                                                                    |
| Permitted motor cable length                | 3 × 10 m (with SEW-EURODRIVE hybrid cable, type A)                                                                                                    |
| Mass                                        | Approx. 10 kg                                                                                                    |

#### Accessories

Screw fittings

| Designation                              | Image | Content  | Size      | Part number |
|------------------------------------------|-------|----------|-----------|-------------|
| 1 set                                    |       | 2 pieces | M20 x 1.5 |             |
| Accessories screw fitting EMV MFZ.9      | all   | 5 pieces | M25 x 1.5 |             |
| (EMC screw fittings nickel-plated brass) |       | ·        |           | 28240472    |
| For MF/MM/Z.9. field distributors        |       |          |           |             |

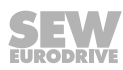

**Declaration of conformity** 16

## EU Declaration of Conformity

Translation of the original text

#### SEW-EURODRIVE GmbH & Co. KG

#### Ernst-Blickle-Straße 42, D-76646 Bruchsal

Frequency inverters of the product series

declares under sole responsibility that the following products

| are in conformity with                                                                            |                                                                                                    |                                            |
|---------------------------------------------------------------------------------------------------|----------------------------------------------------------------------------------------------------|--------------------------------------------|
| Machinery Directive                                                                               | 2006/42/EC<br>(L 157, 09.06.2006, 24-86)                                                                                             |                                            |
| This includes the fulfillment of the according to the Low Voltage Dire 2016) are currently valid. | protection targets for "electrical power supply" in accordance with<br>ctive 73/23/EEC Note: 2006/95/EC (until 19 Apr 2016) and 2014 | annex I No. 1.5.1<br>4/35/EU (as of 20 Apr |
| EMC Directive                                                                                     | 2004/108/EC (valid until April 19, 2016)<br>2014/30/EU (valid as of April 20, 2016)<br>(1.95, 29.02, 2014, 79, 106)                  | 4)<br>4)                                   |

MOVIMOT® MM..D-..3-.. MOVIMOT<sup>®</sup> .../MM../...

Applied harmonized standards:

(L 96, 29.03.2014, 79-106) EN ISO 13849-1:2008/AC:2009 EN 61800-5-2:2007 EN 61800-5-1:2007 EN 61800-3:2004/A1:2012

4) According to the EMC Directive, the listed products are not independently operable products. EMC assessment is only possible after these products have been integrated in an overall system. For the assessment, the product was installed in a typical plant configuration.

| Bruchsal | 19.04.2016 |
|----------|------------|
| Place    | Date       |

Johann Soder Managing Director Technology

a) b)

22870857/EN - 12/2016

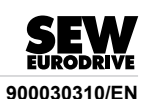

# EU Declaration of Conformity

Translation of the original text

#### SEW-EURODRIVE GmbH & Co. KG

Ernst-Blickle-Straße 42, D-76646 Bruchsal declares under sole responsibility that the following products

Field distributors of the series

MF../Z.3. MQ../Z.3. MF../Z.6. MQ../Z.6. MF../Z.7. MQ../Z.7. MF../Z.8. MQ../Z.8. MF../Z.9.

are in conformity with

| Low Voltage Directive         | 2014/35/EU<br>(L 96, 29.03.2014, 357-374)  |
|-------------------------------|--------------------------------------------|
| EMC Directive                 | 2014/30/EU<br>(L 96, 29.03.2014, 79-106)   |
| Applied harmonized standards: | EN 50178:1997<br>EN 61800-3:2004 + A1:2012 |

4) According to the EMC Directive, the listed products are not independently operable products. EMC assessment is only possible after these products have been integrated in an overall system. For the assessment, the product was installed in a typical plant configuration.

| Bruchsal                     | 08.12.2016                                                                                     | Godest                                           |       |
|------------------------------|------------------------------------------------------------------------------------------------|--------------------------------------------------|-------|
| Place                        | Date                                                                                           | Johann Soder<br>Managing Director Technology     | a) b) |
| a) Authorize<br>b) Authorize | ed representative for issuing this declaration<br>and representative for compiling the technic | on on behalf of the manufacturer<br>al documents |       |

Ain

22870857/EN - 12/2016

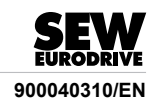

4)
# 17 Address list

| Algeria                        |                     |                                                                                                    |                                                                                                    |
|--------------------------------|---------------------|----------------------------------------------------------------------------------------------------|----------------------------------------------------------------------------------------------------|
| Sales                          | Algiers             | REDUCOM Sarl<br>16, rue des Frères Zaghnoune<br>Bellevue<br>16200 El Harrach Alger                                                                | Tel. +213 21 8214-91<br>Fax +213 21 8222-84<br>http://www.reducom-dz.com<br>info@reducom-dz.com                 |
| Argentina                      |                     |                                                                                                    |                                                                                                    |
| Assembly<br>Sales              | Buenos Aires        | SEW EURODRIVE ARGENTINA S.A.<br>Ruta Panamericana Km 37.5, Lote 35<br>(B1619IEA) Centro Industrial Garín<br>Prov. de Buenos Aires                 | Tel. +54 3327 4572-84<br>Fax +54 3327 4572-21<br>http://www.sew-eurodrive.com.ar<br>sewar@sew-eurodrive.com.ar  |
| Australia                      |                     |                                                                                                    |                                                                                                    |
| Assembly<br>Sales<br>Service   | Melbourne           | SEW-EURODRIVE PTY. LTD.<br>27 Beverage Drive<br>Tullamarine, Victoria 3043                                                                        | Tel. +61 3 9933-1000<br>Fax +61 3 9933-1003<br>http://www.sew-eurodrive.com.au<br>enquires@sew-eurodrive.com.au |
|                                | Sydney              | SEW-EURODRIVE PTY. LTD.<br>9, Sleigh Place, Wetherill Park<br>New South Wales, 2164                                                               | Tel. +61 2 9725-9900<br>Fax +61 2 9725-9905<br>enquires@sew-eurodrive.com.au                                    |
| Austria                        |                     |                                                                                                    |                                                                                                    |
| Assembly<br>Sales<br>Service   | Vienna              | SEW-EURODRIVE Ges.m.b.H.<br>Richard-Strauss-Straße 24<br>1230 Wien                                                                                | Tel. +43 1 617 55 00-0<br>Fax +43 1 617 55 00-30<br>http://www.sew-eurodrive.at<br>sew@sew-eurodrive.at         |
| Bangladesh                     |                     |                                                                                                    |                                                                                                    |
| Sales                          | Bangladesh          | SEW-EURODRIVE INDIA PRIVATE LIMITED<br>345 DIT Road<br>East Rampura<br>Dhaka-1219, Bangladesh                                                     | Tel. +88 01729 097309<br>salesdhaka@seweurodrivebangladesh.com                                                  |
| Belarus                        |                     |                                                                                                    |                                                                                                    |
| Sales                          | Minsk               | Foreign unitary production enterprise SEW-<br>EURODRIVE<br>RybalkoStr. 26<br>220033 Minsk                                                         | Tel. +375 17 298 47 56 / 298 47 58<br>Fax +375 17 298 47 54<br>http://www.sew.by<br>sales@sew.by                |
| Belgium                        |                     |                                                                                                    |                                                                                                    |
| Assembly<br>Sales<br>Service   | Brussels            | SEW-EURODRIVE n.v./s.a.<br>Researchpark Haasrode 1060<br>Evenementenlaan 7<br>3001 Leuven                                                         | Tel. +32 16 386-311<br>Fax +32 16 386-336<br>http://www.sew-eurodrive.be<br>info@sew-eurodrive.be               |
| Service Competence<br>Center   | Industrial<br>Gears | SEW-EURODRIVE n.v./s.a.<br>Rue de Parc Industriel, 31<br>6900 Marche-en-Famenne                                                                   | Tel. +32 84 219-878<br>Fax +32 84 219-879<br>http://www.sew-eurodrive.be<br>service-IG@sew-eurodrive.be         |
| Brazil                         |                     |                                                                                                    |                                                                                                    |
| Production<br>Sales<br>Service | São Paulo           | SEW-EURODRIVE Brasil Ltda.<br>Estrada Municipal José Rubim, 205 – Rodovia<br>Santos Dumont Km 49<br>Indaiatuba – 13347-510 – SP                   | Tel. +55 19 3835-8000<br>sew@sew.com.br                                                                         |
| Assembly<br>Sales<br>Service   | Rio Claro           | SEW-EURODRIVE Brasil Ltda.<br>Rodovia Washington Luiz, Km 172<br>Condomínio Industrial Conpark<br>Caixa Postal: 327<br>13501-600 – Rio Claro / SP | Tel. +55 19 3522-3100<br>Fax +55 19 3524-6653<br>montadora.rc@sew.com.br                                        |
|                                | Joinville           | SEW-EURODRIVE Brasil Ltda.<br>Rua Dona Francisca, 12.346 – Pirabeiraba<br>89239-270 – Joinville / SC                                              | Tel. +55 47 3027-6886<br>Fax +55 47 3027-6888<br>filial.sc@sew.com.br                                           |
| Bulgaria                       |                     |                                                                                                    |                                                                                                    |
| Sales                          | Sofia               | BEVER-DRIVE GmbH<br>Bogdanovetz Str.1<br>1606 Sofia                                                                                               | Tel. +359 2 9151160<br>Fax +359 2 9151166<br>bever@bever.bg                                                     |

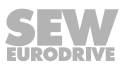

| Cameroon                                   |                      |                                                                                                    |                                                                                                    |
|--------------------------------------------|----------------------|----------------------------------------------------------------------------------------------------|----------------------------------------------------------------------------------------------------|
| Sales                                      | Douala               | SEW-EURODRIVE S.A.R.L.<br>Ancienne Route Bonabéri<br>P.O. Box<br>B.P 8674<br>Douala-Cameroun                                                                               | Tel. +237 233 39 02 10<br>Fax +237 233 39 02 10<br>info@sew-eurodrive-cm                                |
| Canada                                     |                      |                                                                                                    |                                                                                                    |
| Assembly<br>Sales<br>Service               | Toronto              | SEW-EURODRIVE CO. OF CANADA LTD.<br>210 Walker Drive<br>Bramalea, ON L6T 3W1                                                                                               | Tel. +1 905 791-1553<br>Fax +1 905 791-2999<br>http://www.sew-eurodrive.ca<br>I.watson@sew-eurodrive.ca |
|                                            | Vancouver            | SEW-EURODRIVE CO. OF CANADA LTD.<br>Tilbury Industrial Park<br>7188 Honeyman Street<br>Delta, BC V4G 1G1                                                                   | Tel. +1 604 946-5535<br>Fax +1 604 946-2513<br>b.wake@sew-eurodrive.ca                                  |
|                                            | Montreal             | SEW-EURODRIVE CO. OF CANADA LTD.<br>2555 Rue Leger<br>Lasalle, PQ H8N 2V9                                                                                                  | Tel. +1 514 367-1124<br>Fax +1 514 367-3677<br>a.peluso@sew-eurodrive.ca                                |
| Chile                                      |                      |                                                                                                    |                                                                                                    |
| Assembly<br>Sales<br>Service               | Santiago de<br>Chile | SEW-EURODRIVE CHILE LTDA<br>Las Encinas 1295<br>Parque Industrial Valle Grande<br>LAMPA<br>Santiago de Chile<br>P.O. Box<br>Casilla 23 Correo Quilicura - Santiago - Chile | Tel. +56 2 2757 7000<br>Fax +56 2 2757 7001<br>http://www.sew-eurodrive.cl<br>ventas@sew-eurodrive.cl   |
| China                                      |                      |                                                                                                    |                                                                                                    |
| Production<br>Assembly<br>Sales<br>Service | Tianjin              | SEW-EURODRIVE (Tianjin) Co., Ltd.<br>No. 78, 13th Avenue, TEDA<br>Tianjin 300457                                                                                           | Tel. +86 22 25322612<br>Fax +86 22 25323273<br>http://www.sew-eurodrive.cn<br>info@sew-eurodrive.cn     |
| Assembly<br>Sales<br>Service               | Suzhou               | SEW-EURODRIVE (Suzhou) Co., Ltd.<br>333, Suhong Middle Road<br>Suzhou Industrial Park<br>Jiangsu Province, 215021                                                          | Tel. +86 512 62581781<br>Fax +86 512 62581783<br>suzhou@sew-eurodrive.cn                                |
|                                            | Guangzhou            | SEW-EURODRIVE (Guangzhou) Co., Ltd.<br>No. 9, JunDa Road<br>East Section of GETDD<br>Guangzhou 510530                                                                      | Tel. +86 20 82267890<br>Fax +86 20 82267922<br>guangzhou@sew-eurodrive.cn                               |
|                                            | Shenyang             | SEW-EURODRIVE (Shenyang) Co., Ltd.<br>10A-2, 6th Road<br>Shenyang Economic Technological Develop-<br>ment Area<br>Shenyang, 110141                                         | Tel. +86 24 25382538<br>Fax +86 24 25382580<br>shenyang@sew-eurodrive.cn                                |
|                                            | Taiyuan              | SEW-EURODRIVE (Taiyuan) Co,. Ltd.<br>No.3, HuaZhang Street,<br>TaiYuan Economic & Technical Development<br>Zone<br>ShanXi, 030032                                          | Tel. +86-351-7117520<br>Fax +86-351-7117522<br>taiyuan@sew-eurodrive.cn                                 |
|                                            | Wuhan                | SEW-EURODRIVE (Wuhan) Co., Ltd.<br>10A-2, 6th Road<br>No. 59, the 4th Quanli Road, WEDA<br>430056 Wuhan                                                                    | Tel. +86 27 84478388<br>Fax +86 27 84478389<br>wuhan@sew-eurodrive.cn                                   |
|                                            | Xi'An                | SEW-EURODRIVE (Xi'An) Co., Ltd.<br>No. 12 Jinye 2nd Road<br>Xi'An High-Technology Industrial Development<br>Zone<br>Xi'An 710065                                           | Tel. +86 29 68686262<br>Fax +86 29 68686311<br>xian@sew-eurodrive.cn                                    |
| Sales<br>Service                           | Hong Kong            | SEW-EURODRIVE LTD.<br>Unit No. 801-806, 8th Floor<br>Hong Leong Industrial Complex<br>No. 4, Wang Kwong Road<br>Kowloon, Hong Kong                                         | Tel. +852 36902200<br>Fax +852 36902211<br>contact@sew-eurodrive.hk                                     |

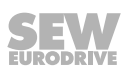

| Colombia                       |                                               |                                                                                                    |                                                                                                    |
|--------------------------------|-----------------------------------------------|----------------------------------------------------------------------------------------------------|----------------------------------------------------------------------------------------------------|
| Assembly<br>Sales<br>Service   | Bogota                                        | SEW-EURODRIVE COLOMBIA LTDA.<br>Calle 17 No. 132-18<br>Interior 2 Bodega 6, Manzana B<br>Santafé de Bogotá        | Tel. +57 1 54750-50<br>Fax +57 1 54750-44<br>http://www.sew-eurodrive.com.co<br>sew@sew-eurodrive.com.co      |
| Croatia                        |                                               |                                                                                                    |                                                                                                    |
| Sales<br>Service               | Zagreb                                        | KOMPEKS d. o. o.<br>Zeleni dol 10<br>10 000 Zagreb                                                                | Tel. +385 1 4613-158<br>Fax +385 1 4613-158<br>kompeks@inet.hr                                                |
| Czech Republic                 |                                               |                                                                                                    |                                                                                                    |
| Assembly<br>Sales<br>Service   | Hostivice                                     | SEW-EURODRIVE CZ s.r.o.<br>Floriánova 2459<br>253 01 Hostivice                                                    | Tel. +420 255 709 601<br>Fax +420 235 350 613<br>http://www.sew-eurodrive.cz<br>sew@sew-eurodrive.cz          |
|                                | Drive Service<br>Hotline / 24<br>Hour Service | +420 800 739 739 (800 SEW SEW)                                                                                    | Service<br>Tel. +420 255 709 632<br>Fax +420 235 358 218<br>servis@sew-eurodrive.cz                           |
| Denmark                        |                                               |                                                                                                    |                                                                                                    |
| Assembly<br>Sales<br>Service   | Copenhagen                                    | SEW-EURODRIVEA/S<br>Geminivej 28-30<br>2670 Greve                                                                 | Tel. +45 43 95 8500<br>Fax +45 43 9585-09<br>http://www.sew-eurodrive.dk<br>sew@sew-eurodrive.dk              |
| Egypt                          |                                               |                                                                                                    |                                                                                                    |
| Sales<br>Service               | Cairo                                         | Copam Egypt<br>for Engineering & Agencies<br>Building 10, Block 13005, First Industrial Zone,<br>Obour City Cairo | Tel. +202 44812673 / 79 (7 lines)<br>Fax +202 44812685<br>http://www.copam-egypt.com<br>copam@copam-egypt.com |
| Estonia                        |                                               |                                                                                                    |                                                                                                    |
| Sales                          | Tallin                                        | ALAS-KUUL AS<br>Reti tee 4<br>75301 Peetri küla, Rae vald, Harjumaa                                               | Tel. +372 6593230<br>Fax +372 6593231<br>http://www.alas-kuul.ee<br>veiko.soots@alas-kuul.ee                  |
| Finland                        |                                               |                                                                                                    |                                                                                                    |
| Assembly<br>Sales<br>Service   | Hollola                                       | SEW-EURODRIVE OY<br>Vesimäentie 4<br>15860 Hollola                                                                | Tel. +358 201 589-300<br>Fax +358 3 780-6211<br>http://www.sew-eurodrive.fi<br>sew@sew.fi                     |
| Service                        | Hollola                                       | SEW-EURODRIVE OY<br>Keskikankaantie 21<br>15860 Hollola                                                           | Tel. +358 201 589-300<br>Fax +358 3 780-6211<br>http://www.sew-eurodrive.fi<br>sew@sew.fi                     |
| Production<br>Assembly         | Karkkila                                      | SEW Industrial Gears Oy<br>Santasalonkatu 6, PL 8<br>03620 Karkkila, 03601 Karkkila                               | Tel. +358 201 589-300<br>Fax +358 201 589-310<br>http://www.sew-eurodrive.fi<br>sew@sew.fi                    |
| France                         |                                               |                                                                                                    |                                                                                                    |
| Production<br>Sales<br>Service | Hagenau                                       | SEW-USOCOME<br>48-54 route de Soufflenheim<br>B. P. 20185<br>67506 Haguenau Cedex                                 | Tel. +33 3 88 73 67 00<br>Fax +33 3 88 73 66 00<br>http://www.usocome.com<br>sew@usocome.com                  |
| Production                     | Forbach                                       | SEW-USOCOME<br>Zone industrielle<br>Technopôle Forbach Sud<br>B. P. 30269<br>57604 Forbach Cedex                  | Tel. +33 3 87 29 38 00                                                                                        |
|                                | Brumath                                       | SEW-USOCOME<br>1 Rue de Bruxelles<br>67670 Mommenheim Cedex                                                       | Tel. +33 3 88 37 48 00                                                                                        |
| Assembly<br>Sales<br>Service   | Bordeaux                                      | SEW-USOCOME<br>Parc d'activités de Magellan<br>62 avenue de Magellan – B. P. 182<br>33607 Pessac Cedex            | Tel. +33 5 57 26 39 00<br>Fax +33 5 57 26 39 09                                                               |

| France                              |                             |                                                                                                    |                                                                                                   |
|-------------------------------------|-----------------------------|----------------------------------------------------------------------------------------------------|---------------------------------------------------------------------------------------------------|
|                                     | Lyon                        | SEW-USOCOME<br>75 rue Antoine Condorcet<br>38090 Vaulx-Milieu                                                                      | Tel. +33 4 74 99 60 00<br>Fax +33 4 74 99 60 15                                                   |
|                                     | Nantes                      | SEW-USOCOME<br>Parc d'activités de la forêt<br>4 rue des Fontenelles<br>44140 Le Bignon                                            | Tel. +33 2 40 78 42 00<br>Fax +33 2 40 78 42 20                                                   |
|                                     | Paris                       | SEW-USOCOME<br>Zone industrielle<br>2 rue Denis Papin<br>77390 Verneuil l'Étang                                                    | Tel. +33 1 64 42 40 80<br>Fax +33 1 64 42 40 88                                                   |
| Gabon                               |                             |                                                                                                    |                                                                                                   |
| Sales                               | Libreville                  | SEW-EURODRIVE SARL<br>183, Rue 5.033.C, Lalala à droite<br>P.O. Box 15682<br>Libreville                                            | Tel. +241 03 28 81 55<br>+241 06 54 81 33<br>http://www.sew-eurodrive.cm<br>sew@sew-eurodrive.cm  |
| Germany                             |                             |                                                                                                    |                                                                                                   |
| Headquarters<br>Production<br>Sales | Bruchsal                    | SEW-EURODRIVE GmbH & Co KG<br>Ernst-Blickle-Straße 42<br>76646 Bruchsal<br>P.O. Box<br>Postfach 3023 – D-76642 Bruchsal            | Tel. +49 7251 75-0<br>Fax +49 7251 75-1970<br>http://www.sew-eurodrive.de<br>sew@sew-eurodrive.de |
| Production / Industrial<br>Gears    | Bruchsal                    | SEW-EURODRIVE GmbH & Co KG<br>Christian-Pähr-Str. 10<br>76646 Bruchsal                                                             | Tel. +49 7251 75-0<br>Fax +49 7251 75-2970                                                        |
| Production                          | Graben                      | SEW-EURODRIVE GmbH & Co KG<br>Ernst-Blickle-Straße 1<br>76676 Graben-Neudorf<br>P.O. Box<br>Postfach 1220 – D-76671 Graben-Neudorf | Tel. +49 7251 75-0<br>Fax +49 7251-2970                                                           |
|                                     | Östringen                   | SEW-EURODRIVE GmbH & Co KG, Werk<br>Östringen<br>Franz-Gurk-Straße 2<br>76684 Östringen                                            | Tel. +49 7253 9254-0<br>Fax +49 7253 9254-90<br>oestringen@sew-eurodrive.de                       |
| Service Competence<br>Center        | Mechanics /<br>Mechatronics | SEW-EURODRIVE GmbH & Co KG<br>Ernst-Blickle-Straße 1<br>76676 Graben-Neudorf                                                       | Tel. +49 7251 75-1710<br>Fax +49 7251 75-1711<br>scc-mechanik@sew-eurodrive.de                    |
|                                     | Electronics                 | SEW-EURODRIVE GmbH & Co KG<br>Ernst-Blickle-Straße 42<br>76646 Bruchsal                                                            | Tel. +49 7251 75-1780<br>Fax +49 7251 75-1769<br>scc-elektronik@sew-eurodrive.de                  |
| Drive Technology<br>Center          | North                       | SEW-EURODRIVE GmbH & Co KG<br>Alte Ricklinger Straße 40-42<br>30823 Garbsen (Hannover)                                             | Tel. +49 5137 8798-30<br>Fax +49 5137 8798-55<br>dtc-nord@sew-eurodrive.de                        |
|                                     | East                        | SEW-EURODRIVE GmbH & Co KG<br>Dänkritzer Weg 1<br>08393 Meerane (Zwickau)                                                          | Tel. +49 3764 7606-0<br>Fax +49 3764 7606-30<br>dtc-ost@sew-eurodrive.de                          |
|                                     | South                       | SEW-EURODRIVE GmbH & Co KG<br>Domagkstraße 5<br>85551 Kirchheim (München)                                                          | Tel. +49 89 909552-10<br>Fax +49 89 909552-50<br>dtc-sued@sew-eurodrive.de                        |
|                                     | West                        | SEW-EURODRIVE GmbH & Co KG<br>Siemensstraße 1<br>40764 Langenfeld (Düsseldorf)                                                     | Tel. +49 2173 8507-30<br>Fax +49 2173 8507-55<br>dtc-west@sew-eurodrive.de                        |
| Drive Center                        | Berlin                      | SEW-EURODRIVE GmbH & Co KG<br>Alexander-Meißner-Straße 44<br>12526 Berlin                                                          | Tel. +49 306331131-30<br>Fax +49 306331131-36<br>dc-berlin@sew-eurodrive.de                       |
|                                     | Ludwigshafen                | SEW-EURODRIVE GmbH & Co KG<br>c/o BASF SE<br>Gebäude W130 Raum 101<br>67056 Ludwigshafen                                           | Tel. +49 7251 75 3759<br>Fax +49 7251 75 503759<br>dc-ludwigshafen@sew-eurodrive.de               |
|                                     | Saarland                    | SEW-EURODRIVE GmbH & Co KG<br>Gottlieb-Daimler-Straße 4<br>66773 Schwalbach Saar – Hülzweiler                                      | Tel. +49 6831 48946 10<br>Fax +49 6831 48946 13<br>dc-saarland@sew-eurodrive.de                   |
|                                     | Ulm                         | SEW-EURODRIVE GmbH & Co KG<br>Dieselstraße 18<br>89160 Dornstadt                                                                   | Tel. +49 7348 9885-0<br>Fax +49 7348 9885-90<br>dc-ulm@sew-eurodrive.de                           |
|                                     |                             |                                                                                                    |                                                                                                   |

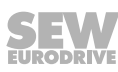

| Germany                                           |                   |                                                                                                    |                                                                                                    |
|---------------------------------------------------|-------------------|----------------------------------------------------------------------------------------------------|----------------------------------------------------------------------------------------------------|
|                                                   | Würzburg          | SEW-EURODRIVE GmbH & Co KG<br>Nürnbergerstraße 118<br>97076 Würzburg-Lengfeld                                                                                         | Tel. +49 931 27886-60<br>Fax +49 931 27886-66<br>dc-wuerzburg@sew-eurodrive.de                                                                                         |
| Drive Service Hotline                             | e / 24 Hour Servi | ce                                                                                                    | 0 800 SEWHELP<br>0 800 7394357                                                                                                    |
| Great Britain                                     |                   |                                                                                                    |                                                                                                    |
| Assembly<br>Sales<br>Service                      | Normanton         | SEW-EURODRIVE Ltd.<br>DeVilliers Way<br>Trident Park<br>Normanton<br>West Yorkshire<br>WF6 1GX                                                                        | Tel. +44 1924 893-855<br>Fax +44 1924 893-702<br>http://www.sew-eurodrive.co.uk<br>info@sew-eurodrive.co.uk                                                            |
|                                                   | Drive Service     | Hotline / 24 Hour Service                                                                                                    | Tel. 01924 896911                                                                                                    |
| Greece                                            |                   |                                                                                                    |                                                                                                    |
| Sales                                             | Athens            | Christ. Boznos & Son S.A.<br>12, K. Mavromichali Street<br>P.O. Box 80136<br>18545 Piraeus                                                                            | Tel. +30 2 1042 251-34<br>Fax +30 2 1042 251-59<br>http://www.boznos.gr<br>info@boznos.gr                                                                              |
| Hungary                                           |                   |                                                                                                    |                                                                                                    |
| Sales<br>Service                                  | Budapest          | SEW-EURODRIVE Kft.<br>Csillaghegyí út 13.<br>1037 Budapest                                                                                                    | Tel. +36 1 437 06-58<br>Fax +36 1 437 06-50<br>http://www.sew-eurodrive.hu<br>office@sew-eurodrive.hu                                                                  |
| Iceland                                           |                   |                                                                                                    |                                                                                                    |
| Sales                                             | Reykjavik         | Varma & Vélaverk ehf.<br>Knarrarvogi 4<br>104 Reykjavík                                                                                                    | Tel. +354 585 1070<br>Fax +354 585)1071<br>http://www.varmaverk.is<br>vov@vov.is                                                                                       |
| India                                             |                   |                                                                                                    |                                                                                                    |
| Registered Office<br>Assembly<br>Sales<br>Service | Vadodara          | SEW-EURODRIVE India Private Limited<br>Plot No. 4, GIDC<br>POR Ramangamdi • Vadodara - 391 243<br>Gujarat                                                             | Tel. +91 265 3045200<br>Fax +91 265 3045300<br>http://www.seweurodriveindia.com<br>salesvadodara@seweurodriveindia.com                                                 |
| Assembly<br>Sales<br>Service                      | Chennai           | SEW-EURODRIVE India Private Limited<br>Plot No. K3/1, Sipcot Industrial Park Phase II<br>Mambakkam Village<br>Sriperumbudur - 602105<br>Kancheepuram Dist, Tamil Nadu | Tel. +91 44 37188888<br>Fax +91 44 37188811<br>saleschennai@seweurodriveindia.com                                                                                      |
|                                                   | Pune              | SEW-EURODRIVE India Private Limited<br>Plant: Plot No. D236/1,<br>Chakan Industrial Area Phase- II,<br>Warale, Tal- Khed,<br>Pune-410501, Maharashtra                 | Tel. +91 21 35 628700<br>Fax +91 21 35 628715<br>salespune@seweurodriveindia.com                                                                                       |
| Indonesia                                         |                   |                                                                                                    |                                                                                                    |
| Sales                                             | Medan             | PT. Serumpun Indah Lestari<br>JI.Pulau Solor no. 8, Kawasan Industri Medan<br>II<br>Medan 20252                                                                       | Tel. +62 61 687 1221<br>Fax +62 61 687 1429 / +62 61 687 1458 / +62<br>61 30008041<br>sil@serumpunindah.com<br>serumpunindah@yahoo.com<br>http://www.serumpunindah.com |
|                                                   | Jakarta           | PT. Cahaya Sukses Abadi<br>Komplek Rukan Puri Mutiara Blok A no 99,<br>Sunter<br>Jakarta 14350                                                                        | Tel. +62 21 65310599<br>Fax +62 21 65310600<br>csajkt@cbn.net.id                                                                                                    |
|                                                   | Jakarta           | PT. Agrindo Putra Lestari<br>JL.Pantai Indah Selatan, Komplek Sentra In-<br>dustri Terpadu, Pantai indah Kapuk Tahap III,<br>Blok E No. 27<br>Jakarta 14470           | Tel. +62 21 2921-8899<br>Fax +62 21 2921-8988<br>aplindo@indosat.net.id<br>http://www.aplindo.com                                                                      |

| Indonesia                    |             |                                                                                                    |                                                                                                    |
|------------------------------|-------------|----------------------------------------------------------------------------------------------------|----------------------------------------------------------------------------------------------------|
|                              | Surabaya    | PT. TRIAGRI JAYA ABADI<br>JI. Sukosemolo No. 63, Galaxi Bumi Permai<br>G6 No. 11<br>Surabaya 60111             | Tel. +62 31 5990128<br>Fax +62 31 5962666<br>sales@triagri.co.id<br>http://www.triagri.co.id                                                 |
|                              | Surabaya    | CV. Multi Mas<br>Jl. Raden Saleh 43A Kav. 18<br>Surabaya 60174                                                 | Tel. +62 31 5458589<br>Fax +62 31 5317220<br>sianhwa@sby.centrin.net.id<br>http://www.cvmultimas.com                                         |
| Ireland                      |             |                                                                                                    |                                                                                                    |
| Sales<br>Service             | Dublin      | Alperton Engineering Ltd.<br>48 Moyle Road<br>Dublin Industrial Estate<br>Glasnevin, Dublin 11                 | Tel. +353 1 830-6277<br>Fax +353 1 830-6458<br>http://www.alperton.ie<br>info@alperton.ie                                                    |
| Israel                       |             |                                                                                                    |                                                                                                    |
| Sales                        | Tel Aviv    | Liraz Handasa Ltd.<br>Ahofer Str 34B / 228<br>58858 Holon                                                      | Tel. +972 3 5599511<br>Fax +972 3 5599512<br>http://www.liraz-handasa.co.il<br>office@liraz-handasa.co.il                                    |
| Italy                        |             |                                                                                                    |                                                                                                    |
| Assembly<br>Sales<br>Service | Milan       | SEW-EURODRIVE di R. Blickle & Co.s.a.s.<br>Via Bernini,14<br>20020 Solaro (Milano)                             | Tel. +39 02 96 980229<br>Fax +39 02 96 980 999<br>http://www.sew-eurodrive.it<br>milano@sew-eurodrive.it                                     |
| Ivory Coast                  |             |                                                                                                    |                                                                                                    |
| Sales                        | Abidjan     | SEW-EURODRIVE SARL<br>Ivory Coast<br>Rue des Pêcheurs, Zone 3<br>26 BP 916 Abidjan 26                          | Tel. +225 21 21 81 05<br>Fax +225 21 25 30 47<br>info@sew-eurodrive.ci<br>http://www.sew-eurodrive.ci                                        |
| Japan                        |             |                                                                                                    |                                                                                                    |
| Assembly<br>Sales<br>Service | Iwata       | SEW-EURODRIVE JAPAN CO., LTD<br>250-1, Shimoman-no,<br>Iwata<br>Shizuoka 438-0818                              | Tel. +81 538 373811<br>Fax +81 538 373814<br>http://www.sew-eurodrive.co.jp<br>sewjapan@sew-eurodrive.co.jp<br>hamamatsu@sew-eurodrive.co.jp |
| Kazakhstan                   |             |                                                                                                    |                                                                                                    |
| Sales                        | Almaty      | SEW-EURODRIVE LLP<br>291-291A, Tole bi street<br>050031, Almaty                                                | Tel. +7 (727) 350 5156<br>Fax +7 (727) 350 5156<br>http://www.sew-eurodrive.kz<br>sew@sew-eurodrive.kz                                       |
|                              | Tashkent    | SEW-EURODRIVE LLP<br>Representative office in Uzbekistan<br>96A, Sharaf Rashidov street,<br>Tashkent, 100084   | Tel. +998 71 2359411<br>Fax +998 71 2359412<br>http://www.sew-eurodrive.uz<br>sew@sew-eurodrive.uz                                           |
|                              | Ulaanbaatar | IM Trading LLC<br>Narny zam street 62<br>Sukhbaatar district,<br>Ulaanbaatar 14230                             | Tel. +976-77109997<br>Fax +976-77109997<br>imt@imt.mn                                                                                        |
| Kenya                        |             |                                                                                                    |                                                                                                    |
| Sales                        | Nairobi     | SEW-EURODRIVE Pty Ltd<br>Transnational Plaza, 5th Floor<br>Mama Ngina Street<br>P.O. Box 8998-00100<br>Nairobi | Tel. +254 791 398840<br>http://www.sew-eurodrive.co.tz<br>info@sew.co.tz                                                                     |
| Latvia                       |             |                                                                                                    |                                                                                                    |
| Sales                        | Riga        | SIA Alas-Kuul<br>Katlakalna 11C<br>1073 Riga                                                                   | Tel. +371 6 7139253<br>Fax +371 6 7139386<br>http://www.alas-kuul.lv<br>info@alas-kuul.com                                                   |

| Lebanon                                       |             |                                                                                                    |                                                                                                    |
|-----------------------------------------------|-------------|----------------------------------------------------------------------------------------------------|----------------------------------------------------------------------------------------------------|
| Sales (Lebanon)                               | Beirut      | Gabriel Acar & Fils sarl<br>B. P. 80484<br>Bourj Hammoud, Beirut                                                                               | Tel. +961 1 510 532<br>Fax +961 1 494 971<br>ssacar@inco.com.lb                                                              |
| Sales (Jordan, Kuwait<br>Saudi Arabia, Syria) | , Beirut    | Middle East Drives S.A.L. (offshore)<br>Sin El Fil.<br>B. P. 55-378<br>Beirut                                                                  | Tel. +961 1 494 786<br>Fax +961 1 494 971<br>http://www.medrives.com<br>info@medrives.com                                    |
| Lithuania                                     |             |                                                                                                    |                                                                                                    |
| Sales                                         | Alytus      | UAB Irseva<br>Statybininku 106C<br>63431 Alytus                                                                                                | Tel. +370 315 79204<br>Fax +370 315 56175<br>http://www.irseva.lt<br>irmantas@irseva.lt                                      |
| Luxembourg                                    |             |                                                                                                    |                                                                                                    |
| representation: Belgiur                       | n           |                                                                                                    |                                                                                                    |
| Macedonia                                     |             |                                                                                                    |                                                                                                    |
| Sales                                         | Skopje      | Boznos DOOEL<br>Dime Anicin 2A/7A<br>1000 Skopje                                                                                               | Tel. +389 23256553<br>Fax +389 23256554<br>http://www.boznos.mk                                                              |
| Malaysia                                      |             |                                                                                                    |                                                                                                    |
| Assembly<br>Sales<br>Service                  | Johor       | SEW-EURODRIVE SDN BHD<br>No. 95, Jalan Seroja 39, Taman Johor Jaya<br>81000 Johor Bahru, Johor<br>West Malaysia                                | Tel. +60 7 3549409<br>Fax +60 7 3541404<br>sales@sew-eurodrive.com.my                                                        |
| Mexiko                                        |             |                                                                                                    |                                                                                                    |
| Assembly<br>Sales<br>Service                  | Quéretaro   | SEW-EURODRIVE MEXICO S.A. de C.V.<br>SEM-981118-M93<br>Tequisquiapan No. 102<br>Parque Industrial Quéretaro<br>C.P. 76220<br>Querétaro, México | Tel. +52 442 1030-300<br>Fax +52 442 1030-301<br>http://www.sew-eurodrive.com.mx<br>scmexico@seweurodrive.com.mx             |
| Sales<br>Service                              | Puebla      | SEW-EURODRIVE MEXICO S.A. de C.V.<br>Calzada Zavaleta No. 3922 Piso 2 Local 6<br>Col. Santa Cruz Buenavista<br>C.P. 72154<br>Puebla, México    | Tel. +52 (222) 221 248<br>http://www.sew-eurodrive.com.mx<br>scmexico@seweurodrive.com.mx                                    |
| Mongolia                                      |             |                                                                                                    |                                                                                                    |
| Technical Office                              | Ulaanbaatar | IM Trading LLC<br>Narny zam street 62<br>Union building, Suite A-403-1<br>Sukhbaatar district,<br>Ulaanbaatar 14230                            | Tel. +976-77109997<br>Tel. +976-99070395<br>Fax +976-77109997<br>http://imt.mn/<br>imt@imt.mn                                |
| Могоссо                                       |             |                                                                                                    |                                                                                                    |
| Sales<br>Service                              | Bouskoura   | SEW-EURODRIVE Morocco<br>Parc Industriel CFCIM, Lot 55 and 59<br>Bouskoura                                                                     | Tel. +212 522 88 85 00<br>Fax +212 522 88 84 50<br>http://www.sew-eurodrive.ma<br>sew@sew-eurodrive.ma                       |
| Namibia                                       |             |                                                                                                    |                                                                                                    |
| Sales                                         | Swakopmund  | DB Mining & Industrial Services<br>Einstein Street<br>Strauss Industrial Park<br>Unit1<br>Swakopmund                                           | Tel. +264 64 462 738<br>Fax +264 64 462 734<br>anton@dbminingnam.com                                                         |
| Netherlands                                   |             |                                                                                                    |                                                                                                    |
| Assembly<br>Sales<br>Service                  | Rotterdam   | SEW-EURODRIVE B.V.<br>Industrieweg 175<br>3044 AS Rotterdam<br>Postbus 10085<br>3004 AB Rotterdam                                              | Tel. +31 10 4463-700<br>Fax +31 10 4155-552<br>Service: 0800-SEWHELP<br>http://www.sew-eurodrive.nl<br>info@sew-eurodrive.nl |

| New Zealand                  |                        |                                                                                                    |                                                                                                    |
|------------------------------|------------------------|----------------------------------------------------------------------------------------------------|----------------------------------------------------------------------------------------------------|
| Assembly<br>Sales<br>Service | Auckland               | SEW-EURODRIVE NEW ZEALAND LTD.<br>P.O. Box 58-428<br>82 Greenmount drive                                                                     | Tel. +64 9 2745627<br>Fax +64 9 2740165<br>http://www.sew-eurodrive.co.nz                                         |
|                              |                        | East Tamaki Auckland                                                                                                    | sales@sew-eurodrive.co.nz                                                                                         |
|                              | Christchurch           | SEW-EURODRIVE NEW ZEALAND LTD.<br>30 Lodestar Avenue, Wigram<br>Christchurch                                                                 | Tel. +64 3 384-6251<br>Fax +64 3 384-6455<br>sales@sew-eurodrive.co.nz                                            |
| Nigeria                      |                        |                                                                                                    |                                                                                                    |
| Sales                        | Lagos                  | Greenpeg Nig. Ltd<br>Plot 296A, Adeyemo Akapo Str. Omole GRA<br>Ikeja Lagos-Nigeria                                                          | Tel. +234-701-821-9200-1<br>http://www.greenpegltd.com<br>bolaji.adekunle@greenpegltd.com                         |
| Norway                       |                        |                                                                                                    |                                                                                                    |
| Assembly<br>Sales<br>Service | Moss                   | SEW-EURODRIVE A/S<br>Solgaard skog 71<br>1599 Moss                                                                                           | Tel. +47 69 24 10 20<br>Fax +47 69 24 10 40<br>http://www.sew-eurodrive.no<br>sew@sew-eurodrive.no                |
| Pakistan                     |                        |                                                                                                    |                                                                                                    |
| Sales                        | Karachi                | Industrial Power Drives<br>Al-Fatah Chamber A/3, 1st Floor Central Com-<br>mercial Area,<br>Sultan Ahmed Shah Road, Block 7/8,<br>Karachi    | Tel. +92 21 452 9369<br>Fax +92-21-454 7365<br>seweurodrive@cyber.net.pk                                          |
| Paraguay                     |                        |                                                                                                    |                                                                                                    |
| Sales                        | Fernando de la<br>Mora | SEW-EURODRIVE PARAGUAY S.R.L<br>De la Victoria 112, Esquina nueva Asunción<br>Departamento Central<br>Fernando de la Mora, Barrio Bernardino | Tel. +595 991 519695<br>Fax +595 21 3285539<br>sewpy@sew-eurodrive.com.py                                         |
| Peru                         |                        |                                                                                                    |                                                                                                    |
| Assembly<br>Sales<br>Service | Lima                   | SEW EURODRIVE DEL PERU S.A.C.<br>Los Calderos, 120-124<br>Urbanizacion Industrial Vulcano, ATE, Lima                                         | Tel. +51 1 3495280<br>Fax +51 1 3493002<br>http://www.sew-eurodrive.com.pe<br>sewperu@sew-eurodrive.com.pe        |
| Philippines                  |                        |                                                                                                    |                                                                                                    |
| Sales                        | Makati                 | P.T. Cerna Corporation<br>4137 Ponte St., Brgy. Sta. Cruz<br>Makati City 1205                                                                | Tel. +63 2 519 6214<br>Fax +63 2 890 2802<br>mech_drive_sys@ptcerna.com<br>http://www.ptcerna.com                 |
| Poland                       |                        |                                                                                                    |                                                                                                    |
| Assembly<br>Sales<br>Service | Łódź                   | SEW-EURODRIVE Polska Sp.z.o.o.<br>ul. Techniczna 5<br>92-518 Łódź                                                                            | Tel. +48 42 293 00 00<br>Fax +48 42 293 00 49<br>http://www.sew-eurodrive.pl<br>sew@sew-eurodrive.pl              |
|                              | Service                | Tel. +48 42 293 0030<br>Fax +48 42 293 0043                                                                                                  | 24 Hour Service<br>Tel. +48 602 739 739 (+48 602 SEW SEW)<br>serwis@sew-eurodrive.pl                              |
| Portugal                     |                        |                                                                                                    |                                                                                                    |
| Assembly<br>Sales<br>Service | Coimbra                | SEW-EURODRIVE, LDA.<br>Av. da Fonte Nova, n.º 86<br>3050-379 Mealhada                                                                        | Tel. +351 231 20 9670<br>Fax +351 231 20 3685<br>http://www.sew-eurodrive.pt<br>infosew@sew-eurodrive.pt          |
| Romania                      |                        |                                                                                                    |                                                                                                    |
| Sales<br>Service             | Bucharest              | Sialco Trading SRL<br>str. Brazilia nr. 36<br>011783 Bucuresti                                                                               | Tel. +40 21 230-1328<br>Fax +40 21 230-7170<br>sialco@sialco.ro                                                   |
| Russia                       |                        |                                                                                                    |                                                                                                    |
| Assembly<br>Sales<br>Service | St. Petersburg         | ЗАО «СЕВ-ЕВРОДРАЙФ»<br>а. я. 36<br>195220 Санкт-Петербург                                                                                    | Tel. +7 812 3332522 / +7 812 5357142<br>Fax +7 812 3332523<br>http://www.sew-eurodrive.ru<br>sew@sew-eurodrive.ru |

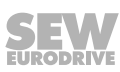

| Sambia                       |              |                                                                                                    |                                                                                                    |
|------------------------------|--------------|----------------------------------------------------------------------------------------------------|----------------------------------------------------------------------------------------------------|
| representation: South        | n Africa     |                                                                                                    |                                                                                                    |
| Senegal                      |              |                                                                                                    |                                                                                                    |
| Sales                        | Dakar        | SENEMECA<br>Mécanique Générale<br>Km 8, Route de Rufisque<br>B.P. 3251, Dakar                                                                                             | Tel. +221 338 494 770<br>Fax +221 338 494 771<br>http://www.senemeca.com<br>senemeca@senemeca.sn              |
| Serbia                       |              |                                                                                                    |                                                                                                    |
| Sales                        | Belgrade     | DIPAR d.o.o.<br>Ustanicka 128a<br>PC Košum, IV floor<br>11000 Beograd                                                                                                    | Tel. +381 11 347 3244 / +381 11 288 0393<br>Fax +381 11 347 1337<br>office@dipar.rs                           |
| Singapore                    |              |                                                                                                    |                                                                                                    |
| Assembly<br>Sales<br>Service | Singapore    | SEW-EURODRIVE PTE. LTD.<br>No 9, Tuas Drive 2<br>Jurong Industrial Estate<br>Singapore 638644                                                                             | Tel. +65 68621701<br>Fax +65 68612827<br>http://www.sew-eurodrive.com.sg<br>sewsingapore@sew-eurodrive.com    |
| Slovakia                     |              |                                                                                                    |                                                                                                    |
| Sales                        | Bratislava   | SEW-Eurodrive SK s.r.o.<br>Rybničná 40<br>831 06 Bratislava                                                                                                    | Tel.+421 2 33595 202, 217, 201<br>Fax +421 2 33595 200<br>http://www.sew-eurodrive.sk<br>sew@sew-eurodrive.sk |
|                              | Košice       | SEW-Eurodrive SK s.r.o.<br>Slovenská ulica 26<br>040 01 Košice                                                                                                    | Tel. +421 55 671 2245<br>Fax +421 55 671 2254<br>Mobile +421 907 671 976<br>sew@sew-eurodrive.sk              |
| Slovenia                     |              |                                                                                                    |                                                                                                    |
| Sales<br>Service             | Celje        | Pakman - Pogonska Tehnika d.o.o.<br>UI. XIV. divizije 14<br>3000 Celje                                                                                                    | Tel. +386 3 490 83-20<br>Fax +386 3 490 83-21<br>pakman@siol.net                                              |
| South Africa                 |              |                                                                                                    |                                                                                                    |
| Assembly<br>Sales<br>Service | Johannesburg | SEW-EURODRIVE (PROPRIETARY) LIMITED<br>Eurodrive House<br>Cnr. Adcock Ingram and Aerodrome Roads<br>Aeroton Ext. 2<br>Johannesburg 2013<br>P.O.Box 90004<br>Bertsham 2013 | Tel. +27 11 248-7000<br>Fax +27 11 248-7289<br>http://www.sew.co.za<br>info@sew.co.za                         |
|                              | Cape Town    | SEW-EURODRIVE (PROPRIETARY) LIMITED<br>Rainbow Park<br>Cnr. Racecourse & Omuramba Road<br>Montague Gardens<br>Cape Town<br>P.O.Box 36556<br>Chempet 7442                  | Tel. +27 21 552-9820<br>Fax +27 21 552-9830<br>Telex 576 062<br>bgriffiths@sew.co.za                          |
|                              | Durban       | SEW-EURODRIVE (PROPRIETARY) LIMITED<br>48 Prospecton Road<br>Isipingo<br>Durban<br>P.O. Box 10433, Ashwood 3605                                                           | Tel. +27 31 902 3815<br>Fax +27 31 902 3826<br>cdejager@sew.co.za                                             |
|                              | Nelspruit    | SEW-EURODRIVE (PROPRIETARY) LIMITED<br>7 Christie Crescent<br>Vintonia<br>P.O.Box 1942<br>Nelspruit 1200                                                                  | Tel. +27 13 752-8007<br>Fax +27 13 752-8008<br>robermeyer@sew.co.za                                           |
| South Korea                  |              |                                                                                                    |                                                                                                    |
| Assembly<br>Sales<br>Service | Ansan        | SEW-EURODRIVE KOREA CO., LTD.<br>7, Dangjaengi-ro,<br>Danwon-gu,<br>Ansan-si, Gyeonggi-do, Zip 425-839                                                                    | Tel. +82 31 492-8051<br>Fax +82 31 492-8056<br>http://www.sew-eurodrive.kr<br>master.korea@sew-eurodrive.com  |

| South Korea                  |               |                                                                                                    |                                                                                                    |
|------------------------------|---------------|----------------------------------------------------------------------------------------------------|----------------------------------------------------------------------------------------------------|
|                              | Busan         | SEW-EURODRIVE KOREA CO., LTD.<br>28, Noksansandan 262-ro 50beon-gil,<br>Gangseo-gu,<br>Busan, Zip 618-820                      | Tel. +82 51 832-0204<br>Fax +82 51 832-0230                                                                        |
| Spain                        |               |                                                                                                    |                                                                                                    |
| Assembly<br>Sales<br>Service | Bilbao        | SEW-EURODRIVE ESPAÑA, S.L.<br>Parque Tecnológico, Edificio, 302<br>48170 Zamudio (Vizcaya)                                     | Tel. +34 94 43184-70<br>Fax +34 94 43184-71<br>http://www.sew-eurodrive.es<br>sew.spain@sew-eurodrive.es           |
| Sri Lanka                    |               |                                                                                                    |                                                                                                    |
| Sales                        | Colombo       | SM International (Pte) Ltd<br>254, Galle Raod<br>Colombo 4, Sri Lanka                                                          | Tel. +94 1 2584887<br>Fax +94 1 2582981                                                                            |
| Swaziland                    |               |                                                                                                    |                                                                                                    |
| Sales                        | Manzini       | C G Trading Co. (Pty) Ltd<br>PO Box 2960<br>Manzini M200                                                                       | Tel. +268 2 518 6343<br>Fax +268 2 518 5033<br>engineering@cgtrading.co.sz                                         |
| Sweden                       |               |                                                                                                    |                                                                                                    |
| Assembly<br>Sales<br>Service | Jönköping     | SEW-EURODRIVE AB<br>Gnejsvägen 6-8<br>553 03 Jönköping<br>Box 3100 S-550 03 Jönköping                                          | Tel. +46 36 34 42 00<br>Fax +46 36 34 42 80<br>http://www.sew-eurodrive.se<br>jonkoping@sew.se                     |
| Switzerland                  |               |                                                                                                    |                                                                                                    |
| Assembly<br>Sales<br>Service | Basel         | Alfred Imhof A.G.<br>Jurastrasse 10<br>4142 Münchenstein bei Basel                                                             | Tel. +41 61 417 1717<br>Fax +41 61 417 1700<br>http://www.imhof-sew.ch<br>info@imhof-sew.ch                        |
| Taiwan                       |               |                                                                                                    |                                                                                                    |
| Sales                        | Taipei        | Ting Shou Trading Co., Ltd.<br>6F-3, No. 267, Sec. 2<br>Tung Huw S. Road<br>Taipei                                             | Tel. +886 2 27383535<br>Fax +886 2 27368268<br>Telex 27 245<br>sewtwn@ms63.hinet.net<br>http://www.tingshou.com.tw |
|                              | Nan Tou       | Ting Shou Trading Co., Ltd.<br>No. 55 Kung Yeh N. Road<br>Industrial District<br>Nan Tou 540                                   | Tel. +886 49 255353<br>Fax +886 49 257878<br>sewtwn@ms63.hinet.net<br>http://www.tingshou.com.tw                   |
| Tanzania                     |               |                                                                                                    |                                                                                                    |
| Sales                        | Daressalam    | SEW-EURODRIVE PTY LIMITED TANZANIA<br>Plot 52, Regent Estate<br>PO Box 106274<br>Dar Es Salaam                                 | Tel. +255 0 22 277 5780<br>Fax +255 0 22 277 5788<br>http://www.sew-eurodrive.co.tz<br>info@sew.co.tz              |
| Thailand                     |               |                                                                                                    |                                                                                                    |
| Assembly<br>Sales<br>Service | Chonburi      | SEW-EURODRIVE (Thailand) Ltd.<br>700/456, Moo.7, Donhuaroh<br>Muang<br>Chonburi 20000                                          | Tel. +66 38 454281<br>Fax +66 38 454288<br>sewthailand@sew-eurodrive.com                                           |
| Tunisia                      |               |                                                                                                    |                                                                                                    |
| Sales                        | Tunis         | T. M.S. Technic Marketing Service<br>Zone Industrielle Mghira 2<br>Lot No. 39<br>2082 Fouchana                                 | Tel. +216 79 40 88 77<br>Fax +216 79 40 88 66<br>http://www.tms.com.tn<br>tms@tms.com.tn                           |
| Turkey                       |               |                                                                                                    |                                                                                                    |
| Assembly<br>Sales<br>Service | Kocaeli-Gebze | SEW-EURODRİVE Hareket<br>Sistemleri San. Ve TIC. Ltd. Sti<br>Gebze Organize Sanayi Böl. 400 Sok No. 401<br>41480 Gebze Kocaeli | Tel. +90 262 9991000 04<br>Fax +90 262 9991009<br>http://www.sew-eurodrive.com.tr<br>sew@sew-eurodrive.com.tr      |

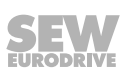

| Ukraine                                    |                     |                                                                                                    |                                                                                                    |
|--------------------------------------------|---------------------|----------------------------------------------------------------------------------------------------|----------------------------------------------------------------------------------------------------|
| Assembly<br>Sales<br>Service               | Dnipropetrovsk      | ООО «СЕВ-Евродрайв»<br>ул. Рабочая, 23-В, офис 409<br>49008 Днепропетровск                                                                                                    | Tel. +380 56 370 3211<br>Fax +380 56 372 2078<br>http://www.sew-eurodrive.ua<br>sew@sew-eurodrive.ua                                                                                                    |
| Uruguay                                    |                     |                                                                                                    |                                                                                                    |
| Assembly<br>Sales                          | Montevideo          | SEW-EURODRIVE Uruguay, S. A.<br>Jose Serrato 3569 Esqina Corumbe<br>CP 12000 Montevideo                                                                                                    | Tel. +598 2 21181-89<br>Fax +598 2 21181-90<br>sewuy@sew-eurodrive.com.uy                                                                                                    |
| USA                                        |                     |                                                                                                    |                                                                                                    |
| Production<br>Assembly<br>Sales<br>Service | Southeast<br>Region | SEW-EURODRIVE INC.<br>1295 Old Spartanburg Highway<br>P.O. Box 518<br>Lyman, S.C. 29365                                                                                                    | Tel. +1 864 439-7537<br>Fax Sales +1 864 439-7830<br>Fax Production +1 864 439-9948<br>Fax Assembly +1 864 439-0566<br>Fax Confidential/HR +1 864 949-5557<br>http://www.seweurodrive.com<br>cslyman@seweurodrive.com |
| Assembly<br>Sales<br>Service               | Northeast<br>Region | SEW-EURODRIVE INC.<br>Pureland Ind. Complex<br>2107 High Hill Road, P.O. Box 481<br>Bridgeport, New Jersey 08014                                                                                                | Tel. +1 856 467-2277<br>Fax +1 856 845-3179<br>csbridgeport@seweurodrive.com                                                                                                    |
|                                            | Midwest<br>Region   | SEW-EURODRIVE INC.<br>2001 West Main Street<br>Troy, Ohio 45373                                                                                                    | Tel. +1 937 335-0036<br>Fax +1 937 332-0038<br>cstroy@seweurodrive.com                                                                                                    |
|                                            | Southwest<br>Region | SEW-EURODRIVE INC.<br>3950 Platinum Way<br>Dallas, Texas 75237                                                                                                    | Tel. +1 214 330-4824<br>Fax +1 214 330-4724<br>csdallas@seweurodrive.com                                                                                                    |
|                                            | Western<br>Region   | SEW-EURODRIVE INC.<br>30599 San Antonio St.<br>Hayward, CA 94544                                                                                                    | Tel. +1 510 487-3560<br>Fax +1 510 487-6433<br>cshayward@seweurodrive.com                                                                                                    |
|                                            | Wellford            | SEW-EURODRIVE INC.<br>148/150 Finch Rd.<br>Wellford, S.C. 29385                                                                                                    | IGLogistics@seweurodrive.com                                                                                                    |
|                                            | Additional addr     | esses for service provided on request!                                                                                                    |                                                                                                    |
| Uzbekistan                                 |                     |                                                                                                    |                                                                                                    |
| Technical Office                           | Tashkent            | SEW-EURODRIVE LLP<br>Representative office in Uzbekistan<br>96A, Sharaf Rashidov street,<br>Tashkent, 100084                                                                                                    | Tel. +998 71 2359411<br>Fax +998 71 2359412<br>http://www.sew-eurodrive.uz<br>sew@sew-eurodrive.uz                                                                                                    |
| Vietnam                                    |                     |                                                                                                    |                                                                                                    |
| Sales                                      | Ho Chi Minh<br>City | Nam Trung Co., Ltd<br>Huế - South Vietnam / Construction Materials<br>250 Binh Duong Avenue, Thu Dau Mot Town,<br>Binh Duong Province<br>HCM office: 91 Tran Minh Quyen Street<br>District 10, Ho Chi Minh City | Tel. +84 8 8301026<br>Fax +84 8 8392223<br>khanh-nguyen@namtrung.com.vn<br>http://www.namtrung.com.vn                                                                                                    |
|                                            | Hanoi               | MICO LTD<br>Quảng Trị - North Vietnam / All sectors except<br>Construction Materials<br>8th Floor, Ocean Park Building, 01 Dao Duy<br>Anh St, Ha Noi, Viet Nam                                                  | Tel. +84 4 39386666<br>Fax +84 4 3938 6888<br>nam_ph@micogroup.com.vn<br>http://www.micogroup.com.vn                                                                                                    |

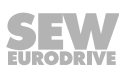

# Index

## Α

| Address Editor           |     |
|--------------------------|-----|
| IP address Ethernet node | 163 |
| Searching Ethernet nodes | 162 |
| Starting                 | 161 |
| Addressing on PROFINET   | 113 |
| Assembly                 |     |
| Regulations              | 28  |
| Safety notes             | 12  |
| Assigning device names   | 91  |
| Auto-crossing            | 67  |
| Auto-negotiation         | 67  |
| D                        |     |

### В

| Behavior if the master is switched off | 100  |
|----------------------------------------|------|
| Bus cable routing                      | . 68 |
| Bus diagnostics                        | 168  |

## С

| Cable cross section                                 |
|-----------------------------------------------------|
| Combinations, possible                              |
| Communication channel                               |
| Configuring serial communication 158                |
| Communication parameters                            |
| Configuring for serial communication 158            |
| For SMLP 166                                        |
| Communication ports 167                             |
| Communication type                                  |
| Configuring Ethernet communication                  |
| Components, applicable 6                            |
| Configuration                                       |
| Application example 95                              |
| Assigning device names                              |
| Diagnostic alarms                                   |
| MFE PROFINET IO interface                           |
| MFE                                                 |
| PROFINET IO 85                                      |
| PROFINET IO controller:                             |
| PROFINET topology 101                               |
| Read/write parameterization with data set 47<br>127 |
| Serial communication 158                            |

| Connecting supply system leads            | 41      |
|-------------------------------------------|---------|
| Connecting the fieldbus module            |         |
| Example MF/MQ and MOVIMOT <sup>®</sup>    | 40      |
| Connection                                |         |
| Hybrid cable for MFZ.3. + MFZ.6           | 69      |
| Hybrid cable for MFZ.7. + MFZ.8           | 70      |
| Hybrid cable for MFZ.9                    | 71      |
| Inputs/outputs via plug connectors        | 64      |
| Inputs/outputs via terminals              | 62      |
| MFZ21                                     | 48      |
| MFZ23                                     | 49      |
| MFZ26, MFZ27, MFZ28                       | 51      |
| MFZ29                                     | 53      |
| Motor                                     | 70, 71  |
| MOVIMOT <sup>®</sup> drive                | 69      |
| PC                                        | 72, 156 |
| PC via Ethernet                           | 161     |
| PROFINET IO                               | 66      |
| Safety notes                              | 13      |
| Connection cross section                  |         |
| Terminals                                 | 42      |
| Connection options, additional            | 46      |
| Controller processing sequence            | 112     |
| Controller, processing sequence           | 112     |
| Copyright notice                          | 9       |
| Creating a new project                    | 88      |
| Creating a project                        | 88      |
| Cross section of power and control cables | 42      |
| _                                         |         |

## D

| Data set 47, parameterization via 107                   |
|---------------------------------------------------------|
| DC 24 V supply voltage 45                               |
| Derating 12, 43                                         |
| Designated use 11                                       |
| Determining the cause of a fault diagnostic alarm<br>98 |
| Device replacement 170                                  |
| Device structure                                        |
| MF/MM/Z.7., MQ/MM/Z.7. field distributors.<br>20        |
| MF/MM/Z.8., MQ/MM/Z.8. field distributors.<br>21        |
| MF/MM/Z.9. field distributor 22                         |
| MF/Z.3., MQ/Z.3. field distributors 18                  |
| MF/Z.6., MQ/Z.6. field distributors 19                  |

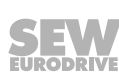

| MFZ connection module 16         |
|----------------------------------|
| Device types PROFINET IO 85      |
| Diagnostic alarms                |
| Determining the cause of a fault |
| Turn on device                   |
| Diagnostic procedures            |
| Diagnostics                      |
| Bus 168                          |
| PROFINET IO 97                   |
| PROFINET topology 106            |
| Diagnostics information 149      |
| DIP switch                       |
| S1/2 DEF-IP (at the MFE) 84      |
| Documentation, additional 9      |
| Documents, additional 9          |
| -                                |

#### Ε

| Electrical connection                | 13     |
|--------------------------------------|--------|
| Electrical installation              | 39     |
| Embedded safety notes                | 8      |
| EMC cable glands                     |        |
| Overview                             | 178    |
| Engineering, MOVITOOLS® MotionStudio | 152    |
| Equipotential bonding                | 39, 44 |
| Error codes of the PROFINET services | 128    |
| Error responses                      | 100    |
| Error tables                         |        |
| Fieldbus interface                   | 170    |
| Ethernet communication               | 165    |
| Ethernet nodes                       |        |
| Adjusting the IP address             | 163    |
| Search                               | 162    |
| Ethernet switch                      |        |
| Auto-crossing                        | 67     |
| Auto-negotiation                     | 67     |
| Integrated                           | 67     |
| Exclusion of liability               | 9      |
| Extended storage                     | 173    |
| F                                    |        |
| Fault diagnostics, procedure         | 99     |
| Field distributor                    |        |
| Mounting                             | 34     |
| Unit structure                       | 18     |
| Fieldbus interfaces                  |        |

Error table..... 170

| Inputs/outputs               | 62 |
|------------------------------|----|
| Installation                 | 31 |
| MFE52                        | 15 |
| Unit structure               | 15 |
| Functional safety technology |    |
| Safety note                  | 12 |

## G

| Gateway Configurator | 168 |
|----------------------|-----|
| Gateway parameter    | 168 |

## Η

| Hazard symbols                  |     |
|---------------------------------|-----|
| Meaning                         | . 8 |
| Hybrid cable for MFZ.3. + MFZ.6 | 69  |
| Hybrid cable for MFZ.7. + MFZ.8 | 70  |
| Hybrid cable for MFZ.9          | 71  |

## I

| Inputs/outputs                             |     |
|--------------------------------------------|-----|
| Connection via plug connector              | 64  |
| Connection via terminals                   | 62  |
| Fieldbus interfaces                        | 62  |
| Installation                               |     |
| Electrical                                 | 39  |
| Fieldbus interfaces                        | 31  |
| Line contactor                             | 43  |
| Mechanical                                 | 28  |
| UL-compliant                               | 47  |
| Installation altitude                      | 43  |
| Installation heights above amsl            | 43  |
| Installation in damp locations or outdoors | 28  |
| Installation instructions                  | 28  |
| Fieldbus interfaces, field distributors    | 41  |
| Installation notes                         |     |
| Routing of the bus cables                  | 68  |
| Installation planning, EMC-compliant       | 39  |
| Installing drivers for USB11A on PC/laptop | 157 |
| Installing the GSDML file                  | 87  |
| Interface adapter                          | 156 |
| Interface bottom side                      | 15  |
| IP address                                 | 76  |
| L                                          |     |
| Laptop                                     |     |

| • | •         |         |
|---|-----------|---------|
| A | ddressing | <br>164 |

| Checking the COM port of the USB11A 1 | 57       |
|---------------------------------------|----------|
| Installing drivers for USB11A 1       | 57       |
| LED                                   |          |
| "BUS-F" 1                             | 30       |
| "link/act1" 1                         | 32       |
| "link/act2" 1                         | 32       |
| "RUN" 1                               | 31       |
| "SYS-F" 1                             | 32       |
| Lifting applications                  | 11       |
| Line contactor                        | 43       |
| Line fuses                            | 41       |
|                                       | •••      |
| M                                     |          |
| MAC ID                                | 76       |
| Maintenance 1                         | 73       |
| Maintenance switch                    |          |
| MF/MM/Z.8. field distributor 1        | 37       |
| MF/MM/Z.9. field distributor 1        | 39       |
| MF/Z.6 field distributor 1            | 34       |
| Mechanical installation               | 28       |
| Memory card                           |          |
| Unit replacement 1                    | 71       |
| MF/MM/Z.7. field distributor          |          |
| Motor connection 1                    | 35       |
| Startup notes 1                       | 35       |
| MF/MM/Z.8. field distributor          |          |
| Device structure                      | 21       |
| Maintenance switch1                   | 37       |
| Motor connection                      | 40       |
| MOVIMOT <sup>®</sup> wiring 1         | 38       |
| Startup notes 1                       | 37       |
| Technical data 1                      | 77       |
| MF /MM /7.9 field distributor         | •••      |
| Device structure                      | 22       |
| Maintenance switch                    | 39       |
| MOVIMOT <sup>®</sup> wiring           | 40       |
| Startun notes                         | 70<br>20 |
| Technical data                        | 78       |
| ME /7.2 field distributor             | 10       |
|                                       | 10       |
| Technical data                        | 10       |
| Technical Uata 1                      | 01       |
|                                       | 10       |
|                                       | 19       |
| Maintenance switch 1                  | 34       |
| Startup notes 1                       | 34       |
| Technical data 1                      | 76       |

| MF/MM/Z.7 field distributors                               |
|------------------------------------------------------------|
| Device structure 20                                        |
| MOVIMOT <sup>®</sup> wiring 136                            |
| Technical data 177                                         |
| MFE PROFINET IO interface                                  |
| Technical data 174                                         |
| MFE status word 148                                        |
| MFE52                                                      |
| MFZ., connection module                                    |
| Device structure                                           |
| ME721, connection 48                                       |
| ME723 connection 49                                        |
| MEZ26 MEZ27 MEZ28 connection 51                            |
| MEZ29 connection 53                                        |
| Module SIMATIC 88                                          |
| Motor connection                                           |
| ME /MM /7.7 field distributor 125                          |
| MF./MM./Z.9. field distributor 129, 140                    |
| Meter connection 70,71                                     |
| Motor, connection                                          |
| Mounting                                                   |
| Field distributor                                          |
| MOVILINK <sup>®</sup>                                      |
| Enable MOVIMOT <sup>®</sup> drive 151                      |
| MOVIMOT <sup>®</sup> direction of rotation and speed . 151 |
| Process data 143                                           |
| Process input data 146                                     |
| Process output data 144                                    |
| Sample program with Simatic S7 150                         |
| Unit profile 143                                           |
| MOVILINK <sup>®</sup> example                              |
| Address assignment 150                                     |
| Automation device 150                                      |
| Digital inputs/outputs 150                                 |
| MOVIMOT <sup>®</sup> control 151                           |
| Process data 150                                           |
| MOVILINK <sup>®</sup> parameter requests 113               |
| Reading a parameter 114                                    |
| Return codes 119                                           |
| Writing a parameter 116                                    |
| MOVIMOT <sup>®</sup> drive, connection                     |
| MOVIMOT <sup>®</sup> inverter                              |
| Additional functions 142                                   |
| Factory setting 141                                        |
| Integrated in field distributor                            |
| Internal wiring 136, 138, 140                              |
|                                                            |

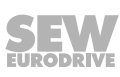

22870857/EN - 12/16

| Configure device 153                                                                                                    |
|----------------------------------------------------------------------------------------------------|
| Creating a project 152                                                                                                    |
| Designated use 152                                                                                                    |
| Establishing communication via "EtherCAT" fieldbus 152                                                                                                    |
| Tasks                                                                                                    |
| MQ/MM/Z.7 field distributor                                                                                                    |
| Device structure                                                                                                    |
| MQ/MM/Z.8. field distributor                                                                                                    |
| Device structure 21                                                                                                    |
| MQ/Z.3 field distributor                                                                                                    |
| Device structure                                                                                                    |
| MQ. /Z.6. field distributor                                                                                                    |
| Device structure 19                                                                                                    |
| N                                                                                                    |
|                                                                                                    |
| Network classes                                                                                                    |
| Notes                                                                                                    |
| Designation in the documentation 7                                                                                                    |
| Meaning of the hazard symbols 8                                                                                                    |
| 0                                                                                                    |
| Operation                                                                                                    |
| Cofety poten                                                                                                    |
| Salely noies 14                                                                                                    |
| Other applicable documentation 9                                                                                                    |
| Other applicable documentation                                                                                                    |
| Other applicable documentation                                                                                                    |
| Other applicable documentation                                                                                                    |
| Salety notes    14      Other applicable documentation    9      P    9      Paint protection cap    74      Paint protection film    74                                                                                                    |
| Salety notes 14   Other applicable documentation 9   P Paint protection cap 74   Paint protection film 74   Parameter 74                                                                                                    |
| Salety notes    14      Other applicable documentation    9      P    9      Paint protection cap    74      Paint protection film    74      Parameter    74      Configuring Ethernet communication    165                                                                                                    |
| Salety notes    14      Other applicable documentation    9      P    9      Paint protection cap    74      Paint protection film    74      Parameter    74      Configuring Ethernet communication    165      Parameter channel, structure    109                                                                                                    |
| Salety notes    14      Other applicable documentation    9      P    9      Paint protection cap    74      Paint protection film    74      Parameter    74      Configuring Ethernet communication    165      Parameter channel, structure    109      Parameter setting via data set 47    111                                                                                                    |
| Salety notes    14      Other applicable documentation    9      P    Paint protection cap    74      Paint protection film    74      Parameter    74      Configuring Ethernet communication    165      Parameter channel, structure    109      Parameter setting via data set 47    111      Parameterization procedure via data set 47    111                                                                                                    |
| Salety notes    14      Other applicable documentation    9      P    Paint protection cap    74      Paint protection film    74      Parameter    74      Configuring Ethernet communication    165      Parameter channel, structure    109      Parameter setting via data set 47    111      Parameterization procedure via data set 47    111      Parameterization via PROFIdrive dataset 47    107                                                                                                    |
| Salety notes    14      Other applicable documentation    9      P    Paint protection cap    74      Paint protection film    74      Parameter    74      Configuring Ethernet communication    165      Parameter channel, structure    109      Parameter setting via data set 47    111      Parameterization procedure via data set 47    107      Introduction PROFINET data sets    107                                                                                                    |
| Salety notes    14      Other applicable documentation    9      P    9      Paint protection cap    74      Paint protection film    74      Parameter    74      Configuring Ethernet communication    165      Parameter channel, structure    109      Parameter setting via data set 47    111      Parameterization procedure via data set 47    111      Parameterization Via PROFIdrive dataset 47    107      Introduction PROFINET data sets    107      Properties of PROFINET devices    108                                                                                                    |
| Salety notes    14      Other applicable documentation    9      P    14      Paint protection cap    74      Paint protection film    74      Parameter    74      Configuring Ethernet communication    165      Parameter channel, structure    109      Parameter setting via data set 47    111      Parameterization procedure via data set 47    111      Parameterization via PROFIdrive dataset 47    107      Introduction PROFINET data sets    107      Properties of PROFINET devices    108      Read/write parameterization via data set 47    127                                                                                                    |
| Salety notes    14      Other applicable documentation    9      P    Paint protection cap    74      Paint protection film    74      Parameter    74      Configuring Ethernet communication    165      Parameter channel, structure    109      Parameter setting via data set 47    111      Parameterization procedure via data set 47    111      Parameterization via PROFIdrive dataset 47    107      Introduction PROFINET data sets    107      Properties of PROFINET devices    108      Read/write parameterization via data set 47    127      Structure of the parameter channel    109                                                                 |
| Salety notes    14      Other applicable documentation    9      P    14      Paint protection cap    74      Paint protection film    74      Parameter    74      Configuring Ethernet communication    165      Parameter channel, structure    109      Parameter setting via data set 47    111      Parameterization procedure via data set 47    107      Introduction PROFINET data sets    107      Properties of PROFINET devices    108      Read/write parameterization via data set 47    127      Structure of the parameter channel    109      Parameters    108                                                                                         |
| Salety notes    14      Other applicable documentation    9      P    9      Paint protection cap    74      Paint protection film    74      Parameter    74      Configuring Ethernet communication    165      Parameter channel, structure    109      Parameter setting via data set 47    111      Parameterization procedure via data set 47    111      Parameterization via PROFIdrive dataset 47    107      Introduction PROFINET data sets    107      Properties of PROFINET devices    108      Read/write parameterization via data set 47    127      Structure of the parameter channel    109      Parameters    114                                   |
| Salety notes    14      Other applicable documentation    9      P    9      Paint protection cap    74      Paint protection film    74      Parameter    74      Configuring Ethernet communication    165      Parameter channel, structure    109      Parameter setting via data set 47    111      Parameterization procedure via data set 47    111      Parameterization via PROFIdrive dataset 47    107      Introduction PROFINET data sets    107      Properties of PROFINET devices    108      Read/write parameterization via data set 47    127      Structure of the parameter channel    109      Parameters    114      Writing via MOVILINK®    114 |
| Salety notes    14      Other applicable documentation    9      P                                                                                                    |

| Checking the COM port of the USB11A 1          | 57  |
|------------------------------------------------|-----|
| Installing drivers for USB11A 1                | 57  |
| PC, connection 72, 1                           | 56  |
| PC, connection via Ethernet1                   | 61  |
| PE connection                                  | 44  |
| Port properties 1                              | 05  |
| Process data                                   |     |
| Coding 1                                       | 43  |
| Process data description                       |     |
| MFE status word 1                              | 48  |
| Process data exchange                          |     |
| Diagnostics information 1                      | 49  |
| MFE status word 1                              | 48  |
| Process data monitor 1                         | 69  |
| Product names                                  | . 9 |
| PROFIdrive data set 47, parameterization via 1 | 07  |
| PROFIdrive parameter request 1                 | 20  |
| PROFIdrive return codes 1                      | 25  |
| Reading a parameter 1                          | 20  |
| Writing a parameter 1                          | 22  |
| PROFIdrive return codes 1                      | 25  |
| PROFINET IO                                    |     |
| Configuration of the controller                | 87  |
| Connection                                     | 66  |
| Error codes of the PROFINET services 1         | 28  |
| Installing the GSDML file                      | 87  |
| Specification 1                                | 75  |
| Structure of the parameter channel 1           | 09  |
| Technical data 128, 1                          | 74  |
| Topology detection 1                           | 00  |
| PROFINET IO communication model                | 85  |
| PROFINET IO device model                       | 86  |
| Project planning                               |     |
| Description                                    | 85  |
| Properties of PROFINET devices 1               | 80  |
| Protective cover                               | 74  |
| Protective separation                          | 13  |
| R                                              |     |
| RCD                                            | 43  |
| Reading a parameter                            |     |

| Via PROFIdrive                         | 120  |
|----------------------------------------|------|
| Resetting IP address to default        | . 84 |
| Residual current device                | . 43 |
| Restrictions to application            | . 12 |
| Rights to claim under limited warranty | 9    |

| Routing of the bus cables 68                    |
|-------------------------------------------------|
| S                                               |
| Safety functions 12                             |
| Safety notes                                    |
| Assembly 12                                     |
| Designation in the documentation                |
| Installation 12                                 |
| Meaning of the hazard symbols                   |
| Preliminary information                         |
| Structure of embedded 8                         |
| Structure of the section-related7               |
| Sample program                                  |
| SIMATIC S7 127                                  |
| SD card                                         |
| Unit replacement 171                            |
| Section-related safety notes                    |
| Separation, protective                          |
| Service                                         |
| Device replacement 170                          |
| Unit replacement 171                            |
| Setting IP address parameters                   |
| After the initial startup                       |
| SEW Address Editor                              |
| SEW Address Editor                              |
| Signal words in safety notes                    |
| SIMATIC S7                                      |
| Sample program 127                              |
| SMLP server                                     |
| Communication parameters used 166               |
| Standard gateway                                |
| Startup                                         |
| Procedure                                       |
| Safety notes 14                                 |
| Startup notes                                   |
| MF/MM/Z.7. field distributor 135                |
| MF/MM/Z.8. field distributor 137                |
| MF/MM/Z.9. field distributor 139                |
| MF/Z.6. field distributor 134                   |
| Structure of the parameter channel 109          |
| Controller processing sequence 112              |
| Parameter setting via data set 47 111           |
| Parameterization procedure via data set 47. 111 |
| MOVILINK <sup>®</sup> parameter requests 113    |
| PROFIdrive parameter request 120                |
|                                                 |

| Subnet mask              | 77 |
|--------------------------|----|
| Subnetworks              | 76 |
| Supply voltage via MFZ.1 | 45 |
| т                        |    |

| Target group                      | 10       |
|-----------------------------------|----------|
| TCP/IP addressing and subnetworks |          |
| IP address                        |          |
| MAC ID                            |          |
| Network classes                   | 77       |
| Standard gateway                  |          |
| Subnet mask                       | 77       |
| Technical data                    |          |
| MF/MM/Z.8. field distributor      | 177      |
| MF/MM/Z.9. field distributor      | 178      |
| MF/Z.3 field distributor          | 176      |
| MF/Z.6 field distributor          | 176      |
| MF/MM/Z.7 field distributors      | 177      |
| MFE PROFINET IO interface         | 128, 174 |
| PROFINET IO                       | 175      |
| Terminals                         |          |
| Connection cross section          | 42       |
| Tightening torques                | 29       |
| EMC cable glands                  | 30       |
| Fieldbus interfaces               | 29       |
| Motor cable                       | 30       |
| MOVIMOT <sup>®</sup> inverter     | 29       |
| Screw plugs                       | 30       |
| Terminal box cover                | 29       |
| Topology detection                | 100, 102 |
| Topology editor                   | 102      |
| Trademarks                        | 9        |
| Transport                         | 12       |
| Type designation                  |          |
| PROFINET IO field distributors    | 23       |
| PROFINET IO interfaces            | 17       |
|                                   |          |

## U

| UL-compliant installation 47               |
|--------------------------------------------|
| Unit structure                             |
| Field distributor 18                       |
| Fieldbus interfaces 15                     |
| USB11A                                     |
| Checking the COM port on the PC/laptop 157 |
| Installing drivers on PC/laptop 157        |
| Use 11                                     |

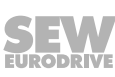

### W

| Waste disposal | 173 |
|----------------|-----|
| Wiring check   | 73  |

| Writing a parameter       |     |
|---------------------------|-----|
| Via MOVILINK <sup>®</sup> | 116 |
| Via PROFIdrive 120,       | 122 |
| Writing parameters        |     |
| Via PROFIdrive            | 122 |
|                           |     |

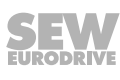

|      |  |   | <br> |      |            |      |   |   |      |   |   |   |   |   |   |      | <br> |   |   |   |   |       |   |   |   |
|------|--|---|------|------|------------|------|---|---|------|---|---|---|---|---|---|------|------|---|---|---|---|-------|---|---|---|
|      |  |   |      |      |            |      |   |   |      |   |   |   |   |   |   |      |      |   |   |   |   |       |   |   |   |
|      |  |   |      |      |            |      |   |   | <br> |   |   |   |   |   |   |      |      |   |   |   |   |       |   |   |   |
| <br> |  |   | <br> |      |            |      |   |   |      |   |   |   |   |   |   |      | <br> |   |   |   |   | <br>  |   |   |   |
|      |  |   |      |      |            |      |   |   |      |   |   |   |   |   |   |      |      |   |   |   |   |       |   |   |   |
| <br> |  |   | <br> | <br> |            | <br> |   |   | <br> |   |   |   |   |   |   |      | <br> |   |   |   |   |       |   |   |   |
|      |  |   | <br> |      |            |      |   |   | <br> |   |   |   |   |   |   |      | <br> |   |   |   |   | <br>  |   |   |   |
|      |  |   |      |      |            |      |   |   |      |   |   |   |   |   |   |      |      |   |   |   |   |       |   |   |   |
|      |  |   |      |      |            |      |   |   |      |   |   |   |   |   |   |      |      |   |   |   |   |       |   |   |   |
|      |  |   | <br> |      |            |      |   |   |      |   |   |   |   |   |   |      | <br> |   |   |   |   | <br>  |   |   |   |
|      |  |   |      |      |            |      |   |   |      |   |   |   |   |   |   |      |      |   |   |   |   |       |   |   |   |
| <br> |  |   | <br> |      |            |      |   |   | <br> |   |   |   | _ |   |   |      |      |   |   |   |   |       |   |   |   |
| <br> |  |   | <br> |      |            |      |   |   | <br> |   |   |   |   |   |   |      | <br> |   |   |   |   | <br>  |   |   |   |
|      |  |   |      |      |            |      |   |   |      |   |   |   |   |   |   |      |      |   |   |   |   |       |   |   |   |
| <br> |  |   | <br> |      |            | <br> |   |   | <br> |   |   |   |   |   |   |      |      |   |   |   |   |       |   |   |   |
|      |  |   | <br> |      |            |      |   |   | <br> |   |   |   |   |   |   |      | <br> |   |   |   |   | <br>  |   |   |   |
|      |  |   |      |      |            |      |   |   |      |   |   |   |   |   |   |      |      |   |   |   |   |       |   |   |   |
|      |  | i |      |      |            |      |   |   |      |   |   |   |   | i |   |      |      | Í |   |   |   | <br>Í |   |   |   |
| <br> |  |   | <br> | <br> |            | <br> |   |   | <br> |   |   |   |   |   |   |      | <br> |   |   |   |   | <br>  |   |   |   |
|      |  |   |      |      |            |      |   |   |      |   |   |   |   |   |   |      |      |   |   |   |   |       |   |   |   |
|      |  |   |      |      |            |      |   |   |      |   |   | ĺ |   |   | ĺ |      |      |   |   |   |   |       |   |   |   |
|      |  |   | <br> |      | $\square$  |      |   |   |      |   |   |   |   |   |   | <br> |      |   |   |   |   |       |   |   |   |
|      |  |   |      |      |            |      |   |   |      |   |   |   |   |   |   |      |      |   |   |   |   |       |   |   |   |
|      |  |   |      |      |            |      |   |   |      |   |   |   |   |   |   |      |      |   |   |   |   |       |   |   |   |
|      |  |   |      |      |            |      |   |   |      |   |   |   |   |   |   |      |      |   |   |   |   |       |   |   |   |
|      |  |   |      |      |            |      |   |   |      |   |   |   |   |   |   |      |      |   |   |   |   |       |   |   |   |
|      |  |   |      |      |            |      | ] |   |      | 1 | ] | ] | ] |   | ſ | ]    | ]    |   | I | ] | ] |       | ſ | ] | ] |
|      |  |   |      |      |            |      |   |   |      |   |   |   |   |   |   |      |      |   |   |   |   |       |   |   | _ |
|      |  |   |      |      |            |      |   |   |      |   |   |   |   |   |   |      |      |   |   |   |   | <br>  |   |   |   |
|      |  |   |      |      |            |      |   |   |      |   |   |   |   |   |   |      |      |   |   |   |   |       |   |   |   |
|      |  |   |      |      |            |      |   |   |      |   |   |   | _ |   |   |      |      |   |   |   |   |       |   |   | _ |
| <br> |  |   | <br> | <br> |            | <br> |   |   | <br> |   |   |   |   |   |   |      | <br> |   |   |   |   | <br>  |   |   |   |
|      |  |   |      |      |            |      |   |   |      |   |   |   |   |   |   |      |      |   |   |   |   |       |   |   |   |
|      |  |   |      |      |            |      |   |   |      |   |   |   |   |   |   |      |      |   |   |   |   |       |   |   |   |
| <br> |  |   | <br> | <br> |            | <br> |   |   | <br> |   |   |   |   |   |   |      | <br> |   |   |   |   | <br>  |   |   |   |
|      |  |   |      |      |            |      |   |   |      |   |   |   |   |   |   |      |      |   |   |   |   |       |   |   |   |
|      |  |   |      |      |            |      |   |   |      |   |   | ĺ |   |   | Ì |      |      |   |   |   |   |       |   |   |   |
| <br> |  |   | <br> | <br> |            | <br> |   |   | <br> |   |   |   |   |   |   |      | <br> |   |   |   |   | <br>  |   |   |   |
|      |  |   |      |      |            |      |   |   |      |   |   |   |   |   |   |      |      |   |   |   |   |       |   |   |   |
|      |  |   |      |      |            |      |   |   |      |   |   |   |   |   |   |      |      |   |   |   |   |       |   |   |   |
| <br> |  |   | <br> | <br> |            | <br> |   |   | <br> |   |   |   |   |   |   |      | <br> |   |   |   |   |       |   |   |   |
|      |  |   |      |      |            |      |   |   |      |   |   |   |   |   |   |      |      |   |   |   |   |       |   |   |   |
|      |  |   |      |      |            |      |   |   |      |   |   |   |   |   |   |      |      |   |   |   |   |       |   |   |   |
| <br> |  |   | <br> | <br> |            |      |   |   | <br> |   |   |   |   |   |   |      | <br> |   |   |   |   |       |   | _ |   |
|      |  |   | <br> |      |            |      |   |   |      |   |   |   |   |   |   |      | <br> |   |   |   |   | <br>  |   |   |   |
|      |  |   |      |      |            |      |   |   |      |   |   |   |   |   |   |      |      |   |   |   |   |       |   |   |   |
|      |  |   |      |      |            |      |   |   |      |   |   |   |   |   |   |      |      |   |   |   |   |       |   |   |   |
|      |  |   |      |      |            |      |   |   |      |   |   |   |   |   |   |      |      |   |   |   |   |       |   |   |   |
|      |  |   |      |      |            |      |   |   |      |   |   |   |   |   |   |      |      |   |   |   |   |       |   |   |   |
|      |  |   |      |      |            |      |   |   |      |   |   |   |   |   |   |      |      |   |   |   |   |       |   |   |   |
| <br> |  |   |      |      | $\vdash$   |      |   |   |      |   |   |   |   |   |   |      |      |   |   |   |   |       |   |   |   |
|      |  |   |      |      |            |      |   |   |      |   |   |   |   |   |   |      |      |   |   |   |   |       |   |   |   |
|      |  |   |      |      |            |      |   |   |      | ] |   |   | ] |   |   |      | ]    |   |   |   | ] |       | ſ |   | ] |
|      |  |   |      |      |            |      |   |   |      |   |   |   |   |   |   |      |      |   |   |   |   |       |   |   |   |
|      |  |   |      |      |            |      |   |   |      |   |   |   |   |   |   |      |      |   |   |   |   |       |   |   |   |
|      |  |   |      |      |            |      |   |   |      |   |   |   |   |   |   |      |      |   |   |   |   |       |   |   |   |
|      |  |   |      |      |            |      |   |   |      |   |   |   |   |   |   |      |      |   |   |   |   |       |   |   |   |
|      |  |   | <br> |      |            |      |   |   |      |   |   |   |   |   |   |      |      |   |   |   |   |       |   |   |   |
|      |  |   |      |      |            |      |   |   |      |   |   |   |   |   |   |      |      |   |   |   |   |       |   |   |   |
|      |  |   |      |      |            |      |   |   |      |   |   |   |   |   |   |      |      |   |   |   |   |       |   |   |   |
|      |  |   |      |      | $ \square$ |      |   |   |      |   |   |   |   |   |   |      |      |   |   |   |   |       |   |   |   |
|      |  |   |      |      |            |      |   |   |      |   |   |   |   |   |   |      |      |   |   |   |   |       |   |   |   |
|      |  |   |      |      |            |      |   |   |      |   |   |   |   |   |   |      |      |   |   |   |   |       |   |   |   |
|      |  |   |      |      | $\vdash$   |      |   |   |      |   |   |   |   |   |   |      |      |   |   |   |   |       |   |   |   |
|      |  |   |      |      |            |      |   |   |      |   |   |   |   |   |   |      |      |   |   |   |   |       |   |   |   |
|      |  |   |      |      |            |      |   |   |      |   |   |   |   |   |   |      |      |   |   |   |   |       |   |   |   |
| <br> |  |   |      |      | $\vdash$   |      |   |   |      |   |   |   | _ |   |   |      |      |   |   |   |   |       | - |   |   |
|      |  |   |      |      |            |      |   |   |      |   |   |   |   |   |   |      |      |   |   |   |   | <br>  |   |   |   |
|      |  |   |      |      |            |      |   |   |      | ] |   |   | ] |   |   |      | ]    |   |   |   |   |       |   |   | ] |
|      |  |   |      |      |            |      |   |   |      |   |   |   |   |   |   |      |      |   |   |   |   |       |   |   |   |
|      |  |   |      |      |            |      |   |   |      |   |   |   |   |   |   |      |      |   |   |   |   |       |   |   |   |
|      |  |   |      |      |            |      |   |   |      |   |   |   |   |   |   |      |      |   |   |   |   |       |   |   |   |
| <br> |  |   | <br> |      |            |      |   | _ |      |   |   |   | _ |   |   |      | _    |   |   |   |   |       | - |   |   |
|      |  |   |      |      |            |      |   |   |      |   |   |   |   |   |   |      |      |   |   |   |   |       |   |   |   |

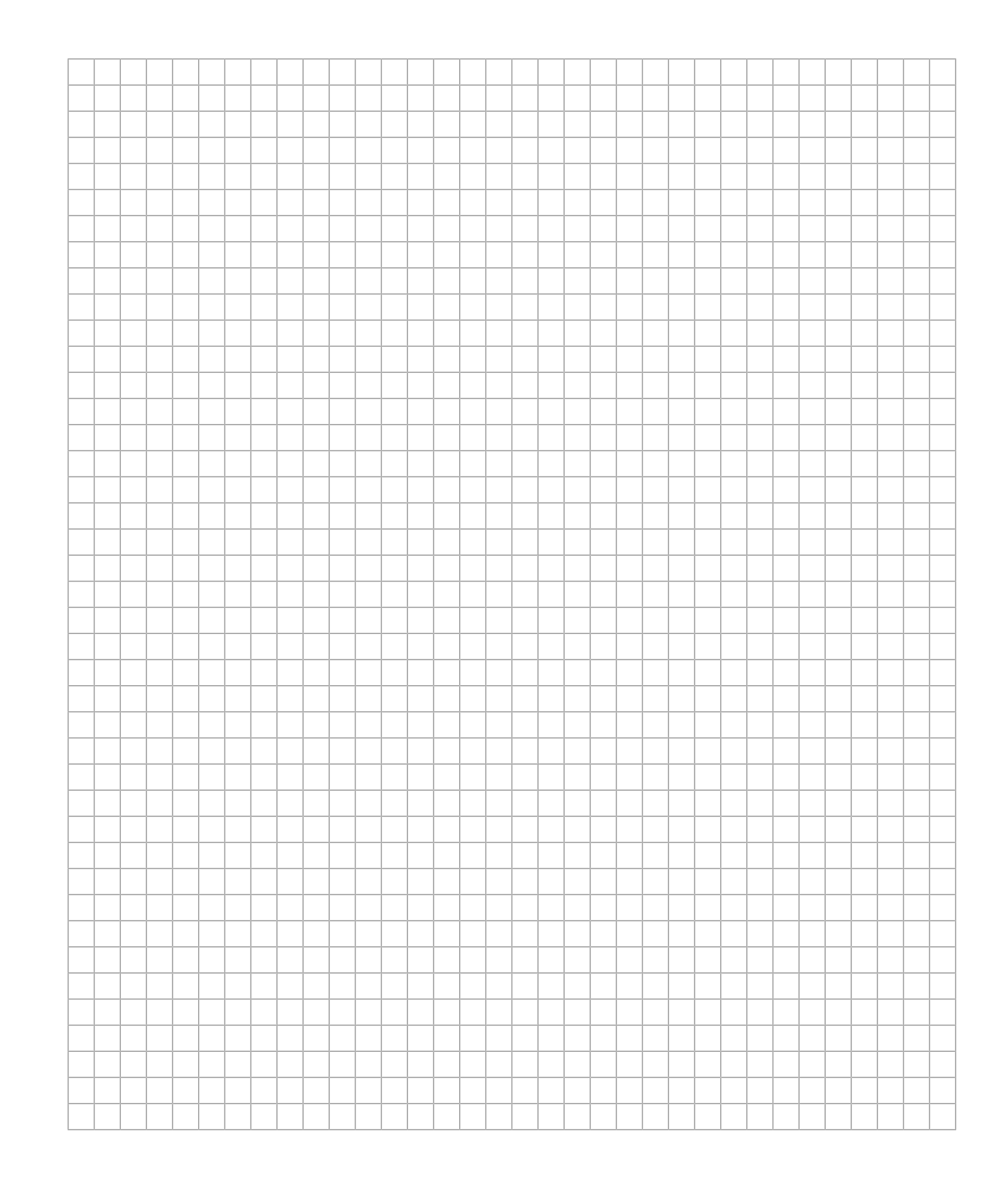

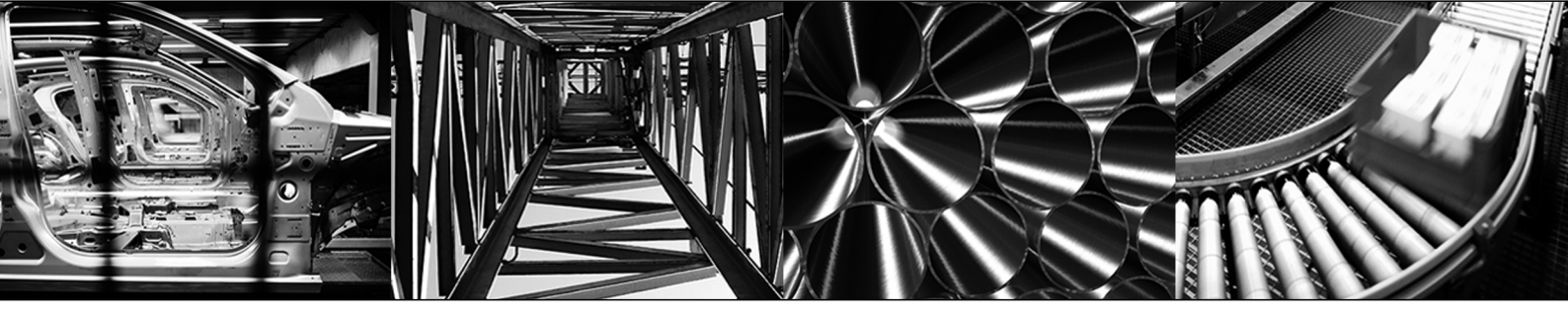

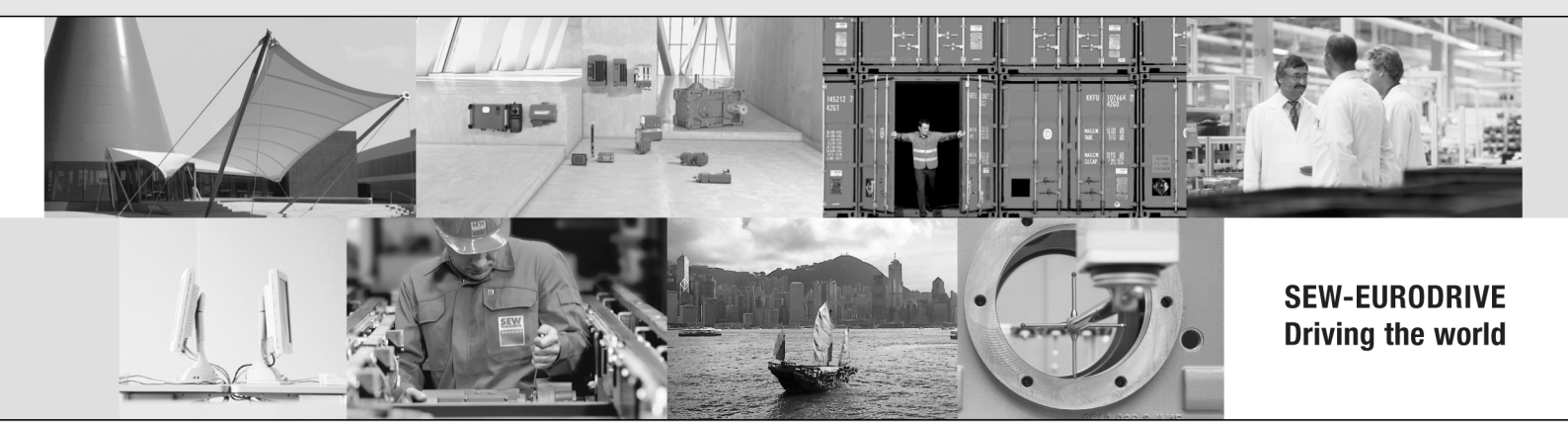

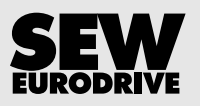

SEW-EURODRIVE GmbH & Co KG P.O. Box 3023 76642 BRUCHSAL GERMANY Phone +49 7251 75-0 Fax +49 7251 75-1970 sew@sew-eurodrive.com → www.sew-eurodrive.com